## cisco.

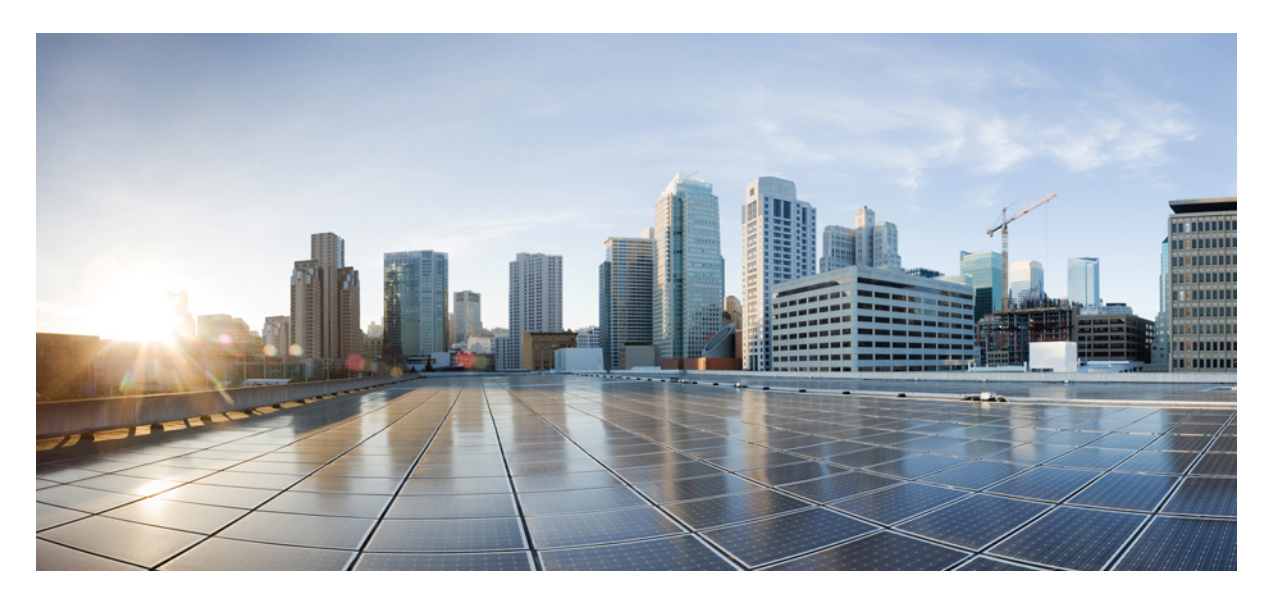

### **Cisco Unified Communications Manager** リリース **12.5(1)** セキュ リティ ガイド

**初版**:2019年1月23日 最終更新:2019年1月23日

#### シスコシステムズ合同会社

〒107-6227 東京都港区赤坂9-7-1 ミッドタウン・タワー http://www.cisco.com/jp お問い合わせ先:シスココンタクトセンター 0120-092-255 (フリーコール、携帯・PHS含む) 電話受付時間:平日 10:00~12:00、13:00~17:00 http://www.cisco.com/jp/go/contactcenter/ 【注意】シスコ製品をご使用になる前に、安全上の注意(www.cisco.com/jp/go/safety\_warning/)をご確認ください。本書は、米国シスコ発行ド キュメントの参考和訳です。リンク情報につきましては、日本語版掲載時点で、英語版にアップデートがあり、リンク先のページが移動/変更され ている場合がありますことをご了承ください。あくまでも参考和訳となりますので、正式な内容については米国サイトのドキュメントを参照くだ さい。また、契約等の記述については、弊社販売パートナー、または、弊社担当者にご確認ください。

THE SPECIFICATIONS AND INFORMATION REGARDING THE PRODUCTS IN THIS MANUAL ARE SUBJECT TO CHANGE WITHOUT NOTICE. ALL STATEMENTS, INFORMATION, AND RECOMMENDATIONS IN THIS MANUAL ARE BELIEVED TO BE ACCURATE BUT ARE PRESENTED WITHOUT WARRANTY OF ANY KIND, EXPRESS OR IMPLIED. USERS MUST TAKE FULL RESPONSIBILITY FOR THEIR APPLICATION OF ANY PRODUCTS.

THE SOFTWARE LICENSE AND LIMITED WARRANTY FOR THE ACCOMPANYING PRODUCT ARE SET FORTH IN THE INFORMATION PACKET THAT SHIPPED WITH THE PRODUCT AND ARE INCORPORATED HEREIN BY THIS REFERENCE. IF YOU ARE UNABLE TO LOCATE THE SOFTWARE LICENSE OR LIMITED WARRANTY, CONTACT YOUR CISCO REPRESENTATIVE FOR A COPY.

The Cisco implementation of TCP header compression is an adaptation of a program developed by the University of California, Berkeley (UCB) as part of UCB's public domain version of the UNIX operating system. All rights reserved. Copyright © 1981, Regents of the University of California.

NOTWITHSTANDING ANY OTHER WARRANTY HEREIN, ALL DOCUMENT FILES AND SOFTWARE OF THESE SUPPLIERS ARE PROVIDED "AS IS" WITH ALL FAULTS. CISCO AND THE ABOVE-NAMED SUPPLIERS DISCLAIM ALL WARRANTIES, EXPRESSED OR IMPLIED, INCLUDING, WITHOUT LIMITATION, THOSE OF MERCHANTABILITY, FITNESS FOR A PARTICULAR PURPOSE AND NONINFRINGEMENT OR ARISING FROM A COURSE OF DEALING, USAGE, OR TRADE PRACTICE.

IN NO EVENT SHALL CISCO OR ITS SUPPLIERS BE LIABLE FOR ANY INDIRECT, SPECIAL, CONSEQUENTIAL, OR INCIDENTAL DAMAGES, INCLUDING, WITHOUT LIMITATION, LOST PROFITS OR LOSS OR DAMAGE TO DATA ARISING OUT OF THE USE OR INABILITY TO USE THIS MANUAL, EVEN IF CISCO OR ITS SUPPLIERS HAVE BEEN ADVISED OF THE POSSIBILITY OF SUCH DAMAGES.

Any Internet Protocol (IP) addresses and phone numbers used in this document are not intended to be actual addresses and phone numbers. Any examples, command display output, network topology diagrams, and other figures included in the document are shown for illustrative purposes only. Any use of actual IP addresses or phone numbers in illustrative content is unintentional and coincidental.

All printed copies and duplicate soft copies of this document are considered uncontrolled. See the current online version for the latest version.

Cisco has more than 200 offices worldwide. Addresses and phone numbers are listed on the Cisco website at www.cisco.com/go/offices.

Cisco and the Cisco logo are trademarks or registered trademarks of Cisco and/or its affiliates in the U.S. and other countries. To view a list of Cisco trademarks, go to this URL: www.cisco.com go trademarks. Third-party trademarks mentioned are the property of their respective owners. The use of the word partner does not imply a partnership relationship between Cisco and any other company. (1721R)

© 2020 Cisco Systems, Inc. All rights reserved.

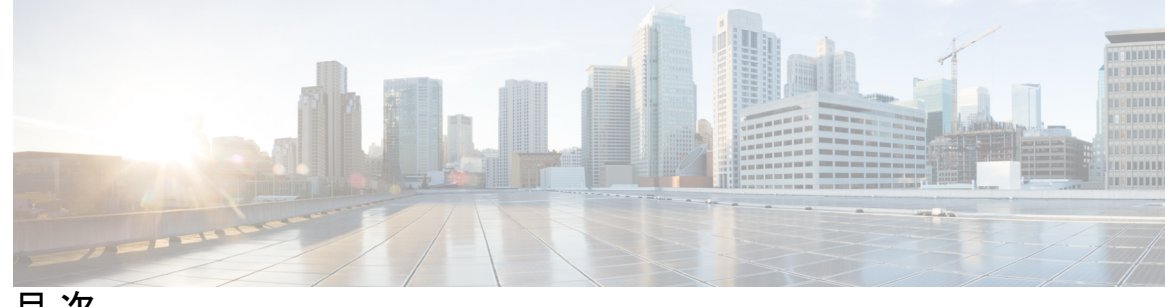

目次

はじめに:

はじめに xix 目的 xix 対象読者 xx マニュアルの構成 xx 関連資料 xxii 表記法 xxii マニュアルの入手、サポート、およびセキュリティガイドライン xxiii Cisco 製品のセキュリティ xxiii

- 第 I 部 : セキュリティの基礎 25
- 第1章 セキュリティの概要 1

| 用語および略語 1           |   |
|---------------------|---|
| システム要件 7            |   |
| 機能一覧 7              |   |
| セキュリティアイコン 8        |   |
| 連携動作と制限事項 10        |   |
| 連携動作 10             |   |
| 機能制限 11             |   |
| 認証および暗号化 11         |   |
| 割り込みと暗号化 12         |   |
| ワイドバンド コーデックと暗号化 12 | 2 |
| メディア リソースと暗号化 12    |   |
| 電話のサポートと暗号化 13      |   |

電話のサポートと暗号化された設定ファイル 13

セキュリティアイコンおよび暗号化 14

クラスタセキュリティモードとデバイスセキュリティモード 14

ダイジェスト認証と暗号化 15

パケットキャプチャと暗号化 15

ベストプラクティス 15

デバイスのリセット、サーバとクラスタのリブート、サービスの再起動 16 デバイスのリセット、サーバとクラスタのリブート、サービスのリセット 17

割り込みによるメディア暗号化の設定 17

CTL クライアント、SSL、CAPF、およびセキュリティトークンのインストール 18

TLS および IPSec 18

証明書 19

電話の証明書タイプ 20

サーバ証明書のタイプ 21

外部 CA からの証明書のサポート 23

認証、整合性、および許可 24

イメージ認証 24

デバイス認証 24

ファイル認証 25

シグナリング認証 25

ダイジェスト認証 26

認証 28

#### 暗号化 29

セキュアエンドユーザログイン資格情報 29

シグナリング暗号化 30

メディア暗号化 30

AES 256 Encryption Support for TLS and SIP SRTP 32

TLS での AES 256 および SHA-2 のサポート 32

SRTP SIP コール シグナリングでの AES 256 のサポート 33

Cisco Unified Communications Manager の要件 34

連携動作と制限事項 35

目次

AES 80 ビット認証サポート 35

自己暗号化ドライブ 36

設定ファイルの暗号化 36

暗号化された iX チャネル 37

暗号化モード 37

非暗号化メディア 38

NMAP スキャン操作 39

認証と暗号化のセットアップ 39

暗号管理 42

推奨される暗号 44

暗号ストリングの設定 45

暗号の制限 48

暗号の制限 57

詳細情報の入手先 58

第2章

Hypertext Transfer Protocol Over Secure Sockets Layer (HTTPS) 59 HTTPS 59 Cisco Unified IP Phone サービスの HTTPS 61 HTTPS をサポートする Cisco Unified IP Phone 61 HTTPS をサポートする機能 62 Cisco Unified IP Phone サービスの設定 62 HTTPS をサポートするためのエンタープライズ パラメータの設定 65 Internet Explorer 8 を使用して証明書を信頼できるフォルダに保存 66 Internet Explorer 8 証明書のファイルへのコピー 67 HTTPS による Firefox での初回の認証 68 Firefox 3.x を使用して証明書を信頼できるフォルダに保存 68 Firefox 3.x 証明書のファイルへのコピー 69 HTTPS による Safari での初回の認証 70 Safari 4.x を使用して証明書を信頼できるフォルダに保存 71 ファイルへの Safari 4.x 証明書のコピー 72 HTTPS 設定に関する詳細情報の入手先 72

| 第3章 | デフォルトのセキュリティ設定 73                                                             |
|-----|-------------------------------------------------------------------------------|
|     | デフォルトのセキュリティ機能 73                                                             |
|     | 信頼検証サービス 74                                                                   |
|     | TVSの説明 74                                                                     |
|     | 初期信頼リスト 75                                                                    |
|     | ITL ファイル 75                                                                   |
|     | ITL ファイルの内容 75                                                                |
|     | ITL ファイルと CTL ファイルのインタラクション 76                                                |
|     | ITLRecovery 証明書の証明書管理の変更 76                                                   |
|     | 連携動作と制限事項 76                                                                  |
|     | Cisco Unified IP Phoneの ITL ファイルの更新 76                                        |
|     | 自動登録 77                                                                       |
|     | Cisco Unified IP Phone サポート リストの取得 77                                         |
|     | 認定されたソリューション向けコモン クライテリアの ECDSA サポート 78                                       |
|     | 証明書マネージャでの ECDSA サポート 78                                                      |
|     | SIP での ECDSA サポート 79                                                          |
|     | CAPF での ECDSA サポート 80                                                         |
|     | エントロピー 80                                                                     |
|     | コンフィギュレーション ダウンロードの HTTPS サポート 81                                             |
|     | CTI Manager のサポート 81                                                          |
|     | 証明書の再生成 82                                                                    |
|     | CAPF 証明書の再生成 82                                                               |
|     | TVS 証明書の再生成 83                                                                |
|     | TFTP 証明書の再生成 83                                                               |
|     | ITLRecovery 証明書の再生成 83                                                        |
|     | Tomcat 証明書の再生成 85                                                             |
|     | TFTP 証明書の再生成後のシステム バックアップ手順 86                                                |
|     | Cisco Unified Communications Manager リリース 7.x からリリース 8.6 以降への更新アップグ<br>レード 86 |
|     | リリース 8.0 以前のクラスタへのロールバック 87                                                   |

I

戻した後のリリース 8.6 以降への再切り替え 89

Cisco Unified Communications Manager および ITL ファイルによるクラスタ間での IP Phone の 移行 89 証明書の一括エクスポート 91

自己署名証明書の生成 92

自己署名証明書のフィールド 93

証明書署名要求の生成 96

証明書署名要求のフィールド 97

連携動作と制限事項 98

ITL ファイルの一括リセットの実行 99

ITLRecovery 証明書の有効期間の表示 100

連絡先検索の認証設定タスクフロー 100

連絡先検索の認証の電話サポートの確認 101

連絡先検索の認証の有効化 101

連絡先検索用のセキュアなディレクトリサーバの設定 102

第4章

#### Cisco CTL クライアントの設定 103

Cisco CTL の設定について 103
リカバリのために CTL ファイル内に 2 番目の SAST 権限を追加する 105
CLI を使用した SIP OAuth 設定 106
Cisco CTL Provider サービスの有効化 107
CAPF サービス有効化 108
セキュア ポートの設定 108
Cisco CTL クライアントの設定 110
CTL ファイルの SAST 役割 112
クラスタ間での電話の移行 112
eToken ベースの CTL ファイルから Tokenless CTL ファイルへの移行 114
CTL ファイルの更新 114
Cisco Unified Communications Manager セキュリティ モードの更新 115
Cisco Unified Communications Manager セキュリティ モードの確認 118

[automatic] または [started] への Smart Card サービスの設定 118 Cisco CTL クライアントの確認またはアンインストール 119

#### 第5章 TLSの設定 121

- TLS の概要 121
- TLS の前提条件 121
- TLS 設定タスク フロー 122
  - 最小 TLS バージョンの設定 123
  - TLS 暗号化の設定 124
  - SIP トランクのセキュリティプロファイルでの TLS の設定 124
  - SIP トランクへのセキュア プロファイルの追加 125
  - 電話セキュリティプロファイルでの TLS の設定 126
  - 電話へのセキュア電話プロファイルの追加 126
  - ユニバーサルデバイステンプレートへのセキュア電話プロファイルの追加 127
- TLSの連携動作と制約事項 129
  - TLS の相互作用 129
  - TLS の制限 129
- 第Ⅱ部: 証明書 137
- <sup>第 6 章</sup> 証明書概要 139

#### 証明書の概要 139

サードパーティー CA 署名付き証明書 140

- CSR キーの用途拡張 141
- サーバ証明書のタイプ 142
- 証明書の管理タスク 144
- 証明書の表示 144
- 証明書のダウンロード 144
- 中間証明書のインストール 144
- 信頼証明書の削除 145
- 証明書の再作成 146

証明書の名前と説明 147
OAuth 更新ログイン用のキーの再生成 148
証明書署名要求の生成 149
証明書署名要求のダウンロード 150
信頼ストアへの認証局署名済み CAPF ルート証明書の追加 150
CTL ファイルの更新 150
証明書エラーのトラブルシュート 151

#### 第7章

#### Certificate Authority Proxy Function 153

認証局プロキシ機能(CAPF)の概要 153

電話の証明書タイプ 154

CAPF 経由の LSC 生成 155

CAPF 前提条件 155

CAPF 設定タスク フロー 156

サードパーティの認証局のルート証明書のアップロード 157

認証局(CA)ルート証明書のアップロード 158

オンライン認証局の設定 159

オフライン認証局の設定の設定 160

CAPF サービスをアクティブ化または再起動する 161

CAPD 設定をユニバーサル デバイス テンプレートで設定します。 161

バルク Admin による CAPF 設定の更新 163

電話機の CAPF 設定の設定 164

キープアライブタイマーの設定 165

CAPF の管理タスク 166

証明書ステータスのモニタリング 166

古い LSC レポートの実行 166

保留中の CSR リストの表示 166

古い LSC 証明書の削除 167

CAPF システムの連携動作と制限事項 167

7942 および 7962 電話機を含む CAPF の例 169

IPv6 アドレッシングとの CAPF のインタラクション 170

第8章 証明書のモニタリングと失効タスクのフロー 173 証明書モニタリングの概要 173 オンライン証明書ステータスプロトコル (OCSP) による証明書失効 (CRL) 173 証明書モニタリング タスク フロー 175 証明書モニタ通知の設定 175 OCSPによる証明書失効の設定 176 第 **| | |** 部 : Cisco IP Phone & Cisco ボイス メッセージング ポートのセキュリティ 179 第9章 電話のセキュリティ 181 電話のセキュリティの概要 181 信頼できるデバイス 182 Cisco Unified Communications Manager Administration 183 コールしたデバイスの信頼判定基準 183 電話モデルのサポート 183 推奨ベンダーの SIP 電話のセキュリティ設定 184 デバイス別の証明書による推奨ベンダーの SIP 電話セキュリティ プロファイルのセット アップ 184 推奨ベンダーの SIP 電話セキュリティ プロファイルの共有証明書の設定 185 電話のセキュリティ設定の表示 186 電話のセキュリティの設定 186 電話セキュリティの連携動作と制限事項 187 電話のセキュリティに関する詳細情報の入手先 188 第 10 章 電話セキュリティ プロファイルの設定 189 電話セキュリティプロファイルの概要 189 電話セキュリティプロファイルの設定の前提条件 189 電話セキュリティプロファイルの検索 190 電話セキュリティプロファイルのセットアップ 191

電話セキュリティプロファイルの設定 192

電話機へのセキュリティ プロファイルの適用 206 電話セキュリティ プロファイルと電話の同期 207 電話セキュリティ プロファイルの削除 208 電話セキュリティ プロファイルによる電話の検索 208

第 11 章 セキュア通知トーンおよび非セキュア通知トーンの設定 211

セキュア通知トーンと非セキュア通知トーンの概要 211 保護されたデバイス 212 サポートされるデバイス 212 セキュア通知トーンと非セキュア通知トーンのヒント 212 セキュア通知トーンと非セキュア通知トーンの設定作業 214

第 12 章 アナログエンドポイントに対する暗号化の設定 217
 アナログ電話のセキュリティ プロファイル 217
 セキュアなアナログ電話の証明書管理 217

第 13 章 暗号化された電話設定ファイルの設定 219

暗号化された TFTP 設定ファイルの概要 219 手動キー配布 220 電話の公開キーによる対称キーの暗号化 221 暗号化をサポートする電話モデル 222 暗号化された TFTP 設定ファイルのヒント 223 電話設定ファイルの暗号化のタスクフロー 224 TFTP 暗号化の有効化 225 SHA-512 署名アルゴリズムの設定 226 手動キー配布の設定 227 電話の対称キーの入力 228 LSC または MIC 証明書のインストールの確認 229 CTL ファイルの更新 230

#### 電話のリセット 231

暗号化された TFTP 設定ファイルの無効化 231 電話設定ファイル ダウンロードからのダイジェスト クレデンシャルの除外 232

第 14 章 SIP 電話のダイジェスト認証の設定 233

電話セキュリティ プロファイルからダイジェスト認証を有効化 233 SIP Station レルムの設定 234 電話ユーザへのダイジェスト クレデンシャルの割り当て 234 エンド ユーザのダイジェスト クレデンシャルの設定 235 電話機へのダイジェスト認証の割り当て 235

第15章 電話のセキュリティ強化 237

Gratuitous ARP の無効化 237
Web アクセスの無効化 237
PC 音声 VLAN へのアクセスの無効化 238
設定へのアクセスの無効化 238
PC ポートの無効化 238
電話のセキュリティ強化の設定 239
電話のセキュリティの強化に関する詳細情報の入手先 239

第 16 章 セキュアな会議リソースの設定 241

セキュアな会議 241 会議ブリッジの要件 242 セキュアな会議のアイコン 243 セキュアな会議のステータス 244 アドホック会議のリスト 245 最小セキュリティレベルでのミートミー会議 246 Cisco Unified IP Phone のセキュアな会議とアイコンのサポート 247 セキュアな会議の CTI サポート 248 トランクおよびゲートウェイでのセキュアな会議 248 CDR データ 248 連携動作と制限事項 248

Cisco Unified Communications Manager のセキュアな会議とのインタラクション 249
Cisco Unified Communications Manager のセキュアな会議に関する制限事項 250
会議リソースの保護のヒント 250
セキュアな会議ブリッジのセットアップ 252
Cisco Unified Communications Manager Administration でのセキュアな会議ブリッジの設定 253
ミートミー会議の最小セキュリティ レベルの設定 254
セキュアな会議ブリッジのパケット キャプチャの設定 254
セキュアな会議リソースに関する詳細情報の入手先 255

第 17章 ボイスメッセージングポートのセキュリティ設定 257
 ボイスメッセージングセキュリティ 257
 ボイスメッセージングセキュリティの設定のヒント 258
 単一のボイスメッセージングポートへのセキュリティプロファイルの適用 259
 ボイスメールポートウィザードを使用するセキュリティプロファイルの適用 260
 ボイスメッセージングセキュリティに関する詳細情報の入手先 260

- 第 18章
   コールセキュアステータスポリシー 261
   コールセキュアステータスポリシーについて 261
   コールセキュアステータスポリシーの設定 262
- 第 19 章 セキュアなコールのモニタリングおよび録音のセットアップ 263
   セキュア コールのモニタリングと録音のセットアップについて 263
   セキュアなコールのモニタリングと録音のセットアップ 264
- 第 IV 部: Cisco Unified IP Phone のバーチャル プライベート ネットワーク 265

# 第 20 章 VPN クライアント 267 VPN クライアントの概要 267 VPN クライアントの前提条件 267 VPN クライアント設定のタスク フロー 268

Cisco IOS の前提条件の完了 269
IP Phone をサポートするための Cisco IOS SSL VPN の設定 270
AnyConnect 用の ASA 前提条件への対応 271
IP Phone での VPN クライアント用の ASA の設定 272
VPN コンセントレータの証明書のアップロード 275
VPN ゲートウェイの設定 275
VPN グートウェイの設定 275
VPN クライアントの VPN ゲートウェイ フィールド 276
VPN グループの設定 277
VPN クライアントの VPN グループフィールド 277
VPN プロファイルの設定 278
VPN 検能のパラメータの設定 279
VPN 機能のパラメータ 280
共通の電話プロファイルへの VPN の詳細の追加 281

第 V 部: Cisco CTI、JTAPI、および TAPI アプリケーションのセキュリティ 283

第 21 章

#### CTI、JTAPI、および TAPI の認証および暗号化の設定 285

- CTI、JTAPI、および TAPI アプリケーションの認証 286
- CTI、JTAPI、および TAPI アプリケーションの暗号化 287
- CTI、JTAPI、および TAPI アプリケーションの CAPF の機能 288
- CTI、JTAPI、および TAPI アプリケーションの CAPF システムのインタラクションおよび要件 290
- CTI、JTAPI、および TAPI の保護 290

セキュリティ関連ユーザ グループへのアプリケーションとエンド ユーザの追加 292

Certificate Authority Proxy Function サービスのアクティブ化 293

CAPF サービス パラメータの更新 294

アプリケーション ユーザまたはエンド ユーザの CAPF プロファイルの検索 295

アプリケーション ユーザまたはエンド ユーザの CAPF プロファイルの設定 296

CAPFの設定 297

アプリケーション ユーザ CAPF プロファイルまたはエンド ユーザ CAPF プロファイルの削除 300

JTAPI/TAPI セキュリティ関連のサービス パラメータの設定 301 アプリケーション ユーザまたはエンド ユーザの証明書操作ステータスの表示 301

#### 第 VI 部: SRST リファレンス、トランク、およびゲートウェイのセキュリティ 303

第 22章 セキュアな Survivable Remote Site Telephony (SRST) リファレンス 305
 SRST セキュリティ 305
 SRST セキュリティのヒント 306
 セキュアな SRST の設定 307
 セキュアな SRST リファレンスの設定 307
 SRST リファレンスのセキュリティ設定 309
 SRST リファレンスからのセキュリティの削除 311
 ゲートウェイからの SRST 証明書の削除 311

第 23 章
 ゲートウェイおよびトランクの暗号化の設定 313
 Cisco IOS MGCP ゲートウェイの暗号化 313
 H.323 ゲートウェイおよび H.323/H.225/H.245 トランクの暗号化 314
 SIP トランクの暗号化 316
 セキュアなゲートウェイとトランクのセットアップ 316
 ネットワーク インフラストラクチャ内の IPSec 設定 317
 Cisco Unified Communications Manager とゲートウェイまたはトランクとの間の IPSec の設定 318
 Cisco Unified Communications Manager Administration を使用した SRTP の許可 318
 ゲートウェイとトランクの暗号化に関する詳細情報の入手先 319
 第 24 章
 SIP トランクセキュリティプロファイルの設定 321

SIP トランク セキュリティ プロファイルの設定について 321 SIP トランク セキュリティ プロファイルの設定のヒント 322 SIP トランク セキュリティ プロファイルの検索 322 SIP トランク セキュリティ プロファイルの設定 323 SIP トランク セキュリティ プロファイルの設定 324 目次

SIP トランク セキュリティ プロファイルの適用 335

- SIP トランク セキュリティ プロファイルと SIP トランクの同期 335
- SIP トランク セキュリティ プロファイルの削除 336
- SIP トランク セキュリティ プロファイルに関する詳細情報の入手先 337
- 第 25 章
   SIP トランクのダイジェスト認証の設定 339
   SIP トランクのダイジェスト認証の設定 339
   ダイジェスト認証のエンタープライズパラメータの設定 340
   ダイジェストクレデンシャルのセットアップ 340
   アプリケーションユーザのダイジェストクレデンシャルの設定 341
   SIP レルムの検索 341
   SIP レルムの設定 342
   SIP レルム設定 342
   SIP レルムの削除 343
   第 26 章
   Cisco Unified Mobility Advantage サーバのセキュリティプロファイルの設定 345

Cisco Unified Mobility Advantage サーバのセキュリティ プロファイルの設定について 345
Cisco Unified Mobility Advantage サーバのセキュリティ プロファイルの設定 346
Cisco Unified Mobility Advantage サーバのセキュリティ プロファイルの設定 348
Cisco Unified Mobility Advantage サーバのセキュリティ プロファイル クライアント アプリ ケーション 349
Cisco Unified Mobility Advantage サーバのセキュリティ プロファイルの削除 350
Cisco Unified Mobility Advantage サーバのセキュリティ プロファイルに関する詳細情報の入 手先 350

#### 第 27 章 FIPS 140-2 モードの設定 351

FIPS モードは、一部の 12.x バージョンではサポートされていません 351

第 28 章

Cisco V.150 Minimum Essential Requirements (MER) 353

V.150の概要 353

Cisco V.150.1 MER の前提条件 354

V.150 設定のタスクフロー 354

メディアリソース グループ設定のタスクフロー 355

非 V.150 エンドポイントのメディア リソース グループの設定 356

非 V.150 エンドポイントのメディア リソース グループ リストの設定 356

V.150 エンドポイントのメディア リソース グループの設定 357

V.150 エンドポイントのメディア リソース グループ リストの設定 357

Cisco V.150 (MER) に対応したゲートウェイの設定 358

電話での V.150 サポートの設定 359

SIP トランク設定のタスク フロー 360

V.150の SIP プロファイルの設定 360

クラスタ全体の V.150 フィルタの設定 361

SIP トランク セキュリティ プロファイルへの V.150 フィルタの追加 362

V.150のSIPトランクの設定 362

目次

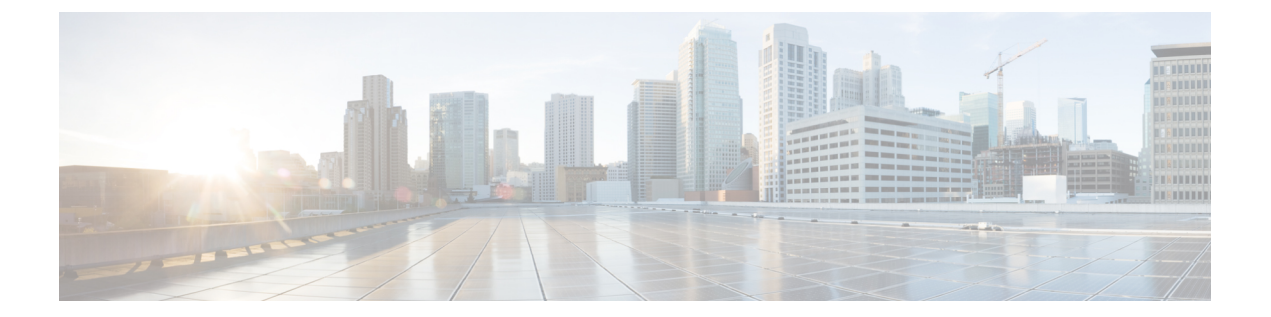

## はじめに

- 目的 (xix ページ)
- 対象読者 (xx ページ)
- •マニュアルの構成 (xx ページ)
- 関連資料 (xxii ページ)
- 表記法 (xxii ページ)
- ・マニュアルの入手、サポート、およびセキュリティガイドライン (xxiiiページ)
- Cisco 製品のセキュリティ (xxiii ページ)

## 目的

『Cisco Unified Communications Manager セキュリティガイド』は、システム管理者と電話管理 者が次の作業を行う際に役立ちます。

- ・認証の設定。
- •暗号化の設定。
- •ダイジェスト認証の設定。
- •HTTPS に関連付けられているサーバ認証証明書のインストール。
- ・Cisco CTL クライアントの設定。
- セキュリティプロファイルの設定。
- サポートされている Cisco Unified IP Phone モデルでローカルで有効な証明書を設定、アッ プグレード、または削除するための Certificate Authority Proxy Function (CAPF)の設定。
- ・電話のセキュリティ強化の設定。
- ・セキュリティのための Survivable Remote Site Telephony (SRST) リファレンスの設定。
- セキュリティのためのゲートウェイおよびトランクの設定。
- ・FIPS(連邦情報処理標準)140-2 モードの設定。

## 対象読者

このガイドでは、Cisco Unified Communications Manager のコール セキュリティ機能を設定する 予定のシステム管理者と電話管理者向けのリファレンスおよび手順ガイドを提供します。

## マニュアルの構成

次の表に、このマニュアルの主なセクションを示します。

| 表 | 1 | :マ | ᅳ그 | ア | ルの | 概要 |
|---|---|----|----|---|----|----|
|---|---|----|----|---|----|----|

| 章                                                                         | 説明                                                                                                    |
|---------------------------------------------------------------------------|----------------------------------------------------------------------------------------------------|
| セキュリティの基礎                                                                 |                                                                                                    |
| セキュリティの概要 (1 ページ)                                                         | セキュリティ用語、システム要件、連携動作<br>と制限、インストール要件、および設定チェッ<br>クリストの概要を説明します。認証と暗号化<br>の種類についても説明されます。                |
| Hypertext Transfer Protocol Over Secure Sockets<br>Layer (HTTPS) (59 ページ) | HTTPSの概要と、信頼できるフォルダにサー<br>バ認証証明書をインストールする方法につい<br>て説明します。                                               |
| デフォルトのセキュリティ設定(73ページ)                                                     | Cisco Unified IP Phoneの自動セキュリティ機能<br>を実現するデフォルトのセキュリティ機能に<br>ついて説明します。                                  |
| Cisco CTL クライアントの設定(103ページ)                                               | Cisco CTL クライアントのインストールと設定<br>によって認証を設定する方法を説明します。                                                      |
| 証明書                                                                       | 1                                                                                                    |
| ■■■■■■■■■■■■■■■■■■■■■■■■■■■■■■■■■■■■                                      |                                                                                                    |
| 電話のセキュリティ (181 ページ)                                                       | Unified Communications Manager と電話でどの<br>ようにセキュリティが使用されるかを説明し<br>ます。電話のセキュリティ設定のために実行<br>するタスクの一覧があります。 |
| 電話セキュリティ プロファイルの設定 (189<br>ページ)                                           | Unified Communications Manager でセキュリティ<br>プロファイルを設定して適用する方法を説明<br>します。                                  |

| 章                                                                   | 説明                                                                                                    |  |  |
|---------------------------------------------------------------------|----------------------------------------------------------------------------------------------------|--|--|
| セキュア通知トーンおよび非セキュア通知トー<br>ンの設定 (211ページ)                              | セキュア通知トーンを再生するよう電話を設<br>定する方法を説明します。                                                                       |  |  |
| アナログ エンドポイントに対する暗号化の設<br>定 (217 ページ)                                | アナログエンドポイントへのセキュアなSCCP<br>接続を設定する方法を説明します。                                                                 |  |  |
| 暗号化された電話設定ファイルの設定(219<br>ページ)                                       | Unified Communications Manager で暗号化され<br>た電話コンフィギュレーション ファイルを設<br>定する方法を説明します。                             |  |  |
| SIP 電話のダイジェスト認証の設定(233ペー<br>ジ)                                      | Unified Communications Manager Administration<br>で SIP を実行している電話にダイジェスト認<br>証を設定する方法を説明します。                |  |  |
| 電話のセキュリティ強化 (237 ページ)                                               | Unified Communications Manager Administration<br>を使用して電話のセキュリティを厳格化する<br>方法を説明します。                         |  |  |
| セキュアな会議リソースの設定(241ページ)                                              | セキュアな会議にメディア暗号化を設定する<br>方法を説明します。                                                                          |  |  |
| ボイスメッセージングポートのセキュリティ<br>設定 (257 ページ)                                | Unified Communications Manager Administration<br>でボイスメールポートのセキュリティを設定<br>する方法を説明します。                       |  |  |
| セキュアなコールのモニタリングおよび録音<br>のセットアップ (263 ページ)                           | セキュア コールのモニタリングと録音を設定<br>する方法を説明します。                                                                       |  |  |
| Cisco IP Phone の仮想プライベート ネットワーク                                     |                                                                                                    |  |  |
| CTI、JTAPI、および TAPI のセキュリティ                                          |                                                                                                    |  |  |
| <b>CTI、JTAPI、</b> および <b>TAPI</b> の認証および暗号<br>化の設定 (285 ページ)        | Unified Communications Manager でアプリケー<br>ション ユーザ CAPF プロファイルとエンド<br>ユーザ CAPF プロファイルを設定する方法を<br>説明します。      |  |  |
| SRST 参照、ゲートウェイ、トランク、および Cisco Unified Mobility Advantage サーバのセキュリティ |                                                                                                    |  |  |
| セキュアな Survivable Remote Site Telephony<br>(SRST) リファレンス (305 ページ)   | Unified Communications Manager Administration<br>でセキュリティのため SRST 参照を設定する<br>方法を説明します。                      |  |  |
| ゲートウェイおよびトランクの暗号化の設定<br>(313 ページ)                                   | Unified Communications Manager がセキュアな<br>ゲートウェイやトランクと通信する方法につ<br>いて説明します。IPSec に関する推奨事項と考<br>慮事項について説明します。 |  |  |

| 章                                                                   | 説明                                                                                                    |
|---------------------------------------------------------------------|----------------------------------------------------------------------------------------------------|
| SIP トランク セキュリティ プロファイルの設<br>定(321 ページ)                              | Unified Communications Manager Administration<br>で SIP トランク セキュリティ プロファイルを<br>設定し、適用する方法を説明します。                             |
| SIP トランクのダイジェスト認証の設定(339<br>ページ)                                    | [Unified Communications Manager Administration]<br>で SIP トランクにダイジェスト認証を設定す<br>る方法を説明します。                                    |
| Cisco Unified Mobility Advantage サーバのセキュ<br>リティ プロファイルの設定 (345 ページ) | Unified Communications Manager Administration<br>で Cisco Unified Mobility Advantage サーバ セ<br>キュリティ プロファイルを設定する方法を説<br>明します。 |
| FIPS 140-2 モードの設定 (351 ページ)                                         | Unified Communications Manager Administration<br>で FIPS(連邦情報処理標準)140-2 モードを<br>設定する方法を説明します。                                |
| Cisco V.150 Minimum Essential Requirements<br>(MER) (353 ページ)       | IPネットワーク経由のモデムでのセキュアコー<br>ルの発信を可能にする v. 150の機能を設定す<br>る方法について説明します。                                                         |

## 関連資料

各章には章トピックの関連資料の一覧が含まれています。

関連する Cisco IP Telephony アプリケーションと製品の詳細については、次のドキュメントを 参照してください。

- *Cisco Unified IP Phone Administration Guide for Cisco Unified Communications Manager*
- [Media and Signaling Authentication and Encryption Feature for Cisco IOS MGCP Gateways]
- Cisco Unified Communications Manager Integration Guide for Cisco Unity
- Cisco Unified Communications Manager Integration Guide for Cisco Unity Connection
- SRST 対応ゲートウェイに対応した Cisco Unified Survivable Remote Site Telephony (SRST) 管理マニュアル
- ・電話機モデルの Cisco IP Phone Administration Guide

## 表記法

(注)は、次のように表しています。

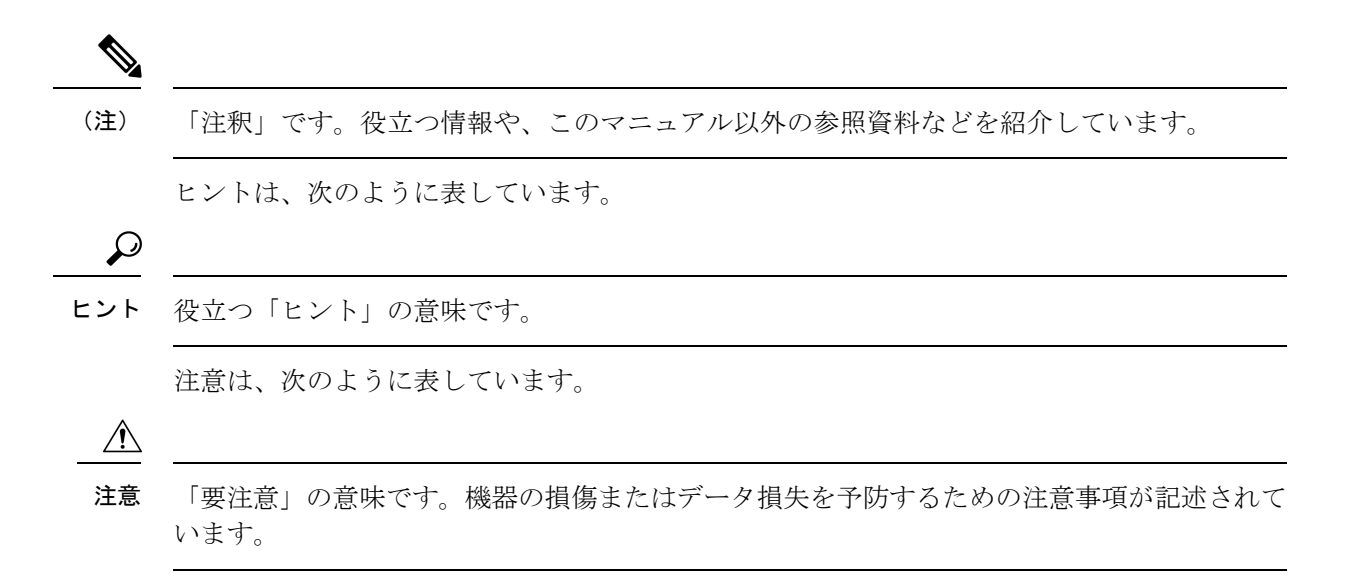

## マニュアルの入手、サポート、およびセキュリティガイ ドライン

マニュアルの入手方法、テクニカルサポート、マニュアルに関するフィードバックの提供、セキュリティガイドライン、および推奨エイリアスや一般的なシスコのマニュアルについては、 http://www.cisco.com/en/US/docs/general/whatsnew/whatsnew.htmlで、毎月更新される『What's New in Cisco Product Documentation』を参照してください。シスコの新規および改訂版の技術マニュアルの一覧も示されています。

## **Cisco** 製品のセキュリティ

本製品には暗号化機能が備わっており、輸入、輸出、配布および使用に適用される米国および 他の国での法律を順守するものとします。シスコの暗号化製品を譲渡された第三者は、その暗 号化技術の輸入、輸出、配布、および使用を許可されたわけではありません。輸入業者、輸出 業者、販売業者、およびユーザは、米国および他の国での法律を順守する責任があります。本 製品を使用するにあたっては、関係法令の順守に同意する必要があります。米国および他の国 の法律を順守できない場合は、本製品を至急送り返してください。

米国の輸出規制の詳細については、http://www.access.gpo.gov/bis/ear/ear\_data.html で参照できます。

**Cisco** 製品のセキュリティ

I

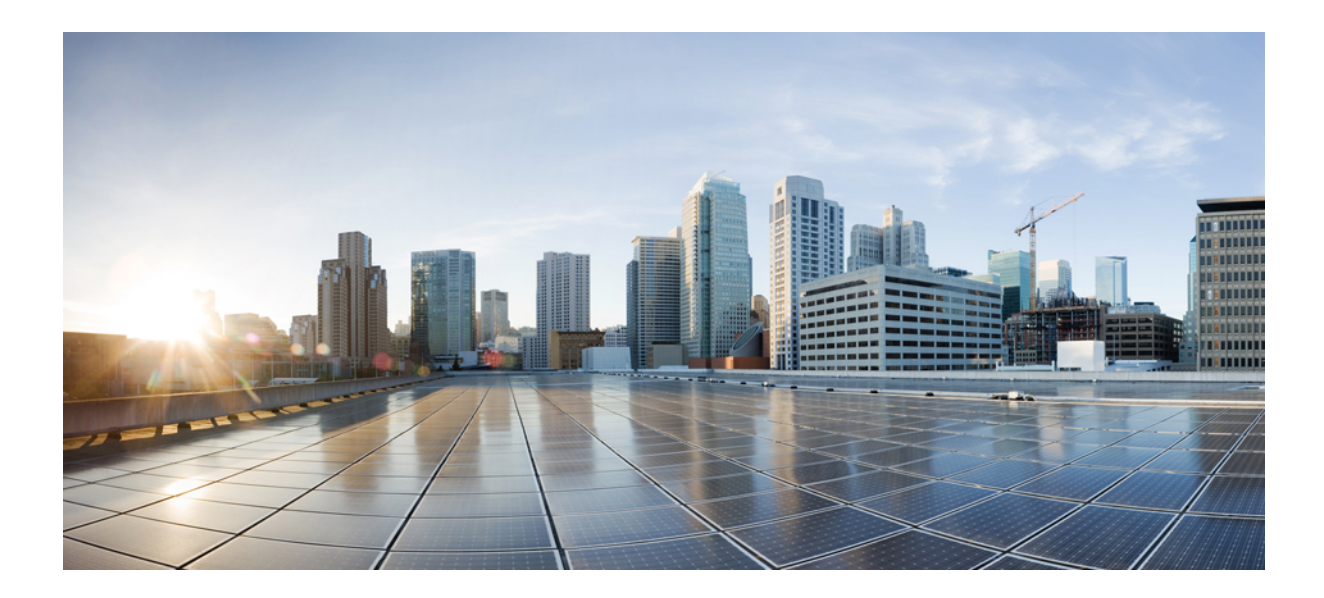

第 部

## セキュリティの基礎

- ・セキュリティの概要 (1ページ)
- Hypertext Transfer Protocol Over Secure Sockets Layer (HTTPS)  $(59 \sim \vec{v})$
- ・デフォルトのセキュリティ設定 (73ページ)
- Cisco CTL クライアントの設定 (103 ページ)
- •TLSの設定(121ページ)

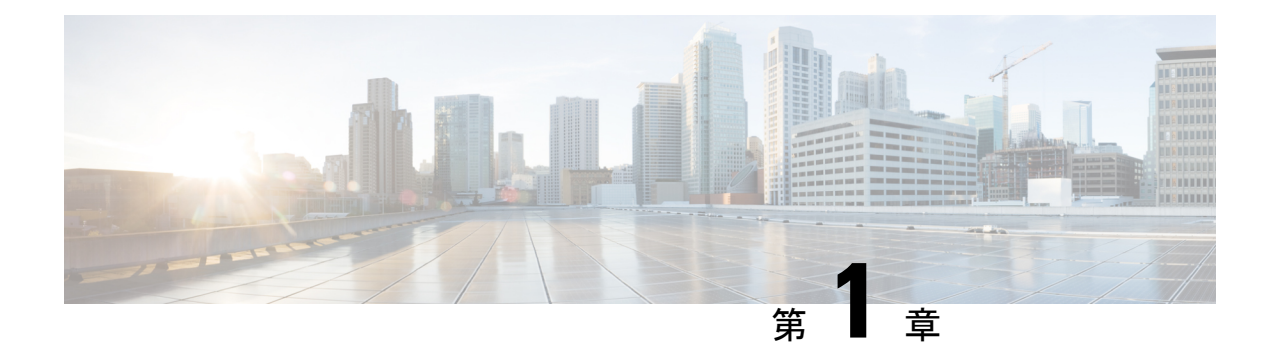

## セキュリティの概要

Unified Communications Manager システムにセキュリティ対策を実装すると、電話や Unified Communications Manager サーバの個人情報/ID の盗用、データ改ざん、コール シグナリング/メディア ストリーム改ざんを防止できます。

Cisco IP テレフォニーネットワークでは、認証済み通信ストリームを確立および維持し、ファ イルを電話に転送する前にそのファイルにデジタル署名して、Cisco Unified IP Phone 間のメディ ア ストリームとコール シグナリングを暗号化します。

- 用語および略語 (1ページ)
- ・システム要件 (7ページ)
- •機能一覧 (7ページ)
- ・セキュリティアイコン (8ページ)
- •連携動作と制限事項 (10ページ)
- •ベストプラクティス (15ページ)
- ・CTLクライアント、SSL、CAPF、およびセキュリティトークンのインストール(18ページ)
- TLS および IPSec (18 ページ)
- •証明書 (19ページ)
- •認証、整合性、および許可 (24ページ)
- ・暗号化 (29ページ)
- NMAP スキャン操作 (39 ページ)
- ・認証と暗号化のセットアップ (39ページ)
- •暗号管理 (42ページ)
- •詳細情報の入手先(58ページ)

## 用語および略語

次の表の定義は、Cisco IP テレフォニーネットワークの認証、暗号化およびその他のセキュリ ティ機能を設定する際に適用されます。

I

| 表 <b>2</b> : | 用語 |
|--------------|----|
|--------------|----|

| 用語                    | 定義                                                                                                    |
|-----------------------|----------------------------------------------------------------------------------------------------|
| アクセス コントロール リスト (ACL) | システム機能およびリソースにアクセスする<br>ための権限およびアクセス許可を定義するリ<br>スト。方式リストを参照してください。                                                                                                    |
| 認証                    | 通信エンティティのアイデンティティを確認<br>するプロセス。                                                                                                    |
| 許可                    | 認証されたユーザ、サービス、またはアプリ<br>ケーションに、要求されたアクションを実行<br>するために必要なアクセス許可があるかどう<br>かを指定するプロセス。Unified Communications<br>Manager では、許可されたユーザに特定のト<br>ランク側 SIP 要求を制限するセキュリティプ<br>ロセスです。 |
| 認証ヘッダー                | チャレンジに対する SIP ユーザ エージェント<br>の応答。                                                                                                    |
| 証明書                   | 証明書保持者名、公開キー、および証明書を<br>発行する認証局のデジタル署名を含むメッセー<br>ジ。                                                                                                    |
| 認証局 (CA)              | 証明書を発行する信頼されたエンティティ:<br>シスコまたはサードパーティのエンティティ。                                                                                                    |
| 認証局プロキシ機能(CAPF)       | サポートするデバイスが Unified<br>Communications Manager Administration を使用<br>して、ローカルで有効な証明書を要求できる<br>プロセス。                                                                          |
| 証明書信頼リスト(CTL)         | CLI コマンドセット utils cli または CTL クラ<br>イアントで作成され、Cisco Site Administrator<br>Security Token (セキュリティ トークン) に<br>よって署名されたファイル。電話が信頼する<br>サーバの証明書のリストを含みます。                      |
| Challenge             | ダイジェスト認証において、SIP ユーザ エー<br>ジェントに対しそのアイデンティティの認証<br>を求める要求。                                                                                                    |

| 用語                                                              | 定義                                                                                                    |
|-----------------------------------------------------------------|----------------------------------------------------------------------------------------------------|
| Cisco Site Administrator Security Token (セキュ<br>リティトークン、etoken) | 秘密キーと、Cisco Certificate Authority が署名<br>する X.509v3 証明書を含むポータブル ハード<br>ウェアセキュリティモジュール。ファイル認<br>証に使用され、CTL ファイルの署名に使用さ<br>れる場合があります。<br>ハードウェア セキュリティ トークンは CTL<br>クライアントにのみ必要です。CLI コマンド<br>セット utils ctl はハードウェア セキュリティ<br>トークンを必要としません。 |
| デバイス認証                                                          | デバイスのアイデンティティを検証してエン<br>ティティが正当なものであることを接続の確<br>立前に確認するプロセス。                                                                                                    |
| ダイジェスト認証                                                        | デバイス認証の1つで、SIP ユーザ エージェ<br>ントのアイデンティティを設定するために(特<br>に)共有パスワードのMD5 ハッシュを使用し<br>ます。                                                                                                    |
| Digest User                                                     | SIPを実行している電話またはSIPトランクが<br>送信する許可要求に含まれているユーザ名。                                                                                                    |
| デジタル署名                                                          | メッセージをハッシュし、その後署名者の秘<br>密キーを使用してメッセージを暗号化するこ<br>とによって生成される値。受信者は署名者の<br>公開キーを使用してメッセージとハッシュを<br>復号化し、同じハッシュ関数を使って別のハッ<br>シュを作成し、次に2つのハッシュを比較し、<br>メッセージが一致しており内容が変更されて<br>いないことを確認します。                                                    |
| DSP                                                             | デジタル シグナリング プロセッサ。                                                                                                    |
| DSP ファーム                                                        | H.323 または MGCP ゲートウェイの DSP で提<br>供される IP テレフォニー会議のネットワーク<br>リソース。                                                                                                    |
| 暗号化                                                             | データを暗号文に変換するプロセス。情報の<br>機密性を保持し、対象とする受信者のみがデー<br>タを読み取ることができるようにします。暗<br>号化アルゴリズムと暗号キーが必要です。                                                                                                    |

I

| 用語                                                               | 定義                                                                                                    |
|------------------------------------------------------------------|----------------------------------------------------------------------------------------------------|
| ファイル認証                                                           | 電話がダウンロードするデジタル署名ファイ<br>ルを検証するプロセス。ファイルの作成後に<br>ファイルの改ざんが発生していないことを確<br>認するため、電話で署名が検証されます。                            |
| H.323                                                            | インターネットの標準規格の1つで、一連の<br>共通コーデック、コール設定とネゴシエーショ<br>ン手順、および基本的なデータ転送方法を定<br>義します。                                         |
| ハッシュ                                                             | ハッシュ関数を使用してテキスト文字列から<br>生成される、通常は16進数の数値。これによ<br>り、データに対して1つの小さなデジタル<br>「「フィンガープリント」」が作成されます。                          |
| Hypertext Transfer Protocol Over Secure Sockets<br>Layer (HTTPS) | (少なくとも)HTTPS サーバのアイデンティ<br>ティを確認するIETF 定義のプロトコル。暗号<br>化を使用して、Tomcat サーバとブラウザクラ<br>イアントの間で交換される情報の機密性を確<br>保します。        |
| イメージ認証                                                           | 電話がバイナリイメージをロードする前に、<br>そのバイナリイメージの整合性と送信元を電<br>話が検証するプロセス。                                                            |
| 完全性                                                              | データの改ざんがエンティティ間で実行され<br>ていないことを確認するプロセス。                                                                               |
| IPSec                                                            | エンドツーエンド セキュリティ用にセキュア<br>なH.225、H.245、RAS シグナリング チャネル<br>を提供する転送方式。                                                    |
| ローカルで有効な証明書(LSC)                                                 | CAPFが発行するデジタルX.509v3証明書。電<br>話またはJTAPI/TAPI/CTIアプリケーションに<br>インストールされます。                                                |
| 製造元でインストールされる証明書(MIC)                                            | Cisco 認証局が署名し、サポートされている電話に Cisco Manufacturing によってインストールされるデジタル X.509v3 証明書。LSC が電話にインストールされると、CAPFの認証メカニズムとして使用されます。 |
| 中間者攻撃                                                            | Unified Communications Manager と電話との間<br>で流れる情報を攻撃者が監視して改変できる<br>ようにするプロセス。                                            |

| 用語                           | 定義                                                                                                    |
|------------------------------|----------------------------------------------------------------------------------------------------|
| マルチポイント コントロール ユニット<br>(MCU) | 複数のH.323 エンドポイントを接続し、複数<br>のユーザが IP ベースのビデオ会議に参加でき<br>るようにする柔軟なシステム。                                                                                  |
| MD5                          | 暗号化で使用されるハッシュ関数。                                                                                                    |
| メディア暗号化                      | 暗号化手順によってメディアの機密性を保護<br>するプロセス。メディア暗号化は IETF RFC<br>3711 で定義された Secure Real-Time Protocol<br>(SRTP)を使用します。                                            |
| メッセージ/データの改ざん                | 攻撃者が送信中にメッセージを変更しようと<br>するイベント。コールの途中終了も含まれま<br>す。                                                                                                    |
| 方式リスト                        | 許可プロセス中に SIP トランクに着信する可<br>能性のある特定のカテゴリのメッセージを制<br>限するツール。ランク側アプリケーションや<br>デバイスで可能な SIP nonINVITE 方式を定義<br>します。メソッド ACL とも呼ばれます。                      |
| 混合モード                        | セキュア/非セキュア プロファイルおよび<br>RTP/SRTP メディアを持つデバイスが Unified<br>Communications Manager に接続できるように<br>するために設定する Unified Communications<br>Manager のセキュリティ モード。 |
| ナンス                          | サーバが各ダイジェスト認証要求に対して生<br>成する一意のランダムな数値。MD5 ハッシュ<br>の生成に使用されます。                                                                                         |
| 非セキュアモード                     | 非セキュアプロファイルおよび RTP メディア<br>を持つデバイスが Unified Communications<br>Manager に接続できるようにするために設定<br>する Unified Communications Manager のセキュ<br>リティ モード。          |
| 非セキュアコール                     | 少なくとも1つのデバイスが認証も暗号化も<br>されていないコール。                                                                                                    |
| 非セキュアなデバイス                   | UDP または TCP シグナリングと非セキュア<br>メディアを使用するデバイス。                                                                                                    |
| РКІ                          | 保護された公開キー配布、証明書と認証局な<br>ど、公開キーの暗号化に必要な一連の要素か<br>らなる公開キーインフラストラクチャ。                                                                                    |

I

| 用語                                            | 定義                                                                                                   |
|-----------------------------------------------|----------------------------------------------------------------------------------------------------|
| 公開/秘密キー                                       | 暗号化に使用されるキー。公開キーは幅広く<br>使用可能ですが、秘密キーはそれぞれの所有<br>者により保持されます。非対称暗号化では両<br>方のキーが使用されます。                 |
| リプレイ アタック                                     | 攻撃者が実際のデバイスになりすまして、電<br>話またはプロキシサーバを特定する情報をキャ<br>プチャし情報を再生するイベント。たとえば、<br>プロキシサーバの秘密キーのなりすましなど。      |
| RTP                                           | リアルタイム転送プロトコル                                                                                        |
| Simple Certificate Enrollment Protocol (SCEP) | X.509証明書を発行する認証局との通信に使用<br>されるプロトコル。                                                                 |
| セキュアなコール                                      | すべてのデバイスが認証され、シグナリング<br>とメディア(音声ストリーム)が暗号化され<br>ているコール。                                              |
| シグナリング認証                                      | 伝送中にシグナリング パケットに改ざんがな<br>かったことを検証する TLS プロセス。                                                        |
| シグナリング暗号化                                     | デバイスと Unified Communications Manager<br>サーバの間で送信されるすべてのシグナリン<br>グメッセージの機密を保護するために暗号化<br>手法を使用するプロセス。 |
| SIPレルム                                        | Unified Communications Manager がチャレンジ<br>に応答するために使用する文字列(名前)。                                        |
| SRTP                                          | Secure Real-Time Transport Protocol。ネットワー<br>ク上の音声会話のセキュリティを確保し、リ<br>プレイ アタックからの保護を提供するプロト<br>コル。    |
| SSL                                           | インターネットでの電子メールなどのデータ<br>通信を保護する暗号化プロトコル。後継のTLS<br>と同等の機能を持ちます。                                       |
| トランスポート レイヤ セキュリティ(TLS)                       | インターネットでの電子メールなどのデータ<br>通信を保護する暗号化プロトコルで、機能と<br>しては SSL と同等です。                                       |
| 信頼リスト                                         | デジタル署名なしの証明書リスト。                                                                                     |

| 用語    | 定義                                                                           |
|-------|------------------------------------------------------------------------------|
| 信頼ストア | Unified Communications Manager などのアプリ<br>ケーションが明示的に信頼する X.509 証明書<br>のリポジトリ。 |
| X.509 | PKI 証明書インポート用の ITU-T 暗号化規格<br>であり、証明書の形式が含まれます。                              |

## システム要件

認証または暗号化に関するシステム要件は次のとおりです。

- ・管理者パスワードは、クラスタ内の各サーバで異なる必要があります。
- Cisco CTL クライアントで使用されたユーザ名とパスワード (Unified Communications Manager サーバへのログイン用) は [Unified Communications Manager Administration] のユー ザ名およびパスワード ([Unified Communications Manager Administration] へのログインに使 用するユーザ名とパスワード) と一致する必要があります。
- ボイスメールポートのセキュリティを設定する前に、この Cisco Unified Communications Manager リリースをサポートするバージョンの Cisco Unity または Unity Connection システ ムをインストールしていることを確認します。

## 機能一覧

Unified Communications Manager システムは、コール セキュリティに対してトランスポート層 からアプリケーション層にかけてのマルチレイヤ アプローチを採用しています。

Transport Layer Security には、シグナリングの認証と暗号化のための TLS および IPSec が含ま れ、音声ドメインへのアクセスの制御と防止が実現されます。SRTP によってメディアの認証 と暗号化が付加され、音声会話と他のメディアのプライバシーと機密性が保護されます。

次の表は、機能のサポート状況と設定状況に応じて SCCP コール セッション中に Unified Communications Manager に実装可能な認証と暗号化機能の概要を示します。

#### 表 3: SCCP コールのセキュリティ機能

| セキュリティ機能  | 回線側                                                        | トランク側                    |
|-----------|------------------------------------------------------------|--------------------------|
| 転送/接続/整合性 | セキュア TLS ポート                                               | IPSec 関連付け               |
| デバイス認証    | Unified Communications Manager<br>や CAPF による TLS 証明書交<br>換 | IPSec 証明書交換または事前共<br>有キー |

| セキュリティ機能                              | 回線側                      | トランク側                              |
|---------------------------------------|--------------------------|------------------------------------|
| シグナリング認証/暗号化                          | TLS モード:認証済みまたは<br>暗号化済み | IPSec (認証ヘッダー、暗号化<br>(ESP) 、または両方) |
| メディア暗号化                               | SRTP                     | SRTP                               |
| 許可                                    | プレゼンス要求                  | プレゼンス要求                            |
| (注) デバイスでサポートされる機能はデバイス タイプによって異なります。 |                          |                                    |

次の表に、機能のサポート状況と設定状況に応じて SIP コール セッション中に Unified Communications Manager に実装可能な認証と暗号化機能の概要を示します。

表 4: SIP コールのセキュリティ機能

| セキュリティ機能                              | 回線側                                                                | トランク側                                                |
|---------------------------------------|--------------------------------------------------------------------|------------------------------------------------------|
| 転送/接続/整合性                             | セキュア TLS ポート                                                       | セキュア TLS ポート                                         |
| デバイス認証                                | Unified Communications Manager<br>や CAPF による TLS 証明書交<br>換         | IPSec 証明書交換または事前共<br>有キー                             |
| ダイジェスト認証                              | 各 SIP デバイスが一意のダイ<br>ジェストユーザクレデンシャ<br>ルを使用します。                      | SIP トランク ユーザ エージェ<br>ントは一意のダイジェスト ク<br>レデンシャルを使用します。 |
| シグナリング認証/暗号化                          | TLS モード:認証済みまたは<br>暗号化済み(Cisco Unified IP<br>Phone 7942/7962 を除く)。 | TLS モード:認証済みまたは<br>暗号化済みモード                          |
| メディア暗号化                               | SRTP                                                               | SRTP                                                 |
| 許可                                    | プレゼンス要求                                                            | プレゼンス要求                                              |
|                                       |                                                                    | 方式リスト                                                |
| (注) デバイスでサポートされる機能はデバイス タイプによって異なります。 |                                                                    |                                                      |

## セキュリティアイコン

Unified Communications Manager は、コールに参加する Unified Communications Manager サーバ およびデバイスのセキュリティ レベルに応じてコールのセキュリティ ステータスを提供しま す。

セキュリティアイコンをサポートする電話には、コールのセキュリティレベルが表示されます。

- ・電話は、シグナリングセキュリティレベルが「認証済み」のコールに対してはシールド アイコンを表示します。シールドは Cisco IP デバイス間のセキュアな接続を示します。これは、デバイスのシグナリングが認証済みまたは暗号化されていることを意味します。
- ・電話は、暗号化されたメディアのコールに対してはロックアイコンを表示します。これは、デバイスが暗号化シグナリングと暗号化メディアを使用していることを意味します。

(注)

一部の電話モデルでは、ロックアイコンのみが表示されます。

コールのセキュリティステータスは、ポイントツーポイント、クラスタ間およびクラスタ内、 マルチホップ コールで変わることがあります。SCCP 回線、SIP 回線、および H.323 シグナリ ングでは、参加エンドポイントへのコール セキュリティ ステータスの変更の通知がサポート されています。セキュリティ アイコンに関連する制約については、セキュリティ アイコンお よび暗号化に関するトピックを参照してください。

コールの音声とビデオ部分がコールのセキュリティステータスのベースとなります。コール は、音声とビデオ部分の両方がセキュアである場合に限り、安全とみなされます。次の表で、 セキュリティアイコンが表示されるかどうかと、どのアイコンが表示されるかを決定するルー ルについて説明します。

| 表5:セキュリ | ティアイ: | コンの表示規則 |
|---------|-------|---------|
|---------|-------|---------|

| コールのメディア タイプとデ<br>バイス タイプ   | シールドおよびロック アイコ<br>ンの両方を表示する電話 | ロック アイコンのみを表示す<br>る電話 |
|-----------------------------|-------------------------------|-----------------------|
| セキュアな音声のみ                   | ロック                           | ロック                   |
| セキュアな音声と非セキュア<br>なビデオ       | シールド                          | なし                    |
| セキュアな音声とセキュアな<br>ビデオ        | ロック                           | ロック                   |
| 非セキュアな音声のみの認証<br>済みデバイス     | シールド                          | なし                    |
| 非セキュアな音声とビデオが<br>ある認証済みデバイス | シールド                          | なし                    |
| 非セキュアな音声のみの非認<br>証デバイス      | なし                            | なし                    |
| 非セキュアな音声とビデオが<br>ある非認証デバイス  | なし                            | なし                    |

(注) 「Override BFCP Application Encryption Status When Designating Call Security Status」サービス パ ラメータは、パラメータ値が [True] で音声がセキュアであると、ロック アイコンを表示しま す。この状態は、他のすべてのメディア チャネルのセキュリティ ステータスを無視します。 デフォルト パラメータ値は [False] です。

電話会議と割り込みコールでは、セキュリティアイコンは会議のセキュリティステータスを 表示します。

#### 連携動作と制限事項

ここでは、連携動作と制限事項について説明します。

セキュアな会議機能に関する連携動作と制限事項の詳細については、関連項目を参照してくだ さい。

#### 連携動作

このセクションでは、Unified Communications Manager アプリケーションと Cisco のセキュリ ティ機能の連携動作について説明します。

#### プレゼンス

SIPを実行している電話やトランクにプレゼンスグループ認証を追加するには、プレゼンスグ ループを設定して、プレゼンス要求を認証済みユーザに限定します。

プレゼンス グループ設定の詳細については、『Feature Configuration Guide for Cisco Unified Communications Manager』を参照してください。

SIP トランクでプレゼンス要求を許可するには、SIP トランクでのプレゼンス要求を許可する よう Unified Communications Manager を設定します。また必要な場合には、リモートデバイス やアプリケーションからの着信プレゼンス要求の受け入れと認証を行うよう Unified Communications Manager を設定します。

#### SIP トランク

SIPで開始された転送機能、およびSIPトランクでのWeb転送やクリックツーダイヤルといったその他転送関連の高度な機能を使用するには、着信 Out-of-Dialog REFER 要求を受け入れるよう SIP トランク セキュリティ プロファイルを設定します。

イベント レポートのサポート (MWI サポートなど)を提供する場合、および (ボイス メッ セージサーバなどからの) コールごとのMTP割り当てを減少させる場合は、Unsolicited NOTIFY SIP 要求を受け入れるよう SIP トランク セキュリティ プロファイルを設定します。

Unified Communications Manager が、SIP トランクの外部コールを外部デバイスまたは外部パー ティに転送できるようにするには(在席転送の場合など)、REFERS およびINVITES の Replaces
ヘッダー付き SIP 要求を受け入れるよう、SIP トランク セキュリティ プロファイルを設定します。

#### エクステンション モビリティ

エクステンションモビリティの場合、ユーザのログインとログアウトの際にSIPダイジェスト クレデンシャルが変化します。異なるユーザには異なるクレデンシャルが設定されるためで す。

#### CTI

CAPF プロファイルを設定した場合(各 Unified Communications Manager Assistant ノードに 1 つ)、Unified Communications Manager Assistant は CTI へのセキュアな接続をサポートします(Transport Layer Security 接続)。

CTI/JTAPI/TAPI アプリケーションのインスタンスが複数実行されている場合、CTI TLS をサ ポートするには、CTI Manager と JTAPI/TSP/CTI アプリケーション間のシグナリングおよびメ ディア通信ストリームを保護するために、すべてのアプリケーションインスタンスに一意のイ ンスタンス ID (IID) を設定する必要があります。

デバイス セキュリティ モードが認証済みまたは暗号化済みの場合、Cisco Unity-CM TSP は Unified Communications Manager TLS ポートを介して Unified Communications Manager に接続し ます。セキュリティモードが非セキュアの場合、Cisco Unity TSP は CTI Manager ポートを介し て Unified Communications Manager に接続します。

### 機能制限

ここでは、シスコのセキュリティ機能に適用される制限事項について説明します。

### 認証および暗号化

認証機能および暗号化機能をインストールして設定する前に、次の制限事項を考慮してください。

- ・シグナリング暗号化またはメディア暗号化は、デバイス認証なしでは実装できません。デバイス認証をインストールするには、Cisco CTL Provider サービスを有効にしてから、Cisco CTL クライアントをインストールして設定します。
- ・混合モードを設定している場合、Unified Communications Manager ではネットワークアドレス変換(NAT)がサポートされません。

メディアストリームのファイアウォールトラバーサルを許可するために、ファイアウォー ルで UDP を有効にできます。UDP を有効にすると、ファイアウォールの信頼できる側に あるメディア ソースが、ファイアウォールを介してメディア パケットを送信することに より、ファイアウォールを通過する双方向のメディア フローを開くことができます。

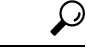

**ヒント** ハードウェア DSP リソースはこのタイプの接続を開始できないため、ファイアウォールの外 側に置く必要があります。

シグナリング暗号化では、NAT トラバーサルがサポートされません。NAT を使用する代わり に、LAN 拡張 VPN の使用を検討してください。

### 割り込みと暗号化

割り込みと暗号化には次の制約事項が適用されます。

- ・帯域幅の要件のため、Cisco IP Phone 7942 と 7962 は、アクティブな暗号化されたコールでの暗号化されたデバイスからの割り込みをサポートしません。割り込みの試行は失敗します。発信側の電話では、割り込みが失敗したことを示すトーンが再生されます。
- ・リリース 8.2 以前のリリースを実行中の暗号化された Cisco IP Phone は、認証済み参加者 または非セキュア参加者としてのみアクティブな通話に割り込みできます。
- 発信者がセキュアなSCCPコールに割り込む場合、システムはターゲットデバイスで内部 トーン再生メカニズムを使用し、ステータスはセキュアのままになります。
- 発信者がセキュアな SIP コールに割り込む場合、システムは保留トーンを再生し、トーン の間 Unified Communications Manager がコールを非セキュアとして分類します。

(注) リリース8.3以降を実行中の、非セキュアまたは認証済み Cisco IP Phone は、暗号化されたコールに割り込むことができます。会議のセキュリティステータスは、セキュリティアイコンによって表示されます。

### ワイドバンド コーデックと暗号化

以下の情報は、暗号化向けに設定され、ワイドバンドコーデック地域が割り当てられている Cisco Unified IP Phone 7962 および 7942 に適用されます。TLS/SRTP 向けに設定された Cisco Unified IP Phone 7962 および 7942 にのみ適用されます。

暗号化されたコールを確立するため、Unified Communications Manager はワイドバンドコーデッ クを無視して、電話のコーデックリストからサポートされる別のコーデックを選択します。 コールに参加する他のデバイスが暗号化向けに設定されていない場合、Unified Communications Manager はワイドバンドコーデックを使用して、認証済または非セキュアコールを確立する ことがあります。

### メディア リソースと暗号化

Unified Communications Manager は、メディアリソースが使用されないセキュアな Cisco Unified IP Phone (SCCP または SIP) 、セキュアな CTI デバイス/ルート ポイント、セキュアな Cisco MGCP IOS ゲートウェイ、セキュアな SIP トランク、セキュアな H.323 ゲートウェイ、セキュ

アな会議ブリッジ、およびセキュアな H.323/H.245/H.225 トランクの間での認証済みコールと 暗号化コールをサポートしています。次の状況では Unified Communications Manager はメディ ア暗号化を提供しません。

- トランスコーダに関連するコール
- •メディア ターミネーション ポイントに関連するコール

(注)

MTP 暗号化は、非パススルー MTP でのみサポートされていません。

### 電話のサポートと暗号化

SCCP を実行している次の Cisco Unified IP Phone は暗号化をサポートします。6901、6911、 6921、6941、6945、6961、7906G、7911G、7925G、7925G-EX、7926G、7931G、7941G、 7941G-GE、7942G、7945G、7961G、7961G-GE、7962G、7965G、7975G、8941、8945、および 9961。

SIPを実行している次のCisco Unified IP Phone は暗号化をサポートします。6901、6911、6921、6941、6945、6961、7811、7821、7841、7861、7832、79 06G、7911G、7941G、7941G-GE、7942G、7961G、7961G-GE、7962G、7965G、7975G、8811、8821、8821、8821-EX、8832、8841、8845、8851、8851NR、8865、8865NR、8941、8945、8961、9971、および 9971。

詳細は、暗号化とこのバージョンの Unified Communications Manager をサポートする『System Configuration Guide for Cisco Unified Communications Manager』を参照してください。

A

警告 セキュリティ機能を最大限に活用するため、Cisco IP Phone をファームウェアリリース 8.3 に更 新することが推奨されます。リリース 8.3 はこの Unified Communications Manager リリースの暗 号化機能をサポートします。以前のリリースを実行している暗号化済みの電話は、これらの機 能を完全にサポートしてはいません。これらの電話は、認証済みまたは非セキュアな参加者と して、セキュアな会議と割り込みコールにのみ参加することができます。

以前のリリースの Unified Communications Manager でファームウェアリリース 8.3 を実行してい る Cisco IP Phone は、会議または割り込みコールにおいて、会議のセキュリティステータスで はなく、電話の接続のセキュリティステータスを表示します。また、会議リストなどのセキュ アな会議機能をサポートしません。

### 電話のサポートと暗号化された設定ファイル

すべての電話が暗号化された設定ファイルをサポートするわけではありません。暗号化された 設定ファイルをサポートするが、署名を検証しない電話もあります。暗号化された設定ファイ ルをサポートするすべての電話には、完全に暗号化された設定ファイルを受信するために Unified Communications Manager リリース 5.0 以降と互換性があるファームウェアが必要です。

### セキュリティ アイコンおよび暗号化

セキュリティ アイコンおよび暗号化には次の制約事項が適用されます。

- コールの転送やコール保留時などのタスクを実行するときに、暗号化ロックアイコンが電話に表示されない場合があります。MOHなど、これらのタスクに関連付けられたメディアストリームが暗号化されていない場合、ステータスが暗号化から非セキュアに変わります。
- Unified Communications Manager は、H.323 トランクを通過中のコールに対してはシールド アイコンを表示しません。
- PSTN に関連するコールでは、セキュリティアイコンはコールの IP ドメイン部分のみの セキュリティステータスを示します。
- TLS 転送タイプを使用する場合、SIP トランクが報告するセキュリティステータスは暗号 化または非認証です。SRTP がネゴシエートされると、セキュリティステータスは暗号化 になります。SRTP がネゴシエートされていない場合は、非認証のままになります。これ により、Unified Communications Manager のコール制御は、SIP トランクに関連するコール の全体的なセキュリティレベルを特定できます。

SIP トランクは、ミートミー会議または C 割り込みなどの発生時に参加者が認証される と、認証済みの状態をトランク経由で報告します。(SIP トランクは引き続き TLS/SRTP を使用します。)

- セキュアなモニタリングと録音のため、SIPトランクはSIP回線によって現在使用されているようにSIPトランクのセキュリティアイコンの状態を送信するときに既存のCall Info ヘッダーメカニズムを使用します。これにより、SIPトランクのピアがコールの全体的な セキュリティステータスをモニタできるようになります。
- 一部の電話モデルでは、ロックアイコンしか表示されず、シールドアイコンが表示され ません。

### クラスタ セキュリティ モードとデバイス セキュリティ モード

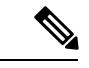

(注) デバイス セキュリティ モードは、Cisco IP Phone または SIP トランクのセキュリティ機能を設定します。クラスタ セキュリティ モードは、スタンドアロン サーバまたはクラスタのセキュリティ機能を設定します。

クラスタセキュリティモードが非セキュアになると、デバイスセキュリティモードは電話の 設定ファイルで非セキュアになります。このような状況では、デバイスセキュリティモード に認証済みまたは暗号化済みが指定されていた場合でも、電話とSRST対応ゲートウェイまた はUnified Communications Manager との間に非セキュアな接続が作成されます。[SRST Allowed] チェックボックスなど、デバイスセキュリティモード以外のセキュリティ関連の設定は無視 されます。[Unified Communications Manager Administration]でセキュリティ設定が削除されるこ とはありませんが、セキュリティは実現されません。 電話が SRST 対応ゲートウェイへのセキュアな接続を試行するのは、クラスタ セキュリティ モードが混合モードであり、電話設定ファイルのデバイス セキュリティ モードが認証済みま たは暗号化済みに設定され、[Trunk Configuration] ウィンドウで [SRST Allowed?] チェックボッ クスがオンであり、かつ電話設定ファイルに有効な SRST 証明書が存在する場合のみです。

### ダイジェスト認証と暗号化

Unified Communications Manager では、SIP コールが2つ以上の独立したコールレッグとして定 義されます。2つの SIP デバイス間での標準の2者間通話の場合、2つのコールレッグが存在 します。1つのレッグは発信元 SIP ユーザエージェントと Unified Communications Manager の 間(発信元コールレッグ)、もう1つのレッグはUnified Communications Manager と接続先 SIP ユーザエージェントとの間です(終端コールレッグ)。各コールレッグが個別のダイアログ を表します。ダイジェスト認証はポイントツーポイントプロセスであるため、各コールレッ グでのダイジェスト認証は他のコールレッグから独立しています。SRTP機能は、ユーザエー ジェント間でネゴシエートされる機能に応じて、コールレッグごとに変更できます。

### パケット キャプチャと暗号化

SRTP 暗号化を実装すると、サードパーティのスニフィング ツールが機能しません。適切な認 証で承認された管理者は [Unified Communications Manager Administration] で設定を変更してパ ケット キャプチャを開始できます (パケット キャプチャをサポートしているデバイスの場 合)。このリリースに対応した『*Troubleshooting Guide for Cisco Unified Communications Manager*』 を参照し、Unified Communications Manager でのパケット キャプチャの設定に関する情報をご 確認ください。

# ベスト プラクティス

セキュリティの設定時には、次のベストプラクティスを強く推奨します。

- ・必ず安全なラボ環境でインストール作業および設定作業を実行してから、広範囲のネット ワークに展開します。
- リモートロケーションにあるゲートウェイおよびその他のアプリケーションサーバに対して IPSec を使用します。

A

警告 IPSec を使用しない場合、セッション暗号キーがクリア テキストで転送されます。

 電話料金の詐欺行為を防止するためには、『System Configuration Guide for Cisco Unified Communications Manager』で説明されている会議の機能拡張を設定します。同様に、コー ルの外部転送を制限する設定作業を実行します。この作業の実行方法については、『Feature Configuration Guide for Cisco Unified Communications Manager』を参照してください。

# デバイスのリセット、サーバとクラスタのリブート、サービスの再起動

ここでは、Cisco Unified Serviceability でどのようなときにデバイスのリセット、サーバ/クラス タのリブート、サービスの再起動が必要になるかについて説明します。

次の注意事項を考慮してください。

- [Cisco Unified Communications Manager Administration] で単一のデバイスに別のセキュリティ プロファイルを適用した後は、そのデバイスをリセットします。
- ・電話のセキュリティ強化作業を実施した場合、デバイスをリセットします。
- ・混合モードから非セキュアモード(またはその逆)にクラスタのセキュリティモードを 変更した後は、デバイスをリセットします。
- Cisco CTL クライアントの設定後、または CTL ファイルの更新後は、すべてのデバイスを 再起動します。
- CAPF エンタープライズ パラメータを更新した後は、デバイスをリセットします。
- •TLS 接続ポートを更新した後は、Cisco CTL Provider サービスを再起動します。
- ・混合モードから非セキュアモード(またはその逆)にクラスタのセキュリティモードを 変更した後は、Cisco CallManagerサービスを再起動します。
- 関連する CAPF サービス パラメータを更新した後は、Cisco Certificate Authority Proxy Function サービスを再起動します。
- Cisco CTL クライアントの設定後、または CTL ファイルの更新後は、Cisco Unified Serviceability 内の Cisco CallManager サービスおよび Cisco TFTP サービスをすべて再起動 します。クラスタ内でこれらのサービスを実行するすべてのサーバで、この作業を実行し ます。
- CTL Provider サービスを開始または停止した後は、Cisco CallManager サービスおよび Cisco TFTP サービスをすべて再起動します。
- ・セキュア SRST リファレンスの設定後は、従属デバイスをリセットします。
- Smart Card サービスを [Started] および [Automatic] に設定した場合、Cisco CTL クライアン トをインストールした PC をリブートします。
- アプリケーションユーザCAPFプロファイルに関連付けられたセキュリティ関連のサービスパラメータを設定した後は、Cisco IP Manager Assistant サービス、Cisco WebDialer Web サービスおよび Cisco Extended Functions サービスを再起動します。

Cisco CallManager サービスの再起動については、『Cisco Unified Serviceability Administration Guide』を参照してください。

電話の設定を更新した後に単一のデバイスをリセットするには、電話セキュリティプロファイルの適用に関連したトピックを参照してください。

### デバイスのリセット、サーバとクラスタのリブート、サービスのリ セット

この項では、デバイスのリセット、Cisco Unified Serviceability でのサービスの再起動、または サーバ/クラスタのリブートが必要となる場合について説明します。

クラスタのすべてのデバイスをリセットするには、次の手順を実行します。

#### 始める前に

作業を進める前にデバイスのリセット、サーバとクラスタのリブートとサービスの再起動に関 するガイドラインを参照してください。

#### 手順

ステップ1 [Unified Communications Manager Administration] で、[System] > [Cisco Unified CM] を選択します。

[Find/List] ウィンドウが表示されます。

**ステップ2** [Find] をクリックします。

設定されている Unified Communications Manager サーバの一覧が表示されます。

- ステップ3 デバイスをリセットする Unified Communications Manager を選択します。
- **ステップ4** [Reset] をクリックします。
- ステップ5 クラスタ内の各サーバでステップ2 (17ページ) とステップ4 (17ページ) を実行します。

### 割り込みによるメディア暗号化の設定

暗号化が設定されている Cisco Unified IP Phone 7962 および 7942 に割り込みを設定しようとすると、次のメッセージが表示されます。

注目 Cisco Unified IP Phone のモデル 7962 および 7942 に暗号化を設定する場合、暗号化されたコー ルに参加している間、それらの暗号化されたデバイスは割り込みリクエストを受け付けること ができません。コールが暗号化されていると、割り込みの試行は失敗します。

[Unified Communications Manager Administration] で以下の作業を行うと、メッセージが表示されます。

- CTL クライアントの [Cluster Security Mode] パラメータを更新する。
- [Service Parameter] ウィンドウの [Builtin Bridge Enable] パラメータを更新する。

暗号化されたセキュリティ プロファイルが Cisco Unified IP Phone 7962 および 7942 に設定さ れ、[Built In Bridge] 設定で [Default] (または [Default] と同等の設定)を選択した場合には、こ のメッセージは [Phone Configuration] ウィンドウに表示されません。ただし同じ制限が適用さ れます。

$$\rho$$

ヒント 変更を有効にするには、従属する Cisco IP デバイスをリセットする必要があります。

詳細については、割り込みと暗号化に関連する項目を参照してください。

# CTLクライアント、SSL、CAPF、およびセキュリティトー クンのインストール

認証サポートを実現するために、次のいずれかのオプションを選択できます。

- [Unified Communications Manager Administration] から Cisco CTL クライアントをインストー ルします。Cisco CTL クライアント オプションの場合、少なくとも2つのセキュリティ トークンを入手する必要があります。
- **2.** CLI コマンドセット utils ctl を使用します。この場合、セキュリティトークンは不要です。 このオプションの詳細については、『Command Line Interface Guide for Cisco Unified Communications Solutions』を参照してください。

Unified Communications Manager をインストールすると、メディアおよびシグナリングの暗号化 機能が自動的にインストールされます。

Unified Communications Manager によって、Unified Communications Manager 仮想ディレクトリ 用のセキュア ソケット レイヤ (SSL) が自動的にインストールされます。

Cisco Certificate Authority Proxy Function (CAPF) では、[Unified Communications Manager Administration] の一部として自動的にインストールされます。

# TLS および IPSec

転送セキュリティはデータのコーディング、パッキング、および送信を扱います。Unified Communications Manager は次のセキュアなトランスポート プロトコルを提供しています。

Transport Layer Security (TLS) はセキュアポートと証明書交換を使用して、2つのシステム間またはデバイス間でセキュアで信頼できるデータ転送を実現します。TLSは音声ドメインへのアクセスを防ぐために、Unified Communications Manager 制御システム、デバイス、およびプロセス間の接続を保護および制御します。Unified Communications Manager はTLSを使用して SCCP を実行する電話へのセキュアな SCCP コール、および SIP を実行する電話またはトランクへの SIP コールを保護します。

• IP Security (IPSec) は、Unified Communications Manager とゲートウェイ間のセキュアで信頼できるデータ転送を実現します。IPSec は、Cisco IOS MGCP およびH.323 ゲートウェイにシグナリング認証および暗号化を実装します。

セキュア RTP(SRTP)サポートするデバイスにおいて、TLS および IPSec 転送サービスに次 のセキュリティ レベルの SRTP を追加できます。SRTP はメディア ストリーム(音声パケッ ト)を認証および暗号化し、Cisco Unified IP Phone の TDM またはアナログ音声ゲートウェイ ポートから発信または終了した音声会話が、音声ドメインへのアクセスを得ている可能性のあ る盗聴者から保護します。SRTP は、リプレイ アタックに対する保護を追加します。

Cisco Unified Communications Manager 9.0 以降はデュアル モード スマートフォンの TLS/SRTP サポートを提供しています。TLS は携帯電話については IP Phone と同じセキュアで信頼できる データ転送モードを設定し、SRTP は音声会話を暗号化します。

# 証明書

証明書は、クライアントとサーバのアイデンティティを保護します。ルート証明書がインス トールされた後、証明書はルート信頼ストアに追加され、デバイスとアプリケーションユーザ との間を含め、ユーザとホストの間の接続を保護します。

管理者はサーバ証明書のフィンガープリントの参照、自己署名証明書の再生性、および信頼証明書の削除を Cisco Unified Communications Operating System GUI で実行できます。

管理者は、自己署名証明書の再生成と参照を CLI (コマンド ライン インターフェイス) でも 実行できます。

CallManager 信頼ストアの更新と証明書の管理の詳細については、この Unified Communications Manager リリースに対応した『Administration Guide for Cisco Unified Communications Manager』を参照してください。

(注)

- Unified Communications Manager でサポートされている証明書の形式は PEM (.pem) および DER (.der) だけです。
- DER あるいは PEM の証明書のサポートされる最大サイズは 4096 ビットです。

(注) 2つの証明書をアップロードする場合は、それらの共通名と有効期間は同じであるものの、シ リアル番号と署名アルゴリズムは異なるものであることを確認してください。

たとえば、Cisco Unified Communications Manager tomcat-trust には、シリアル番号が 27:20:41:0 c: 5b:08:69:80:42:62:4f:13:bd:16:06:6a、アルゴリズムが SHA1 のルート CA が存在します。 シリアル番号が 7b:35:33:71:0b:7 c: 08:b2:47:b3:aa:f9:5 c: 0 d: ca:e4、アルゴリズムが SHA256 の証明書をアップロードしようとすると、証明書の管理処理は次のように実行されま す。

- 1. 受信した証明書の妥当性が検証されます。
- 2. Tomcat 信頼フォルダから、共通名が同じである証明書が検索されます。
- 3. Tomcat信頼フォルダの既存の証明書のシリアル番号と、アップロードしている受信証明書のシリアル番号がチェックされます。それらのシリアル番号が異なる場合は、両方の証明書の有効期限開始日を確認します。アップロードしている証明書の有効期限開始タイムスタンプが、既存の証明書の有効期限開始タイムスタンプよりも後である場合、Tomcat信頼フォルダの中の既存の証明書が新しく受信した証明書で置き換えられます。そうでない場合、新しい証明書はアップロードされません。

SHA1とSHA256のアルゴリズムでは、件名または共通名が同じであれば、同じエンティティ に属していることを意味しています。Unified Communications Managerのフレームワークでは、 Unified Communications Manager サーバでそれらの2つのアルゴリズムを同時にサポートするこ とはしません。特定の信頼フォルダ内では、署名アルゴリズムが何であれ、いずれかのエン ティティに属する1つの証明書のみがサポートされます。

### 電話の証明書タイプ

シスコは次の証明書タイプを電話で使用します。

- ・製造元でインストールされる証明書(MIC): Cisco Manufacturing はこの証明書をサポートされている電話に自動的にインストールします。製造元でインストールされる証明書は LSCインストールの Cisco Certificate Authority Proxy Function (CAPF)を認証します。製造元でインストールされる証明書を上書きしたり、削除することはできません。
- ローカルで有効な証明書(LSC): このタイプの証明書は Cisco Certificate Authority Proxy Function(CAPF)に関連する必要な作業の実行後に、電話にインストールされます。デバ イスセキュリティモードを認証または暗号化に設定した後で、LSC は Unified Communications Manager と電話の間の接続を保護します。

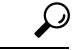

ヒント 製造元でインストールされる証明書(MIC)をLSCのインストールでのみ使用することが推奨 されます。シスコではCisco Unified Communications Manager とのTLS 接続の認証のためにLSC をサポートしています。MICルート証明書は侵害される可能性があるため、TLS認証またはそ の他の目的に MIC を使用するように電話を設定するお客様は、ご自身の責任で行ってください。MIC が侵害された場合シスコはその責任を負いません。

将来的な互換性の問題を回避するため、Unified Communications Manager との TLS 接続に LSC を使用するために Cisco Unified IP Phone 6900 シリーズ、7900 シリーズ、8900 シリーズ、9900 シリーズをアップグレードし、MIC ルート証明書を CallManager 信頼ストアから削除すること が推奨されます。Unified Communications Manager との TLS 接続に MIC を使用する一部の電話 モデルは登録できない場合があることに注意してください。

管理者は CallManager 信頼ストアから次の MIC ルート証明書を削除する必要があります。

CAP-RTP-001

CAP-RTP-002

Cisco\_Manufacturing\_CA

Cisco\_Root\_CA\_2048

Cisco\_Manufacturing\_CA\_SHA2

 $Cisco\_Root\_CA\_M2$ 

ACT2\_SUDI\_CA

CAPF信頼ストアに残されたMICルート証明書は、証明書のアップグレードに使用されます。 CallManager 信頼ストアの更新および証明書の管理についての詳細は、このリリースに対応した『Administration Guide for Cisco Unified Communications Manager』を参照してください。

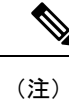

CallManager信頼ストアから証明書を削除した場合、UCMは電話機のMICを信頼しないため、 セキュアオンボーディング機能は動作しません。

### サーバ証明書のタイプ

Unified Communications Manager サーバでは次の自己署名(所有)証明書タイプが使用されます。

- HTTPS 証明書(Tomcat):自己署名ルート証明書は、HTTPS サーバの Unified Communications Manager インストール時に生成されます。Cisco Unity Connection は、SMTP および IMAP サービスにこの証明書を使用します。
- CallManager 証明書:自己署名ルート証明書は Unified Communications Manager サーバに Unified Communications Manager をインストールするときに、自動的にインストールされま す。

- CAPF 証明書: Cisco CTL クライアント設定を完了すると、Unified Communications Manager のインストール時に生成されるこのルート証明書が、ご使用のサーバまたはクラスタ内の すべてのサーバにコピーされます。
- IPSec 証明書(ipsec\_cert):自己署名ルート証明書は、Unified Communications Manager の インストール時に、MGCP および H.323 ゲートウェイとの IPSec 接続用に生成されます。
- SRST 対応ゲートウェイの証明書: [Unified Communications Manager Administration] でのセ キュアな SRST リファレンスの設定時に、Unified Communications Manager は SRST 対応 ゲートウェイの証明書をゲートウェイから取得し Unified Communications Manager データ ベースに保存します。デバイスをリセットすると、証明書は電話の設定ファイルに追加さ れます。証明書はデータベースに格納されているため、証明書の管理ツールでこの証明書 を管理することはできません。
- •TVS 証明書:信頼検証サービス(TVS)をサポートする自己署名証明書です。
- Phone-SAST-trust 証明書:このカテゴリでは、システムが Cisco Unified IP Phone の VPN 証 明書をインポートできます。これらの証明書は Midlet 信頼ストアに保存されます。
- 電話証明書信頼ストア(Phone-trust): Unified Communications Manager はこの証明書タイプを使用して電話での HTTPS アクセスをサポートします。Cisco Unified Communications Operating System GUI を使用して証明書を Phone-trust ストアにアップロードできます。Cisco Unified IP Phone からの安全な Web アクセス(HTTPS)をサポートするため、Phone-CTL-trust にある証明書は CTL ファイルのメカニズムによって電話にダウンロードされます。電話 の信頼証明書はサーバに残り、電話は TVS 経由でリクエスト可能です。

Unified Communications Manager は次のタイプの証明書を CallManager 信頼ストアにインポート します。

- Cisco Unity サーバまたは Cisco Unity Connection 証明書: Cisco Unity および Cisco Unity Connection はこの自己署名ルート証明書を使用して Cisco Unity SCCP および Cisco Unity Connection SCCP のデバイス証明書に署名します。Cisco Unity では、Cisco Unity Telephony Integration Manager (UTIM) がこの証明書を管理します。Cisco Unity Connection では、 Cisco Unity Connection Administration がこの証明書を管理します。
- Cisco Unity および Cisco Unity Connection SCCP デバイス証明書: Cisco Unity および Cisco Unity Connection SCCP デバイスはこの署名付き証明書を使用して Unified Communications Manager との TLS 接続を確立します。
- ・証明書の名前はボイスメールサーバ名に基づく証明書のサブジェクト名のハッシュを表しています。すべてのデバイス(またはポート)が、ルート証明書をルートとする証明書を発行します。
- SIP プロキシ サーバの証明書: CallManager 信頼ストアに SIP ユーザ エージェントの証明 書が含まれ、SIP ユーザエージェントの信頼ストアに Cisco Unified Communications Manager 証明書が含まれる場合、SIP トランク経由で接続する SIP ユーザエージェントは Unified Communications Manager に対して認証されます。

次の信頼ストアがあります。

- Tomcat および Web アプリケーション用の共通信頼ストア
- IPSec-trust
- CAPF-trust
- Userlicensing-trust
- TVS-trust
- Phone-SAST-trust
- Phone-CTL-trust

### 外部 CA からの証明書のサポート

Unified Communications Manager は PKCS#10 証明書署名要求(CSR)のメカニズムを利用して サードパーティ認証局(CA)との統合をサポートします。これはCisco Unified Communications Operating System 証明書マネージャ GUI でアクセス可能です。現在サードパーティ CA を使用 しているお客様は、Cisco CallManager、CAPF、IPSec、および Tomcat 証明書を発行するために CSR のメカニズムを使用する必要があります。

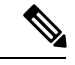

(注)

マルチサーバ(SAN) CA署名付き証明書を使用する際、マルチサーバ証明書は、パブリッシャ にアップロードされる時点でクラスタに存在するノードのみに適用されます。したがって、 ノードを再構築したり、クラスタに新しいノードを追加したりするたびに、新しいマルチサー バ証明書を生成して、クラスタにアップロードする必要があります。

システムを混合モードで実行すると、キー サイズが 4096 以上の CA 証明書を受け入れないエ ンドポイントもあります。CA 証明書を混合モードで使用するには、次のいずれかのオプショ ンを選択してください。

- 証明書のキー サイズが 4096 未満の証明書の使用
- •自己署名証明書の使用

(注) このリリースの Unified Communications Manager は SCEP インターフェイスをサポートしません。

サードパーティのCA署名付き証明書をプラットフォームにアップロードした後、CTLクライ アントを実行してCTLファイルを更新する必要があります。CTLクライアントの実行後、更 新のために適切なサービスを再起動します。たとえば、Unified Communications Manager 証明書 を更新するときは Cisco CallManager および Cisco TFTP サービスを再起動し、CAPF 証明書を 更新するときは CAPF を再起動します。

(注) Cisco CallManager 証明書または CAPF 証明書をアップロードした後に、ITL ファイルを更新す るために自動的に電話がリセットされる場合があります。

プラットフォームでの証明書署名要求(CSR)の生成については、このUnified Communications Manager リリースに対応した『Administration Guide for Cisco Unified Communications Manager』 を参照してください。

# 認証、整合性、および許可

整合性および認証によって、次の脅威から保護されます。

- •TFTP によるファイル操作(整合性)
- 電話と Unified Communications Manager との間で行われる呼処理シグナリングの変更(認 証)
- ・で定義している中間者攻撃(認証)表2:用語(2ページ)
- ・電話およびサーバの ID 盗難(認証)
- ・リプレイアタック (ダイジェスト認証)

許可では、認証されたユーザ、サービス、またはアプリケーションが実行できるアクションを 指定します。1つのセッションで複数の認証方式と許可方式を実装できます。

### イメージ認証

このプロセスは、電話へのロード前にバイナリイメージ(ファームウェア ロード)が改ざん されることを防止します。イメージが改ざんされると、電話の認証プロセスが失敗し、イメー ジは拒否されます。イメージ認証は、Unified Communications Manager インストール時に自動的 にインストールされた署名付きバイナリファイルを使用して実行されます。同様に、Web か らダウンロードしたファームウェア アップデートでも、署名付きバイナリイメージが提供さ れます。

### デバイス認証

このプロセスは、通信デバイスのアイデンティティを検証し、エンティティが正当なものであることを確認します。

デバイス認証は、Unified Communications Manager サーバと、サポート対象の Cisco Unified IP Phone、SIP トランク、または JTAPI/TAPI/CTI アプリケーション(サポートされている場合) との間で発生します。これらのエンティティ間での認証済み接続は、それぞれのエンティティ が相手側エンティティの証明書を受け入れた場合にのみ発生します。相互認証が、相互証明書 交換のこのプロセスを表しています。 デバイス認証は、Cisco CTL ファイルの作成(Unified Communications Manager サーバ ノードと アプリケーションの認証時)、および Certificate Authority Proxy Function(電話と JTAPI/TAPI/CTI アプリケーションの認証時)に依存します。

 $\mathcal{P}$ 

ヒント SIP トランク経由で接続される SIP ユーザは、CallManager 信頼ストアに SIP ユーザ エージェント証明書が含まれ、SIP ユーザ エージェントの信頼ストアに Cisco Unified Communications Manager 証明書が含まれる場合に、Cisco Unified Communications Manager で認証されます。 CallManager 信頼ストアの更新の詳細については、この Unified Communications Manager リリースに対応した『Administration Guide for Cisco Unified Communications Manager』を参照してください。

### ファイル認証

このプロセスは、設定ファイル、リングリストファイル、ロケールファイル、および CTL ファイルなど、電話によってダウンロードされる、デジタル署名されたファイルを検証しま す。ファイルが作成後に改ざんされていないことを確認するため、電話によって署名が検証さ れます。サポートされるデバイスの一覧については、「「電話モデルのサポート」」を参照し てください。

クラスタを混合モードに設定すると、リングリストファイル、ローカライズファイル、 default.cnf.xml、リングリスト WAV ファイルなどのスタティックファイルは TFTP サーバに よって、.sgn フォーマットで署名されます。TFTP サーバは、ファイルのデータに発生した変 更を検証するたびに、<device name>.cnf.xml フォーマットでファイルに署名します。

キャッシュが無効の場合、TFTP サーバは署名付きファイルをディスクに書き込みます。保存 されたファイルが変更されたことがTFTPサーバによって確認された場合、TFTPサーバによっ てファイルが再度署名されます。ディスクの新しいファイルによって保存済みファイルが上書 きされ、保存済みファイルは削除されます。電話が新しいファイルをダウンロードできるよう になる前に、関連するデバイスを管理者が [Unified Communications Manager] で再起動する必要 があります。

電話では、ファイルが TFTP サーバから受信されると、署名の検証によってファイルの整合性が確認されます。電話で認証済み接続を確立するには、次の条件への適合を確認します。

- •証明書が電話内に存在していること。
- CTL ファイルが電話に存在し、そのファイルに Unified Communications Manager エントリ と証明書が存在していること。
- ・デバイスに認証または暗号化が設定されていること。

### シグナリング認証

シグナリング整合性とも呼ばれるこのプロセスは、TLSプロトコルを使用して、伝送中にシグ ナリングパケットが改ざんされていないことを検証します。 シグナリング認証は証明書信頼リスト(CTL)ファイルの作成に依存します。

### ダイジェスト認証

SIP トランクと電話のこのプロセスによって、Unified Communications Manager が Unified Communications Manager に接続されるデバイスのアイデンティティに対するチャレンジを実行 できます。チャレンジが実施されると、デバイスはユーザ名とパスワードに類似したダイジェ スト クレデンシャルを検証用に Unified Communications Manager に提出します。提出されたク レデンシャルが、データベース内でそのデバイスに対して設定されているクレデンシャルと一 致した場合、ダイジェスト認証は成功となり、Unified Communications Manager によって SIP 要 求が処理されます。

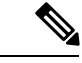

(注) クラスタ セキュリティ モードはダイジェスト認証に影響しないことに注意してください。

(注) あるデバイスのダイジェスト認証を有効にすると、登録する一意のダイジェストユーザ ID と パスワードが要求されます。

電話ユーザやアプリケーション ユーザには、Unified Communications Manager データベースで SIP ダイジェスト クレデンシャルを設定します。

- アプリケーションには、[Application User Configuration] ウィンドウでダイジェストクレデンシャルを指定します。
- SIPを実行している電話には、[End User] ウィンドウでダイジェスト認証用のクレデンシャルを指定します。ユーザを設定した後にクレデンシャルを電話と関連付けるには、[Phone Configuration] ウィンドウで [Digest User] (エンドユーザ)を選択します。電話をリセットした後、クレデンシャルは TFTP サーバからその電話に提供される電話設定ファイル内に存在します。TFTP ダウンロードでダイジェスト クレデンシャルがクリアテキストで送信されないようにするには、暗号化された電話設定ファイルの設定に関連するトピックを参照してください。
- SIPトランクで受信したチャレンジの場合、レルムユーザ名(デバイスまたはアプリケーションユーザ)およびダイジェストクレデンシャルを指定するSIPレルムを設定します。

外部電話やSIP実行中のトランクに対するダイジェスト認証を有効化してダイジェストクレデ ンシャルを設定する場合、Unified Communications Manager によってユーザ名、パスワード、レ ルムのハッシュを含むクレデンシャルのチェックサムが計算されます。システムでは、MD5 ハッシュの計算に、乱数であるナンス値が使用されます。値はUnified Communications Manager によって暗号化され、ユーザ名とチェックサムがデータベースに保存されます。

チャレンジを開始するために、Unified Communications Manager では SIP 401 (Unauthorized) メッセージが使用されます。このメッセージのヘッダーにはナンスとレルムが含まれていま す。ナンス有効期間は、電話またはトランクの SIP デバイス セキュリティ プロファイルで設 定します。ナンス有効期間には、ナンス値が有効な時間を分単位で指定します。この時間が経 過すると、その外部デバイスは Unified Communications Manager によって拒否され、新しい番 号が生成されます。

(注) Unified Communications Manager は SIP トランク経由で着信した、回線側の電話やデバイスから 発信された SIP コールに対してはユーザエージェントサーバ(UAS)として動作し、SIP トラ ンクに由来する SIP コールに対してはユーザエージェント クライアント(UAC)として動作 し、回線から回線へ、またはトランクからトランクへの接続に対してはバックツーバックユー ザエージェント(B2BUA)として動作します。ほとんどの環境において、Unified Communications Manager は主に SCCP と SIP エンドポイントを接続する B2BUAとして動作します。(SIP ユー ザエージェントは、SIPメッセージを発信したデバイスまたはアプリケーションを表します。)

ビント ダイジェスト認証では、整合性や機密性は提供されません。デバイスの整合性と機密性を確保 するには、TLSをサポートするデバイスであれば、デバイスにTLSプロトコルを設定します。 暗号化をサポートするデバイスであれば、デバイスセキュリティモードを暗号化に設定しま す。暗号化された電話設定ファイルをサポートするデバイスであれば、ファイルに暗号化を設 定します。

#### 電話のダイジェスト認証

電話のダイジェスト認証を有効化すると、キープアライブメッセージを除き、SIPを実行中の 電話に対するすべての要求に対して Unified Communications Manager はチャレンジを実施しま す。Unified Communications Manager は回線側電話からのチャレンジに応答しません。

応答を受信すると、Unified Communications Manager はデータベースに保存されたユーザ名の チェックサムを、応答ヘッダー内のクレデンシャルに対して検証します。

SIP を実行中の電話は Unified Communications Manager レルムに存在します。このレルムはイン ストール時に [Unified Communications Manager Administration] で定義されます。電話へのチャ レンジについて SIP レルムを設定するには、サービス パラメータ [SIP Station Realm] を使用し ます。各ダイジェスト ユーザには、レルムごとに1セットのダイジェスト クレデンシャルを 設定できます。

ヒント エンドユーザのダイジェスト認証を有効にするが、ダイジェストクレデンシャルを設定しない 場合、電話の登録が失敗します。クラスタモードが非セキュアであり、かつダイジェスト認証 が有効化されダイジェストクレデンシャルが設定されている場合、ダイジェストクレデンシャ ルが電話に送信され、Unified Communications Manager は依然としてチャレンジを開始します。

#### トランクのダイジェスト認証

トランクのダイジェスト認証を有効化すると、Unified Communications Manager は、SIP トラン クを介して接続された SIP デバイスとアプリケーションからの SIP トランク要求に対してチャ レンジを実施します。システムでは、チャレンジメッセージ内で [Cluster ID] エンタープライ ズパラメータが使用されます。SIP トランクを介して接続する SIP ユーザ エージェントは、 [Unified Communications Manager] でデバイスまたはアプリケーションに設定された一意のダイ ジェスト クレデンシャルを使用して応答します。

Unified Communications Manager が SIP トランク要求を開始した場合、SIP トランクを介して接 続された SIP ユーザエージェントは Unified Communications Manager のアイデンティティにチャ レンジを行えます。これらの着信チャレンジに対しては、要求されたクレデンシャルをユーザ に提供するように SIP レルムを設定します。Unified Communications Manager が SIP 401 (Unauthorized) または SIP 407 (Proxy Authentication Required) メッセージを受信した場合、 Unified Communications Manager はトランクを介して接続するレルムの暗号化パスワードおよび チャレンジメッセージに指定されているユーザ名の暗号化されたパスワードをルックアップし ます。Unified Communications Manager によってパスワードが復号され、ダイジェストが計算さ れ、応答メッセージ内に表現されます。

### $\mathcal{P}$

**ヒント** レルムは、xyz.com のように SIP トランクを介して接続される領域を表し、要求の送信元を判別するのに役立ちます。

SIP レルムを設定するには、SIP トランクのダイジェスト認証の関連項目を参照してください。 Unified Communications Manager にチャレンジを行うことができる SIP トランク ユーザエージェ ントごとに、Unified Communications Manager で SIP レルム、ユーザ名、パスワードを設定する 必要があります。各ユーザエージェントには、レルムごとに1 セットのダイジェスト クレデ ンシャルを設定できます。

### 認証

Unified Communications Manager では、許可プロセスを使用して、SIP が実行されている電話、SIP トランク、および SIP トランクの SIP アプリケーション要求からのメッセージについて、特定のカテゴリを制限します。

- SIP INVITE メッセージと in-dialog メッセージ、および SIP が実行されている電話の場合、 Unified Communications Manager では、コーリング サーチ スペースおよびパーティション によって許可を与えます。
- 電話機からの SIP SUBSCRIBE 要求の場合、Unified Communications Manager では、プレゼンス グループへのユーザ アクセスに許可を与えます。
- SIP トランクの場合、Unified Communications Manager では、プレゼンスサブスクリプションおよび特定の非 INVITE SIP メッセージ (Out-of-Dialog REFER、Unsolicited NOTIFY、 Replaces ヘッダー付き SIP 要求など)の許可を与えます。[SIP Trunk Security Profile Configuration] ウィンドウで、許可する SIP 要求をオンにする際に、許可を指定します。

SIP トランクのアプリケーションの許可を有効にするには、[SIP Trunk Security Profile] ウィン ドウで [Enable Application Level Authorization] チェックボックスと [Enable Digest Authentication] チェックボックスをオンにしてから、[Application User Configuration] ウィンドウで許可する SIP 要求のチェックボックスをオンにします。 SIP トランクの許可とアプリケーションレベルの許可(認証)の両方を有効化した場合、最初 にSIP トランクの許可が実行され、次にSIP アプリケーションユーザの許可が実行されます。 トランクの場合、Unified Communications Manager では、トランクのアクセスコントロールリ スト(ACL)情報をダウンロードしてキャッシュします。ACL情報は、着信 SIP 要求に適用さ れます。ACL で SIP 要求が許可されていない場合、コールは 403 Forbidden メッセージで失敗 します。

ACL で SIP 要求が許可されている場合、Unified Communications Manager では、[SIP Trunk Security Profile] でダイジェスト認証が有効になっているかどうかを確認します。ダイジェスト認証が 無効でアプリケーションレベルの認証も無効の場合、Unified Communications Manager では要求 を処理します。ダイジェスト認証が有効な場合、Unified Communications Manager では、着信要 求に認証ヘッダーが存在することを確認してから、ダイジェスト認証を使用して発信元アプリ ケーションを識別します。ヘッダーが存在しない場合、Unified Communications Manager では 401 メッセージでデバイスに対するチャレンジを行います。

アプリケーションレベルの ACL を適用する前に、Unified Communications Manager では、ダイ ジェスト認証で SIP トランク ユーザ エージェントを認証します。このため、アプリケーショ ンレベルの許可(認証)を実行するには、事前に [SIP Trunk Security Profile] でダイジェスト認 証を有効にする必要があります。

# 暗号化

- $\mathbf{\rho}$ 
  - **ヒント** 暗号化機能は、Unified Communications Manager をサーバにインストールするときに自動的にインストールされます。

ここでは、Unified Communications Manager のサポートする暗号化のタイプについて説明します。

### セキュアエンドユーザログイン資格情報

Unified Communications Manager リリース 12.5(1) 以降、すべてのエンドユーザーログイン資格 情報は強化されたセキュリティを提供するために SHA2 を使用してハッシュされています。 Unified Communications Manager リリース 12.5(1) 以前は、エンドユーザの ログイン クレデン シャルの [SHA1] のみを使用してハッシュされました。Unified Communications Manager リリー ス 12.5(1) には「古いクレデンシャルのアルゴリズムを持つユーザの Unified CM」 レポート も含まれます。このレポートは、[Cisco Unified Reporting] ページで入手できます。このレポー トを使用すると、管理者は、パスワードまたは PIN が SHA1 でハッシュされているすべてのエ ンドユーザをリストできます。

SHA1 でハッシュされているエンドユーザのパスワードまたは PIN はすべて、最初にログイン が成功したときに自動的に SHA2 に移行されます。SHA1 でハッシュされている(古い)資格 情報を持つエンドユーザは、次のいずれかの方法を使用して、自身の PIN またはパスワードを 更新できます。

- 電話機のエクステンションモビリティまたはディレクトリのアクセスにログインして、 PINを更新します。
- Cisco Jabber、Cisco Unified Communications セルフ ケアポータル、または Cisco Unified CM Administration にログインして、パスワードを更新します。

レポートを生成する方法の詳細についてを参照してください、 *Cisco Unified CM Administration Online Help* 。

### シグナリング暗号化

シグナリング暗号化により、デバイスと Unified Communications Manager サーバ間で送信され るすべての SIP と SCCP シグナリング メッセージが暗号化されるようにできます。

シグナリング暗号化によって、相手に関連する情報、相手が入力した DTMF 番号、コールス テータス、メディア暗号キーなどの情報が、意図しないアクセスや不正なアクセスから保護さ れます。

クラスタを混合モードに設定している場合、Unified Communications Manager によるネットワークアドレス変換(NAT) はサポートされません。NAT はシグナリング暗号化では動作しません。

ファイアウォールで UDP ALG を有効にし、メディア ストリームによるファイアウォール ト ラバーサルを許可できます。UDP ALG を有効にすると、ファイアウォールの信頼できる側の メディアソースが、ファイアウォールを介してメディアパケットを送信することにより、ファ イアウォールを通過する双方向のメディア フローを開くことができます。

 $\mathcal{O}$ 

**ヒント** ハードウェア DSP リソースはこのタイプの接続を開始できないため、ファイアウォールの外 側に置く必要があります。

シグナリング暗号化では、NAT トラバーサルがサポートされません。NAT を使用する代わり に、LAN 拡張 VPN の使用を検討してください。

### メディア暗号化

Secure Real-Time Protocol(SRTP)を使用するメディア暗号化により、サポートされるデバイ ス間で対象の受信者だけがメディアストリームを解釈できるようになります。メディア暗号化 には、デバイスのメディアのマスターキーペアの作成、デバイスへのキー配布、キーが転送 される間のキー配布の保護などが含まれます。Unified Communications Manager では、SIP トラ ンクに加えて、主に IOS ゲートウェイと、ゲートキーパー制御および非ゲートキーパー制御ト ランクの Unified Communications Manager H.323 トランク向けに SRTP がサポートされていま す。

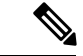

(注) Cisco Unified Communications Manager では、デバイスおよびプロトコルの違いに応じて異なる 方法でメディア暗号化キーが処理されます。SCCP を実行しているすべての電話は、Unified Communications Manager からメディア暗号化キーを取得します。この場合、TLS 暗号化シグナ リングチャネルによって電話へのメディア暗号化キーのダウンロードが保護されます。SIP を 実行している電話は、それ自体のメディア暗号化キーを生成して保存します。Unified Communications Manager システムによって導出されたメディア暗号化キーは、暗号化されたシ グナリングパス経由で、H.323 用の IPSec で保護されたリンク、および SCCP と SIP 向けの MGCP または暗号化 TLS リンクを介してゲートウェイに安全に送信されます。

デバイスが SRTP をサポートしている場合、システムは SRTP 接続を使用します。1 つ以上の デバイスが SRTP をサポートしていない場合は、システムは RTP 接続を使用します。SRTP か ら RTP へのフォールバックは、セキュアなデバイスからセキュアではないデバイスへの転送、 トランスコーディング、保留音などの場合に発生する可能性があります。

セキュリティ対応デバイスのほとんどにおいて、認証とシグナリング暗号化は、メディアを暗 号化するための最小要件です。つまり、デバイスがシグナリング暗号化と認証をサポートして いない場合、メディア暗号化は行われません。Cisco IOS ゲートウェイおよびトランクでは、 認証なしのメディア暗号化がサポートされています。SRTP 機能(メディア暗号化)を有効に する場合、Cisco IOS ゲートウェイおよびトランクに IPSec を設定する必要があります。

A

警告 Cisco IOS MGCP ゲートウェイ、H.323 ゲートウェイおよび H.323/H.245/H.225 トランクにおいて、セキュリティ関連情報が暗号化されずに送信されないようにすることは、IPSec 設定に依存しています。したがって、ゲートウェイおよびトランクに SRTP またはシグナリング暗号化を設定する前に、IPSec を設定することを強く推奨します。Unified Communications Managerは、IPSec 接続が正しく設定されていることを確認しません。IPSec を正しく設定しないと、セキュリティ関連情報が公開される可能性があります。

SIP トランクでは、セキュリティ関連情報が暗号化されない状態で送信されることがないよう にするために、TLS が使用されます。

次の例は、SCCP および MGCP コールのメディア暗号化を示します。

- 1. デバイス A とデバイス B は、メディアの暗号化と認証をサポートしており、Unified Communications Manager に登録されています。
- 2. デバイス A がデバイス B に対してコールを発信すると、Unified Communications Manager はキーマネージャ機能に対しメディアセッションマスター値のセットを2つ要求します。
- 両方のデバイスが2つのセットを受け取ります。1つはデバイスAからデバイスBへのメ ディアストリーム用のセット、もう1つはデバイスBからデバイスAへのメディアスト リーム用のセットです。
- 4. デバイスAはマスター値の最初のセットを使用して、デバイスAからデバイスBへのメ ディアストリームの暗号化と認証のためのキーを導出します。

- 5. デバイスAはマスター値の2番目のセットを使用して、デバイスBからデバイスAへの メディアストリームの認証と復号のためのキーを導出します。
- 6. デバイスBはこれとは反対の操作手順でこれらのセットを使用します。
- 7. デバイスは、キーを受信した後に必要なキー導出を実行し、SRTP パケット処理が行われ ます。

(注) SIP を実行している電話と H.323 トランクまたはゲートウェイは、独自の暗号パラメータを生成し、Unified Communications Manager に送信します。

電話会議のメディア暗号化については、会議リソースの保護に関連する項目を参照してください。

### **AES 256 Encryption Support for TLS and SIP SRTP**

Cisco Collaboration ソリューションは、Transport Layer Security(TLS)および Secure Real-time Transport Protocol(SRTP)を使用し、シグナリングとメディア暗号化を行います。現在、暗号 化アルゴリズムとして、128 ビットの暗号キーを使用した Advanced Encryption Standard(AES) が使用されています。AES では、認証方式として Hash-based Message Authentication Code Secure Hash Algorithm-1(HMAC-SHA-1)も使用されます。これらのアルゴリズムは、変化していく 不可欠なセキュリティとパフォーマンスのニーズを満たすために有効に拡張できません。セ キュリティとパフォーマンスの要件の増大に対応するため、Next-Generation Encryption(NGE) での、暗号化、認証、デジタル署名、およびキー交換用のアルゴリズムとプロトコルが開発さ れています。また、AES 128 の代わりに、AES 256 暗号化のサポートが、NGE をサポートする TLS and Session Initiation Protocol(SIP)SRTP に提供されています。

AES 256 Encryption Support for TLS and SIP SRTP が、シグナリング暗号化とメディア暗号化での AES 256 暗号化のサポートに重点を置くために拡張されています。この機能は、Unified Communications Manager 上で実行されているアプリケーションが、SHA-2 (Secure Hash Algorithm)標準規格およびFederal Information Processing Standards (FIPS) に準拠する、AES-256 ベースの暗号を使用して TLS 1.2 接続を開始してサポートするために役立ちます。

この機能には、次の要件があります。

- ・SIPトランクおよび SIP 回線が開始する接続であること。
- Unified Communications Manager が SIP 回線と SIP トランクを通じた SRTP コール用にサポートする暗号化であること。

### TLS での AES 256 および SHA-2 のサポート

Transport Layer Security (TLS) プロトコルでは、2つのアプリケーション間の通信の認証、データの整合性、および機密性が提供されます。TLS 1.2 はセキュア ソケット レイヤ (SSL) プロトコルバージョン 3.0 をベースにしていますが、これら2つのプロトコルに相互の互換性はありません。TLS はクライアント/サーバ モードで動作し、一方がサーバとして機能し、もう一

方がクライアントとして機能します。SSL は Transmission Control Protocol (TCP) 層とアプリ ケーション間のプロトコル層として位置付けられ、各クライアントとサーバ間にセキュアな接 続を形成して、それらがネットワークを通じて安全に通信できるようにします。TLS が動作す るためには、信頼性の高いトランスポート層プロトコルとして TCP が必要です。

Unified Communications Manager における、TLS 1.2 での AES 256 および SHA-2 (Secure Hash Algorithm-2) のサポートは、SIP トランクおよび SIP 回線によって開始される接続を処理する ための機能強化です。AES 256 および SHA-2 に準拠する、サポートされる暗号方式は次のとお りです。

- •TLS\_ECDH\_RSA\_WITH\_AES\_128\_GCM\_SHA256:暗号ストリングは ECDH-RSA-AES128-GCM-SHA256です。
- •TLS\_ECDH\_RSA\_WITH\_AES\_256\_GCM\_SHA384: 暗号ストリングは ECDH-RSA-AES256-GCM-SHA384 です。

#### 値は次のとおりです。

- ・TLS は、Transport Layer Security です
- ECDH は、アルゴリズムの楕円曲線 Diffie-Hellman です
- RSA は、アルゴリズムの Rivest Shamir Adleman です
- AES は、Advanced Encryption Standards です
- ・GCM は、Galois/Counter Mode です

新しくサポートされた暗号方式に加えて、Unified Communications Manager では、 TLS\_RSA\_WITH\_AES\_128\_CBC\_SHA が引き続きサポートされています。この暗号方式の暗号 ストリングは AES128-SHA です。

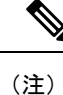

- Unified Communications Manager の証明書は、RSA に基づいています。
- Unified Communications Manager では、シスコの各エンドポイント(各電話)で、上記の TLS 1.2 用の新しい暗号方式はサポートされません。
- Unified Communications Manager において TLS 1.2 での AES 256 および SHA-2 (Secure Hash Algorithm-2) のサポート機能強化を使用すると、Certificate Authority Proxy Function (CAPF) のデフォルトのキー サイズが 2048 ビットに増えます。

### SRTP SIP コール シグナリングでの AES 256 のサポート

Secure Real-Time Transport Protocol(SRTP)では、Real-time Transport Protocol(RTP)の音声メ ディアとビデオメディアの両方と、それらに付随する Real-time Transport Control Protocol (RTCP) ストリームに対して機密性およびデータの整合性を提供する方法を定義します。SRTP では、暗号化とメッセージ認証ヘッダーを使用して、この方法を実装します。SRTP では、暗 号化は RTP パケットのペイロードだけに適用され、RTP のヘッダーには適用されません。た だし、メッセージ認証は RTP のヘッダーと RTP のペイロードの両方に適用されます。また、 メッセージ認証がヘッダー内の RTP のシーケンス番号に適用されるため、SRTP ではリプレイ アタックに対する保護も間接的に提供されます。SRTP は、暗号化方法として 128 ビットの暗 号キーによる Advanced Encryption Standard (AES) を使用します。また、認証方式として、 Hash-based Message Authentication Code Secure Hash Algorithm-1 (HMAC-SHA-1) も使用します。

Unified Communications Manager では、SIP 回線とSIP トランクを通じた SRTP コール用の暗号 方式がサポートされます。これらの暗号方式は、AEAD\_AES\_256\_GCMとAEAD\_AES\_128\_GCM で、AEAD は Authenticated-Encryption with Associated-Data、GCM は Galois/Counter Mode です。 これらの暗号方式は GCM に基づいています。これらの暗号方式が Session Description Protocol (SDP)内に存在する場合、AES 128 ベースの暗号方式および SHA-1 ベースの暗号方式に比べ てより高い優先順位で処理されます。シスコの各エンドポイント(電話)では、Unified Communications Manager に SRTP のために追加した、これらの新しい暗号方式はサポートされ ません。

新たにサポートされる暗号方式に加えて、Unified Communications Manager では次の暗号方式が 引き続きサポートされます。

- AES\_CM\_128\_HMAC\_SHA1\_80
- AES\_CM\_128\_HMAC\_SHA1\_32
- F8\_128\_HMAC\_SHA1\_80

AES 256 暗号化は、次のコールでサポートされます。

- SIP 回線から SIP 回線へのコール シグナリング
- SIP 回線から SIP トランクへのシグナリング
- SIP トランクから SIP トランクへのシグナリング

#### Cisco Unified Communications Manager の要件

- SIP トランクと SIP 回線接続について TLS バージョン 1.2 がサポートされました。
- ・暗号のサポート:TLS 1.2 接続時に、TLS\_ECDHE\_RSA\_WITH\_AES\_256\_GCM\_SHA384 (暗号ストリング ECDHE-RSA-AES256-GCM-SHA384) および TLS\_ECDHE\_RSA\_WITH\_AES\_128\_GCM\_SHA256 (暗号ストリング ECDHE-RSA-AES128-GCM-SHA256) が利用可能です。これらの暗号方式は GCM に基づ いており、SHA-2 カテゴリに準拠しています。
- Unified Communications Manager は TLS\_ECDHE\_RSA\_WITH\_AES\_256\_GCM\_SHA384 暗号 方式と TLS\_ECDHE\_RSA\_WITH\_AES\_128\_GCM\_SHA256 暗号方式を使用して TLS 1.2 を 開始します。ピアが TLS 1.2 をサポートしていない場合、Unified Communications Manager は既存の AES128-SHA 暗号方式を使用した TLS 1.0 にフォールバックします。
- SIP 回線と SIP トランクを介した SRTP コールでは、GCM ベースの AEAD\_AES\_256\_GCM 暗号方式と AEAD\_AES\_128\_GCM 暗号方式がサポートされます。

#### 連携動作と制限事項

- Unified Communications Manager の要件は、SIP 回線と SIP トランク、および基本的な SIP 間コールのみに適用されます。
- ・非SIPプロトコルに基づくデバイスタイプでは、これまでのサポートされていた暗号による TLS バージョン使用時の動作が引き続きサポートされます。Skinny Call Control Protocol (SCCP)では、これまでにサポートされていた暗号による TLS 1.2 もサポートされています。
- SIP から非 SIP へのコールでは、引き続き AES 128 および SHA-1 ベースの暗号が使用されます。

### AES 80 ビット認証サポート

Unified Communications Manager は、128 ビット暗号化キーと 80 ビット認証タグを保留音 (MOH)、自動音声応答(IVR)、アナンシエータの暗号化アルゴリズムとして使用する Advanced Encryption Standard (AES)をサポートしています。デフォルトでは、80 ビット認証 タグをサポートする電話は、MOH、IVR、アナンシエータを AES\_CM\_128\_HMAC\_SHA1\_80 暗号化アルゴリズムを用いて再生します。

電話が IP 音声メディア ストリーミング(IPVMS)に安全に接続する際、 AES\_CM\_128\_HMAC\_SHA1\_80 暗号化アルゴリズムが優先的に使用されます。電話が 80 ビッ ト認証をサポートしていない場合、AES\_CM\_128\_HMAC\_SHA1\_32 暗号に戻ります。電話が 80 ビットまたは 32 ビットの認証タグのいずれかをサポートしていない場合は、Real-time Transport Protocol(RTP)でネゴシエーションを行います。

(注) SCCP 電話は 32 ビット認証タグしかサポートしていません。そのため、電話と IPVMS とのネ ゴシエーションは、AES CM 128 HMAC SHA1 32 暗号でのみ行われます。

電話 A が AES\_CM\_128\_HMAC\_SHA1\_80 暗号化アルゴリズムをサポートし、電話 B が AES\_CM\_128\_HMAC\_SHA1\_32 暗号化アルゴリズムをサポートしている場合、ユーザA(電話 A) がユーザ B(電話 B) にダイヤルしユーザ B が保留にすると、ユーザ A は MOH に接続さ れます。電話 A は 80 ビット認証タグしかサポートしないため、電話 A と MOH のネゴシエー ションは AES\_CM\_128\_HMAC\_SHA1\_80 暗号を介して行われます。

ユーザB(電話B) がユーザA(電話A)にダイヤルし、ユーザAが保留にする場合、電話B は 32 ビット認証タグしかサポートしていないので、電話 B と MOH のネゴシエーションは AES\_CM\_128\_HMAC\_SHA1\_32 暗号により行われます。

電話が 80 ビット認証タグをサポートする場合、電話と IVR またはアナンシエータとのネゴシ エーションは AES\_CM\_128\_HMAC\_SHA1\_80 で行われます。

次の表は、電話がサポートする暗号化アルゴリズムとネゴシエーション暗号を示しています。

表 6: 電話がサポートする暗号化アルゴリズムとネゴシエーション暗号

| 電話がサポートする暗号化アルゴリズム                                      | ネゴシエーション暗号              |
|---------------------------------------------------------|-------------------------|
| AES_CM_128_HMAC_SHA1_32 と<br>AES_CM_128_HMAC_SHA1_80    | AES_CM_128_HMAC_SHA1_80 |
| AES_CM_128_HMAC_SHA1_32                                 | AES_CM_128_HMAC_SHA1_32 |
| AES_CM_128_HMAC_SHA1_80                                 | AES_CM_128_HMAC_SHA1_80 |
| AES_CM_128_HMAC_SHA1_32 と<br>AES_CM_128_HMAC_SHA1_80 以外 | RTP に戻ります。              |

### 自己暗号化ドライブ

統一された CM は、自己暗号化ドライブ (SED) をサポートしています。これは、フルディス ク暗号化 (FDE) とも呼ばれます。FDE は、ハードドライブで使用可能なすべてのデータを暗 号化するために使用される暗号化方式です。このデータには、ファイル、オペレーティングシ ステム、およびソフトウェアプログラムが含まれます。ディスク上の使用可能なハードウェア は、すべての受信データを暗号化し、すべての送信データの暗号化を解除します。

ドライブがロックされると、暗号化キーが内部で作成され保存されます。このドライブに保存 されているすべてのデータは、そのキーを使用して暗号化され、暗号化された形式で保存され ます。FDE は、キー ID とセキュリティ キーで構成されます。

詳細については、https://www.cisco.com/c/en/us/td/docs/unified\_computing/ucs/c/sw/gui/config/guide/ 2-0/b\_Cisco\_UCS\_C-series\_GUI\_Configuration\_Guide\_201/b\_Cisco\_UCS\_C-series\_GUI\_Configuration\_ Guide\_201\_chapter\_010011.html#concept\_E8C37FA4A71F4C8F8E1B9B94305AD844を参照してく ださい。

### 設定ファイルの暗号化

Unified Communications Manager は、ダイジェスト クレデンシャルや管理者パスワードといった機密データを、TFTP サーバからの設定ファイル ダウンロードの形で電話にプッシュします。

Unified Communications Manager において、データベース内では可逆暗号化を使用してこれらの クレデンシャルが保護されています。ダウンロードプロセス中のデータを保護するため、この オプションをサポートするすべての Cisco IP Phone において、暗号化された設定ファイルを設 定することを推奨します。このオプションが有効にされると、デバイス設定ファイルだけがダ ウンロード用に暗号化されます。

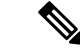

(注) 状況によっては、機密データの電話へのダウンロードにクリアテキストを選択することもできます。たとえば、電話のトラブルシュートや自動登録などの場合が考えられます。

Unified Communications Manager は、暗号化キーを符号化してデータベースに保存します。TFTP サーバでは、対称暗号化キーを使用して設定ファイルの暗号化と復号が行われます。

- 電話に PKI 機能がある場合、Unified Communications Manager では電話の公開キーを使用 して電話の設定ファイルを暗号化できます。
- 電話に PKI 機能がない場合、Unified Communications Manager と電話に一意の対称キーを 設定する必要があります。

暗号化設定ファイルの設定は、[Unified Communications Manager Administration]の[Phone Security Profile] ウィンドウで有効化し、その後 [Phone Configuration] ウィンドウで電話に適用します。

### 暗号化された iX チャネル

Unified Communications Manager は、暗号化された iX チャンネルをサポートしています。IX チャネルは、ビデオ会議での SIP フォン間でアプリケーションメディアを多重化するための信 頼性の高いチャネルを提供します。暗号化された iX チャネルは、DTLS を使用して導入にセ キュリティを追加し、アプリケーションメディアが iX チャネルを介して送信されるようにし、 メディアを傍受しようとする中級者が見ることができないようにします。

[パススルーモード]の IOS MTP および RSVP エージェントは、暗号化された iX チャネルもサ ポートしています。

#### 設定

ユニファイドコミュニケーションマネージャーの暗号化されたiXチャネルを有効にするには、 次のことを実行する必要があります。

- ・任意の中間 SIP トランクによって使用される [SIP プロファイル設定 (SIP Profile Configuration)]の[iX アプリケーションメディアを許可 (Allow iX Application Media)] チェックボックスをオンにします。この設定では、iX チャネルのネゴシエーションがオン になります。
- セキュア着信アイコン表示ポリシーサービスパラメータを設定して、セキュアロックアイ コンを有効にします。デフォルトでは、[BFCP および iX トランスポート以外の全メディ アを暗号化すべき(All media except BFCP and iX transports must be encrypted)]に設定 されています。

### 暗号化モード

暗号化された電話機の場合、2種類のセッション記述プロトコル (SDP)を使用して、ユニファ イドコミュニケーションマネージャーがサポートしている暗号化チャネルの暗号化をサポート しています。この暗号化タイプは、エンドポイントがサポートするものであり、ユニファイド コミュニケーションマネージャーの設定可能な項目ではありません。

・ベストエフォート方式の暗号化: SDP オファーは暗号化された ix チャネルを目的としていますが、SIP ピアがサポートしていない場合は、暗号化されていない ix チャネルにフォー

ルバックします。このアプローチは、ソリューションで暗号化が必須ではない場合に使用 することができます。

たとえば、暗号化はクラウドで必須であり、単一の企業ではありません。

ベストエフォート iX 暗号化

M=アプリケーション 12345 UDP/UDT/IX\*

 $A = t \rightarrow r \rightarrow r$ : actpass

A=指紋: SHA-1<キー>

• 強制暗号化: SDP オファーは、暗号化された iX チャネルに対してのみ使用できます。この オファーは、SIP ピアが iX チャネルの暗号化をサポートしていない場合には拒否されま す。このアプローチは、エンドポイント間で暗号化が必須になっている展開で使用できま す。

たとえば、2つの SIP デバイス間の暗号化は必須です。

#### 強制 iX 暗号化

m=アプリケーション 12345 UDP/DTLS/UDT/IX \*

A=指紋: SHA-1 < キー >

デフォルトでは、すべての Cisco IP Phone はベストエフォート iX 暗号化を提供するように設定 されています。ただし、Ciscoテレプレゼンスエンドポイントの製品固有の設定内で暗号化モー ドをオンに設定するか、または cisco Meeting Server の設定を再設定することによって、これを 強制的に暗号化にすることができます。

### 非暗号化メディア

エンドポイントが完全なセキュアモードで導入されていない可能性がある場合は、Unified Communication Managerを使用して、会議のエンドポイントからのメディアパスでセキュアア クティブコントロールメッセージをネゴシエートできます。たとえば、エンドポイントがオフ ネットで、MRAモードの CUCM で登録されている場合などです。

#### 前提条件

この機能の使用を開始する前に、次のことを確認してください。

- システムが輸出規制要件を満たしている
- 会議ブリッジへの SIP トランクがセキュアである

Unified CM は、セキュアでないエンドポイントまたはソフトフォンに対してセキュアアクティ ブ コントロール メッセージの DTLS 情報をネゴシエートし、次の方法でメッセージを受信で きます。

オンプレミスの登録済みエンドポイントまたはソフトフォンに対してはベストエフォート
 方式の暗号化 iX

・オフプレミスの登録済みエンドポイントまたはソフトフォンに対しては強制 iX 暗号化

# **NMAP**スキャン操作

すべての Windows または Linux プラットフォームで脆弱性スキャンを実行するには、Network Mapper (NMAP) スキャン プログラムを実行できます。NMAP はネットワーク調査やセキュリティ監査を行う、無料のオープン ソースのユーティリティです。

(注) NMAP DP スキャンは、完了までに最大 18 時間かかります。

#### シンタックス

nmap -n -vv -sU -p <port range> <ccm ip address>

値は次のとおりです。

-n: DNS 解決なし。検出されたアクティブ IP アドレスに対して逆引き DNS 解決を行わないよう NMAP に指示します。NMAP 組み込みパラレル スタブ リゾルバを使用しても DNS の処理 は遅くなる可能性があるため、このオプションを使用するとスキャン時間を削減できます。

-v: 冗長性レベルを上げます。これにより、NMAPが出力する進行中のスキャンに関する情報 が増えます。開いているポートは検出次第表示され、NMAPがスキャンに数分以上かかると推 定した場合には完了までにかかる時間が表示されます。冗長度をさらに上げるには、このオプ ションを2回以上使用します。

-sU: UDP ポートスキャンを指定します。

-p:スキャンするポートを指定し、デフォルトをオーバーライドします。個々のポート番号と、ハイフンを使用したポート番号の範囲を使用できることにご注意ください(例:1-1023)。

*ccm ip address* : Cisco Unified Communications Manager  $\mathcal{O}$  IP  $\mathcal{T} \not\models \mathcal{V} \nearrow_{\circ}$ 

## 認証と暗号化のセットアップ

#### ¢

重要

要 この手順は CTL クライアントの暗号化オプションに適用されます。また、utils ctlCLI コマン ドセットを使用して暗号化を設定することもできます。このオプションの詳細については、 『Command Line Interface Guide for Cisco Unified Communications Solutions』を参照してください。

次の手順は、認証および暗号化を実装するために必要なすべての手順を示します。指定された セキュリティ機能のために行う必要がある作業を含む章の参考資料については、関連項目を参 照してください。

- 新規インストールで認証と暗号化を実装するには、次の表を参照してください。
- ノードをセキュアクラスタに追加するには、ノードの追加方法および新しいノード用のセキュリティの設定方法を説明している『Installing Cisco Unified Communications Manager』
   を参照してください。

#### 手順

**ステップ1** [Cisco Unified Serviceability] で Cisco CTL Provider サービスをアクティブにします。

クラスタの各 Unified Communications Manager サーバの Cisco CTL Provider サービスを必ずアク ティブにします。

- ヒント Unified Communications Managerのアップグレード前にこのサービスをアクティブにした場合は、サービスを再度アクティブにする必要はありません。アップグレード後にサービスは自動的にアクティブになります。
- **ステップ2** ローカルで有効な証明書のインストール、アップグレード、トラブルシュート、または削除を 行うには、[Cisco Unified Serviceability] で Cisco Certificate Authority Proxy サービスをアクティ ブにします。

最初のノードでのみ Cisco Certificate Authority Proxy サービスをアクティブにします。

**ワンポイ** Cisco CTL クライアントをインストールして設定する前に、この作業を実行すれば、 ントアド CAPF を使用するために CTL ファイルを更新する必要がなくなります。 バイス

- **ステップ3** デフォルトのポート設定を使用しない場合は、TLS 接続用のポートを設定します。
  - **ヒント** Unified Communications Managerのアップグレードの前にこれらの設定項目を設定した 場合は、設定項目はアップグレード中に自動的に移行されます。
- ステップ4 暗号化に Cisco CTL クライアントを使用している場合は、Cisco CTL クライアント用に設定す るサーバについて、少なくとも2つのセキュリティトークンとパスワード、ホスト名または IP アドレス、およびポート番号を入手します。
  - (注) utils ctl CLI オプションの場合、ハードウェア セキュリティ トークンは不要です。
- **ステップ5** Cisco CTL クライアントをインストールします。
  - ヒント 今回のリリースの Unified Communications Manager にアップグレードした後で Cisco CTL ファイルを更新するには、今回のリリースの [Unified Communications Manager Administration] で利用可能なプラグインをインストールする必要があります。
- ステップ6 Cisco CTL クライアントを設定します。
  - ヒント Unified Communications Manager のアップグレード前に Cisco CTL ファイルを作成した 場合、Cisco CTL ファイルはアップグレード中に自動的に移行されます。今回のリリー スの Unified Communications Manager にアップグレードした後で Cisco CTL ファイル を更新するには、Cisco CTL クライアントの最新バージョンをインストールして設定 する必要があります。

**ステップ1** 電話セキュリティ プロファイルを設定します。

プロファイルを設定するときは、次の作業を実行します。

- a) デバイスのセキュリティモードを設定します。
  - ヒント デバイスセキュリティモードは、Unified Communications Managerのアップグレー ド時に自動的に移行されます。以前のリリースの認証だけをサポートしていたデ バイスに暗号化を設定する場合は、[Phone Configuration] ウィンドウで暗号化のセ キュリティプロファイルを選択する必要があります。
- b) CAPF 設定を行います(SCCP および SIP を実行する一部の電話の場合)。

追加の CAPF 設定が [Phone Configuration] ウィンドウに表示されます。

- c) SIP を実行する電話でダイジェスト認証を使用する場合は、[Enable Digest Authentication] チェックボックスをオンにします。
- d) 暗号化された設定ファイルを有効にするには (SCCP および SIP を実行する一部の電話の 場合)、[Encrypted Config] チェックボックスをオンにします。
- e) 設定ファイルのダウンロードでダイジェストクレデンシャルを除外するには、[Exclude Digest Credential in Configuration File] チェックボックスをオンにします。
- **ステップ8** 電話に電話セキュリティプロファイルを適用します。
- ステップ9 電話に証明書を発行するように CAPF を設定します。
  - ヒント 今回のリリースの Unified Communications Manager へのアップグレード前に証明書の 操作を実行し、CAPF をサブスクライバ サーバで実行した場合、CAPF データをパブ リッシャデータベース サーバにコピーしてから、クラスタを今回のリリースの Cisco Unified Communications Manager にアップグレードする必要があります。
  - 注意 Unified Communications Manager サブスクライバ サーバの CAPF データは Unified Communications Manager データベースに移行されないため、データをデータベースに コピーしなければ、データは失われます。データが失われても、CAPF ユーティリティ を使用して発行したローカルで有効な証明書は電話に残ります。しかし、この証明書 はもう有効でないため、今回のリリースの CAPF ユーティリティは証明書を再発行す る必要があります。

次の手順は、省略可能です。

- ステップ10 サポートされている Cisco Unified IP Phone にローカルで有効な証明書がインストールされたことを確認します。
- ステップ11 SIP を実行する電話のダイジェスト認証を設定します。
- ステップ12 電話のセキュリティ強化作業を実行します。
  - **ヒント** 電話のセキュリティ強化設定を Unified Communications Manager のアップグレード前 に設定した場合、デバイス設定はアップグレード中に自動的に移行されます。
- ステップ13 セキュリティ用の会議ブリッジリソースを設定します。
- **ステップ14** セキュリティ用のボイスメール ポートを設定します。

詳細については、このリリースの Unified Communications Manager の該当する Cisco Unity また は Cisco Unity Connection 統合ガイドを参照してください。

- ステップ15 SRST リファレンスのセキュリティを設定します。
  - **ヒント** 前のリリースの Unified Communications Manager でセキュア SRST リファレンスを設定した場合、その設定は Unified Communications Manager のアップグレード中に自動的に移行されます。
- ステップ16 IPSecを設定します。

詳細については、『Administration Guide for Cisco Unified Communications Manager』を参照して ください。

**ステップ17** SIP トランク セキュリティ プロファイルを設定します。

ダイジェスト認証を使用する場合は、プロファイルの [Enable Digest Authentication] チェック ボックスをオンにします。

トランクレベルの認証の場合、許可する SIP 要求の認証チェックボックスをオンにします。

トランクレベルの認証の後、アプリケーションレベルの許可を発生させる場合は、[Enable Application Level Authorization] チェックボックスをオンにします。

ダイジェスト認証をオンにしない限り、アプリケーションレベルの認証はオンにできません。

- **ステップ18** SIP トランク セキュリティ プロファイルをトランクに適用します。
- **ステップ19** トランクのダイジェスト認証を設定します。
- ステップ20 SIPトランクセキュリティプロファイルで [Enable Application Level Authorization] チェックボッ クスをオンにした場合は、[Application User Configuration] ウィンドウの認証チェックボックス をオンにして、許可する SIP 要求を設定します。
- **ステップ21** すべての電話をリセットします。
- **ステップ22** すべてのサーバをリブートします。

### 暗号管理

Cipher management を使用すると、管理者は、各 TLS および SSH 接続で許可される一連のセキュリティ暗号を制御することができます。暗号管理では、弱い暗号を無効にして最小レベルのセキュリティを保証します。

[Cipher Management]ページには、デフォルト値はありません。代わりに、暗号化管理機能は、許可されている暗号を設定している場合にのみ有効になります。暗号管理ページで設定している場合でも、特定の弱い暗号は許可されません。

次の TLS インターフェイスおよび SSH インターフェイスで暗号を設定することができます。

- ・すべてのtls: このフィールドに割り当てられている暗号は、ユニファイドコミュニケーションマネージャーおよび IM とプレゼンスの TLS プロトコルをサポートするすべてのサーバおよびクライアント接続に適用されます。
- HTTPS TLS: このフィールドに割り当てられる暗号は、ユニファイドコミュニケーション マネージャーおよび IM およびプレゼンスの TLS プロトコルをサポートするポート 443 お よび 8443 上のすべての Cisco Tomcat 接続に適用されます。Https tlsおよびすべての TLS フィールドに暗号を割り当てる場合、https tls上で設定されている暗号がすべての tls 暗号 を上書きします。
- SIP TLS: このフィールドに割り当てられる暗号は、ユニファイドコミュニケーションマネージャー上のTLSプロトコルをサポートする sip tls インターフェイスを介して送受信されるすべての暗号化接続に適用されます。SCCP または CTI デバイスには適用されません。

認証モードのSIPインターフェイスは、ナル-SHA暗号のみをサポートしています。SIPイ ンターフェイスまたはすべてのインターフェイスで暗号化を設定した場合は、認証モード はサポートされなくなります。

SIP TLSおよびALL TLSフィールドで暗号を割り当てる場合、SIP TLS で設定した暗号は、 ALL TLSs 暗号を上書きします。

- SSHの暗号化: このフィールドに割り当てられる暗号は、ユニファイドコミュニケーションマネージャーおよび IM およびプレゼンスの SSH 接続に適用されます。
- SSH キー交換: このフィールドで割り当てられるキー交換アルゴリズムは、ユニファイド コミュニケーションマネージャーおよびIMとプレゼンスのSSHインターフェイスに適用 されます。

#### カーブのネゴシエーション

次に、曲線のネゴシエーションの点を示します。

- ECDSA の暗号は、ECDSA 証明書のキーサイズに基づいて、さまざまな EC カーブとネゴ シエートされます。
- RSA の暗号化は、証明書のキーサイズに関係なく、すべての EC カーブとネゴシエートさ れます。
- ECDSA 証明書のキーサイズは、TLS ネゴシエーションを発生させるための曲線サイズと 同じである必要があります。

#### 例:

クライアントが P-384 EC のカーブを提供する場合、384 キー証明書と ECDSA の暗号 がネゴシエートされます。

曲線のネゴシエーションは、RSA 暗号と ECDSA 暗号の両方のクライアント設定に基づいています。

例:

証明書のサイズが384ビットであり、クライアントのオファーリングがP-521の場合、 P-384 P-256 EC のネゴシエーションが発生すると、P-521 の曲線でTLS ネゴシエーショ ンが発生します。クライアントによって提供されるカーブは最初のP-521 であり、P-384 曲線もリストから利用できます。証明書サイズが384 ビットであり、クライアントオ ファーリングが P-521、P-256 の場合、P-384 曲線がクライアントによって提供されな いため、TLS ネゴシエーションは行われません。

EC カーブでサポートされている暗号を次に示します。

TLS\_ECDHE\_RSA\_WITH\_AES\_256\_GCM\_SHA384 TLS\_ECDHE\_ECDSA\_WITH\_AES\_128\_GCM\_SHA256 TLS\_ECDHE\_ECDSA\_WITH\_AES\_256\_GCM\_SHA384 TLS\_ECDHE\_RSA\_WITH\_AES\_128\_GCM\_SHA256 TLS\_ECDHE\_ECDSA\_WITH\_AES\_128\_CBC\_SHA TLS\_ECDHE\_ECDSA\_WITH\_AES\_128\_CBC\_SHA TLS\_ECDHE\_ECDSA\_WITH\_AES\_256\_CBC\_SHA TLS\_ECDHE\_RSA\_WITH\_AES\_128\_CBC\_SHA TLS\_ECDHE\_RSA\_WITH\_AES\_128\_CBC\_SHA TLS\_ECDHE\_RSA\_WITH\_AES\_128\_CBC\_SHA TLS\_ECDHE\_RSA\_WITH\_AES\_128\_CBC\_SHA TLS\_ECDHE\_ECDSA\_WITH\_AES\_128\_CBC\_SHA TLS\_ECDHE\_ECDSA\_WITH\_AES\_128\_CBC\_SHA384 TLS\_ECDHE\_RSA\_WITH\_AES\_128\_CBC\_SHA384 TLS\_ECDHE\_RSA\_WITH\_AES\_128\_CBC\_SHA384

### 推奨される暗号

A

警告 構成済みの暗号に、以下に示す推奨暗号が含まれていることを確認してください。含まれていない場合は、セキュアインターフェイスを介した他の製品との相互運用性に問題が発生する可能性があります。変更を有効にするには、[暗号管理(Cipher Management)]ページの値を変更したときに、影響を受けるサービスを再起動するかサーバをリブートします。

### A

警告 SSHMACインターフェイスでsha2-512を設定すると、DRSとCDRの機能が影響を受けます。

暗号 aes128-gcm@openssh.comの設定、"ssh Cipherの"フィールド内の aes256-gcm@openssh.com、 または ssh kex "の sha2-nistp256 アルゴリズムのみを設定すると、DRS と CDR の機能が失われ ます。

シスコでは、TLS および SSH インターフェイスの構成用に次の暗号ストリングを推奨しています。

TLS

```
ECDHE-RSA-AES256-GCM-SHA384:ECDHE-RSA-AES256-SHA384:
ECDHE-RSA-AES256-SHA:AES256-GCM-SHA384:AES256-SHA256:AES256-SHA:
ECDHE-RSA-AES128-GCM-SHA256:ECDHE-RSA-AES128-SHA256:
ECDHE-RSA-AES128-SHA:AES128-GCM-SHA256:AES128-SHA256:AES128-SHA
```

#### SSH 暗号

aes128-ctr,aes192-ctr,aes256-ctr,aes128-gcm@openssh.com,aes256-gcm@openssh.com

#### SSH MAC

hmac-sha2-256, hmac-sha1

#### FIPS 用の SSH KEX

ecdh-sha2-nistp521,ecdh-sha2-nistp384,ecdh-sha2-nistp256,diffie-hellman-group14-sha1, diffie-hellman-group-exchange-sha256,diffie-hellman-group-exchange-sha1

#### 非 FIPS 用の SSH KEX

ecdh-sha2-nistp521,ecdh-sha2-nistp384,ecdh-sha2-nistp256,diffie-hellman-group14-sha1, diffie-hellman-group1-sha1,diffie-hellman-group-exchange-sha256,diffie-hellman-group-exchange-sha1

### 暗号ストリングの設定

異なるセキュリティで保護されたインターフェイスで暗号文字列を設定するには、次の手順を 実行します。

#### 始める前に

 すべてのtls、SIP tls、およびHTTPS tlsフィールドに必ず暗号文字列をOpenSSL cipher string 形式で入力してください。

Ssh の暗号化、ssh MAC、およびssh キー交換フィールドで、OpenSSH 形式の暗号または アルゴリズムを入力してください。

・推奨される暗号(44ページ)を確認してください。

#### 手順

- ステップ1 [Cisco Unified OS の管理(Cisco Unified OS Administration)]から、[セキュリティ(Security)]> [暗号の管理(Cipher Management)]を選択します。
- ステップ2 ALL TLS、SIP TLS、HTTP TLSフィールドで暗号ストリングを設定するには、暗号ストリン グを OpenSSL 暗号ストリング フォーマットで [暗号ストリング (Cipher String)]フィールド に入力します。

**OpenSSL**の暗号ストリングフォーマットの詳細については、https://www.openssl.org/docs/man1.0.2/ apps/ciphers.htmlを参照してください。

(注) [HTTPS TLS] または [SIP TLS] フィールドの暗号ストリングを設定しない場合、デ フォルトによりシステムは ALL TLS インターフェイスの設定を使用します。

- (注) All TLSまたはHTTPS TLSフィールドで暗号文字列を設定しない場合、HTTPS TLSインターフェイスポート (8443) は、エンタープライズパラメータ (HTTPS 暗号) からの設定を取得します。
- (注) All TLSまたはSIP TLSフィールドで暗号文字列を設定しない場合、SIP インターフェ イスポート (5061)は、エンタープライズパラメータ (HTTPS 暗号) からの設定を暗号 化モードで取得します。さらに、NULL-SHA 暗号を認証モードで取得します。
- ステップ3 SSH 暗号化、フィールドで暗号ストリングを設定するには、暗号ストリングを OpenSSL 暗号 ストリング フォーマットで [暗号ストリング (Cipher String)]フィールドに入力します。

SSH 暗号化の OpenSSH の暗号ストリングフォーマットの詳細については、https://www.ssh.com/ manuals/server-admin/44/Ciphers\_and\_MACs.htmlを参照してください。

[Ssh cipher (ssh cipher)] フィールドで暗号文字列を設定しなかった場合、デフォルトでは、次の暗号がすべての ssh 接続に適用されます。

FIPS モードで、次の様になります。

aes128-ctr, aes192-ctr, aes256-ctr, aes128-gcm@openssh.com, aes256-gcm@openssh.com

非 FIPS モードで、次のようになります。

aes128-ctr, aes192-ctr, aes256-ctr, aes128-gcm@openssh.com, aes256-gcm@openssh.com

ステップ4 [SSHキー交換(SSH Key Exchange)]のキー交換アルゴリズムを設定するには、[アルゴリズ ム文字列(Algorithm String)]フィールドにアルゴリズム文字列を OpenSSH 文字列形式で入 力します。

SSH キー交換用の OpenSSH アルゴリズム文字列形式の詳細については、https://tools.ietf.org/id/ draft-ietf-curdle-ssh-kex-sha2-09.htmlを参照してください。

Ssh キー交換フィールドでキー交換アルゴリズムを設定しなかった場合、デフォルトでは、次のキー交換アルゴリズムがすべての ssh 接続に適用されます。

FIPS モードで、次の様になります。

diffie-hellman-group1-sha1, diffie-hellman-group14-sha1, diffie-hellman-group-exchange-sha1, diffie-hellman-group-exchange-sha256, ecdh-sha2-nistp256, ecdh-sha2-nistp384, ecdh-sha2-nistp521

非 FIPS モードで、次のようになります。

diffie-hellman-group1-sha1, diffie-hellman-group14-sha1, diffie-hellman-group-exchange-sha1,diffie-hellman-group-exchange-sha256, ecdh-sha2-nistp256,ecdh-sha2-nistp384,ecdh-sha2-nistp521

ステップ5 [SSHMAC] フィールドでMACアルゴリズムを設定するには、[アルゴリズム文字列(Algorithm String)] フィールドにアルゴリズム文字列を OpenSSH 文字列形式で入力します。
SSH MAC の OpenSSH アルゴリズム文字列形式の詳細については、https://www.ssh.com/manuals/ server-admin/44/Ciphers and MACs.html を参照してください。

[SSH MAC)] フィールドで MAC アルゴリズムを設定しなかった場合、次の MAC アルゴリズ ムがデフォルトですべての SSH 接続に適用されます。

FIPS モードで、次の様になります。

hmac-shal

非 FIPS モードで、次のようになります。

hmac-shal

- ステップ6 [保存 (Save)] をクリックします。
  - (注) 暗号化展開文字列および**アルゴリズム拡張文字列**フィールドを編集することはできま せん。

システムは、All TLS、STP TLS、HTTPS TLS、およびSSH 暗号化における暗号化を検証し、 [実際の暗号方式(Actual Ciphers)] フィールドに自動的に暗号方式を入力します。

[暗号ストリング(Cipher String)]フィールドに無効な暗号が入力されると、[暗号化拡張文字 列(Cipher Expansion String)]フィールドに自動的な入力は行われず、以下のエラーが表示されます。

無効な暗号ストリングが入力されました

システムは、[SSHキー交換(SSH Key Exchange)] および [SSH MAC] フィールドのアルゴリズムを検証し、[アルゴリズム拡張文字列(Algorithm Expansion String)] フィールドに自動的にアルゴリズム文字列を入力します。

[アルゴリズム文字列(Algorithm String)]フィールドに無効なアルゴリズムが入力されると、 [アルゴリズム拡張文字列(Algorithm Expansion String)]フィールドに自動的な入力は行われ ず、以下のエラーが表示されます。

無効なアルゴリズム文字列が入力されました

(注) [実際の暗号方式(Actual Ciphers)]または[実際のアルゴリズム(Actual Algorithms)] フィールドに自動的に入力される暗号またはアルゴリズムは、有効な暗号またはアル ゴリズムです。システムは、暗号拡張文字列またはアルゴリズム拡張文字列フィール ドからの暗号またはアルゴリズムを選択します。

#### 次のタスク

構成を保存すると、次のことを実行します。

- •[**すべての TLS (All TLS)**] フィールドでの暗号化を設定した場合は、クラスタ内のすべて のノードをリブートして、暗号文字列を有効にします。
- •[HTTPS TLS (HTTPS TLS)] フィールドでのみの暗号化を設定した場合は、すべてのノー ド上の Cisco Tomcat サービスを再起動して、暗号文字列を有効にします。

- SIP TLSフィールドでのみの暗号化を設定した場合は、すべてのノードで Cisco CallManager サービスを再起動して、暗号文字列を有効にします。
- SSHの暗号フィールドに暗号を設定した場合は、クラスタ内のすべてのノードをリブートして、暗号文字列を有効にします。
- SSH キー交換またはSSH MACフィールドで暗号を設定した場合は、クラスタ内のすべてのノードをリブートして、アルゴリズム文字列を有効にします。

#### 関連トピック

推奨される暗号 (44 ページ) 暗号の制限 (48 ページ) 暗号の制限 (57 ページ)

### 暗号の制限

[Cipher Management configuration]ページでは任意の数の暗号を設定できますが、各アプリケー ションには、そのインターフェイスでサポートされている暗号のリストがあります。たとえ ば、すべての TLSインターフェイスで ECDHE または DHE または ECDSA ベースの暗号が表 示される場合がありますが、Cisco Call Manager などのアプリケーションでは、このような暗号 をサポートしていない場合があります。EC カーブまたは dhe アルゴリズムはこのアプリケー ションのインターフェイスに対して有効になっていません。個々のアプリケーションアプリ ケーションの暗号のサポート (49 ページ) インターフェイスでサポートされている暗号のリ ストについては、以下のセクションを参照してください。

#### GUI での検証

暗号管理ページの暗号は、OpenSSLのガイドラインに従って検証されます。たとえば、次のように設定されている暗号があるとします。失敗しました。!MD5、暗号文字列は "不良" は暗号 化されていないことを認識していても、有効であると見なされます。OpenSSLは、これを有効 な文字列と見なします。AES128\_SHA が AES128-SHA ではなく、ハイフンではなくアンダー スコアを使用して設定されている場合、OpenSSL はこれを無効な暗号 (suite) として識別します。

#### 認証モード (NULL 暗号)

アプリケーションインターフェイスがNULLの暗号を使用している場合は、暗号管理ページの ALL TLSまたはSIP TLS フィールドに暗号リストを設定することによって、NULL 暗号のサ ポートを無効にすることができます。

NULL 暗号を使用するアプリケーションインターフェイスの例は次のとおりです。

- ・すべての TLS インターフェイス: tls コンテキストの設定ページ経由のIM およびプレゼン スの SIP プロキシ。
- ・SIPTLSインターフェイス: sipまたは sccp で、いずれかのデバイスセキュリティプロファ イルが認証済みモードに設定されている場合に、sipまたは sccp が経由します。

NULL 暗号を使用する必要がある場合は、これら2つのインターフェイスのいずれについても 暗号を設定しないでください。

#### オーバーライド機能

[Cipher Management]ページの設定により、各アプリケーションと、暗号が設定されている その他の場所のデフォルト設定が上書きされます。つまり、[Cipher Management]ページで 暗号が設定されていない場合は、すべてのインターフェイスの元の機能が保持されます。

たとえば、エンタープライズパラメータ「TLSの暗号」が、サポートされ「ているすべて」の 暗号を使用して設定され「ていて、*cipher Management* ページが暗号によって構成されている 場合、*AES256-GCM-SHA384: AES256-SHA256*」すべてのTLSインターフェイスで、すべてのア プリケーション SIP インターフェイスは「*AES256-gcm-SHA384: AES256-sha256*」暗号のみをサ ポートし、エンタプライズは無視されますパラメータ値。

#### アプリケーションの暗号のサポート

次の表は、アプリケーションインターフェイスと、TLS および SSH インターフェイスでサポー トされているすべての対応する暗号およびアルゴリズムを示しています。

| アプリケー<br>ション/プロセ<br>ス | プロトコル   | ポート  | サポート対象の暗号方式                                                                                                    |
|-----------------------|---------|------|----------------------------------------------------------------------------------------------------|
| Cisco<br>CallManager  | TCP/TLS | 2443 | ECDHE-RSA-AES256-GCM-SHA384:<br>ECDHE-RSA-AES256-SHA384:<br>ECDHE-RSA-AES256-SHA:<br>AES256-GCM-SHA384:<br>AES256-SHA256:<br>AES256-SHA:CAMELLIA256-SHA:<br>ECDHE-RSA-AES128-GCM-SHA256:<br>ECDHE-RSA-AES128-SHA256:<br>ECDHE-RSA-AES128-SHA:<br>AES128-GCM-SHA256:<br>AES128-SHA256:AES128-SHA:<br>CAMELLIA128-SHA                                                 |
| DRS                   | TCP/TLS | 4040 | ECDHE-RSA-AES256-GCM-SHA384:<br>ECDHE-RSA-AES256-SHA384:<br>ECDHE-RSA-AES256-SHA:<br>DHE-RSA-CAMELLIA256-SHA:<br>AES256-GCM-SHA384:AES256-SHA256:<br>AES256-SHA:CAMELLIA256-SHA:<br>ECDHE-RSA-AES128-GCM-SHA256:<br>ECDHE-RSA-AES128-SHA256:<br>ECDHE-RSA-AES128-SHA:<br>DHE-RSA-CAMELLIA128-SHA:<br>AES128-GCM-SHA256:AES128-SHA256:<br>AES128-SHA:CAMELLIA128-SHA |

表 7: TLS 暗号のためのユニファイドコミュニケーションマネージャーの暗号サポート

I

| アプリケー<br>ション/プロセ<br>ス                               | プロトコル   | ポート        | サポート対象の暗号方式                                                                                                    |
|-----------------------------------------------------|---------|------------|----------------------------------------------------------------------------------------------------|
| Cisco Tomcat                                        | TCP/TLS | 8443 / 443 | ECDHE-RSA-AES256-GCM-SHA384:<br>ECDHE-RSA-AES256-SHA384:<br>ECDHE-RSA-AES256-SHA384:<br>DHE-RSA-AES256-SHA256:<br>DHE-RSA-AES256-SHA256:<br>DHE-RSA-AES256-SHA256:<br>AES256-GCM-SHA384:AES256-SHA256:<br>AES256-GCM-SHA384:AES256-SHA256:<br>ECDHE-RSA-AES128-GCM-SHA256:<br>ECDHE-RSA-AES128-SHA256:<br>DHE-RSA-AES128-SHA256:<br>DHE-RSA-AES128-SHA256:<br>DHE-RSA-AES128-SHA256:<br>DHE-RSA-AES128-SHA256:<br>DHE-RSA-AES128-SHA256:<br>DHE-RSA-AES128-SHA256:<br>DHE-RSA-AES128-SHA256:<br>AES128-GCM-SHA256:AES128-SHA256:<br>AES128-GCM-SHA256:AES128-SHA256:<br>AES128-GCM-SHA256-SHA384:<br>ECDHE-RSA-DES-CBC3-SHA:<br>DES-CBC3-SHA<br>ECDHE-ECDSA-AES256-SHA384:<br>ECDHE-ECDSA-AES128-SHA256:<br>ECDHE-ECDSA-AES128-SHA256:<br>ECDHE-ECDSA-AES128-SHA256:<br>ECDHE-ECDSA-AES128-SHA256:<br>ECDHE-ECDSA-AES128-SHA256:<br>ECDHE-ECDSA-AES128-SHA256:<br>ECDHE-ECDSA-AES128-SHA256:<br>ECDHE-ECDSA-AES128-SHA256:<br>ECDHE-ECDSA-AES128-SHA256:<br>ECDHE-ECDSA-AES128-SHA256:<br>ECDHE-ECDSA-AES128-SHA256:<br>ECDHE-ECDSA-AES128-SHA256:<br>ECDHE-ECDSA-AES128-SHA384:<br>ECDHE-ECDSA-AES128-SHA256:<br>ECDHE-ECDSA-AES128-SHA256:<br>ECDHE-ECDSA-AES128-SHA384:<br>ECDHE-ECDSA-AES128-SHA384:<br>ECD |
| Cisco<br>CallManager                                | TCP/TLS | 5061       | ECDHE-RSA-AES256-GCM-SHA384:<br>ECDHE-ECDSA-AES256-GCM-SHA384<br>ECDHE-RSA-AES256-SHA384:<br>ECDHE-ECDSA-AES256-SHA384:<br>ECDHE-ECDSA-AES256-SHA<br>ECDHE-ECDSA-AES256-SHA<br>AES256-GCM-SHA384:AES256-SHA256:<br>AES256-SHA:CAMELLIA256-SHA<br>ECDHE-ECDSA-AES128-GCM-SHA256<br>ECDHE-RSA-AES128-GCM-SHA256:<br>ECDHE-RSA-AES128-SHA256<br>ECDHE-ECDSA-AES128-SHA256:<br>ECDHE-ECDSA-AES128-SHA<br>ECDHE-ECDSA-AES128-SHA<br>ECDHE-ECDSA-AES128-SHA:<br>AES128-GCM-SHA256:AES128-SHA256:<br>AES128-SHA:CAMELLIA128-SHA:<br>ECDHE-ECDSA-DES-CBC3-SHA                                                                                                    |
| Cisco CTL<br>Provider                               | TCP/TLS | 2444       | AES256-GCM-SHA384:AES256-SHA256:<br>AES256-SHA:CAMELLIA256-SHA:<br>AES128-GCM-SHA256:AES128-SHA256:<br>AES128-SHA:CAMELLIA128-SHA:                                                                                                    |
| Cisco<br>Certificate<br>Authority Proxy<br>Function | TCP/TLS | 3804       | AES256-GCM-SHA384:AES256-SHA256:<br>AES256-SHA:CAMELLIA256-SHA:<br>AES128-GCM-SHA256:AES128-SHA256:<br>AES128-SHA:CAMELLIA128-SHA:                                                                                                    |

| アプリケー<br>ション/プロセ<br>ス                   | プロトコル   | ポート       | サポート対象の暗号方式                                                                                                    |
|-----------------------------------------|---------|-----------|----------------------------------------------------------------------------------------------------|
| CTIManager                              | TCP/TLS | 2749      | ECDHE-RSA-AES256-GCM-SHA384:<br>ECDHE-RSA-AES256-SHA384:<br>ECDHE-RSA-AES256-SHA:<br>AES256-GCM-SHA384:AES256-SHA256:<br>AES256-SHA:CAMELLIA256-SHA:<br>ECDHE-RSA-AES128-GCM-SHA256:<br>ECDHE-RSA-AES128-SHA256:<br>ECDHE-RSA-AES128-SHA:<br>AES128-GCM-SHA256:AES128-SHA256:<br>AES128-SHA:CAMELLIA128-SHA                                                                                                    |
| シスコ信頼検<br>証サービス                         | TCP/TLS | 2445      | AES256-GCM-SHA384:AES256-SHA256:<br>AES256-SHA:CAMELLIA256-SHA:<br>AES128-GCM-SHA256:AES128-SHA256:<br>AES128-SHA:CAMELLIA128-SHA                                                                                                    |
| Cisco<br>Intercluster<br>Lookup Service | TCP/TLS | 7501      | ECDHE-RSA-AES256-GCM-SHA384:<br>ECDHE-RSA-AES256-SHA384:<br>ECDHE-RSA-AES256-SHA:AES256-GCM-SHA384:<br>AES256-SHA256:AES256-SHA:<br>CAMELLIA256-SHA:<br>ECDHE-RSA-AES128-GCM-SHA256:<br>ECDHE-RSA-AES128-SHA256:<br>ECDHE-RSA-AES128-SHA:<br>AES128-GCM-SHA256:AES128-SHA256:<br>AES128-SHA:CAMELLIA128-SHA:                                                                                                    |
| 安全な設定ダ<br>ウンロード<br>(HAPROXY)            | TCP/TLS | 6971、6972 | ECDHE-RSA-AES256-GCM-SHA384:<br>ECDHE-RSA-AES256-SHA384:<br>ECDHE-RSA-AES256-SHA:<br>DHE-RSA-CAMELLIA256-SHA:<br>AES256-GCM-SHA384:AES256-SHA256:<br>AES256-SHA:CAMELLIA256-SHA:<br>ECDHE-RSA-AES128-GCM-SHA256:<br>ECDHE-RSA-AES128-SHA256:<br>ECDHE-RSA-AES128-SHA:<br>DHE-RSA-CAMELLIA128-SHA:<br>AES128-GCM-SHA256:AES128-SHA256:<br>AES128-SHA:CAMELLIA128-SHA:<br>ECDHE-ECDSA-AES256-GCM-SHA384:<br>ECDHE-ECDSA-AES256-SHA384:<br>ECDHE-ECDSA-AES256-SHA384:<br>ECDHE-ECDSA-AES128-SHA256:<br>ECDHE-ECDSA-AES128-SHA256:<br>ECDHE-ECDSA-AES128-SHA256:<br>ECDHE-ECDSA-AES128-SHA256:<br>ECDHE-ECDSA-AES128-SHA:<br>ECDHE-ECDSA-AES128-SHA:<br>ECDHE-ECDSA-AES128-SHA:<br>ECDHE-ECDSA-DES-CBC3-SHA: |

I

| アプリケー<br>ション/プロセ<br>ス | プロトコル   | ポート  | サポート対象の暗号方式                                                                                                    |
|-----------------------|---------|------|----------------------------------------------------------------------------------------------------|
| 認証済み UDS<br>連絡先の検索    | TCP/TLS | 9443 | ECDHE-RSA-AES256-GCM-SHA384:<br>ECDHE-RSA-AES256-SHA384:<br>ECDHE-RSA-AES256-SHA:<br>DHE-RSA-CAMELLIA256-SHA:<br>AES256-GCM-SHA384:AES256-SHA256:<br>AES256-SHA:CAMELLIA256-SHA:<br>ECDHE-RSA-AES128-GCM-SHA256:<br>ECDHE-RSA-AES128-SHA256:<br>ECDHE-RSA-AES128-SHA:<br>DHE-RSA-CAMELLIA128-SHA:<br>AES128-GCM-SHA256:AES128-SHA256:<br>AES128-SHA:CAMELLIA128-SHA:<br>ECDHE-ECDSA-AES256-GCM-SHA384:<br>ECDHE-ECDSA-AES256-SHA384:<br>ECDHE-ECDSA-AES256-SHA:<br>ECDHE-ECDSA-AES128-SHA256:<br>ECDHE-ECDSA-AES128-SHA256:<br>ECDHE-ECDSA-AES128-SHA384:<br>ECDHE-ECDSA-AES128-SHA384:<br>ECDHE-ECDSA-AES128-SHA:<br>ECDHE-ECDSA-AES128-SHA:<br>ECDHE-ECDSA-AES128-SHA:<br>ECDHE-ECDSA-AES128-SHA: |

表 8: Cisco ユニファイドコミュニケーションマネージャー IM & プレゼンス暗号サポートが TLS の暗号でサポートされ ています

| アプリケー<br>ション/プロセ<br>ス | プロトコル   | ポート  | サポート対象の暗号方式                                                                                                    |
|-----------------------|---------|------|----------------------------------------------------------------------------------------------------|
| Cisco SIP Proxy       | TCP/TLS | 8083 | ECDHE-RSA-AES256-GCM-SHA384:<br>ECDHE-ECDSA-AES256-GCM-SHA384:<br>ECDHE-RSA-AES256-SHA384:<br>ECDHE-ECDSA-AES256-SHA384:<br>ECDHE-ECDSA-AES256-SHA:<br>AES256-GCM-SHA384:AES256-SHA256:<br>AES256-SHA:CAMELLIA256-SHA:<br>ECDHE-RSA-AES128-GCM-SHA256:<br>ECDHE-ECDSA-AES128-GCM-SHA256:<br>ECDHE-RSA-AES128-SHA256:<br>ECDHE-ECDSA-AES128-SHA256:<br>ECDHE-RSA-AES128-SHA256:<br>ECDHE-ECDSA-AES128-SHA256:<br>ECDHE-ECDSA-AES128-SHA256:<br>AES128-GCM-SHA256:AES128-SHA256:<br>AES128-GCM-SHA256:AES128-SHA256:<br>AES128-SHA:CAMELLIA128-SHA:<br>ECDHE-RSA-DES-CBC3-SHA:<br>ECDHE-ECDSA-DES-CBC3-SHA:<br>DES-CBC3-SHA |

I

| アプリケー<br>ション/プロセ<br>ス                                    | プロトコル   | ポート  | サポート対象の暗号方式                                                                                                    |
|----------------------------------------------------------|---------|------|----------------------------------------------------------------------------------------------------|
| Cisco SIP Proxy                                          | TCP/TLS | 5061 | ECDHE-RSA-AES256-GCM-SHA384:<br>ECDHE-ECDSA-AES256-GCM-SHA384:<br>ECDHE-RSA-AES256-SHA384:<br>ECDHE-ECDSA-AES256-SHA384:<br>ECDHE-ECDSA-AES256-SHA:<br>ECDHE-ECDSA-AES256-SHA:<br>AES256-GCM-SHA384:AES256-SHA256:<br>AES256-SHA:CAMELLIA256-SHA:<br>ECDHE-RSA-AES128-GCM-SHA256:<br>ECDHE-ECDSA-AES128-GCM-SHA256:<br>ECDHE-ECDSA-AES128-SHA256:<br>ECDHE-ECDSA-AES128-SHA256:<br>ECDHE-ECDSA-AES128-SHA256:<br>ECDHE-ECDSA-AES128-SHA:<br>AES128-GCM-SHA256:<br>AES128-SHA256:<br>AES128-SHA256:<br>AES128-SHA256:<br>AES128-SHA256:<br>AES128-SHA256:<br>AES128-SHA256:<br>AES128-SHA256:<br>AES128-SHA256:<br>AES128-SHA256:<br>AES128-SHA:CAMELLIA128-SHA:<br>ECDHE-RSA-DES-CBC3-SHA:<br>DES-CBC3-SHA |
| Cisco XCP<br>XMPP<br>Federation<br>Connection<br>Manager | TCP/TLS | 5269 | ECDHE-RSA-AES256-GCM-SHA384:<br>ECDHE-ECDSA-AES256-GCM-SHA384:<br>ECDHE-RSA-AES256-SHA384:<br>ECDHE-ECDSA-AES256-SHA384:<br>ECDHE-ECDSA-AES256-SHA:<br>AES256-GCM-SHA384:AES256-SHA256:<br>AES256-SHA:CAMELLIA256-SHA:<br>ECDHE-RSA-AES128-GCM-SHA256:<br>ECDHE-ECDSA-AES128-SHA256:<br>ECDHE-ECDSA-AES128-SHA256:<br>ECDHE-ECDSA-AES128-SHA256:<br>ECDHE-ECDSA-AES128-SHA256:<br>ECDHE-ECDSA-AES128-SHA256:<br>ECDHE-ECDSA-AES128-SHA256:<br>AES128-GCM-SHA256:AES128-SHA256:<br>AES128-GCM-SHA256:AES128-SHA256:<br>AES128-SHA:CAMELLIA128-SHA:<br>ECDHE-RSA-DES-CBC3-SHA:<br>ECDHE-ECDSA-DES-CBC3-SHA:<br>DES-CBC3-SHA                                                                                  |

| アプリケー<br>ション/プロセ<br>ス                        | プロトコル   | ポート  | サポート対象の暗号方式                                                                                                    |
|----------------------------------------------|---------|------|----------------------------------------------------------------------------------------------------|
| Cisco SIP Proxy                              | TCP/TLS | 5062 | ECDHE-RSA-AES256-GCM-SHA384:<br>ECDHE-ECDSA-AES256-GCM-SHA384:<br>ECDHE-RSA-AES256-SHA384:<br>ECDHE-ECDSA-AES256-SHA384:<br>ECDHE-ECDSA-AES256-SHA:<br>AES256-GCM-SHA384:<br>AES256-GCM-SHA384:<br>AES256-SHA256:AES256-SHA:<br>CAMELLIA256-SHA:<br>ECDHE-RSA-AES128-GCM-SHA256:<br>ECDHE-ECDSA-AES128-GCM-SHA256:<br>ECDHE-ECDSA-AES128-SHA256:<br>ECDHE-ECDSA-AES128-SHA256:<br>ECDHE-RSA-AES128-SHA:<br>ECDHE-ECDSA-AES128-SHA:<br>ECDHE-ECDSA-AES128-SHA:<br>ECDHE-ECDSA-AES128-SHA:<br>ECDHE-ECDSA-AES128-SHA:<br>ECDHE-ECDSA-AES128-SHA:<br>ECDHE-RSA-AES128-SHA:<br>ECDHE-RSA-DES-CBC3-SHA:<br>ECDHE-ECDSA-DES-CBC3-SHA:<br>DES-CBC3-SHA |
| Cisco XCP<br>Client<br>Connection<br>Manager | TCP/TLS | 5222 | ECDHE-RSA-AES256-GCM-SHA384:<br>ECDHE-ECDSA-AES256-GCM-SHA384:<br>ECDHE-RSA-AES256-SHA384:<br>ECDHE-ECDSA-AES256-SHA384:<br>ECDHE-ECDSA-AES256-SHA:<br>AES256-GCM-SHA384:AES256-SHA256:<br>AES256-SHA:CAMELLIA256-SHA:<br>ECDHE-RSA-AES128-GCM-SHA256:<br>ECDHE-ECDSA-AES128-GCM-SHA256:<br>ECDHE-ECDSA-AES128-SHA256:<br>ECDHE-ECDSA-AES128-SHA256:<br>ECDHE-ECDSA-AES128-SHA256:<br>ECDHE-RSA-AES128-SHA:<br>ECDHE-ECDSA-AES128-SHA256:<br>AES128-GCM-SHA256:AES128-SHA256:<br>AES128-GCM-SHA256:AES128-SHA256:<br>AES128-SHA:CAMELLIA128-SHA:<br>ECDHE-RSA-DES-CBC3-SHA:<br>ECDHE-ECDSA-DES-CBC3-SHA:<br>DES-CBC3-SHA                        |

| アプリケー<br>ション/プロセ<br>ス | プロトコル   | ポート      | サポート対象の暗号方式                                                                                                    |
|-----------------------|---------|----------|----------------------------------------------------------------------------------------------------|
| Cisco Tomcat          | TCP/TLS | 8443、443 | ECDHE-RSA-AES256-GCM-SHA384:<br>ECDHE-RSA-AES256-SHA384:<br>ECDHE-RSA-AES256-SHA:<br>DHE-RSA-AES256-GCM-SHA384:<br>DHE-RSA-AES256-SHA256:<br>DHE-RSA-AES256-SHA:<br>DHE-RSA-CAMELLIA256-SHA:<br>AES256-GCM-SHA384:AES256-SHA256:<br>AES256-SHA:CAMELLIA256-SHA:<br>ECDHE-RSA-AES128-GCM-SHA256:<br>ECDHE-RSA-AES128-SHA256:<br>DHE-RSA-AES128-SHA256:<br>DHE-RSA-AES128-SHA256:<br>DHE-RSA-AES128-SHA256:<br>DHE-RSA-AES128-SHA256:<br>DHE-RSA-AES128-SHA256:<br>DHE-RSA-CAMELLIA128-SHA:<br>AES128-GCM-SHA256:<br>AES128-GCM-SHA256:<br>AES128-SHA256:AES128-SHA:<br>ECDHE-RSA-DES-CBC3-SHA:<br>ECDHE-RSA-AES256-GCM-SHA384:<br>ECDHE-ECDSA-AES256-SHA384:<br>ECDHE-ECDSA-AES128-SHA256:<br>ECDHE-ECDSA-AES128-SHA256:<br>ECDHE-ECDSA-AES128-SHA256:<br>ECDHE-ECDSA-AES128-SHA256:<br>ECDHE-ECDSA-AES128-SHA256:<br>ECDHE-ECDSA-AES128-SHA256:<br>ECDHE-ECDSA-AES128-SHA256:<br>ECDHE-ECDSA-AES128-SHA256:<br>ECDHE-ECDSA-AES128-SHA256:<br>ECDHE-ECDSA-AES128-SHA256:<br>ECDHE-ECDSA-AES128-SHA256:<br>ECDHE-ECDSA-AES128-SHA256:<br>ECDHE-ECDSA-AES128-SHA256:<br>ECDHE-ECDSA-AES128-SHA34:<br>ECDHE-ECDSA-AES128-SHA356:<br>ECDHE-ECDSA-AES128-SHA356:<br>ECDHE-ECDSA-AES128- |

表 *9: SSH* 暗号の暗号サポート

| サービス    | 暗号/アルゴリズム                                                                                                    |
|---------|----------------------------------------------------------------------------------------------------|
| SSH サーバ | <ul> <li>・暗号: aes128-ctr aes192-ctr aes256-ctr<br/>aes128-gcm@openssh.com aes256-gcm@openssh.com</li> <li>aes128-ctr<br/>aes128-ctr<br/>aes256-ctr<br/>aes256-ctr<br/>aes256-gcm@openssh.com</li> <li>• MAC アルゴリズム:<br/>hmac-sha2-256<br/>hmac-sha1</li> <li>• KEX アルゴリズム:<br/>ecdh-sha2-nistp521<br/>ecdh-sha2-nistp384<br/>ecdh-sha2-nistp256<br/>diffie-hellman-group14-sha1<br/>diffie-hellman-group1-sha1<br/>diffie-hellman-group-exchange-sha256<br/>diffie-hellman-group-exchange-sha256</li> </ul> |
|         |                                                                                                    |

| サービス       | 暗号/アルゴリズム                                                                                                    |
|------------|----------------------------------------------------------------------------------------------------|
| SSH クライアント | <ul> <li>・暗号:</li> <li>aes128-ctr</li> <li>aes192-ctr</li> <li>aes256-ctr</li> <li>aes128-gcm@openssh.com</li> <li>aes256-gcm@openssh.com</li> <li>MAC アルゴリズム:</li> <li>hmac-sha2-256</li> <li>hmac-sha1</li> <li>KEX アルゴリズム:</li> <li>ecdh-sha2-nistp521</li> <li>ecdh-sha2-nistp384</li> <li>ecdh-sha2-nistp256</li> <li>diffie-hellman-group14-sha1</li> <li>diffie-hellman-group1-sha1</li> <li>diffie-hellman-group-exchange-sha256</li> <li>diffie-hellman-group-exchange-sha1</li> </ul> |
| DRS クライアント | <ul> <li>・暗号:</li> <li>aes128-ctr</li> <li>aes192-ctr</li> <li>aes256-ctr</li> <li>MACアルゴリズム:</li> <li>hmac-sha2-256</li> <li>hmac-sha1</li> <li>• KEX アルゴリズム:</li> <li>ecdh-sha2-nistp521</li> <li>ecdh-sha2-nistp384</li> <li>diffie-hellman-group14-sha1</li> <li>diffie-hellman-group1-sha1</li> <li>diffie-hellman-group-exchange-sha256</li> <li>diffie-hellman-group-exchange-sha1</li> </ul>                                                                                            |

| サービス        | 暗号/アルゴリズム                                                                                                    |
|-------------|----------------------------------------------------------------------------------------------------|
| SFTP クライアント | •暗号:                                                                                                    |
|             | aes128-ctr<br>aes192-ctr<br>aes256-ctr                                                                                                    |
|             | • MAC アルゴリズム:                                                                                                    |
|             | hmac-sha2-256<br>hmac-sha1                                                                                                    |
|             | • KEX アルゴリズム :                                                                                                    |
|             | ecdh-sha2-nistp521<br>ecdh-sha2-nistp384<br>diffie-hellman-group14-sha1<br>diffie-hellman-group1-sha1<br>diffie-hellman-group-exchange-sha256<br>diffie-hellman-group-exchange-sha1 |

### 暗号の制限

[Cipher Management] ページでは、OpenSSL または OpenSSH でサポートされている暗号の設 定を行うことができますが、重要なデータが偶発的に公開されることを回避するために、一部 の暗号は Cisco のセキュリティ標準に基づいて内部的に無効化されています。

[Cipher Management]ページで暗号を設定すると、次の暗号が基本的に無効になります。

#### TLS を無効にした暗号

EDH-RSA-DES-CBC-SHA:EDH-DSS-DES-CBC-SHA:ADH-DES-CBC-SHA: DES-CBC-SHA:KRB5-DES-CBC-SHA:KRB5-DES-CBC-MD5:EXP-EDH-RSA-DES-CBC-SHA: EXP-EDH-DSS-DES-CBC-SHA:EXP-ADH-DES-CBC-SHA:EXP-DES-CBC-SHA:EXP-RC2-CBC-MD5: EXP-KRB5-RC2-CBC-SHA:EXP-KRB5-DES-CBC-SHA:EXP-KRB5-RC2-CBC-MD5:ADH-AES256-GCM-SHA384: ADH-AES256-SHA256:ADH-AES256-SHA:ADH-CAMELLIA256-SHA:ADH-AES128-GCM-SHA256:ADH-AES128-SHA256: ADH-AES128-SHA:ADH-SEED-SHA:ADH-CAMELLIA128-SHA:ADH-AES128-GCM-SHA256:ADH-AES128-SHA256: ADH-AES256-SHA:AECDH-AES128-SHA:ADH-CAMELLIA128-SHA:ADH-DES-CBC3-SHA:ADH-RC4-MD5: AECDH-AES256-SHA:AECDH-AES128-SHA:AECDH-DES-CBC3-SHA:AECDH-RC4-SHA:ECDH-NULL-SHA: DES-CBC3-MD5:IDEA-CBC-MD5:RC2-CBC-MD5:RC4-MD5:ECDHE-RSA-RC4-SHA:ECDHE-ECDSA-RC4-SHA: ECCH-RSA-RC4-SHA:ECDH-ECDSA-RC4-SHA:RC4-SHA:RC4-MD5:PSK-RC4-SHA:KRB5-RC4-SHA: KRB5-RC4-MD5:IDEA-CBC-SHA:KRB5-IDEA-CBC3-SHA:KRB5-IDEA-CBC-SHA: KRB5-RC4-SHA:SEED-SHA:KRB5-DES-CBC3-MD5:NULL-MD5:PSK-AES256-CBC-SHA: PSK-AES128-CBC-SHA:SEED-SHA:KRB5-DES-CBC3-MA5:NULL-SHA:ECDHE-ECDSA-NULL-SHA: ECDH-RSA-NULL-SHA:ECDH-ECDSA-NULL-SHA:NULL-SHA:ECDHE-ECDSA-NULL-SHA:ECDHE-RSA-NULL-SHA:ECDHE-ECDSA-NULL-SHA:ECDH-SHA:ECDH-SHA:ECDHE-SA-NULL-SHA:ECDHE-ECDSA-NULL-SHA:ECDHE-SA-NULL-SHA:ECDHE-ECDSA-NULL-SHA:ECDH-SHA:ECDHE-ECDSA-NULL-SHA:ECDHE-SA-NULL-SHA:ECDHE-ECDSA-NULL-SHA:ECDH-SHA-SEED-SHA:ECDHE-SA-NULL-SHA:ECDHE-ECDSA-NULL-SHA:ECDHE-SA-NULL-SHA:ECDHE-ECDSA-NULL-SHA:ECDHE-ECDSA-NULL-SHA:ECDH-ECDSA-NULL-SHA:ECDHE-ECDSA-NULL-SHA:ECDHE-ECDSA-NULL-SHA:ECDH-ECDSA-NULL-SHA:ECDH-ECDSA-NULL-SHA:ECDH-ECDSA-NULL-SHA:ECDH-ECDSA-NULL-SHA:ECDH-ECDSA-NULL-SHA:ECDH-ECD

#### SSH 無効暗号

3des-cbc,aes128-cbc,aes192-cbc,aes256-cbc,rijndael-cbc@lysator.liu.se

#### SSH が無効になっている KEX アルゴリズム

curve25519-sha256@libssh.org,gss-gex-sha1-,gss-group1-sha1-,gss-group14-sha1-

#### SSH が無効になっている MAC アルゴリズム

hmac-shal-etm@openssh.com,hmac-sha2-256-etm@openssh.com

# 詳細情報の入手先

#### 関連するシスコのドキュメント

関連する Cisco IP Telephony アプリケーションと製品の詳細については、次のドキュメントを 参照してください。

- System Configuration Guide for Cisco Unified Communications Manager
- *Administration Guide for Cisco Unified Communications Manager*
- *[Media and Signaling Authentication and Encryption Feature for Cisco IOS MGCP Gateways]*
- [Cisco Unified Communications Manager Integration Guide for Cisco Unity]
- [Cisco Unified Communications Manager Integration Guide for Cisco Unity Connection]
- 『SRST 対応ゲートウェイに対応した Cisco Unified Survivable Remote Site Telephony (SRST) Administration Guide
- *Administration Guide for Cisco Unified Communications Manager*
- Cisco Unified Communications Manager Bulk Administration Guide
- 『Cisco Unified Communications Managerのトラブルシューティングガイド』
- ・電話機モデルをサポートする Cisco IP Phone の管理ガイド

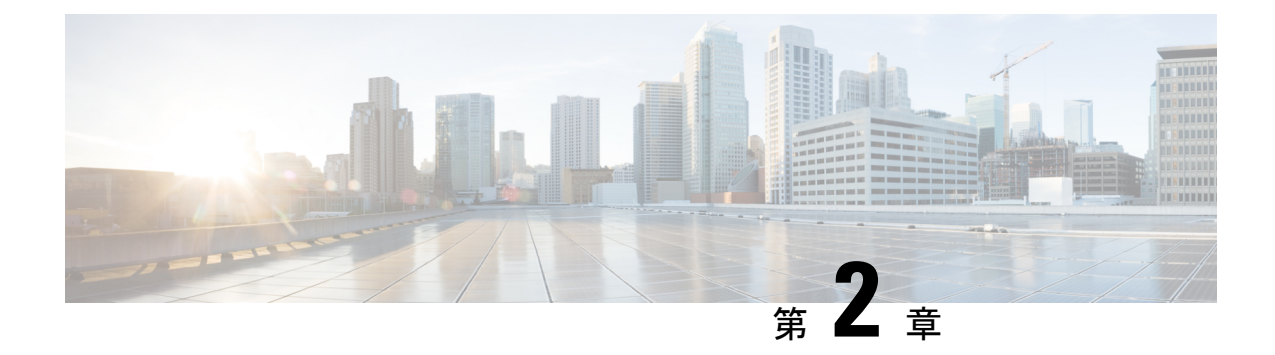

# Hypertext Transfer Protocol Over Secure Sockets Layer (HTTPS)

この章では、Hypertext Transfer Protocol Over Secure Sockets Layer (HTTPS) について説明します。

- HTTPS (59 ページ)
- Cisco Unified IP Phone サービスの HTTPS (61 ページ)
- Internet Explorer 8 を使用して証明書を信頼できるフォルダに保存 (66 ページ)
- HTTPS による Firefox での初回の認証 (68 ページ)
- HTTPS による Safari での初回の認証 (70 ページ)
- HTTPS 設定に関する詳細情報の入手先 (72ページ)

## HTTPS

HTTPS (Hypertext Transfer Protocol over Secure Sockets Layer (SSL)) は、Microsoft Windows ユーザ向けにブラウザと Web サーバの間の通信を保護します。HTTPS は証明書を使用して、サーバのアイデンティティを保証し、ブラウザ接続を保護します。HTTPS では、インターネット経由での転送で公開キーを使用してユーザログインやパスワードなどのデータを暗号化します。

Unified Communications Manager は、HTTPS 接続の SSL および Transport Layer Security (TLS) をサポートしています。ご使用の Web ブラウザ バージョンが TLS をサポートしている場合、 セキュリティ強化のために TLS を使用することを推奨します。セキュアな HTTPS 通信のため に TLS を使用するには、Web ブラウザで SSL を無効にします。

HTTPS を有効にするには、接続プロセス中にサーバ識別用の証明書をダウンロードする必要 があります。現在のセッションだけにサーバ証明書を使用するか、サーバでの現在のセッショ ンと将来のセッションを保護するために信頼フォルダ(ファイル)に証明書をダウンロードす ることができます。信頼フォルダには、すべての信頼済みサイトの証明書が保存されます。

Unified Communications Manager での Cisco Tomcat Web サーバ アプリケーションとの接続について、シスコでは次のブラウザをサポートしています。

• Microsoft Windows XP SP3 上で動作している場合は、Microsoft Internet Explorer (IE) 7

- Microsoft Windows XP SP3 または Microsoft Vista SP2 上で動作している場合は、Microsoft Internet Explorer (IE) 8
- Microsoft Windows XP SP3、Microsoft Vista SP2 または Apple MAC OS X 上で動作している 場合は、Firefox 3.x
- Apple MAC OS X 上で動作している場合は、Safari 4.x

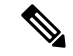

 (注) Unified Communications Manager をインストールまたはアップグレードすると、HTTPS 自己署 名証明書(Tomcat)が生成されます。この自己署名証明書は、Unified Communications Manager へのアップグレード時に自動的に移行されます。この証明書のコピーは.DER および.PEM 形 式で作成されます。

自己署名証明書は、Cisco Unified Communications Operating System GUI を使用して再生成でき ます。詳細については、『Administration Guide for Cisco Unified Communications Manager』を参 照してください。

Unified Communications Manager で Cisco Tomcat との間で HTTPS を使用するアプリケーション を次の表に示します。

| Unified Communications Manager HTTPS アプリ<br>ケーション | Web アプリケーション                                               |
|---------------------------------------------------|------------------------------------------------------------|
| ccmadmin                                          | Unified Communications Manager Administration              |
| ccmservice                                        | Cisco Unified Serviceability                               |
| cmplatform                                        | オペレーティング システムの管理ページ                                        |
| cmuser                                            | Cisco Personal Assistant                                   |
| ast                                               | Real Time Monitoring Tool                                  |
| RTMTReports                                       | Real Time Monitoring Tool レポートアーカイブ                        |
| PktCap                                            | パケットキャプチャに使用されるTACトラブ<br>ルシューティング ツール                      |
| art                                               | Unified Communications Manager CDR Analysis and Reporting  |
| taps                                              | Unified Communications Manager Auto-Register<br>Phone Tool |
| dna                                               | Dialed Number Analyzer                                     |
| drf                                               | Disaster Recovery System                                   |

表 10: Unified Communications Manager HTTPS アプリケーション

| Unified Communications Manager HTTPS アプリ<br>ケーション | Web アプリケーション                                                                                                    |
|---------------------------------------------------|----------------------------------------------------------------------------------------------------|
| SOAP                                              | Unified Communications Manager データベース<br>の読み取り/書き込み用の Simple Object Access<br>Protocol API                                                                                                    |
|                                                   | <ul> <li>(注) セキュリティのため、SOAP を使用<br/>するすべてのWebアプリケーション<br/>でHTTPS が必要です。SOAP アプリ<br/>ケーションの場合 HTTP はサポート<br/>されていません。HTTP を使用する<br/>既存のアプリケーションは実行に失<br/>敗します。ディレクトリ変更によっ<br/>て HTTPS に変換することはできま<br/>せん。</li> </ul> |

# **Cisco Unified IP Phone** サービスの HTTPS

Unified Communications Manager、Cisco IP Phone、および Cisco Unified IP Phone の各サービスでは、HTTPS、暗号化、およびポート 8443 を使用したサーバのセキュアな識別がサポートされています。

TVS(信頼検証サービス)では証明書チェーンは確認されません。TVSが証明書を確認するためには、電話によってTVSに提示されるのと同じ証明書がTomcat信頼証明書ストア内に存在する必要があります。

TVSでは、ルート証明書や中間証明書は確認されません。アイデンティティ証明書のみ、デー タベースに存在しない場合に確認されます。ルート証明書および中間証明書が提示された場合 でも、検証は失敗します。

### HTTPS をサポートする Cisco Unified IP Phone

次の Cisco IP Phone では、HTTPS がサポートされています。

- 6901、 6911、 6921、 6941、 6945、 6961
- 7811、 7821、 7832、 7841、 7861
- 7906、7911、7925、7925-EX、7926、7931、7941、7941G-GE、7942、7945、7961、7962、 7961G-GE、7965、7975
- •8811、8821、8831、8832、8841、8845、8851、8851NR、8861、8865、8865NR
- 8941、8945、8961
- 9951、9971

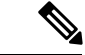

(注) このリストの69xx 電話は、HTTPS クライアントとして動作可能ですが、HTTPS サーバとしての動作はできません。このリスト内の残りの電話は、HTTPS クライアントまたは HTTPS サーバとして動作可能です。

### HTTPS をサポートする機能

次の機能で HTTPS がサポートされています。

- Cisco Extension Mobility (EM)
- Cisco Extension Mobility Cross Cluster (EMCC)
- Cisco Unified Communications Manager Manager Assistant (IPMA)
- Cisco Unified IP Phone サービス
- •パーソナルディレクトリ
- •クレデンシャルの変更

### Cisco Unified IP Phone サービスの設定

Unified Communications Manager リリース 8.0(1) 以降では、HTTPS をサポートするため、次の 表に示すセキュア URL パラメータが電話の設定に含まれるようになりました。

セキュア URL の各パラメータを設定するには、[Unified Communications Manager Administration] から [Device] > [Device Settings] > [Phone Services] を選択します。詳細については、『System Configuration Guide for Cisco Unified Communications Manager』を参照してください。

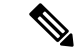

(注)

[Cisco Unified Communications Manager Administration]の[Enterprise Parameters] セクションで Secured Phone URL パラメータを削除してリブートすると、デフォルトで URL パラメータが再 度読み込まれます。リブートの後、[Secured Phone URL Parameters] セクションに移動し、正し い URL に変更して電話を再起動します。

| フィールド                  | 説明                                                                                                    |
|------------------------|----------------------------------------------------------------------------------------------------|
| [Secure Service URL]   | 電話Webサーバに対する要求を検証するため<br>に電話で使用されるセキュアURLを入力しま<br>す。                                                                                                    |
|                        | <ul> <li>(注) セキュア認証 URL を指定しない場合、デバイスは非セキュアな URL を使用します。セキュアな URL と非セキュアな URL の両方を指定した場合、デバイスはその機能に基づいて適切な URL を選択します。</li> </ul>                                  |
|                        | デフォルトでは、このURLはインストール中<br>に設定された [Cisco Unified Communications<br>Self Care Portal] ウィンドウにアクセスします。                                                                  |
|                        | デフォルト設定を受け入れるには、このフィー<br>ルドを空白のままにします。                                                                                                    |
|                        | 最大長:255                                                                                                    |
| [Secure Directory URL] | 電話のディレクトリ情報の取得元となるサー<br>バの URL を入力します。このパラメータに<br>は、ユーザが [Directory] ボタンを押したとき<br>にセキュアな Cisco IP Phone が使用する URL<br>を指定します。                                       |
|                        | <ul> <li>(注) セキュアディレクトリ URL を指定<br/>しない場合、デバイスは非セキュア<br/>な URL を使用します。セキュアな<br/>URL と非セキュアな URL の両方を<br/>指定した場合、デバイスはその機能<br/>に基づいて適切な URL を選択しま<br/>す。</li> </ul> |
|                        | デフォルト設定を受け入れるには、このフィー<br>ルドを空白のままにします。                                                                                                    |
|                        | 最大長:255                                                                                                    |

#### 表 11: セキュア URL の電話の設定

| フィールド                    | 説明                                                                                                    |
|--------------------------|----------------------------------------------------------------------------------------------------|
| [Secure Idle URL]        | 電話が [Idle Timer] フィールドで指定された時<br>間アイドルだったときに Cisco IP Phone に表示<br>される情報のセキュア URL を入力します。た<br>とえば、電話が 5 分間使用されなかったとき<br>に、LCD にロゴを表示できます。 |
|                          | <ul> <li>(注) セキュアアイドル URL を指定しない場合、デバイスは非セキュアなURLを使用します。セキュアなURLと非セキュアな URL の両方を指定した場合、デバイスはその機能に基づいて適切な URL を選択します。</li> </ul>           |
|                          | デフォルト設定を受け入れるには、このフィー<br>ルドを空白のままにします。                                                                                                    |
|                          | 最大長:255                                                                                                    |
| [Secure Information URL] | Cisco IP Phone がヘルプテキストの情報を取得<br>するサーバの場所を示すURLを入力します。<br>この情報は、ユーザが電話の情報ボタン(i)<br>またはヘルプボタン(?) ボタンを押したとき<br>に表示されます。                     |
|                          | <ul> <li>(注) セキュア情報 URL を指定しない場合、デバイスは非セキュアな URL を使用します。セキュアな URL と<br/>非セキュアな URL の両方を指定した場合、デバイスはその機能に基づいて適切な URL を選択します。</li> </ul>    |
|                          | デフォルト設定を受け入れるには、このフィー<br>ルドを空白のままにします。                                                                                                    |
|                          | 最大長:255                                                                                                    |

| フィールド                 | 説明                                                                                                    |
|-----------------------|----------------------------------------------------------------------------------------------------|
| [Secure Messages URL] | メッセージサーバのセキュアURLを入力しま<br>す。ユーザが [Messages] ボタンを押すと、<br>Cisco IP Phone はこの URL にアクセスします。                                                                  |
|                       | <ul> <li>(注) セキュアメッセージ URL を指定しない場合、デバイスは非セキュアなURLを使用します。セキュアなURLと非セキュアな URL の両方を指定した場合、デバイスはその機能に基づいて適切な URL を選択します。</li> </ul>                         |
|                       | デフォルト設定を受け入れるには、このフィー<br>ルドを空白のままにします。                                                                                                    |
|                       | 最大長:255                                                                                                    |
| [Secure Services URL] | Cisco Unified IP Phone サービスのセキュア URL<br>を入力します。これは、ユーザが [Services] ボ<br>タンを押したときにセキュア Cisco Unified IP<br>Phone がアクセスする場所になります。                          |
|                       | <ul> <li>(注) セキュアサービス URL を指定しな<br/>い場合、デバイスは非セキュアな<br/>URLを使用します。セキュアなURL<br/>と非セキュアな URL の両方を指定<br/>した場合、デバイスはその機能に基<br/>づいて適切な URL を選択します。</li> </ul> |
|                       | デフォルト設定を受け入れるには、このフィー<br>ルドを空白のままにします。                                                                                                    |
|                       | 最大長:255                                                                                                    |

# HTTPS をサポートするためのエンタープライズ パラメータの設定

HTTPS をサポートするため、Unified Communications Manager リリース 8.0(1) 以降では次の新 しいエンタープライズ パラメータがサポートされています。

- [Secured Authentication URL]
- [Secured Directory URL]
- [Secured Idle URL]
- [Secured Information URL]
- [Secured Messaged URL]
- [Secured Services URL]

# **Internet Explorer 8** を使用して証明書を信頼できるフォル ダに保存

ブラウザを再起動するたびに証明書をリロードしなくても安全なアクセスが行えるよう、Unified Communications Manager の証明書を Internet Explorer 8 にインポートしてください。Web サイト で証明書に対する警告が表示され、証明書が信頼ストアにない場合、Internet Explorer 8 は現在 のセッションの間だけ証明書を記憶します。

サーバ証明書をダウンロードした後も、Internet Explorer 8 ではその Web サイトに対する証明書 エラーが引き続き表示されます。このセキュリティの警告は、ブラウザの信頼ルート認証局の 信頼できるストアにインポートされた証明書が含まれている場合には無視できます。

次の手順では、Internet Explorer 8 のルート証明書の信頼ストアに Unified Communications Manager の証明書をインポートする方法について説明します。

#### 手順

ステップ1 Tomcat サーバのアプリケーションを参照します(たとえば、Unified Communications Manager Administration のホスト名、localhost または IP アドレスをブラウザに入力します)。

ブラウザに「Certificate Error: Navigation Blocked」というメッセージが表示されます。これはこの Web サイトは信頼できないことを示しています。

- ステップ2 サーバにアクセスするには、[Continue to this website (not recommended)] をクリックします。 [Unified Communications Manager Administration] ウィンドウが表示され、ブラウザにアドレス バーと証明書のエラーのステータスが赤色で表示されます。
- ステップ3 サーバ証明書をインポートするには、[Certificate Error] ステータス ボックスをクリックして、 ステータス レポートを表示します。レポートの [View Certificates] リンクをクリックします。
- ステップ4 証明書の詳細を確認します。
- **ステップ5** [Certificate] ウィンドウで [General] タブを選択し、[Install Certificate] をクリックします。 証明書のインポート ウィザードが起動します。
- ステップ6 ウィザードを起動するには、[Next] をクリックします。 [Certificate Store] ウィンドウが表示されます。
- ステップ7 [Automatic]オプションが選択されていることを確認します。これを選択すると、ウィザードで この証明書タイプの証明書ストアを選択できるようになります。[Next]をクリックします。
- **ステップ8** 設定を確認し、[Finish] をクリックします。 インポート操作に対してセキュリティ警告が表示されます。
- **ステップ9** 証明書をインストールするには、[Yes] をクリックします。

インポート ウィザードに「「The import was successful.」」と表示されます。

- **ステップ10** [OK] をクリックします。[View Certificates] リンクを次にクリックしたときには、[Certificate Path] ウィンドウの [Certification Path] タブに「「This certificate is OK.」」と表示されます。
- ステップ11 信頼ストアにインポートした証明書が含まれていることを確認するには、Internet Explorer の ツールバーの [Tools] > [Internet Options] をクリックして、[Content] タブを選択します。 [Certificates] をクリックして、[Trusted Root Certifications Authorities] タブを選択します。イン ポートした証明書が見付かるまでリストをスクロールします。

証明書のインポート後、ブラウザには引き続きアドレスバーと証明書エラーのステータスが赤 色で表示されます。このステータスは、ホスト名、localhostまたはIPアドレスを入力したり、 ブラウザを更新または再起動した場合でも表示されます。

### Internet Explorer 8 証明書のファイルへのコピー

証明書をファイルにコピーし、ローカルに保存しておけば、必要な時にいつでも証明書を復元 できます。

次の手順を実行することで、標準の証明書保管形式で証明書をコピーできます。証明書の内容 をファイルにコピーするには、次の手順を実行します。

#### 手順

- **ステップ1** [Certificate Error] ステータス ボックスをクリックします。
- **ステップ2** [View Certificate] をクリックします。
- **ステップ3** [Details] タブをクリックします。
- **ステップ4** [Copy to File] ボタンをクリックします。
- ステップ5 [Certificate Export Wizard] が表示されます。[Next] をクリックします。
- ステップ6 次のリストに、選択可能なファイル形式を定義しています。エクスポートするファイルに使用 するファイル形式を選択し、[Next]をクリックします。
  - a) [DER encoded binary X.509 (.CER)]: エンティティ間の情報転送で DER を使用します。
  - b) [Base-64 encoded X.509(.CER)]: バイナリ添付ファイルをインターネット上でセキュアに送 信できます。ファイルの文字化けを防ぐため、ASCII テキスト形式を使用します。
  - c) [Cryptographic Message Syntax Standard-PKCS #7 Certificates (.P7B)]:証明書自体と、選択した PC の認証パスにあるすべての証明書をエクスポートします。
- **ステップ7** ファイルのコピーをエクスポートし、ファイル名を設定する場所を参照します。[Save] をク リックします。
- **ステップ8** ファイル名とパスは [Certificate Export Wizard] ペインに表示されます。[Next] をクリックしま す。
- ステップ9 ファイルと設定が表示されます。[Finish] をクリックします。

ステップ10 エクスポートの成功を示すダイアログボックスが表示されたら、[OK] をクリックします。

# HTTPS による Firefox での初回の認証

Unified Communications Manager のインストールまたはアップグレード後に、[Unified Communications Manager Administration] またはその他の Unified Communications Manager SSL 対応仮想ディレクトリにユーザがブラウザクライアントから初めてアクセスすると、サーバを信頼するかどうかを尋ねる [Security Alert] ダイアログボックスが表示されます。

このダイアログボックスが表示された場合、次のいずれかの作業を行う必要があります。

- [I Understand The Risks] をクリックすると、現在のWebセッションの間だけ証明書を信頼することになります。現在のセッションの間だけ証明書を信頼する場合は、アプリケーションにアクセスするたびに [Security Alert] ダイアログボックスが表示されます。つまり、信頼できるフォルダに証明書をインストールするまでこのダイアログボックスが表示されることになります。
- [Get Me Out Of Here] をクリックすると、操作がキャンセルされます。認証が行われない ため、Webアプリケーションにアクセスできません。Webアプリケーションにアクセスす るには、[I Understand The Risks] をクリックする必要があります。

### Firefox 3.x を使用して証明書を信頼できるフォルダに保存

ブラウザクライアントでHTTPS 証明書を信頼できるフォルダに保存するには、次の手順を実行します。

#### 手順

- ステップ1 Tomcat サーバにアクセスします(たとえば、ブラウザに [Cisco Unified Communications Manager Administration] のホスト名、ローカルホスト、または IP アドレスを入力します)。
- ステップ2 [Security Alert] ダイアログボックスが表示されたら、[I Understand The Risks] をクリックします。
- ステップ3 [Add Exception] をクリックします。

[Add Exception] ダイアログボックスが表示されます。

- ステップ4 [Get Certificate] をクリックします。
- ステップ5 [Permanently store this exception] チェックボックスをオンにします。
- ステップ6 [Confirm Security Exception] をクリックします。
- ステップ1 次の手順を実行して証明書の詳細を表示します。
  - a) Firefox ブラウザで [Tools] > [Options] をクリックします。

[Options] ダイアログボックスが表示されます。

- b) [Advanced] をクリックします。
- c) [View Certificate] をクリックします。
   [Certificate Manager] ダイアログボックスが表示されます。
- d) 表示する証明書を強調表示して [View] をクリックします。
   [Certificate Viewer] ダイアログボックスが表示されます。
- e) [Details] タブをクリックします。
- f) [Certificate Fields] フィールドで、表示するフィールドを強調表示します。
   詳細は [Field Values] フィールドに表示されます。
- g) [Certificate Viewer] ダイアログボックスで [Close] をクリックします。
- h) [Certificate Viewer] ダイアログボックスで [OK] をクリックします。

### Firefox 3.x 証明書のファイルへのコピー

証明書をファイルにコピーし、ローカルに保存しておけば、必要な時にいつでも証明書を復元 できます。

次の手順を実行することで、標準の証明書保管形式で証明書をコピーできます。証明書の内容 をファイルにコピーするには、次の手順を実行します。

#### 手順

ステップ1 Firefox ブラウザで [Tools] > [Options] をクリックします。

[Options] ダイアログボックスが表示されます。

- ステップ2 選択されていなければ、[Advanced] をクリックします。
- ステップ3 [Security] タブをクリックし、[View Certificates] をクリックします。 [Certificate Manager] ダイアログボックスが表示されます。
- ステップ4 [Servers] タブをクリックします。
- ステップ5 コピーする証明書を強調表示して [Export] をクリックします。

[Save Certificate to File] ダイアログボックスが表示されます。

- ステップ6 ファイルをコピーする場所に移動します。
- ステップ7 [Save as type] ドロップダウン リストで、ファイル タイプを次のオプションから選択します。
  - a) [X.509 Certificate (PEM)]: エンティティ間の情報転送で PEM を使用します。
  - b) [X.509 Certificate with chain (PEM)]:証明書チェーンを検証し、エンティティ間で情報を転送するために、プライバシー強化メール(Privacy Enhanced Mail)を使用します。
    - [X.509 Certificate (DER)]: エンティティ間の情報転送で DER を使用します。

- [X.509 Certificate (PKCS#7)]: PKCS#7 は署名、データ暗号化のための標準規格です。
   署名されたデータを確認するには証明書が必要であるため、これを SignedData 構造に
   含めることができます。A.P7C ファイルは、署名するデータを持たない、退化した
   SignedData 構造です。
- [X.509 Certificate with chain (PKCS#7)]:証明書チェーンを検証し、エンティティ間で情報を転送するために、PKCS#7 を使用します。

ステップ8 [保存 (Save)] をクリックします。 ステップ9 [OK] をクリックします。

## HTTPS による Safari での初回の認証

Unified Communications Manager のインストールまたはアップグレード後に、[Unified Communications Manager Administration] またはその他の Unified Communications Manager SSL 対応仮想ディレクトリにユーザがブラウザクライアントから初めてアクセスすると、サーバを信頼するかどうかを尋ねる [Security Alert] ダイアログボックスが表示されます。

このダイアログボックスが表示された場合、次のいずれかの作業を行う必要があります。

- [Yes] をクリックすると、現在のWeb セッションの間だけ証明書を信頼することになります。現在のセッションの間だけ証明書を信頼する場合は、アプリケーションにアクセスするたびに [Security Alert] ダイアログボックスが表示されます。つまり、信頼できるフォルダに証明書をインストールするまでこのダイアログボックスが表示されることになります。
- [Show Certificate] > [Install Certificate] をクリックして、証明書のインストール作業を実行し、証明書を常に信頼することを示します。証明書を信頼できるフォルダにインストールすると、Webアプリケーションにアクセスするごとに [Security Alert] ダイアログボックスが表示されなくなります。
- [No]をクリックすると、操作がキャンセルされます。認証が行われないため、Webアプリケーションにアクセスできません。Webアプリケーションにアクセスするには、[Yes]をクリックするか、または[Show Certificate]>[Install Certificate]オプションを選択して証明書をインストールする必要があります。

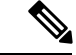

(注) Unified Communications Manager へのアクセスに使用するアドレス は、証明書にある名前と一致する必要があります。一致しない場 合は、デフォルトでメッセージが表示されます。信頼できるフォ ルダに証明書をインストールした後、ローカルホストまたは IP アドレスを使用してその Web アプリケーションにアクセスする と、セキュリティ証明書の名前とアクセスするサイトの名前が一 致しないことを示すセキュリティの警告が表示されます。

# Safari 4.x を使用して証明書を信頼できるフォルダに保存

ブラウザクライアントでHTTPS 証明書を信頼できるフォルダに保存するには、次の手順を実行します。

### 手順

| ステップ1          | Tomcat サーバにアクセスします(たとえば、ブラウザに [Cisco Unified Communications Manager Administration] のホスト名、ローカルホスト、または IP アドレスを入力します)。                                   |
|----------------|----------------------------------------------------------------------------------------------------|
| ステップ <b>2</b>  | [Security Alert] ダイアログボックスが表示されたら、[Show Certificate] をクリックします。                                                                                          |
|                | 証明書のデータを確認する場合は、[Details] タブをクリックして、証明書の詳細を表示できま<br>す。設定のサブセットを表示するには(使用可能な場合)、次のオプションのいずれか1つを<br>選択します。                                                |
|                | a) [All]: すべてのオプションが [Details] ペインに表示されます。                                                                                                    |
|                | b) [Version 1 Fields Only]: [Version]、[Serial Number]、[Signature Algorithm]、[Issuer]、[Valid From]、[Valid To]、[Subject]、および [Public Key] の各オプションが表示されます。 |
|                | c) [Extensions Only]: [Subject Key Identifier]、[Key Usage]、および [Enhanced Key Usage] の各<br>オプションが表示されます。                                                 |
|                | d) [Critical Extensions Only]:存在する場合は [Critical Extensions] が表示されます。                                                                                    |
|                | e) [Properties Only]: [Thumbprint algorithm] と [Thumbprint] オプションが表示されます。                                                                               |
| ステップ <b>3</b>  | [Certificate] ペインの [Install Certificate] をクリックします。                                                                                                    |
| ステップ4          | [Certificate Import Wizard] が表示されたら、[Next] をクリックします。                                                                                                    |
| ステップ5          | [Place all certificates in the following store] オプション ボタンをクリックし、[Browse] をクリックします。                                                                      |
| ステップ6          | [Trusted Root Certification Authorities] を参照し、選択して、[OK] をクリックします。                                                                                       |
| ステップ7          | [次へ(Next)] をクリックします。                                                                                                    |
| ステップ8          | [完了(Finish)] をクリックします。                                                                                                    |
|                | [Security Warning] ボックスに証明書の拇印が表示されます。                                                                                                    |
| ステップ <b>9</b>  | 証明書をインストールするには、[Yes] をクリックします。                                                                                                    |
|                | インポートが正常に実行されたことを示すメッセージが表示されます。[OK] をクリックしま<br>す。                                                                                                    |
| ステップ 10        | ダイアログボックスの右下隅にある [OK] をクリックします。                                                                                                    |
| ステップ <b>11</b> | 証明書を信頼して、ダイアログボックスが今後表示されないようにするには、[Yes]をクリックします。                                                                                                    |
|                | <b>ヒント</b> [Certificate] ペインの [Certification Path] タブをクリックして、証明書が正常にインス<br>トールされたことを確認できます。                                                             |

### ファイルへの Safari 4.x 証明書のコピー

証明書をファイルにコピーし、ローカルに保存しておけば、必要な時にいつでも証明書を復元 できます。

次の手順を実行することで、標準の証明書保管形式で証明書をコピーできます。証明書の内容 をファイルにコピーするには、次の手順を実行します。

#### 手順

- **ステップ1** [Security Alert] ダイアログボックスで、[Show Certificate] をクリックします。
  - **ヒント** Safari で、[Certificate Error] ステータス ボックスをクリックして、[Show Certificate] オ プションを表示します。
- ステップ2 [Details] タブをクリックします。
- ステップ3 [Copy to File] ボタンをクリックします。
- ステップ4 [Certificate Export Wizard] が表示されます。[Next] をクリックします。
- **ステップ5** 次のリストに、選択可能なファイル形式を定義しています。エクスポートするファイルに使用 するファイル形式を選択し、[Next] をクリックします。
  - a) [DER encoded binary X.509 (.CER)]: エンティティ間の情報転送で DER を使用します。
  - b) [Base-64 encoded X.509 (.CER)]: バイナリ添付ファイルをインターネット上でセキュアに送 信できます。ファイルの文字化けを防ぐため、ASCII テキスト形式を使用します。
  - c) [Cryptographic Message Syntax Standard-PKCS #7 Certificates (.P7B)]: 証明書自体と、選択した PC の認証パスにあるすべての証明書をエクスポートします。
- **ステップ6** ファイルのコピーをエクスポートし、ファイル名を設定する場所を参照します。[Save] をク リックします。
- **ステップ1** ファイル名とパスは [Certificate Export Wizard] ペインに表示されます。[Next] をクリックします。
- ステップ8 ファイルと設定が表示されます。[Finish] をクリックします。
- ステップ9 エクスポートの成功を示すダイアログボックスが表示されたら、[OK] をクリックします。

# HTTPS 設定に関する詳細情報の入手先

#### 関連するシスコのドキュメント

- [Cisco Unified Serviceability Administration Guide]
- *Administration Guide for Cisco Unified Communications Manager*
- HTTPS に関して利用可能な Microsoft のドキュメント

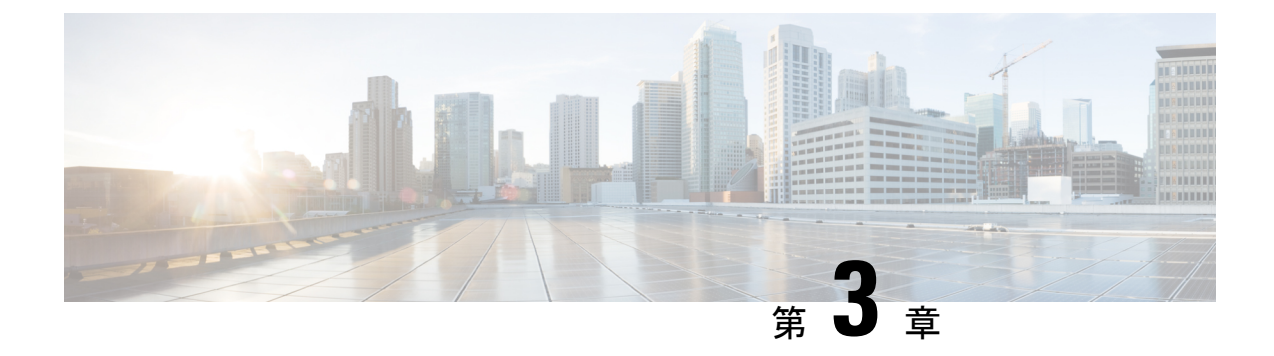

# デフォルトのセキュリティ設定

このセクションでは、デフォルトのセキュリティ設定について説明します。

- ・デフォルトのセキュリティ機能 (73ページ)
- •信頼検証サービス (74ページ)
- 初期信頼リスト (75ページ)
- Cisco Unified IP Phone の ITL ファイルの更新 (76 ページ)
- •自動登録 (77ページ)
- Cisco Unified IP Phone サポート リストの取得 (77 ページ)
- ・認定されたソリューション向けコモン クライテリアの ECDSA サポート (78 ページ)
- •証明書の再生成 (82ページ)
- Tomcat 証明書の再生成 (85 ページ)
- TFTP 証明書の再生成後のシステム バックアップ手順 (86 ページ)
- Cisco Unified Communications Manager リリース 7.x からリリース 8.6 以降への更新アップグレード (86 ページ)
- リリース 8.0 以前のクラスタへのロールバック (87 ページ)
- Cisco Unified Communications Manager および ITL ファイルによるクラスタ間での IP Phone の移行 (89ページ)
- ITL ファイルの一括リセットの実行 (99ページ)
- ITLRecovery 証明書の有効期間の表示 (100 ページ)
- ・連絡先検索の認証設定タスクフロー(100ページ)

## デフォルトのセキュリティ機能

デフォルトのセキュリティとして、Cisco Unified IP Phone には次の自動化されたセキュリティ 機能が用意されています。

- ・電話設定ファイルの署名
- •電話設定ファイル暗号化のサポート
- Tomcat および他の Web サービスでの https の利用 (MIDlet)

Unified Communications Manager リリース 8.0 以降では、CTL クライアントが実行されているか どうかにかかわらず、これらのセキュリティ機能がデフォルトで提供されています。

# 信頼検証サービス

信頼検証サービス(TVS)はSBDの主要コンポーネントです。TVSを使用するとCisco Unified IP PhoneはHTTPS確立時にEMサービス、ディレクトリ、MIDletなどのアプリケーションサー バを認証できます。

TVS には次の機能があります。

- 拡張性: Cisco IP Phone リソースは信頼する証明書の数の影響を受けません。
- •柔軟性:信頼証明書の追加や削除はシステムに自動的に反映されます。
- ・デフォルトのセキュリティ:非メディアおよびシグナリングセキュリティ機能はデフォルトのインストールに含まれており、ユーザの介入は必要ではありません。

(注) セキュアなシグナリングおよびメディアを有効にする場合は、CTLファイルを作成し、クラス タを混合モードに設定する必要があります。utils ctl set-cluster mixed-mode CLI コマンドを使 用して、CTLファイルの作成とセキュリティモードの変更を一度に行うことができます。

### TVS の説明

次の基本概念は信頼検証サービスを説明します。

- TVS は Unified Communications Manager サーバ上で動作し、Cisco IP Phone の代わりに証明 書を認証します。
- 信頼できる証明書をすべてダウンロードするのではなく、Cisco IP Phone では TVS を信頼 するだけで済みます。
- TVS 証明書およびいくつかのキー証明書が、初期信頼リストファイル(ITL)と呼ばれる 新しいファイルにまとめられます。
- ・ITLファイルはユーザの介入なしで自動的に生成されます。
- ITL ファイルは Cisco IP Phone によってダウンロードされ、そこから信頼情報がフローします。

# 初期信頼リスト

### ITLファイル

最初の信頼リスト (ITL) ファイルは、CTL ファイルと同じ形式になっています。ただし CTL ファイルよりも小さく、スリム化されたバージョンです。ITL ファイルには次の属性が適用さ れます。

- •クラスタをインストールすると、システムが自動的にITLファイルをビルドします。内容 が変更された場合、ITLファイルは自動的に更新されます。
- ITL ファイルは eToken を必要としません。このファイルはソフト eToken (TFTP サーバの CallManager 証明書に関連付けられている秘密キー)を使用します。
- Cisco IP Phone は、起動時間中、リセット中、または CTL ファイルのダウンロード後に ITL ファイルをダウンロードします。

### ITLファイルの内容

ITL ファイルには次の証明書が含まれています。

- •TFTP サーバの CallManager 証明書。この証明書によって、ITL ファイルの署名および電話 設定ファイルの署名を認証できます。
- ・クラスタ内で、すべての TVS 証明書が利用可能です。これらの証明書によって、電話が TVS とセキュアに通信し、証明書の認証を要求することができます。
- CAPF 証明書:これらの証明書は、設定ファイルの暗号化をサポートしています。CAPF 証明書は必ずしも ITL ファイル内に存在する必要はありません(TVS で認証可能)が、 CAPF 証明書によって CAPF への接続が簡易化されます。

ITL ファイルには証明書ごとに1つのレコードが含まれます。各レコードの内容は次のとおりです。

- 証明書
- Cisco IP Phone による検索を容易にするための、事前に抽出された証明書フィールド。
- ・証明書の権限(TFTP、CUCM、TFTP+CCM、CAPF、TV、SAST)

TFTP サーバの CallManager 証明書は、2つの異なる権限を持つ次の2つの ITL レコード内に存在します。

- TFTP 権限 または TFTP および CCM 権限:設定ファイルの署名を認証する。
- SAST 権限: ITL ファイルの署名を認証する。

### ITL ファイルと CTL ファイルのインタラクション

Cisco IP Phone は、クラスタ セキュリティ モード(非セキュアまたは混合モード)を確認する 際に CTL ファイルを使用します。CTL ファイルは、Unified Communications Manager レコード に Unified Communications Manager 証明書を含めることで、クラスタ セキュリティ モードを追 跡します。

ITL ファイルにも、クラスタ セキュリティ モードを示す情報が含まれます。

### ITLRecovery 証明書の証明書管理の変更

• ITLRecovery の有効期間が5年間から20年間に延長され、より長い期間にわたって同じ ITLRecovery 証明書が使用されるようになりました。

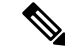

- (注) Unified Communications Manager をアップグレードした場合、 ITLRecovery 証明書の有効期間は引き続き5年のままです。Unified Communications Manager をアップグレードすると、新しいリリー スに証明書がコピーされます。ただし、ITLRecovery 証明書を再 生成するか、Unified Communications Manager の新規インストール を実行すると、ITLRecovery の有効期間が20年に延長されます。
- ITLRecovery 証明書を再生成する前に、警告メッセージが CLI と GUI の両方で表示されます。この警告メッセージでは、トークンレス CTL を使用している場合、および CallManager 証明書を再生成している場合には、CTL ファイルに更新された CallManager 証明書があり、その証明書がエンドポイントに対して更新されていることを確認することが指示されます。

### 連携動作と制限事項

Unified Communications Manager クラスタに 39 を超える証明書がある場合、Cisco IP Phone 上の ITL ファイル サイズが 64 キロバイトを超えます。ITL ファイル サイズが増加すると、電話でのITL の正常なロードに影響し、Unified Communications Manager での電話登録が失敗すること になります。

# **Cisco Unified IP Phone**のITLファイルの更新

電話機にインストールされている ITL ファイルで [デフォルトのセキュリティ (Security By Default)]を使用する Cisco Unified CM の集中型 TFTP では、TFTP 設定ファイルを検証しません。

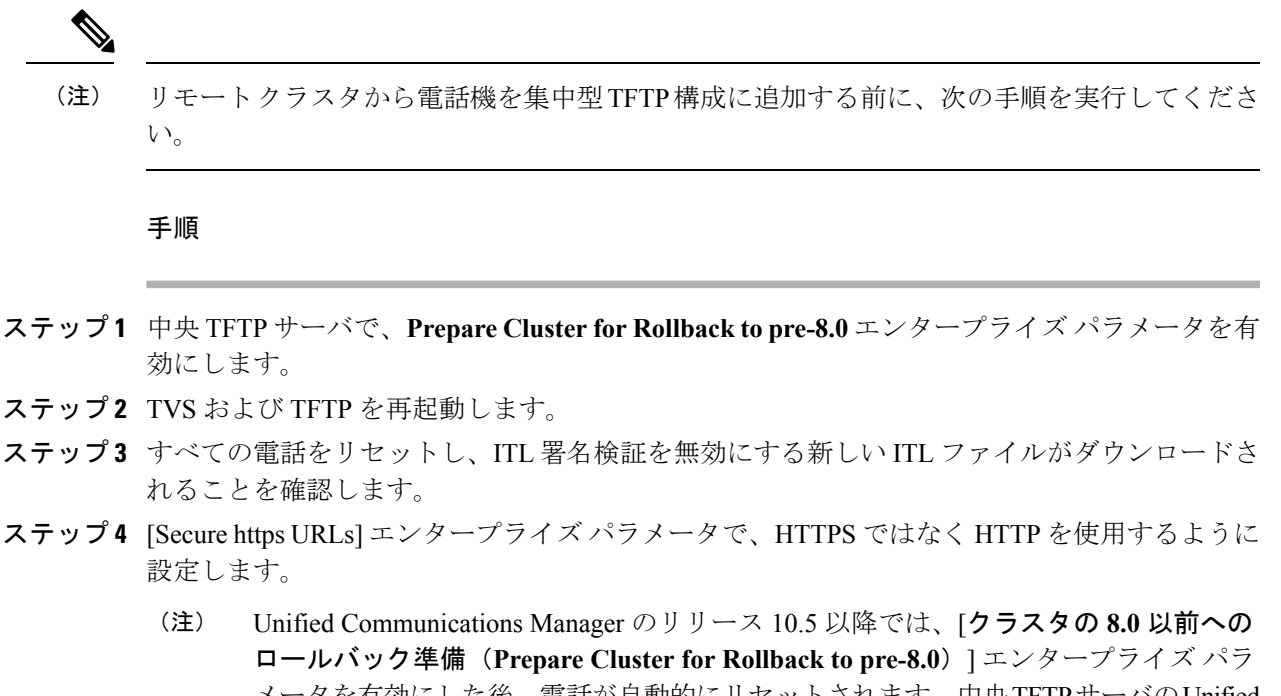

メータを有効にした後、電話が自動的にリセットされます。中央TFTPサーバのUnified Communications Manager バージョンについて、またこのパラメータを有効にする方法 については、『Cisco Unified Communications Manager セキュリティ ガイド』の「8.0 より前のリリースにクラスタをロールバックする」のセクションを参照してくださ い。

# 自動登録

自動登録は、混合モードと非セキュアモードの両方でサポートされます。また、デフォルトの 設定ファイルに対する署名も行われます。「デフォルトのセキュリティ」がサポートされてい ない Cisco IP Phone には、署名されていないデフォルトの設定ファイルが提供されます。

# Cisco Unified IP Phone サポート リストの取得

#### 手順

ステップ1 Cisco Unified Reporting のメイン ウィンドウで、[System Reports] をクリックします。

ステップ2 [System Reports] リストで、[Unified CM Phone Feature List] をクリックします。

ステップ3 [機能(Feature)] ドロップダウンリストから該当の機能を選択します。

ステップ4 [Submit] をクリックします。

# 認定されたソリューション向けコモン クライテリアの ECDSA サポート

Unified Communications Manager は、楕円曲線デジタル署名アルゴリズム(ECDSA)証明書を サポートします。これらの証明書は、RSA ベースの証明書よりも堅牢であり、コモンクライ テリア(CC)認定のある製品に必要となります。米国政府の Commercial Solutions for Classified Systems(CSfC)プログラムは、CC認定が必要なので、Unified Communications Manager には これが含まれています。

ECDSA 証明書は、証明書マネージャ、SIP、Certificate Authority Proxy Function (CAPF)、 Transport Layer Security (TLS)、トレース、エントロピー、HTTP、CTI Manager で既存のRSA 証明書とともに使用できます。

(注)

ECDSA は、Unified Communications Manager と Tomcat についてのみサポートされています。

### 証明書マネージャでの ECDSA サポート

Unified Communications Manager リリース 11.0 の証明書マネージャでは、自己署名 ECDSA 証明 書と ECDSA 証明書署名要求 (CSR) の両方の生成がサポートされています。これより前の Unified Communications Manager では、RSA 証明書のみがサポートされていました。しかし、 Unified Communications Manager リリース 11.0 以降では、既存の RSA 証明書に加えて CallManager-ECDSA 証明書がサポートされます。

**CallManager** 証明書と **CallManager-ECDSA** 証明書の両方が、共通の信頼ストアである CallManager-Trustを共有します。Unified Communications Manager によって、これらの証明書が この信頼ストアにアップロードされます。

証明書マネージャでは、キー長の値が異なる ECDSA 証明書の生成がサポートされています。

Unified Communications Manager をインストールすると、自己署名証明書が生成されます。Unified Communications Manager リリース 11.0 には常時 ECDSA 証明書が存在し、この証明書が SIP インターフェイスで使用されます。セキュアなコンピュータ テレフォニー インテグレーション (CTI) マネージャインターフェイスでも、ECDSA 証明書がサポートされます。CTI Manager と SIP サーバの両方で同じサーバ証明書が使用されるため、両方のインターフェイスが同期し て動作します。

### SIP での ECDSA サポート

Unified Communications Manager リリース 11.0 には SIP 回線と SIP トランク インターフェイス 向けの ECDSA サポートが含まれています。Unified Communications Manager とエンドポイント 電話またはビデオ デバイスとの間の接続は SIP 回線接続であるのに対し、2 つの Unified Communications Manager 間の接続は SIP トランク接続です。すべての SIP 接続では ECDSA 暗 号方式がサポートされ、ECDSA 証明書が使用されます。

以下は、SIP が TLS(Transport Layer Security)接続を設定するシナリオです。

- SIP が TLS サーバとして機能する場合: Unified Communications Manager が着信するセキュア SIP 接続の TLS サーバとして機能する場合、SIP トランク インターフェイスはCallManager-ECDSA の証明書がディスクにあるかどうかを判断します。証明書がディスクにあり、選択された暗号スイートが TLS\_ECDHE\_ECDSA\_WITH\_AES\_128\_GCM\_SHA256または TLS\_ECDHE\_ECDSA\_WITH\_AES\_256\_GCM\_SHA384 である場合、SIP トランクインターフェイスはCallManager-ECDSAを使用します。SIP トランクインターフェイスはECDSA 暗号化スイートをサポートしないクライアントからの接続では RSA TLS 暗号スイートを引き続きサポートします。[TLS Ciphers] ドロップダウンリストには、Unified Communications Manager が TLS サーバとして機能するときにサポートされている暗号スイートの設定を許可するオプションがあります。
- SIP が TLS クライアントとして機能する場合: SIP トランク インターフェイスが TLS クラ イアントとして機能する場合、SIP トランク インターフェイスは Cisco Unified Communications Manager の [Enterprise Parameters] ウィンドウにある [TLS Ciphers] フィール ド([ECDSA ciphers] オプションも含む)に基づいて、要求された暗号化スイートのリス トをサーバに送信します。[TLS Ciphers]。この設定は優先順位の高い順に TLS クライアン ト暗号化スイートのリストと、サポートされている暗号スイートを決定します。

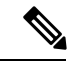

(注) ECDSA クライアント証明書をサポートしていない以前のリリースのUnified Communications Manager とTLS 接続を確立する場合、この接続ではRSA暗号スイートが使用されます。TLS 接続で送信されるクライアント証明書は、選択したTLS暗号に関連付けられている必要はありません。以前のリリースのUnified Communications Manager でも、TLS サーバが ECDSA クライアント証明書を受信して処理することがサポートされています。

Unified Communications Manager への接続に ECDSA 暗号を使用するデバイスでは、アイデン ティティ信頼リスト (ITLファイル) に CallManager-ECDSA 証明書が必要です。次に、デバイ スは CallManager-ECDSA 証明書をローカル証明書ストアに組み込み、CallManager-ECDSA 証 明書でセキュリティ保護された接続を信頼する必要があります。

### CAPF での ECDSA サポート

Certificate Authority Proxy Function(CAPF)は、シスコのエンドポイントとUnified Communications Manager との間で証明書を交換する、シスコ独自のメソッドです。CAPF を使用するのはシス コのエンドポイントだけです。コモンクライテリア要件を達成するため、CAPF は CAPF バー ジョン3に更新され、クライアントに ECDSA ローカルで有効な証明書(LSC)を提供できる ようになりました。顧客は LSC をローカルに作成します。LSC はメーカーが作成する製造者 インストール証明書(MIC)の代替です。

CAPF バージョン3を使うことで、Unified Communications Manager サーバから電話、CTI アプ リケーション、Jabber クライアントに対し、LSC で使用される EC キーの生成を指示できます。 EC キーが生成されると、Unified Communications Manager は ECDSA LSC を生成して Cisco エ ンドポイントに送信するか、または ECDSA CSR を生成します。

エンドポイントで CAPF バージョン 3 がサポートされていない場合、[Cisco Unified CM Administration] からバックアップとして、必要な EC キー サイズと RSA キー サイズを設定し て、[Phone Configuration] ウィンドウにある [EC Preferred, RSA Backup] オプションを選択でき ます。CAPF サーバが EC キー ペアに要求の送信を試行し、電話が EC キーをサポートしてい ないサーバと通信する場合、このバックアップ オプションが役立ちます。サーバは EC キー ペアの代わりに RSA キー ペアを生成するよう要求を送信します。

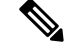

(注) Cisco エンドポイントが CAPF バージョン 3 をサポートしている場合、Endpoint Advanced Encryption アルゴリズムのサポートのパラメータを有効にした状態で [電話の設定(Phone Configuration)]で[EC 優先、RSA バックアップ(EC Preferred, RSA Backup)]オプション を選択しても、ECDSA ベースまたは RSA ベースの LSC は発行されません。Cisco エンドポイ ントが CAPF バージョン 3 をサポートしていない場合、Endpoint Advanced Encryption アルゴ リズムのサポートのパラメータを有効または無効にすると、RSA ベースの LSC が発行されま す。

(注) Endpoint Advanced Encryption アルゴリズムのサポートパラメータは、電話機が高度な TLS 暗号を使用して TFTP 設定ファイルをダウンロードすることを示します。デフォルトでは、ECの暗号が最も優先順位が高く設定されています。このソリューションは、MRA を使用しないオンプレミスの展開でのみサポートされています。

### エントロピー

強力な暗号化には、エントロピーの堅牢なソースが必要です。エントロピーはデータのランダ ム性の指標であり、コモンクライテリア要件の最小しきい値の決定に役立ちます。暗号化など のデータ変換方式の効率もエントロピーの優れたソースの有無に依存します。ECDSA のよう な強力な暗号化アルゴリズムであっても、エントロピーの弱いソースを使用すれば、暗号化が 容易に破られてしまいます。 Unified Communications Manager リリース 11.0 では、Unified Communications Manager のエント ロピー ソースが向上しました。エントロピー モニタリング デーモンは設定が不要な組み込み 機能です。ただし、Unified Communications Manager CLI によってオフにすることができます。

エントロピー モニタリング デーモンサービスの制御には、次のCLIコマンドを使用します。

| CLIコマンド                                          | 説明                                                                |
|--------------------------------------------------|-------------------------------------------------------------------|
| utils service start Entropy Monitoring Daemon    | エントロピー モニタリング デーモンサー<br>ビスを開始します。                                 |
| utils service stop Entropy Monitoring Daemon     | エントロピー モニタリング デーモンサー<br>ビスを停止します。                                 |
| utils service active Entropy Monitoring Daemon   | エントロピー モニタリング デーモンサー<br>ビスをアクティブにします。さらにカーネ<br>ルモジュールがロードされます。    |
| utils service deactive Entropy Monitoring Daemon | エントロピー モニタリング デーモンサー<br>ビスを非アクティブ化します。さらにカー<br>ネルモジュールがアンロードされます。 |

## コンフィギュレーション ダウンロードの HTTPS サポート

セキュアなコンフィギュレーションダウンロードのため Unified Communications Manager リリース 11.0 では、以前のリリースでの HTTP および TFTP インターフェイスに加えて、HTTPS を サポートするように機能強化されました。必要な場合には、クライアントとサーバの両方が相 互認証を使用します。ECDSA LSC および暗号化された TFTP コンフィギュレーションを使用 して登録されたクライアントは、LSC を提示する必要があります。

HTTPS インターフェイスでは、サーバ証明書として CallManager と CallManager-ECDSA 証明 書の両方が使用されます。

(注)

CallManager、CallManager ECDSA、Tomcat 証明書を更新する場合、TFTP サービスを無効化し てから再び有効化する必要があります。CallManager 証明書と CallManager-ECDSA 証明書の認 証にはポート 6971 が使用され、Tomcat 証明書の認証にはポート 6972 が使用されます。

## CTI Manager のサポート

コンピュータテレフォニーインテグレーション (CTI) インターフェイスが、4つの新しい暗 号方式をサポートするよう強化されました。暗号スイートは TLS\_ECDHE\_RSA\_WITH\_AES\_128\_GCM\_SHA256、 TLS\_ECDHE\_RSA\_WITH\_AES\_256\_GCM\_SHA384、 TLS\_ECDHE\_ECDSA\_WITH\_AES\_128\_GCM\_SHA256、および TLS\_ECDHE\_ECDSA\_WITH\_AES\_256\_GCM\_SHA384 です。これらの暗号スイートのサポートによって、CTI Manager インターフェイスでは、Unified Communications Manager 内に存在する場合に、CallManager-ECDSA 証明書の保有が必要となりました。SIP インターフェイスと同様、CTI Manager セキュア インターフェイスでサポートされる TLS 暗号方式の設定には、Unified Communications Manager 内のエンタープライズ パラメータ [TLS Ciphers] オプションが使用されます。

## 証明書の再生成

Unified Communications Manager 証明書の1つを再生成した場合、この項で説明する手順を実行 する必要があります。

Â

注意 証明書を再生成すると、システムの動作に影響する場合があります。証明書を再生成すると、 サードパーティの署名付き証明書(アップロードされている場合)を含む既存の証明書が上書 きされます。詳細については、『Administration Guide for Cisco Unified Communications Manager』 を参照してください。

### CAPF 証明書の再生成

CAPF 証明書を再生成するには、次の手順を実行します。

(注) CAPF 証明書がパブリッシャにある場合は、電話が各自の ITL ファイルを更新するために自動 的に再起動することがあります。

#### 手順

ステップ1 CAPF 証明書を再生成します。

詳細については、『Administration Guide for Cisco Unified Communications Manager』を参照して ください。

ステップ2 CTL ファイルがある場合は、CTL クライアントを再実行する必要があります。

詳細については、『Administration Guide for Cisco Unified Communications Manager』を参照して ください。

ステップ3 CAPF サービスを再起動します。

詳細については、『*Cisco Unified Communications Manager Security Guide*』の「「Activating the Certificate Authority Proxy Function Service」」の項を参照してください。
### TVS 証明書の再生成

TVS 証明書の再生成では手作業は必要はありません。

(注) TVS および TFTP 両方の証明書を再生成する場合は、TVS 証明書を再生成し、電話が再起動す る場合は再起動が完了するまで待ってから、TFTP 証明書を再生成します。

### TFTP 証明書の再生成

TFTP 証明書を再生成するには、次の手順を実行します。

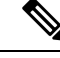

(注) 複数の証明書を再生成する場合は、TFTP 証明書の再生成を最後に行う必要があります。電話 が再起動する場合は再起動が完了するまで待ってから、TFTP 証明書を再生成します。この手 順に従わないと、すべての Cisco IP Phone から ITL ファイルを手動で削除する必要が生じるこ とがあります。

#### 手順

ステップ1 TFTP 証明書を再生成します。

詳細については、『Administration Guide for Cisco Unified Communications Manager』を参照して ください。

- ステップ2 TFTP サービスをアクティブにしたら、すべての電話が自動的に再起動するまで待ちます。
- ステップ3 クラスタが混合モードである場合は、CTL クライアントを実行します。

第4章「「CTL クライアントの設定」」を参照してください。

**ステップ4** クラスタが EMCC 導入に含まれる場合、証明書の一括プロビジョニングの手順を繰り返します。

詳細については、『Administration Guide for Cisco Unified Communications Manager』を参照して ください。

### ITLRecovery 証明書の再生成

### ß

警告 ITLRecovery 証明書は電話機での有効期限が長く、CallManager 証明書も含まれているため、頻繁に再生成しないでください。

非セキュア クラスタの ITLRecovery 証明書の再生成

- ITL ファイルが有効であることと、クラスタ内のすべての電話機が現在の ITL ファイルを 信頼していることを確認します。
- 2. ITLRecovery 証明書を再生成します。

各クラスタ内のパブリッシャに移動して ITLRecovery 証明書を再生成します。

- [Unified OS の管理(Unified OS Administration)]から、[セキュリティ(Security)]> [証明書の管理(Certificate Management)]を選択します。
- 2. [検索 (Find)]をクリックします。

[証明書の一覧 (Certificate List)] ウィンドウが表示されます。

- 3. 表示された証明書の一覧から、[ITLRecovery.pem Certificate] リンクをクリックします。
- 4. [再生成(Regenerate)] をクリックして ITLRecovery 証明書を再生成します。
- 5. ポップアップ表示された確認メッセージで、[OK] をクリックします。
- **3.** [証明書の管理 (Certificate Management)] でutils itl reset localkey を使用してITLファイルに署名し、新しいITLファイルを受け入れます。
- 4. クラスタ内のすべての電話機を一括でリセットします。

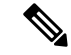

(注) クラスタ内のすべての電話機が登録済みであることを確認してください。

5. 新しい ITLRecovery 証明書によって ITL ファイルが再署名されるように、TFTP サービス を再起動します。

新しい ITLRecovery 証明書は、リセット中に電話機にアップロードされます。

- 6. 新しい ITL ファイルを取得するために、クラスタ内のすべての電話機に対して2回目の一 括リセットを行います。
- 7. リセット後、新しい ITLRecovery 証明書が電話機にアップロードされます。

#### セキュア クラスタの ITLRecovery 証明書の再生成

トークンベースのITLファイルからトークンレスのITLファイルに移行する場合は、セキュリ ティガイドの「移行」の項を参照してください。

- **1.** ITL ファイルが有効であることと、クラスタ内のすべての電話機が現在の ITL ファイルを 信頼していることを確認します。
- 2. show ctl コマンドを使用して CTL ファイルを確認します。
- **3.** ITLRecovery 証明書を再生成します。

各クラスタ内のパブリッシャに移動して ITLRecovery 証明書を再生成します。

- [Unified OS の管理(Unified OS Administration)]から、[セキュリティ(Security)]> [証明書の管理(Certificate Management)]>[検索(Find)]を選択します。
- **2.** [検索(Find)]をクリックして、証明書の一覧を表示します。

[証明書の一覧(Certificate List)] ウィンドウが表示されます。

- 3. 表示された証明書の一覧から、[ITLRecovery.pem Certificate] リンクをクリックします。
- 4. [再生成 (Regenerate)] をクリックして ITLRecovery 証明書を再生成します。
- 5. ポップアップ表示された確認メッセージで、[OK] をクリックします。
- 4. [証明書の管理(Certificate Management)] で utils ctl reset localkey を使用して CTLFile に署名します。またこの操作により、新しい ITLRecovery 証明書で CTLFile が更新されます。
- 5. 新しい ITLRecovery 証明書に更新された新しい CTLFile を取得するために、クラスタ内の すべての電話機を一括でリセットします。

- (注) クラスタ内のすべての電話機が登録済みであることを確認してください。
  - 6. 新しいITLRecovery 証明書によって CTLFile に再署名するため、utils ctl update CTLFile を使用して CTLFile を更新します。
  - **7.** 新しい ITLRecovery 証明書によって署名された新しい CTLFile を取得するために、クラス タ内のすべての電話機に対して2回目の一括リセットを行います。
  - 8. リセット後、新しい ITLRecovery 証明書が電話機にアップロードされます。

### Tomcat 証明書の再生成

CAPF 証明書を再生成するには、次の手順を実行します。

#### 手順

ステップ1 Tomcat 証明書を再生成します。

詳細については、『Administration Guide for Cisco Unified Communications Manager』を参照して ください。

ステップ2 Tomcat および TFTP サービスを再起動します。

詳細については、『Administration Guide for Cisco Unified Communications Manager』を参照して ください。 **ステップ3** クラスタが EMCC 導入に含まれる場合、証明書の一括プロビジョニングの手順を繰り返します。

詳細については、『Administration Guide for Cisco Unified Communications Manager』を参照して ください。

### TFTP 証明書の再生成後のシステム バックアップ手順

ITL ファイルのトラストアンカーはソフトウェアエンティティ、つまり TFTP 秘密キーです。 サーバがクラッシュすると、キーは失われ、電話は新しいITLファイルを検証できなくなりま す。

Unified Communications Manager リリース 10.0 では、TFTP 証明書と秘密キーの両方がディザス タリカバリ システムによってバックアップされます。システムはバックアップ パッケージを 暗号化して秘密キーを保護します。サーバがクラッシュすると、以前の証明書およびキーが復 元されます。

TFTP 証明書が再生成されるたびに、新しいシステムのバックアップを作成する必要がありま す。バックアップ手順については、『Administration Guide for Cisco Unified Communications Manager』を参照してください。

## **Cisco Unified Communications Manager** リリース 7.x からリ リース 8.6 以降への更新アップグレード

クラスタをリリース7.xから8.6以降にアップグレードするには、この手順に従ってください。

#### 手順

- **ステップ1** クラスタをアップグレードするための通常の手順に従ってください。詳細については、 『Administration Guide for Cisco Unified Communications Manager』を参照してください。
  - ヒント クラスタのすべてのノードを Unified Communications Manager リリース 8.6 以降にアッ プグレードした後、さらにこの手順に従ってご使用の Cisco Unified IP Phone をシステ ムに登録する必要があります。
- **ステップ2** 次のリリースのいずれかを混合モードで実行している場合、CTLクライアントの実行が必要です。
  - Unified Communications Manager リリース 7.1(2)

•7.1(2)のすべての正規リリース

・007.001(002.32016.001) よりも前の 712 のすべての ES リリース

- Unified Communications Manager リリース 7.1(3)
  - ・007.001(003.21900.003) = 7.1(3a)su1a よりも前の 713 のすべての正規リリース
  - ・007.001(003.21005.001) よりも前の 713 のすべての ES リリース
    - (注) CTLクライアントの実行の詳細については、第4章「「CTLクライアントの 設定」」を参照してください。
- **ステップ3** Cisco IP Phone が自動的に再起動され、Unified Communications Manager に登録されるまで、10 分間待ちます。
  - **注意** クラスタを復元できるようにするため、ディザスタ リカバリ システム (DRS) を使 用してクラスタのバックアップを作成する必要があります。
- **ステップ4** ご使用のクラスタをバックアップします。

**DRS** を使用してクラスタをバックアップするには、『Administration Guide for Cisco Unified Communications Manager』を参照してください。

#### 次のタスク

アップグレード後にパブリッシャが起動したら、CAR の移行が完了するまで再起動しないで ください。このフェーズでは、古いバージョンに切り替えたり、DRS バックアップを実行する ことは許可されません。[Cisco Unified Serviceability] > [Tools] > [CDR Analysis and Reporting] を開いて CAR 移行の状態をモニタできます。

## リリース 8.0 以前のクラスタへのロールバック

クラスタを Unified Communications Manager の旧リリース (リリース 8.0 よりも前) にロール バックする場合は、その前に [Prepare Cluster for Rollback to pre-8.0] エンタープライズ パラメー タを使用したロールバックの準備が必要です。

クラスタをロールバックするための準備を行うには、クラスタの各サーバで次の手順に従いま す。

手順

ステップ1 [Unified Communications Manager Administration]で、[System] > [Enterprise Parameters Configuration] を選択します。

[Enterprise Parameters Configuration] ウィンドウが表示されます。

[Prepare Cluster for Rollback to pre-8.0] エンタープライズ パラメータを [True] に設定します。

- (注) クラスタを Unified Communications Manager のバージョン 8.0 以前へロールバックする 準備を行う場合のみ、このパラメータを有効にします。このパラメータが有効になっ ている間、HTTPS を使う電話サービス(たとえば、エクステンション モビリティな ど)は機能しません。ただし、このパラメータが有効になっていても、基本的な電話 の発信および受信は引き続き可能です。
- **ステップ2** Cisco IP Phone が自動的に再起動され、Unified Communications Manager に登録されるまで、10 分間待ちます。
- **ステップ3** クラスタの各サーバを以前のリリースに戻します。 クラスタを以前のバージョンに戻す方法の詳細については、『Administration Guide for Cisco Unified Communications Manager』を参照してください。
- **ステップ4** クラスタが以前のバージョンに切り替わるまで待ちます。
- ステップ5 次のリリースのいずれかを混合モードで実行している場合、CTLクライアントの実行が必要です。
  - Unified Communications Manager リリース 7.1(2)
    - •7.1(2)のすべての正規リリース
    - ・007.001(002.32016.001) よりも前の 712 のすべての ES リリース
  - Unified Communications Manager リリース 7.1(3)
    - ・007.001(003.21900.003)=7.1(3a)su1a よりも前の 713 のすべての正規リリース
    - •007.001(003.21005.001) よりも前の 713 のすべての ES リリース
      - (注) CTLクライアントの実行方法の詳細については、「「CTLクライアントの設定」」の章を参照してください。
- **ステップ6** 「[Prepare Cluster for Rollback to pre-8.0]」 エンタープライズ パラメータが [True] に設定されて いる場合、社内ディレクトリが機能するために以下の変更が必要です。

[Device] > [Device Settings] > [Phone Services] > [Corporate Directory] で、サービス URL を 「Application:Cisco/CorporateDirectory」から「http://<ipaddr>:8080/ccmcip/xmldirectoryinput.jsp」 へと変更します。

**ステップ7** 「[Prepare Cluster for Rollback to pre-8.0]」 エンタープライズ パラメータが [True] に設定されて いる場合、パーソナル ディレクトリが機能するために以下の変更が必要です。

[Device] > [Device Settings] > [Phone Services] > [Personal Directory] で、サービス URL を 「Application:Cisco/PersonalDirectory」から 「http://<ipaddr>>:8080/ccmpd/pdCheckLogin.do?name=undefined」へと変更します。

### 戻した後のリリース 8.6 以降への再切り替え

クラスタをリリース 7.x に戻した後でリリース 8.6 以降のパーティションに再度切り替える場合は、次の手順を実行します。

#### 手順

- **ステップ1** クラスタを非アクティブのパーティションに再度切り替えるための手順に従います。詳細については、『Administration Guide for Cisco Unified Communications Manager』を参照してください。
- ステップ2 次のいずれかのリリースを混合モードで使用していた場合は、CTLクライアントを実行する必要があります。

Unified Communications Manager  $\mathcal{Y} \mathcal{Y} - \mathcal{Z} 7.1(2)$ 

- •7.1(2)のすべての正規リリース
- ・007.001(002.32016.001) よりも前の 712 のすべての ES リリース
- Unified Communications Manager リリース 7.1(3)
  - ・007.001(003.21900.003) = 7.1(3a)sula よりも前の 713 のすべての正規リリース
  - ・007.001(003.21005.001) よりも前の 713 のすべての ES リリース
    - (注) CTLクライアントの実行方法の詳細については、「「CTLクライアントの設定」」の章を参照してください。
- ステップ3 [Unified Communications Manager Administration]で、[System] > [Enterprise Parameters Configuration] を選択します。

[Enterprise Parameters Configuration] ウィンドウが表示されます。

[Prepare Cluster for Rollback to pre-8.6] エンタープライズ パラメータを [False] に設定します。

**ステップ4** Cisco Unified IP Phone が自動的に再起動され、Unified Communications Manager に登録されるまで、10 分間待ちます。

## **Cisco Unified Communications Manager** および ITL ファイル によるクラスタ間での IP Phone の移行

Unified Communications Manager 8.0(1) 以降では、新しいデフォルトのセキュリティ機能と初期 信頼リスト(ITL)ファイルが導入されました。この新機能により、異なる Unified CM クラス 夕間の電話の移行では、必ず正しい手順で移行できるよう注意します。

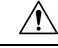

注意 正しい手順に従わないと、数千台の電話のITLファイルを手動で削除しなければならない状況 が発生する可能性があります。

新しい ITL ファイルをサポートする Cisco IP Phone では、Unified CM TFTP サーバからこの特別なファイルをダウンロードする必要があります。ITL ファイルが電話にインストールされると、設定ファイルおよびITL ファイルの以降の更新では、以下のいずれかによる署名が必要となります。

- ・電話に現在インストールされている TFTP サーバ証明書。
- TFTP の証明書。たとえば、いずれかのクラスタの検証済み TVS サービスなど。TVS サー ビスの証明書は ITL ファイルに示されているクラスタの中にあります。

この新しいセキュリティ機能により、電話を別のクラスタに移動する場合に、次の3つの問題 が発生する可能性があります。

- 1. 新しいクラスタの ITL ファイルが現在の ITL ファイルの署名者によって署名されていない ため、電話が新しい ITL ファイルや設定ファイルを受け入れることができない問題。
- 2. 電話の既存のITLにリストされているTVSサーバは、電話が新しいクラスタに移動すると 接続できなくなる可能性があるという問題。
- 3. TVS サーバが証明書の検証のためにアクセス可能でも、古いクラスタ サーバには新しい サーバ証明書がない可能性があるという問題。

この3つの問題のうち1つ以上が発生した場合、考えられる解決策の1つは、クラスタ間を移動中のすべての電話からITLファイルを手作業で削除することです。ただし、この解決方法は電話の数が増えるにつれて大変な労力を必要とするため、望ましい解決策ではありません。

最も推奨されるオプションは、Cisco Unified CM エンタープライズ パラメータ [Prepare Cluster for Rollback to pre-8.0] を使用することです。このパラメータを [True] に設定すると、電話は空の TVS および TFTP 証明書セクションを含む特殊な ITL ファイルをダウンロードします。

電話に空の ITL ファイルがあると、(8.x 以前の Unified CM クラスタへの移行の場合)電話は 署名のない設定ファイルをすべて受け入れます。また、(異なる Unified CM 8.x クラスタへの 移行の場合)新しい ITL ファイルをすべて受け入れます。

空の ITL ファイルは、電話の [Settings] > [Security] > [Trust List] > [ITL] をチェックすること で確認できます。古いTVSやTFTPサーバが指定されていた場所には、空のエントリが表示さ れます。

新しい空の ITL ファイルをダウンロードできるまで、電話には古い Unified CM サーバにアク セスできる必要があります。

古いクラスタをオンラインにしておく場合は、デフォルトのセキュリティを復元するため、 [Prepare Cluster for Rollback to pre-8.0] エンタープライズ パラメータを無効にします。

### 証明書の一括エクスポート

新旧のクラスタが同時にオンラインになっている場合には証明書の一括移行による方法を使用 できます。

Cisco Unified IP Phone は、ダウンロードしたすべてのファイルを、ITL ファイルまたはITL ファ イルに指定されている TVS サーバと照合することに注意してください。電話を新しいクラス タに移動する必要がある場合、新しいクラスタが提示する ITL ファイルは、古いクラスタの TVS 証明書ストアの信頼を得る必要があります。

# 

(注) 証明書の一括エクスポートは、電話の移行中、両方のクラスタがネットワークに接続され、オ ンラインである場合のみ機能します。

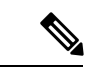

(注)

証明書一括インポート中、Cisco Extension Mobility Cross Cluster(EMCC)が動作を継続するには、訪問クラスタとホームクラスタの両方において付加的なITLRecovery証明書をインポートすることが必要です。[証明書の一括管理(Bulk Certificate Management)]の[証明書タイプ(Certificate Type)]ドロップダウンリストに、ITL\_Recovery 証明書をインポートするための新しいオプションが追加されています。

証明書の一括エクスポートを使用するには、以下の手順を実行します。

#### 手順

- ステップ1 [Cisco Unified Operating System Administration] から、[Security] > [Bulk Certificate Management] を選択します。
- ステップ2 新しい宛先クラスタ(TFTPのみ)から中央のSFTP サーバに証明書をエクスポートします。
- ステップ3 証明書の一括インターフェイスを使用して、SFTP サーバの証明書(TFTP のみ)を統合します。
- ステップ4 元のクラスタで証明書の一括機能を使用し、中央 SFTP サーバから TFTP 証明書をインポート します。
- **ステップ5** DHCP オプション150 またはその他の方式を使用して、電話を新しい宛先クラスタにポイントします。

電話は新しい宛先クラスタのITLファイルをダウンロードし、既存のITLファイルと照合する ことを試みます。証明書は既存のITLファイル内に存在しないため、電話は古いTVSサーバ に新しいITLファイルの署名の確認を要求します。この要求を行うため、電話は古い元のクラ スタのTCPポート 2445 にTVS クエリを送信します。

証明書のエクスポート、統合、インポートが正常に行われると、TVSは成功を返し、電話のメ モリにある ITL ファイルは新しくダウンロードされた ITL ファイルに置き換わります。 これで、電話は新しいクラスタから署名付き設定ファイルをダウンロードおよび認証できるようになりました。

### 自己署名証明書の生成

#### 手順

- ステップ1 [Cisco Unified OS Administration] から [Security] > [Certificate Management] を選択します。 [証明書リスト (Certificate List)] ウィンドウが表示されます。
- ステップ2 検索パラメータを入力して、証明書を検索して設定の詳細を表示します。 すべての条件に一致したレコードが [Certificate List] ウィンドウに表示されます。
- ステップ3 新しい自己署名証明書を生成するには、[Generate Self-Signed Certificate] をクリックします。 [Generate New Self-Signed Certificate] ウィンドウが表示されます。
- ステップ4 [Certificate Purpose] ドロップダウン ボックスから、[CallManager-ECDSA] などのシステム セ キュリティ証明書を選択します。
- **ステップ5** [Generate New Self-Signed Certificate] ウィンドウのフィールドを設定します。フィールドとその 設定オプションの詳細については、「関連項目」の項を参照してください。
- ステップ6 [Generate] をクリックします。

#### 関連トピック

自己署名証明書のフィールド (93ページ)

I

### 自己署名証明書のフィールド

#### 表12:自己署名証明書のフィールド

| フィールド                 | 説明                                                                                                    |
|-----------------------|----------------------------------------------------------------------------------------------------|
| [Certificate Purpose] | ドロップダウンリストから必要なオプションを選択しま<br>す。                                                                                                    |
|                       | 次のいずれかのオプションを選択すると、[キー タイプ<br>(Key Type)]フィールドが自動的に RSA に設定されま<br>オ                                                                        |
|                       | • tomcat                                                                                                    |
|                       | • ipsec                                                                                                    |
|                       | • ITLRecovery                                                                                                    |
|                       | • CallManager                                                                                                    |
|                       | • CAPF                                                                                                    |
|                       | • TVS                                                                                                    |
|                       | 次のいずれかのオプションを選択すると、[ <b>キー タイプ</b><br>( <b>Key Type</b> )]フィールドが <b>EC</b> (楕円曲線)に自動的に設<br>定されます。<br>• tomcat-ECDSA<br>• CallManager-ECDSA |
| [Distribution]        | ドロップダウンリストから Unified Communications Manager                                                                                                |
|                       | サーバを選択します。                                                                                                    |
| 共通名                   | [ <b>Distribution</b> ] ドロップダウンリストで選択した Unified Communications Manager サーバの名前が表示されます。                                                      |

| フィールド                    | 説明                                                                                                    |
|--------------------------|----------------------------------------------------------------------------------------------------|
| [Auto-populated Domains] | [Certificate Purpose] ドロップダウンリストから次のオプ<br>ションのいずれかを選択した場合にのみ表示されます。                                                                                                    |
|                          | • tomcat                                                                                                    |
|                          | • tomcat-ECDSA                                                                                                    |
|                          | • CallManager                                                                                                    |
|                          | CallManager-ECDSA                                                                                                    |
|                          | • TVS                                                                                                    |
|                          | このフィールドには、1つの証明書によって保護されるホ<br>ストの名前がリスト表示されます。証明書の共通名はホス<br>ト名と同じです。CallManager-ECDSA 証明書と<br>tomcat-ECDSA 証明書の両方には、ホスト名と異なる共通<br>名があります。<br>このフィールドには、CallManager-ECDSA 証明書用の完 |
|                          | 全修師ドメイン名が表示されます。<br>                                                                                                    |
| Кеу Туре                 | このフィールドは秘密/公開キーのペアの暗号化と復号化に<br>使用されるキータイプを示します。                                                                                                    |
|                          | Unified Communications Manager $t \in \mathbf{EC}$ $t \in \mathbf{RSA}$ $t = 9$<br>d = 1                                                                                        |

| フィールド          | 説明                               |                                                                                                    |
|----------------|----------------------------------|----------------------------------------------------------------------------------------------------|
| [Key Length]   | ドロップダウンリストから、次の値のいずれかを選択しま<br>す。 |                                                                                                    |
|                | • 102                            | 4                                                                                                    |
|                | • 204                            | 8                                                                                                    |
|                | • 3072                           |                                                                                                    |
|                | • 409                            | 6                                                                                                    |
|                | キー長に<br>ルゴリフ<br>ムの選打<br>シュア/     | ニ応じて、自己署名証明書の要求によりハッシュア<br>ズムの選択肢が限定されます。ハッシュアルゴリズ<br>マが限定されることで、キー長の強度以上のハッ<br>ルゴリズム強度が確保されます。                                                                       |
|                | ・キー<br>ルニ<br>す。                  | -長の値が256の場合、サポートされるハッシュア<br>ゴリズムは、SHA256、SHA384、または SHA512 で                                                                                                    |
|                | ・キー<br>ルコ                        | -長の値が384の場合、サポートされるハッシュア<br>ゴリズムは、SHA384 または SHA512 です。                                                                                                    |
|                | (注)                              | キー長の値が3072または4096の証明書を選択す<br>るのは、RSA 証明書の場合のみです。これらの<br>オプションは、ECDSA 証明書については使用で<br>きません。                                                                             |
|                | (注)                              | CallManagerの[Certificate Purpose] で選択された<br>RSA キー長の値が 2048 を超えると、電話機のモ<br>デルによっては登録に失敗する場合があります。                                                                     |
|                |                                  | 詳細については、Cisco Unified Reporting Tool<br>(CURT)の[ <b>Unified CM Phone Feature List</b><br><b>Report</b> ]で、 <b>3072/4096 RSA キー サイズ サポート</b><br>に対応した電話機モデルの一覧を確認できます。 |
| Hash Algorithm | ドロッフ                             | プダウンリストからキー長以上の値を選択します。                                                                                                    |
|                | (注)                              | • [Key Length] フィールドで選択した値に基づ<br>いて、[ハッシュ アルゴリズム(Hash<br>Algorithm)] ドロップダウンリストの値が変<br>更されます。                                                                         |
|                |                                  | <ul> <li>システムが FIPS モードで実行されている場合は、必ずハッシュ アルゴリズムとして<br/>SHA256 を選択する必要があります。</li> </ul>                                                                               |

### 証明書署名要求の生成

特定の証明書タイプに対する新しい証明書署名要求を生成すると、アプリケーションはその証 明書タイプの既存の証明書署名要求を上書きします。

Cisco Unified オペレーティング システムの管理から CSR を生成し、CA に示すことで、CA 署 名の証明書をアップロードすることができます。CSR を生成するたびに、CSR と一緒に新し い秘密キーが生成されます。

秘密キーは、CSR を生成するときに選択した、サーバとサービスに一意なファイルです。セ キュリティコンプライアンスのため、この秘密キーは誰とも共有しないでください。秘密キー を誰かに渡すと、証明書のセキュリティが損なわれます。また、古い CSR を使用して証明書 を作成する場合は、同じサービス用の新しい CSR を再生成しないでください。Unified Communications Manager は古い CSR と秘密キーを削除し、それらの両方を新しいものに置き 換えて、古い CSR を使用不能にします。

(注) Unified Communications Manager リリース 11.0 以降では、TFTP またはすべての一括操作ユニットを選択した場合は、ECDSA 証明書は RSA 証明書に含まれるようになります。

#### 手順

- ステップ1 [Cisco Unified OS Administration] から [セキュリティ (Security)] > [証明書の管理 (Certificate Management)] を選択します。
  [証明書リスト (Certificate List)] ウィンドウが表示されます。
- **ステップ2** [Generate CSR] をクリックします。 [Generate Certificate Signing Request] ウィンドウが表示されます。
- ステップ3 検索パラメータを入力して、証明書を検索して設定の詳細を表示します。 すべての条件に一致したレコードが [Certificate List] ウィンドウに表示されます。
- ステップ4 [Certificate Purpose] ドロップダウン ボックスから、[CallManager-ECDSA] などのシステム セ キュリティ証明書を選択します。
- **ステップ5** [Generate Certificate Signing Request] ウィンドウのフィールドを設定します。フィールドとその 設定オプションの詳細については、「関連項目」の項を参照してください。
- ステップ6 [Generate] をクリックします。

関連トピック

証明書署名要求のフィールド (97ページ)

I

### 証明書署名要求のフィールド

#### 表 13:証明書署名要求のフィールド

| フィールド                    | 説明                                                                                                |
|--------------------------|---------------------------------------------------------------------------------------------------|
| [Certificate Purpose]    | ドロップダウン ボックスから値を選択します。                                                                            |
|                          | • CallManager                                                                                     |
|                          | • CallManager-ECDSA                                                                               |
| [Distribution]           | Unified Communications Manager サーバを選択します。                                                         |
|                          | ECDSAのMultiServerにこのフィールドを選択すると、構文は次のとおりです。                                                       |
|                          | Callmanager-ecdsa common name: <host-name>-EC-ms.<domain></domain></host-name>                    |
|                          | RSA の MultiServer にこのフィールドを選択すると、構文は<br>次のとおりです。                                                  |
|                          | Callmanager common name: <host-name>-ms.<domain></domain></host-name>                             |
| Common Name              | デフォルトでは、[Distribution] フィールドで選択した Unified Communications Manager アプリケーションの名前が表示されます。              |
| [Auto-populated Domains] | このフィールドは[Subject Alternate Names (SANs)]セクショ<br>ンに表示されます。1つの証明書によって保護されるホスト<br>の名前をリストします。        |
| [Parent Domain]          | このフィールドは[Subject Alternate Names (SANs)]セクショ<br>ンに表示されます。デフォルトドメイン名を表示します。必<br>要に応じてドメイン名を変更できます。 |
| [Key Type]               | このフィールドは秘密/公開キーのペアの暗号化と復号化に使用されるキータイプを示します。                                                       |
|                          | Unified Communications Manager は EC および RSA キータイ<br>プをサポートしています。                                  |

| フィールド            | 説明                                                                                                    |  |
|------------------|----------------------------------------------------------------------------------------------------|--|
| [Key Length]     | [Key Length] ドロップダウン ボックスから、値を1つ選択します。<br>キーの長さに応じて、CSR 要求によりハッシュアルゴリズム<br>の選択肢が限定されます。ハッシュアルゴリズムの選択に制<br>限が加わることで、キー長の強度以上のハッシュアルゴリズ<br>ム強度が確保されます。たとえばキー長が256の場合、サポー<br>トされるハッシュアルゴリズムは、SHA256、SHA384、<br>SHA512 です。同様にキー長が384 の場合、サポートされる<br>ハッシュアルゴリズムは SHA384 または SHA512 です。 |  |
|                  |                                                                                                    |  |
|                  | <ul> <li>(注) RSA 証明書については、[Key Length] の値が 3072<br/>または 4096 の証明書のみを選択できます。これら<br/>のオプションは、ECDSA 証明書については使用で<br/>きません。</li> </ul>                                                                                                    |  |
|                  | <ul> <li>(注) CallManager が [Certificate Purpose] で選択した RSA の [key length] が 2048 より大きいと、一部の電話モデルが登録に失敗する場合があります。Cisco Unified Reporting Tool (CURT)の[Unified CM Phone Feature List Report] で、3072/4096 RSA キーサイズサポート機能をサポートする電話モデルの一覧を確認できます。</li> </ul>                          |  |
| [Hash Algorithm] | 楕円曲線のキー長と同じ強さのハッシュアルゴリズムになる<br>ように、値を [Hash Algorithm] ドロップダウン ボックスから<br>選択します。[Hash Algorithm] ドロップダウンボックスから、<br>値を1つ選択します。                                                                                                    |  |
|                  | <ul> <li>(注)</li> <li>• [Key Length] フィールドで選択した値に基づいて [Hash Algorithm] フィールドの値は変化します。</li> </ul>                                                                                                    |  |
|                  | <ul> <li>システムが FIPS モードで実行されている場合<br/>は、必ずハッシュアルゴリズムとして SHA256<br/>を選択する必要があります。</li> </ul>                                                                                                    |  |

### 連携動作と制限事項

・TLS\_ECDHE\_ECDSA\_WITH\_AES256\_SHA384および

TLS\_ECDHE\_ECDSA\_WITH\_AES128\_SHA256 をサポートしない SIP デバイスは、引き続 き TLS\_ECDHE\_RSA\_WITH\_AES\_256\_SHA384、TLS\_ECDHE\_に接続できます RSA\_WITH\_AES\_128\_SHA256、またはAES128\_SHA。これらのオプションは、選択した TLS 暗号オプションによって異なります。[ECDSA only] オプションを選択すると、ECDSA 暗号化をサポートしないデバイスは SIP インターフェイスへの TLS 接続を確立できません。[ECDSA only] オプションを選択すると、このパラメータの値は TLS\_ECDHE\_ECDSA\_WITH\_AES128\_SHA256 および TLS ECDHE ECDSA WITH AES256 SHA384 になります。

 CTI Manager のセキュアクライアントは、TLS\_ECDHE\_RSA\_WITH\_AES\_128\_SHA256、 TLS\_ECDHE\_RSA\_WITH\_AES\_256\_SHA384、 TLS\_ECDHE\_ECDSA\_WITH\_AES\_128\_SHA256、および TLS\_ECDHE\_ECDSA\_WITH\_AES\_256\_SHA384 をサポートしていません。ただし、 AES128\_SHA を使用して接続できます。

## ITL ファイルの一括リセットの実行

Unified Communications Manager クラスタのデバイスがロックされて、信頼のステータスを失っ た場合は、CLI コマンド utils itl reset を使用してアイデンティティ信頼リスト(ITL)ファイル の一括リセットを行います。このコマンドにより、新しい ITL リカバリファイルが生成され ます。

### $\square$

**ヒント** Unified Communications Manager の新規インストールを実行した場合は、できるだけ早く ITL キーをエクスポートし、ディザスタ リカバリ システムによるバックアップを行います。

ITL リカバリ ペアをエクスポートする CLI コマンドは次のとおりです。

file get tftp ITLRecovery.p12

(キーのエクスポート先となる) SFTP サーバとパスワードの入力を求めるプロンプトが表示 されます。

#### 始める前に

この手順は必ず Unified Communications Manager パブリッシャで実行してください。必要に応じて、パブリッシャからキーをエクスポートします。

#### 手順

ステップ1 次のいずれかの手順を実行します。

- utils itl reset localkeyの実行
- ・utils itl reset remotekeyの実行
- utils itl reset localkeyでは、ローカルキーはパブリッシャ側にあります。このコマンド を発行しているとき、ITL回復キーをリセットしている間、ITLファイルはCallManager キーによって一時的に署名されます。

- ステップ2 リセットが正常に行われたことを確認するには show itl を実行します。
- ステップ3 [Unified Communications Manager Administration] で、[システム(System)]>[エンタープライ ズパラメータ(Enterprise Parameters)]を選択します。
- ステップ4 [リセット (Reset) ]をクリックします。

デバイスが再起動されます。これで、CallManagerキーで署名されたITLファイルをダウンロー ドし、設定ファイルを受け入れる準備が整いました。

- ステップ5 TFTP サービスを再起動し、すべてのデバイスを再起動します。
  - (注) TFTP サービスを再起動すると、ITL ファイルが ITLRecovery キーによって署名され、 ステップ1の変更がロールバックされます。

デバイスは ITLRecovery キーで署名されている ITL ファイルをダウンロードし、Unified Communications Manager に正しく再登録します。

## ITLRecovery 証明書の有効期間の表示

#### 手順

- ステップ1 [Cisco Unified OS Administration] から、[Security] > [Certificate Management] を選択します。 [Certificate List] ウィンドウが表示されます。
- ステップ2 検索パラメータを入力して、証明書を検索して設定の詳細を表示します。 すべての条件に一致したレコードが [Certificate List] ウィンドウに表示されます。
- ステップ3 [ITLRecovery] リンクをクリックして、有効期間を確認します。
- ステップ4 [OK] をクリックします。

## 連絡先検索の認証設定タスク フロー

Unified Communications Manager で連絡先検索の認証をセットアップするには、次のタスクを実行します。この機能が設定されている場合、ユーザはディレクトリで他のユーザを検索する前にユーザ自身を認証する必要があります。

#### 手順

|       | コマンドまたはアクション                    | 目的                                                    |
|-------|---------------------------------|-------------------------------------------------------|
| ステップ1 | 連絡先検索の認証の電話サポートの確認<br>(101 ページ) | 電話でこの機能がサポートされているこ<br>とを確認します。Cisco Unified Reporting |

|       | コマンドまたはアクション                           | 目的                                                                                                  |
|-------|----------------------------------------|----------------------------------------------------------------------------------------------------|
|       |                                        | で [Unified CM Phone Feature List] レポー<br>トを実行し、この機能をサポートしてい<br>る電話モデルのリストを確認します。                    |
| ステップ2 | 連絡先検索の認証の有効化 (101 ページ)                 | Unified Communications Manager で連絡<br>先検索の認証を設定します。                                                 |
| ステップ3 | 連絡先検索用のセキュアなディレクトリ<br>サーバの設定 (102 ページ) | 電話のユーザがディレクトリで他のユー<br>ザを検索したときに示される URL を<br>Unified Communications Manager で設定<br>するには、次の手順を実行します。 |

### 連絡先検索の認証の電話サポートの確認

導入環境内の電話が連絡先検索の認証をサポートしていることを確認します。[Phone Feature List] レポートを実行して、この機能をサポートしているすべての電話モデルのリストを取得します。

#### 手順

| ステップ1         | Cisco Unified Reporting から [システム レポート(System Reports)] をクリックします。 |
|---------------|------------------------------------------------------------------|
| ステップ <b>2</b> | [ユニファイド CM 電話機能 (Unified CM Phone Feature)] を選択します。              |
| ステップ3         | [ユニファイド CM 電話機能 (Unified CM Phone Feature)] レポートをクリックします。        |
| ステップ4         | [製品 (Product)] フィールドはデフォルト値のままにします。                              |
| ステップ5         | [機能 (Feature)] ドロップダウンから [Authenticated Contact Search] を選択します。  |
| ステップ6         | [Submit] をクリックします。`                                              |

#### 次のタスク

連絡先検索の認証の有効化 (101ページ)

### 連絡先検索の認証の有効化

電話ユーザの連絡先検索の認証を設定するには、Unified Communications Manager でこの手順に 従います。

#### 手順

**ステップ1** コマンドライン インターフェイスにログインします。

- **ステップ2** utils contactsearchauthentication status コマンドを実行し、このノードの連絡先検索の認証の設定を確認します。
- ステップ3 連絡先検索の認証の設定が必要な場合、
  - •認証を有効にするには、utils contactsearchauthentication enable コマンドを実行します。
  - •認証を無効にするには、utils contactsearchauthentication disable コマンドを実行します。
- **ステップ4** すべての Unified Communications Manager クラスタ ノードでこの手順を繰り返します。
  - (注) 変更を有効にするには、電話をリセットする必要があります。

#### 次のタスク

連絡先検索用のセキュアなディレクトリサーバの設定(102ページ)

### 連絡先検索用のセキュアなディレクトリ サーバの設定

UDS がユーザ検索リクエストを送信するディレクトリ サーバ URL を Unified Communications Manager に設定するには、次の手順を使用します。デフォルトの値は https://<cucm-fgdn-or-ip>:port/cucm-uds/users です。

(注) デフォルトのUDSポートは8443です。連絡先検索の認証が有効になると、デフォルトのUDS ポートは9443に切り替わります。その後、連絡先検索の認証を無効にした場合は、UDSポートを手動で8443に戻す必要があります。

#### 手順

- ステップ1 Cisco Unified CM Administration で、[システム(System)] > [Enterprise Parameters] の順に選択します。
- ステップ2 [Secure Contact Search URL] テキスト ボックスに、セキュアな UDS ディレクトリ要求の URL を入力します。
  - (注) URLには、Cisco TFTP サービスを実行していないノードを選択することを推奨します。Cisco TFTP と UDS サービスのいずれかのサービスが再起動すると、互いに悪影響が及ぶ可能性があります。

ステップ3 [保存 (Save)] をクリックします。

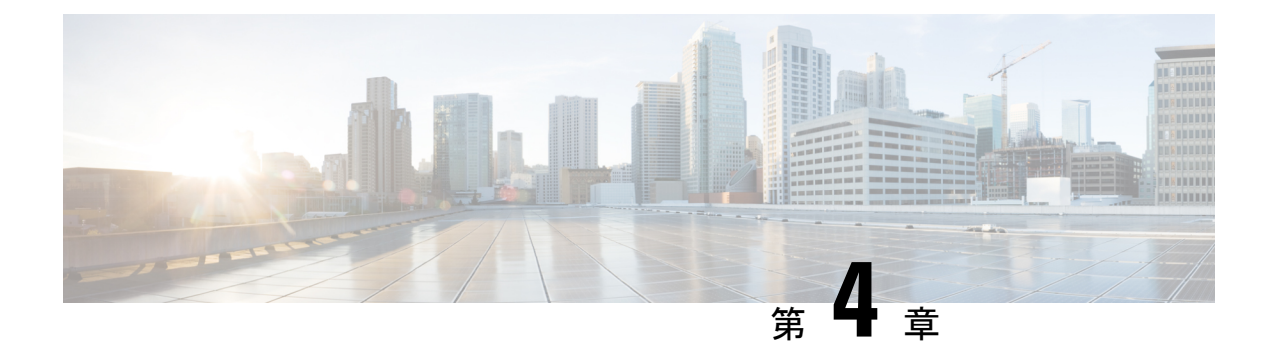

## Cisco CTL クライアントの設定

この章では、Cisco CTL クライアントの設定について説明します。

- Cisco CTL の設定について (103 ページ)
- ・リカバリのために CTL ファイル内に 2 番目の SAST 権限を追加する (105 ページ)
- CLI を使用した SIP OAuth 設定 (106 ページ)
- Cisco CTL Provider サービスの有効化 (107 ページ)
- CAPF サービス有効化 (108 ページ)
- セキュアポートの設定(108ページ)
- Cisco CTL クライアントの設定 (110 ページ)
- CTL ファイルの SAST 役割 (112 ページ)
- ・クラスタ間での電話の移行 (112ページ)
- ・eToken ベースの CTL ファイルから Tokenless CTL ファイルへの移行 (114ページ)
- CTL ファイルの更新 (114 ページ)
- Cisco Unified Communications Manager セキュリティ モードの更新 (115 ページ)
- Cisco CTL ファイルの詳細 (116 ページ)
- Cisco Unified Communications Manager セキュリティ モードの確認 (118 ページ)
- [automatic] または [started] への Smart Card サービスの設定 (118 ページ)
- ・Cisco CTL クライアントの確認またはアンインストール (119ページ)

## **Cisco CTL**の設定について

デバイス認証、ファイル認証およびシグナリング認証は、証明書信頼リスト(CTL)ファイルの作成に依存します。このファイルは、シスコの証明書信頼リスト(CTL)をインストールして設定すると作成されます。

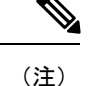

- ・混合モードを有効にするかまたは CTL ファイルを更新するには、エクスポート制御機能 を許可するオプションを有効にする、Smart アカウントまたは仮想アカウントから受信し た登録トークンを使用することにより、Unified Communications Manager で Smart ライセン ス登録が完了していることを確認します。シスコ スマート ソフトウェア ライセンシング の設定方法の詳細については、http://www.cisco.com/c/en/us/support/unified-communications/ unified-communications-manager-callmanager/products-installation-and-configuration-guides-list.html にある『System Configuration Guide for Cisco Unified Communications Manager』の「「Smart Software Licensing」」の章を参照してください。
  - CTL クライアントを実行しているものの、Unified Communications Manager がエクスポート制御機能に対応していない場合、*ClusterModeSecurityFailedExportControlNotAllow*というアラームが送信されます。

CTL ファイルには、次のサーバまたはセキュリティ トークンのエントリが含まれています。

- System Administrator Security Token (SAST)
- ・同じサーバ上で実行されている Cisco CallManager サービスと Cisco TFTP サービス
- Certificate Authority Proxy Function (CAPF)
- •TFTP サーバ(複数の場合あり)
- •ASA ファイアウォール
- ITLRecovery

CTLファイルには、サーバごとのサーバ証明書、公開キー、シリアル番号、署名、発行者名、 サブジェクト名、サーバ機能、DNS名およびIPアドレスが含まれています。

CTL ファイルを作成したら、Cisco CallManager サービスと Cisco TFTP サービスが実行されて いるすべてのノード上の [Cisco Unified Serviceability] でこれらのサービスを再起動する必要が あります。電話が次回初期化されたときに、その電話ではこのCTL ファイルをTFTP サーバか らダウンロードします。CTL ファイルに自己署名証明書が含まれた TFTP サーバのエントリが ある場合、電話では.sgn 形式の署名付き設定ファイルを要求します。TFTP サーバに証明書が 含まれていない場合、電話では署名なしのファイルを要求します。

Cisco CTL クライアントが CTL ファイルにサーバ証明書を追加した後、次の CLI コマンドを実行して CTL ファイルを更新できます。

#### utils ctl set-cluster mixed-mode

CTL ファイルを更新し、クラスタを混合モードに設定します。

utils ctl set-cluster non-secure-mode

CTL ファイルを更新し、クラスタを非セキュア モードに設定します。 utils ctl update CTLFile

クラスタ内の各ノードの CTL ファイルを更新します。

CTL ファイルにファイアウォールを設定すると、セキュアな Unified Communications Manager システムの一部として Cisco ASA ファイアウォールを保護できます。ファイアウォール証明書 が「「CCM」」証明書として表示されます。

(注)

パブリッシャノードでCLIコマンドを実行する必要があります。

CallManager 証明書を再生成すると、ファイルの署名者が変更されることに注意してください。デフォルトのセキュリティをサポートしていない電話は、電話から CTL ファイルが手動で削除されない限り、新しい CTL ファイルを受け入れません。電話機の CTL ファイルの削除の詳細については、お使いの電話機モデルの『Cisco IP 電話 Administration Guide』を参照してください。

## リカバリのためにCTLファイル内に2番目のSAST権限を 追加する

以前のリリースの Unified Communications Manager では、トークンレス(トークンなし)アプ ローチが使用されていました。このアプローチでは、エンドポイントで1つの Cisco Site Administrator Security Token(SAST)だけを信頼します。この SAST は CallManager 証明書で す。このアプローチでは、証明書信頼リスト(CTL)ファイルに、CTLファイルへの署名に使 用された1つの SAST レコードだけが含まれていました。1つの SAST だけが使用されていた ため、SAST の署名者になんらかの更新が行われると、エンドポイントがロックアウトされま した。SAST の署名者の更新が原因でエンドポイントまたはデバイスがロックアウトされるシ ナリオを次に示します。

- エンドポイントで、登録時に CallManager 証明書の使用によって署名された CTL ファイル を受け入れた場合。
- 管理者が CallManager 証明書を再生成して、CTL ファイルを更新した場合。この再生成は、更新した CTL ファイルが既存の CallManager 証明書ではなく、更新した CallManager 証明書によって署名されたことを意味しています。
- 更新した証明書がエンドポイントの信頼リストで取得できなかったため、エンドポイントではその更新した CallManager 証明書が信頼されなかった場合。このため、そのエンドポイントでは、その CTL ファイルをダウンロードするのではなく拒否しました。
- エンドポイントで、Transport Layer Security (TLS) を使用して ccm サービスと安全に接続 しようとし、ccmservice がその更新した CallManager 証明書をエンドポイントに TLS 交換 の一部として提供した場合。その更新した証明書がエンドポイントの信頼リストで取得で きなかったので、エンドポイントではその CTL ファイルをダウンロードするのではなく 拒否しました。
- •エンドポイントが ccmservice と通信しなくなり、その結果ロックアウトされた場合。

エンドポイントのロックアウトからのリカバリを容易にするために、エンドポイントのトーク ンレス アプローチが拡張され、リカバリのために CTL ファイル内に 2 番目の SAST が追加さ れました。この機能では、トークンレス CTL ファイルに CallManager レコードと ITLRecovery レコードという 2 つの SAST トークンが含まれています。

ITLRecovery 証明書が、次の理由から他の証明書よりも優先して選択されます。

- ホスト名の変更など、二次的な理由で変化しないため。
- ・ITL ファイル内ですでに使用されているため。

### CLI を使用した SIP OAuth 設定

CLIを使用して、クラスタ SIP OAuth モードを設定することができます。

(注)

Cisco Unified Communications Manager での SIP OAuth モードの設定方法の詳細については、 『Feature Configuration Guide for Cisco Unified Communications Manager、リリース 12.5(1)』を参 照してください。

次の点を考慮してください。

 クラスタ SIP OAuth モードが有効になっている場合、Cisco ユニファイドコミュニケーショ ンマネージャーは、セキュアデバイスから OAuth トークンを受信した SIP 登録を受け入れ ることができます。

有効にすると、Ciscoユニファイドコミュニケーションマネージャーのユーザインターフェ イスを使用して設定可能な次の TLS ポートが開かれます。

- ・SIP OAuth ポート
- SIP OAuth MRA #  $\vdash$

[Cisco Unified CM の管理(Cisco Unified CM Administration)]から、[システム(System)] > [Cisco Unified CM] > Call Manager ページを選択します。

パラメータ変更を反映するには、すべてのノードでCisco CallManagerサービスを再起動してください。

この暗号化方法では次の CLI コマンドを使用します。

管理者: ユーティリティ sipOAuth モード クラスタ内の SIP OAuth モードのステータスを確認します。 ユーティリティ sipOAuth モードの有効化 クラスタ内の SIP OAuth モードを有効にします。 ユーティリティ sipOAuth モードの無効化 クラスタ内の SIP OAuth モードを無効にします。 (注)

パブリッシャ ノードでのみ CLI コマンドを実行すします。

## **Cisco CTL Provider** サービスの有効化

Cisco CTL クライアントの設定後、Cisco CTL Provider サービスのセキュリティ モードは非セ キュアから混合モードに変わり、サーバの証明書を CTL ファイルに伝送します。このサービ スは、CTL ファイルをすべての Unified Communications Manager および Cisco TFTP サーバに伝 送します。

このサービスを有効にし、Unified Communications Manager をアップグレードすると、Unified Communications Manager は、アップグレード後に自動的にサービスを再起動します。

 $\mathcal{O}$ 

**ヒント** クラスタ内のすべてのサーバで Cisco CTL Provider サービスを有効化する必要があります。

このサービスを有効化するには、次の手順を実行します。

#### 手順

- ステップ1 Cisco Unified Serviceability で、[Tools] > [Service Activation] を選択します。
- **ステップ2** [Servers] ドロップダウン リスト ボックスで、Cisco CallManager または Cisco TFTP サービスが 有効になっているサーバを選択します。
- ステップ3 [Cisco CTL Provider] サービスのオプション ボタンをクリックします。
- ステップ4 [Save] をクリックします。
  - **ヒント** クラスタ内のすべてのサーバでこの手順を実行します。
  - (注) Cisco CTL Provider サービスを有効にする前に、CTL ポートを入力できます。デフォ ルトのポート番号を変更するには、TLS 接続のためのポートの設定に関するトピック を参照してください。
- **ステップ5** サービスがサーバで実行されていることを確認します。Cisco Unified Serviceability で、[Tools] > [Control Center Feature Services] を選択し、サービスの状態を確認します。

## CAPF サービス有効化

警告 Cisco CTL クライアントをインストールして設定する前に、Cisco Certificate Authority Proxy Function (CAOF) サービスを有効化すると、CAPF を使用するために CTL ファイルを更新す る必要がなくなります。

## セキュア ポートの設定

デフォルトポートが現在使用中の場合、またはファイアウォールを使用していてファイアウォー ル内のポートを使用できない場合に、異なる TLS ポート番号の設定が必要になることがあり ます。

Cisco CTL Provider のTLS 接続用のデフォルトポートは2444です。Cisco CTL Provider ポートでは、Cisco CTL クライアントからの要求をモニタします。このポートでは、CTL ファイルの取得、クラスタセキュリティモードの設定、TFTP サーバへの CTL ファイルの保存などの、Cisco CTL クライアントの要求を処理します。

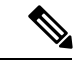

- (注) クラスタセキュリティモードは、スタンドアロンサーバまたは クラスタのセキュリティ機能を設定します。
- イーサネット電話ポートでは、SCCP を実行中の電話からの登録要求をモニタします。非 セキュアモードでは、電話はポート 2000 を介して接続されます。混合モードでは、TLS 接続用の Unified Communications Manager ポートは、Unified Communications Manager のポー ト番号に 443 を加算(+) した番号になるため、Unified Communications Manager のデフォ ルトの TLS 接続ポートは 2443 になります。この設定は、ポート番号が使用中の場合、ま たはファイアウォールを使用していてファイアウォール内のポートを使用できない場合に のみ更新します。
- SIP セキュア ポートを使用すると、Unified Communications Manager で、SIP を実行中の電話からの SIP メッセージをリッスンできます。デフォルト値は 5061 です。このポートを変更した場合は、[Cisco Unified Serviceability] でCisco CallManager サービスを再起動して、SIP を実行中の電話をリセットする必要があります。

 $\mathcal{P}$ 

**ヒント** ポートを更新した後、[Cisco Unified Serviceability] で Cisco CTL Provider サービスを再起動する 必要があります。

### $\sim$

**ヒント** CTL ポートは、CTL クライアントが実行されている場所からデータ VLAN に対して開く必要 があります。

デフォルト設定を変更するには、次の手順を実行します。

#### 手順

- **ステップ1** 変更するポートに応じて、次の作業を実行します。
  - a) Cisco CTL Provider サービスの Port Number パラメータを変更するには、ステップ2 (109 ページ) からステップ6 (109 ページ) を実行します。
  - b) [Ethernet Phone Port] または [SIP Phone Secure Port] の設定を変更するには、ステップ7 (109 ページ) からステップ11 (109 ページ) を実行します。
- ステップ2 Cisco CTL Provider ポートを変更するには、[Unified Communications Manager Administration] で、 [System] > [Service Parameters] を選択します。
- **ステップ3** [Server] ドロップダウンリストで、Cisco CTL Provider サービスが実行されているサーバを選択 します。
- ステップ4 [Service] ドロップダウン リスト ボックスで、[Cisco CTL Provider service] を選択します。
  - **ヒント** サービスパラメータの詳細については、疑問符またはリンク名をクリックしてください。
- **ステップ5** [Port Number] パラメータの値を変更するには、[Parameter Value] フィールドに新しいポート番号を入力します。
- **ステップ6** [Save] をクリックします。
- ステップ7 [Ethernet Phone Port] または [SIP Phone Secure Port] の設定を変更するには、[Unified Communications Manager Administration] で [System] > [Cisco Unified CM] を選択します。
- **ステップ8** 『Administration Guide for Cisco Unified Communications Manager』の説明に従い、Cisco CallManager サービスが実行されているサーバを検索します。結果が表示されたら、そのサーバの [Name] リンクをクリックします。
- **ステップ9** Unified Communications Manager の [Configuration] ウィンドウが表示されたら、[Ethernet Phone Port] フィールドまたは [SIP Phone Secure Port] フィールドに新しいポート番号を入力します。
- ステップ10 電話をリセットし、[Cisco Unified Serviceability] で Cisco CallManager サービスを再起動します。
- ステップ11 [保存 (Save)] をクリックします。

## Cisco CTL クライアントの設定

### G

**重要 utils ctl** CLI コマンド セットを使用して、暗号化を設定することができます。このオプション の詳細については、『*Command Line Interface Guide for Cisco Unified Communications Solutions*』 を参照してください。

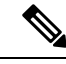

(注)

- ・CLI コマンド utils ctl set-cluster mixed-mode は、混合モードでクラスタを設定します。混合モードを有効にするには、Unified Communications Manager が Cisco Smart Software Manager または Cisco Smart Software Manager サテライトに登録されていること、およびスマートアカウントまたはバーチャルアカウントから受信した登録トークンでエクスポート制御機能の許可が有効になっており、そのトークンがこのクラスタに登録されていることを確認します。
  - CLI コマンド utils ctl update CTLFile は、CTL ファイルを更新します。混合モードでCTLFile を更新するには、Unified Communications Manager が Cisco Smart Software Manager または Cisco Smart Software Manager サテライトに登録されていること、およびスマートアカウン トまたはバーチャルアカウントから受信した登録トークンでエクスポート制御機能の許可 が有効になっており、そのトークンがこのクラスタに登録されていることを確認します。
  - エクスポート制御機能を許可するオプションが有効になっている登録トークンに Unified Communications Manager が登録されていない場合、utils ctl set-cluster mixed-mode コマン ドまたは utils ctl update CTLFile コマンドを実行すると、次のエラーメッセージが表示さ れます。

Command cannot be executed because the Unified Communications Manager cluster is not registered to a Smart/Virtual Account with Allow export-controlled functionality.UCMクラスタを登録するときに、スマート/仮 想アカウントから受信した製品トークンで[エクスポート制御機能を許可する]チェックボッ クスがオンになっていることを確認してください.

Cisco CTL CLI では、次のタスクが実行されます。

 クラスタまたはスタンドアロンサーバ用の Unified Communications Manager セキュリティ モードを設定します。

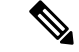

(注) Unified Communications Manager Administration の [Enterprise Parameters Configuration] ウィンド ウで、Unified Communications Manager のクラスタ セキュリティ パラメータを混合モードに設 定することはできません。Cisco CTL クライアントまたは CLI コマンドセット utils ctl からク ラスタ セキュリティモードを設定できます。  ・証明書信頼リスト(CTL)を作成します。これは、セキュリティトークン、Unified Communications Manager、ASAファイアウォール、および CAPF サーバ用の証明書エント リが含まれたファイルです。

CTL ファイルによって、電話接続用の TLS をサポートするサーバが示されます。クライ アントは自動的に Unified Communications Manager、Cisco CAPF、および ASA ファイア ウォールを検出し、これらのサーバの証明書エントリを追加します。

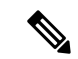

(注) Cisco CTL クライアントは、スーパークラスタ サポートも提供します。スーパークラスタには、最大 16 のコールを処理するサーバ、1つのパブリッシャ、2つの TFTP サーバ、および最大9つのメディア リソース サーバが含まれます。

ヒント CTLファイルの更新は予定されたメン ができます。これは、クラスタ内でT CallManagerを実行するすべてのサーバ 動する必要があるためです。

Cisco CTLの設定が完了すると、CTLは次のタスクを実行します。

- CTL ファイルをUnified Communications Manager サーバに書き 込みます。
- CAPF capf.cer をクラスタ内のすべての Unified Communications Manager 後続ノード(最初のノード以外)に書き込みます。
- PEM 形式の CAPF 証明書ファイルをクラスタ内のすべての Unified Communications Manager 後続ノード(最初のノード以 外)に書き込みます。
- すべての設定済み TFTP サーバにこのファイルを書き込みます。
- すべての設定済み ASA ファイアウォールにこのファイルを 書き込みます。
- CTLファイルを作成した時点でUSBポートに存在するセキュ リティトークンの秘密キーを使用して、CTLファイルに署名 します。

## CTL ファイルの SAST 役割

(注)

CTL ファイルに署名するには、次の表に記載されている\*署名者が使用されます。

| Cisco ユニファイドコミュニ<br>ケーションマネージャのバー<br>ジョン | トークン ベースの CTL ファイ<br>ルでの SAST 役割 | Tokenless CTL ファイルでの<br>SAST 役割 |
|------------------------------------------|----------------------------------|---------------------------------|
| 12.0(1)                                  | トークン1(署名者*)                      | CallManager(署名者)                |
|                                          | トークン2                            | ITLRecovery                     |
|                                          | ITLRecovery                      |                                 |
|                                          | CallManager                      |                                 |
| 11.5(x)                                  | トークン1 (署名者)                      | CallManager(署名者)                |
|                                          | トークン2                            | ITLRecovery                     |
|                                          | ITLRecovery                      |                                 |
|                                          | CallManager                      |                                 |
| 10.5(2)                                  | トークン1 (署名者)                      | CallManager(署名者)                |
|                                          | トークン2                            | ITLRecovery                     |
| 10.5(1)                                  | トークン1 (署名者)                      | CallManager(署名者)                |
| (サポート外)                                  | トークン2                            |                                 |
| 10.0(1)                                  | トークン1(署名者)                       | CallManager (署名者)               |
| (サポート外)                                  | トークン2                            |                                 |
| 9.1(2)                                   | トークン1(署名者)                       | N/A                             |
|                                          | トークン2                            |                                 |

表 14: CTL ファイルのシステム管理者セキュリティ トークン (SAST) 役割

## クラスタ間での電話の移行

クラスタ間で電話を移動するには、次の手順に従ってください。たとえば、クラスタ1からクラスタ2に移動するとします。

#### 手順

- ステップ1 クラスタ2で、Cisco Unified OS の管理から、[セキュリティ(Security)] > [証明書の管理 (Certificate Management)] を選択します。
- **ステップ2** [検索(Find)]をクリックします。
- ステップ3 証明書の一覧で、ITLRecovery証明書をクリックし、[.PEM ファイルのダウンロード(Download .PEM File)]または[.DER ファイルのダウンロード(Download .DER File)]のいずれかをク リックすることにより、いずれかのファイル形式の証明書をコンピュータにダウンロードしま す。 証明書の詳細が表示されます。

ステップ4 証明書の一覧で、CallManager証明書をクリックし、[.PEM ファイルのダウンロード(Download .PEM File)]または[.DER ファイルのダウンロード(Download .DER File)]のいずれかをク リックすることにより、いずれかのファイル形式の証明書をコンピュータにダウンロードしま す。

証明書の詳細が表示されます。

- ステップ5 クラスタ1で、Cisco Unified OS の管理から、[セキュリティ(Security)] > [証明書の管理 (Certificate Management)]を選択します。
   [証明書の一覧(Certificate List)]ウィンドウが表示されます。
- **ステップ6** [証明書チェーンのアップロード(Upload Certificate Chain)]をクリックすることにより、ダウンロードした証明書をアップロードします。
- **ステップ7** [証明書の目的(Certificate Purpose)] ドロップダウン リストで、[電話と SAST 間の信頼 (Phone-SAST-trust)]を選択します。
- ステップ8 [ファイルのアップロード (Upload File)]フィールドで、[ファイルの選択 (Choose File)]を クリックし、手順3でダウンロードした ITLRecovery ファイルを参照し、[ファイルのアップ ロード (Upload File)]をクリックします。 アップロードされた ITLRecovery ファイルが、クラスタ1の[証明書リスト (Certificate List)] ウィンドウで[電話と SAST 間の信頼 (Phone-SAST-Trust)]証明書に対して表示されます。新 しい ITL ファイルにクラスタ2の ITLRecovery 証明書がある場合は、コマンド show itl を実 行します。
- **ステップ9** クラスターの電話にローカルで有効な証明書(LSC)がある場合、クラスタ1からの CAPF 証 明書をクラスタ2の CAPF 信頼ストアにアップロードしなければなりません。
- ステップ10 (任意) この手順は、クラスタが混合モードの場合にのみ適用可能です。CLIでutils ctl update CTLFile コマンドを実行することにより、CTL ファイルをクラスタ1で再生成します。
  - (注) ・show ctl CLI コマンドを実行することにより、クラスタ2のITLRecovery 証明書 と CallManager 証明書が、SAST としての役割で CTL ファイルに含められるよう にします。
    - 電話が新しい CTL ファイルおよび ITL ファイルを受け取っていることを確認します。更新された CTL ファイルには、クラスタ2の ITLRecovery 証明書が含まれています。

クラスタ1からクラスタ2に移行する電話が、クラスタ2のITLRecovery証明書を受け付ける ようになります。

ステップ11 クラスタ間で電話を移行します。

## eToken ベースの CTL ファイルから Tokenless CTL ファイル への移行

Tokenless CTL ファイルについては、ユニファイド コミュニケーション マネージャ リリース 12.0(1) で USB トークンを使用して生成されたアップロード済み CTL ファイルのダウンロード をエンドポイントで実行するよう、管理者が確認する必要があります。ダウンロード後、管理 者は Tokenless CTL ファイルに切り替えることができます。次に、utils ctl upgrade CLI コマ ンドを実行することができます。

### CTL ファイルの更新

(注) CLI コマンド セット utils ctl でクラスタ セキュリティを管理する場合は、この手順は必要あり ません。

次の状況が発生したら CTL ファイルを更新する必要があります。

• 新しい Unified Communications Manager サーバをクラスタに追加する

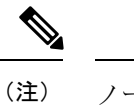

ノードをセキュアクラスタに追加するには、ノードの追加方法お よび新しいノード用のセキュリティの設定方法を説明している 『Installing Unified Communications Manager』を参照してくださ い。

- Unified Communications Manager サーバの名前または IP アドレスを変更する
- ・設定されたすべての TFTP サーバの IP アドレスまたはホスト名を変更する
- 設定されたすべての ASA ファイアウォールの IP アドレスまたはホスト名を変更する
- [Cisco Unified Serviceability] で Cisco Certificate Authority Function サービスを有効にする
- セキュリティトークンを追加または削除する必要がある
- •TFTP サーバを追加または削除する必要がある
- Unified Communications Manager サーバを追加または削除する必要がある
- ・ASA ファイアウォールを追加または削除する必要がある

- Unified Communications Manager サーバまたは Unified Communications Manager データを復 元する
- CTL ファイルを含む Cisco ユニファイドコミュニケーションマネージャークラスタのすべてのノード上で、CallManager、CAPF、またはITL回復証明書を手動で再生成した場合は、 [CTL] ウィザードを再実行する必要があります。この手順は、他の証明書の生成には必要ありません。
- Unified Communications Manaver を 7.1.5 以前のバージョンから 7.1.5 以降のバージョンに更 新する
- バージョン 10.5 より前の Unified Communications Manager を 10.5 以降のバージョンに更新 する場合は、移行に関する「ハードウェア eToken からトークンレスの解決策へ」のセク ションを参照してください。
- ・サードパーティの CA 署名付き証明書をプラットフォームにアップロードした後。

(注)

混合モードの Unified Communications Manager クラスタでドメイン名が追加または変更された 場合、その電話設定ファイルを有効にするには CTL ファイルを更新する必要があります。

 $\mathcal{P}$ 

ヒント

ファイルの更新は、呼処理中断がもっとも少ない時期に行うことが推奨されます。

Â 注意

セキュアな SIP または SCCP を使用して Unified Communications Manager が Unity Connection 10.5 以降と統合されている場合は、Unity Connection でセキュアなコールが停止することがあります。この問題を解決するには、Unity Connection で対応するポート グループをリセットする必要があります。

Unity Connection Administration インターフェイスでポート グループをリセットするには、 [Telephony Integrations] > [Port Group] に移動し、リセットするポート グループを選択して、 [Port Group Basics] ページで [Reset] をクリックします。

## Cisco Unified Communications Manager セキュリティ モー ドの更新

クラスタセキュリティモードを設定するには、Cisco CTLを使用する必要があります。Unified Communications Manager のセキュリティモードは、[Unified Communications Manager Administration] の [Enterprise Parameters Configuration] ウィンドウから変更することはできません。

(注) クラスタ セキュリティ モードでは、スタンドアロン サーバまたはクラスタのセキュリティ機能の設定を行います。

Cisco CTL クライアントの初期設定後にクラスタ セキュリティ モードを変更するには、CTL ファイルを更新する必要があります。

#### 手順

- ステップ1 utils ctl set-cluster mixed-mode CLI コマンドを実行して、クラスタ セキュリティ モードを セキュアに変更します。
- ステップ2 utils ctl set-cluster non-secure-mode CLI コマンドを実行して、クラスタセキュリティモー ドを非セキュアに変更します。

### **Cisco CTL** ファイルの詳細

(注) セキュリティトークンが不要な utils ctl CLI コマンド セットを使用して暗号化を設定できます。このオプションの詳細については、『Command Line Interface Guide for Cisco Unified Communications Solutions』を参照してください。

次の表に示すように、クラスタ セキュリティ モードを非セキュア モードまたは混合モードに 設定できます。認証、シグナリング暗号化、およびメディア暗号化は混合モードでのみサポー トされます。

(注) クラスタ セキュリティ モードでは、スタンドアロン サーバまたはクラスタのセキュリティ機能の設定を行います。

#### 表 15: CTL の設定

| 設定                                | 説明 |  |
|-----------------------------------|----|--|
| Unified Communications Managerサーバ |    |  |
| Security Mode                     |    |  |

| 設定                                                    | 説明                                                                                                    |
|-------------------------------------------------------|----------------------------------------------------------------------------------------------------|
| Unified Communications Manager クラスタの混<br>合モードへの設定     | 混合モードでは、認証済み、暗号化済み、お<br>よび非セキュアな Cisco IP Phone を Unified<br>Communications Manager に登録できます。こ<br>のモードでは、認証済みまたは暗号化済みの<br>デバイスについて、Unified Communications<br>Manager によってセキュアなポートの使用が<br>確保されます。           |
| Unified Communications Manager クラスタの非<br>セキュア モードへの設定 | 非セキュア モードに設定すると、すべてのデ<br>バイスが非認証として登録され、Unified<br>Communications Manager によってイメージ認<br>証のみがサポートされます。                                                                                                    |
|                                                       | このモードを選択すると、CTL ファイル内に<br>リストされているすべてのエントリの証明書<br>が Cisco CTL クライアントによって削除され<br>ますが、CTL ファイルそのものは指定のディ<br>レクトリに引き続き存在します。未署名の設<br>定ファイルが電話によって要求され、Unified<br>Communications Manager に非セキュアとして<br>登録されます。 |
|                                                       | ヒント デフォルトの非セキュアモードに電話を戻すには、電話およびすべての<br>Unified Communications Manager サーバから CTL ファイルを削除する必要があります。                                                                                                    |
| [CTL Entries]                                         |                                                                                                    |
| トークン                                                  | サーバまたはワークステーションに当初挿入<br>したトークンをまだ削除していない場合は削<br>除します。アプリケーションが次のトークン<br>を要求したら、そのトークンを挿入して[OK]<br>をクリックします。追加したセキュリティトー<br>クンについての情報が表示されたら、[Add]を<br>クリックします。すべてのセキュリティトー<br>クンについて、これらの操作を繰り返します。       |
| [Add TFTP Server]                                     | 証明書信頼リストに代替 TFTP サーバを追加<br>するには、このボタンをクリックします。設<br>定の詳細については、[Alternate TFTP Server]<br>タブの設定が表示された後に [Help] ボタンを<br>クリックします。設定を入力したら、[Next]<br>をクリックします。                                                 |

| 設定             | 説明                                                                                                    |
|----------------|----------------------------------------------------------------------------------------------------|
| [Add Firewall] | 証明書信頼リストにASAファイアウォールを<br>追加するには、このボタンをクリックします。<br>設定の詳細については、[Firewall] タブの設定<br>が表示された後に [Help] ボタンをクリックし<br>ます。設定を入力したら、[Next] をクリック<br>します。 |

## Cisco Unified Communications Manager セキュリティ モー ドの確認

クラスタ セキュリティ モードを確認するには、次の手順を実行します。

(注) クラスタ セキュリティ モードでは、スタンドアロン サーバまたはクラスタのセキュリティ機能の設定を行います。

#### 手順

- ステップ1 Unified Communications Manager Administration で、[システム(System)]>[エンタープライズ パラメータの設定(Enterprise Phone Configuration)]を選択します。
- ステップ2 [Cluster Security Mode] フィールドを見つけます。フィールドの値が1と表示されている場合、 混合モード用に Unified Communications Manager が正しく設定されています。(フィールド名 をクリックすると追加情報を参照できます。)
  - **ヒント** Unified Communications Manager Administration でこの値を設定することはできません。 Cisco CTL クライアントの設定後、この値が表示されます。

## [automatic] または [started] への Smart Card サービスの設 定

インストールされている Cisco CTL クライアントが Smart Card サービスの無効を検出した場合、Cisco CTL クライアント プラグインをインストールするサーバまたはワークステーション で SmartCard サービスを [automatic] と [started] に設定する必要があります。
| $\mathbf{\rho}$ |                                                                                                    |
|-----------------|----------------------------------------------------------------------------------------------------|
| ヒント             | サービスが [started] および [automatic] に設定されていない限り、CTL ファイルにセキュリティ<br>トークンを追加できません。                                                                                                    |
| $\mathbf{\rho}$ |                                                                                                    |
| ヒント             | オペレーティング システムのアップグレード、サービス リリースの適用、Cisco Unified<br>Communications Manager のアップグレードなどの後には、Smart Card サービスが実行中で自動<br>になっていることを確認します。                                             |
|                 | サービスを [started] および [automatic] に設定するには、次の手順を実行します。                                                                                                    |
|                 | 手順                                                                                                    |
| ステップ1           | Cisco CTL クライアントをインストールしてあるサーバまたはワークステーションで、[Start]><br>[Programs]>[Administrative Tools]>[Services] または [Start]>[Control Panel]>[Administrative<br>Tools] > [Services] を選択します。 |
| ステップ <b>2</b>   | [Services] ウィンドウで、[Smart Card] サービスを右クリックして、[Properties] を選択します。                                                                                                    |
| ステップ <b>3</b>   | [Properties] ウィンドウで [General] タブが表示されることを確認します。                                                                                                    |
| ステップ4           | [Startup Type] ドロップダウン リスト ボックスから [Automatic] を選択します。                                                                                                    |
| ステップ5           | [Apply] をクリックします。                                                                                                    |
| ステップ6           | [Service Status] エリアで [Start] をクリックします。                                                                                                    |
| ステップ <b>1</b>   | [OK] をクリックします。                                                                                                    |
| ステップ8           | サーバまたはワークステーションをリブートし、サービスが実行されていることを確認しま<br>す。                                                                                                    |

# Cisco CTL クライアントの確認またはアンインストール

Cisco CTL クライアントをアンインストールしても、CTL ファイルが削除されません。同様 に、クライアントをアンインストールしても、クラスタ セキュリティ モードと CTL ファイル は変更されません。アンインストールする場合は、CLI オプションを使用して Cisco CTL をア ンインストールすることができます。

CiscoCTLクライアントがインストールされていることを確認するは、次の手順を実行します。

手順

ステップ1 [Start] > [Control Panel] > [Add or Remove Programs] の順に選択します。

ステップ2 [Cisco CTL Client]を見つけて、クライアントがインストールされていることを確認します。

ステップ3 [Remove] をクリックして、クライアントをアンインストールします。

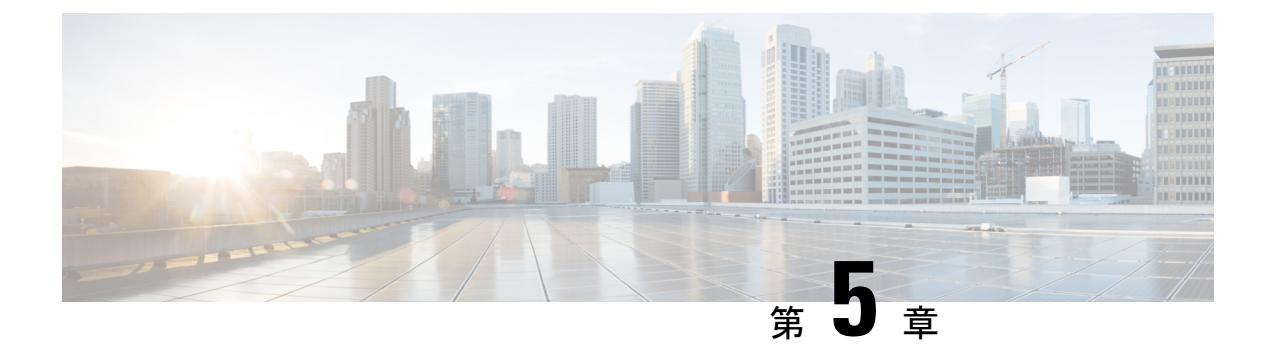

# TLS の設定

- •TLSの概要(121ページ)
- TLS の前提条件 (121 ページ)
- •TLS 設定タスク フロー (122 ページ)
- •TLSの連携動作と制約事項(129ページ)

# TLS の概要

Transport Layer Security (TLS) はセキュア ポートと証明書交換を使用して、2 つのシステム間 またはデバイス間でセキュアで信頼できるシグナリングとデータ転送を実現します。TLS は音 声ドメインへのアクセスを防ぐために、ユニファイドコミュニケーション マネージャ 制御シ ステム、デバイス およびプロセス間の接続を保護および制御します。

# **TLS**の前提条件

最低 TLS バージョンを設定する前に、ネットワーク デバイスとアプリケーションの両方でその TLS バージョンがサポートされていることを確認します。また、それらが、ユニファイド コミュニケーションマネージャIM およびプレゼンスサービス で設定する TLS で有効になって いることを確認します。次の製品のいずれかが展開されているなら、最低限の TLS 要件を満たしていることを確認します。この要件を満たしていない場合は、それらの製品をアップグレードします。

- Skinny Client Control Protocol (SCCP) Conference Bridge
- ・トランスコーダ (Transcoder)
- •ハードウェア メディア ターミネーション ポイント (MTP)
- ・SIP ゲートウェイ
- Cisco Prime Collaboration Assurance
- Cisco Prime Collaboration Provisioning
- Cisco Prime Collaboration Deployment

- Cisco Unified Border Element (CUBE)
- Cisco Expressway
- Cisco TelePresence Conductor

会議ブリッジ、メディア ターミネーション ポイント (MTP) 、Xcoder、Prime Collaboration Assurance および Prime Collaboration Provisioning をアップグレードすることはできません。

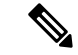

(注) ユニファイド コミュニケーション マネージャの旧リリースからアップグレードする場合は、 上位のバージョンの TLS を設定する前に、すべてのデバイスとアプリケーションでそのバー ジョンがサポートされていることを確認します。たとえば、ユニファイドコミュニケーション マネージャIM およびプレゼンスサービス のリリース 9.x でサポートされるのは、TLS 1.0 のみ です。

# TLS 設定タスク フロー

TLS 接続の Unified Communications Manager を構成するには、次の作業を実行します。

|       | コマンドまたはアクション                                   | 目的                                                                                                    |
|-------|------------------------------------------------|----------------------------------------------------------------------------------------------------|
| ステップ1 | (任意)最小 TLS バージョンの設定(<br>123 ページ)。              | デフォルトでは、Unified Communications<br>Manager において、最小 TLS バージョ<br>ンとして1.0がサポートされています。<br>上位のバージョンの TLS がセキュリティ<br>要件で求められる場合は、TLS 1.1 また<br>は1.2を使用するようにシステムを再設<br>定します。 |
| ステップ2 | (任意) TLS 暗号化の設定 (124 ペー<br>ジ)。                 | Unified Communications Manager でサポー<br>トされる TLS 暗号オプションを構成し<br>ます。                                                                                                   |
| ステップ3 | SIP トランクのセキュリティプロファイ<br>ルでの TLS の設定 (124 ページ)。 | SIP トランクに TLS 接続を割り当てま<br>す。このプロファイルを使用するトラン<br>クでは、シグナリングのために TLS を<br>使用します。また、セキュア トランク<br>を使用することにより、会議ブリッジな<br>どのデバイスに TLS 接続を追加するこ<br>とができます。                  |
| ステップ4 | SIP トランクへのセキュアプロファイル<br>の追加 (125 ページ)。         | トランクの TLS サポートを可能にする<br>ため、TLS 対応 SIP トランク セキュリ                                                                                                    |

#### 手順

|       | コマンドまたはアクション                                                | 目的                                                                                                    |
|-------|-------------------------------------------------------------|----------------------------------------------------------------------------------------------------|
|       |                                                             | ティ プロファイルを SIP トランクに割<br>り当てます。また、セキュア トランク<br>を使用することにより、会議ブリッジな<br>どのリソースに接続することができま<br>す。                                               |
| ステップ5 | 電話セキュリティプロファイルでのTLS<br>の設定 (126 ページ)。                       | 電話セキュリティ プロファイルに TLS<br>接続を割り当てます。このプロファイル<br>を使用する電話では、シグナリングのた<br>めに TLS を使用します。                                                         |
| ステップ6 | 電話へのセキュア電話プロファイルの追加 (126ページ)。                               | 作成した TLS 対応プロファイルを電話<br>に割り当てます。                                                                                                    |
| ステップ7 | (任意) ユニバーサル デバイス テンプ<br>レートへのセキュア電話プロファイルの<br>追加 (127 ページ)。 | TLS対応の電話のセキュリティプロファ<br>イルをユニバーサル デバイステンプ<br>レートに割り当てます。LDAPディレク<br>トリ同期がこのテンプレートで設定され<br>ている場合は、LDAP同期化を通じて電<br>話のセキュリティをプロビジョニングで<br>きます。 |

### 最小 TLS バージョンの設定

デフォルトでは、Unified Communications Manager において、最小 TLS バージョンとして 1.0 が サポートされています。Unified Communications Manager および IM and Presence Service の最低 サポート TLS バージョンを 1.1 または 1.2 などの上位バージョンにリセットするには、次の手 順を使用します。

### 始める前に

設定対象のTLSバージョンが、ネットワーク内のデバイスとアプリケーションでサポートされていることを確認します。詳細は、TLSの前提条件(121ページ)を参照してください。

#### 手順

**ステップ1** コマンドライン インターフェイスにログインします。

ステップ2 既存の TLS のバージョンを確認するには、show tls min-version CLI コマンドを実行します。

ステップ3 set tls min-version <minimum> CLI コマンドを実行します。ここで、<minimum> は TLS のバー ジョンを示します。

たとえば、最低 TLS バージョンを 1.2 に設定するには、set tls min-version 1.2 を実行します。

**ステップ4** すべての Unified Communications Manager と IM and Presence Service クラスタノードで、手順3 を実行します。

### TLS 暗号化の設定

SIP インターフェイスの使用可能な最も強力な暗号化を選択することによって、弱い暗号化を 無効にできます。TLS 接続を確立するために Unified Communications Manager でサポートされ る暗号化を設定するには、この手順を使用します。

#### 手順

- ステップ1 Cisco Unified CMの管理から、[システム(System)]>[エンタープライズパラメータ(Enterprise Parameters)]を選択します。
- ステップ2 [セキュリティパラメータ (Security Parameters)]で、[TLS 暗号化 (TLS Ciphers)]エンタープ ライズパラメータの値を設定します。使用可能なオプションについては、エンタープライズ パラメータのオンラインヘルプを参照してください。
- ステップ3 [保存 (Save)] をクリックします。

## SIP トランクのセキュリティ プロファイルでの TLS の設定

SIP トランク セキュリティ プロファイルに TLS 接続を割り当てるには、次の手順を実行しま す。このプロファイルを使用するトランクでは、シグナリングのために TLS を使用します。

#### 手順

- ステップ1 Cisco Unified CM の管理から、[システム(System)]>[セキュリティ(Security)]>[SIP トラ ンク セキュリティ プロファイル(SIP Trunk Security Profile)]を選択します。
- ステップ2 次のいずれかの手順を実行します。
  - •[新規追加(Add New)]をクリックして、新しい SIP トランク セキュリティ プロファイル を作成します。
  - [検索(Find)]をクリックして検索し、既存のプロファイルを選択します。
- ステップ3 [名前 (Name)] フィールドに、プロファイルの名前を入力します。
- **ステップ4** [デバイス セキュリティ モード (Device Security Mode)]フィールドの値を、[暗号化 (Encrypted)]または [認証 (Authenticated)] に設定します。
- ステップ5 [受信転送タイプ (Incoming Transport Type)]フィールドと[送信転送タイプ (Outgoing Transport Type)]フィールドの両方の値を、TLS に設定します。

- ステップ6 [SIP トランク セキュリティ プロファイル (SIP Trunk Security Profile)]ウィンドウの残りの フィールドにデータを入力します。フィールドとその設定のヘルプについては、オンラインヘ ルプを参照してください。
- ステップ7 [保存 (Save)] をクリックします。

### SIP トランクへのセキュア プロファイルの追加

TLS 対応の SIP トランク セキュリティ プロファイルを SIP トランクに割り当てるには、次の 手順を使用します。このトランクを使用することにより、会議ブリッジなどのリソースとのセ キュア接続を作成できます。

#### 始める前に

SIP トランクのセキュリティ プロファイルでの TLS の設定 (124 ページ)

#### 手順

- ステップ1 Cisco Unified CM の管理から、[デバイス (Device)]>[トランク (Trunk)]を選択します。
- ステップ2 [検索(Find)]をクリックして検索し、既存のトランクを選択します。
- ステップ3 [デバイス名 (Device Name)]フィールドに、トランクのデバイス名を入力します。
- ステップ4 [デバイスプール (Device Pool)]ドロップダウンリストから、デバイスプールを選択します。
- ステップ5 [SIP プロファイル (SIP Profile)]ドロップダウンリストで、SIP プロファイルを選択します。
- **ステップ6** [SIP トランク セキュリティ プロファイル (SIP Trunk Security Profile)]ドロップダウン リスト ボックスから、前のタスクで作成した TLS 対応の SIP トランク プロファイルを選択します。
- **ステップ7** [宛先(Destination)] 領域に、宛先 IP アドレスを入力します。最大 16 の宛先アドレスを入力 できます。追加の宛先を入力するには、[+] ボタンをクリックします。
- **ステップ8**[トランクの設定(Trunk Configuration)]ウィンドウのその他のフィールドを設定します。フィー ルドとその設定のヘルプについては、オンライン ヘルプを参照してください。
- ステップ9 [保存(Save)] をクリックします。
  - (注) トランクをセキュアデバイスに接続する場合、Unified Communications Manager にセキュアデバイスの証明書をアップロードする必要があります。証明書の詳細については、「証明書(19ページ)」の項を参照してください。

### 次のタスク

電話セキュリティプロファイルでの TLS の設定 (126ページ)。

### 電話セキュリティ プロファイルでの **TLS** の設定

電話セキュリティ プロファイルに TLS 接続を割り当てるには、次の手順を実行します。この プロファイルを使用する電話では、シグナリングのために TLS を使用します。

#### 手順

- ステップ1 Cisco Unified CM の管理から、[システム (System)]>[セキュリティ (Security)]>[電話セ キュリティ プロファイル (Phone Security Profile)]の順に選択します。
- ステップ2 次のいずれかの手順を実行します。
  - [新規追加(Add New)]をクリックして新しいプロファイルを作成します。
  - ・[検索(Find)]をクリックして検索し、既存のプロファイルを選択します。
- **ステップ3**新しいプロファイルを作成する場合は、電話モデルとプロトコルを選択し、[次へ(Next)]を クリックします。
  - (注) ユニバーサルデバイステンプレートとLDAP 同期を使用してLDAP 同期を通じてセキュリティをプロビジョニングする場合は、[電話セキュリティプロファイルタイプ (Phone Security Profile Type)]に[ユニバーサルデバイステンプレート(Universal Device Template)]を選択します。

ステップ4 プロファイル名を入力します

- **ステップ5** [デバイス セキュリティ モード (Device Security Mode)]ドロップダウン リスト ボックスで、 [暗号化 (Encrypted)]または [認証 (Authenticated)]を選択します。
- **ステップ6** (SIP 電話のみ)転送タイプには、TLS を選択します。
- ステップ7 [電話セキュリティプロファイルの設定 (Phone Security Profile Configuration)]ウィンドウの残 りのフィールドを入力します。フィールドとその設定のヘルプについては、オンラインヘルプ を参照してください。
- ステップ8 [保存 (Save)] をクリックします。

### 電話へのセキュア電話プロファイルの追加

TLS対応の電話セキュリティプロファイルを電話に割り当てるには、次の手順を使用します。

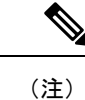

ー度に多数の電話にセキュアプロファイルを割り当てるには、一括管理ツールを使用すること により、それらのセキュリティプロファイルの再割り当てを行います。

#### 手順

- ステップ1 Cisco Unified CM の管理から、[デバイス(Device)]> [電話(Phone)]を選択します。
- ステップ2 次のいずれかの手順を実行します。
  - [新規追加(Add New)]をクリックして新しい電話機を作成します。
  - ・[検索(Find)]をクリックして検索し、既存の電話機を選択します。
- ステップ3 電話の種類とプロトコルを選択し、[次 (Next)]をクリックします。
- ステップ4 [デバイスセキュリティプロファイル (Device Security Profile)]ドロップダウンリストから、 作成したセキュアプロファイルを電話に割り当てます。
- ステップ5 次の必須フィールドに値を割り当てます。
  - MAC アドレス
  - [デバイスプール (Device Pool)]
  - [SIPプロファイル (SIP Profile)]
  - [オーナーのユーザID (Owner User ID)]
  - 電話ボタンテンプレート (Phone Button Template)
- **ステップ6**[電話の設定(Phone Configuration)]ウィンドウの残りのフィールドを入力します。フィール ドとその設定のヘルプについては、オンライン ヘルプを参照してください。
- ステップ7 [保存 (Save)] をクリックします。

### 次のタスク

ユニバーサル デバイス テンプレートへのセキュア電話プロファイルの追加 (127ページ)

# ユニバーサル デバイス テンプレートへのセキュア電話プロファイル の追加

TLS 対応の電話セキュリティ プロファイルをユニバーサル デバイス テンプレートに割り当て るには、次の手順を使用します。LDAP ディレクトリ同期が設定されている場合は、機能グ ループテンプレートとユーザプロファイルにより LDAP 同期にこのユニバーサル デバイス テ ンプレートを含めることができます。同期処理が発生すると、電話に対してセキュアプロファ イルがプロビジョニングされます。

### 手順

- ステップ1 [Cisco Unified CM の管理(Cisco Unified CM Administration)]から、[ユーザの管理(User Management)]>[ユーザ/電話の追加(User/Phone Add)]>[ユニバーサル デバイス テンプ レート(Universal Device Template)]を選択します。
- ステップ2 次のいずれかの手順を実行します。

- 「新規追加(Add New)]をクリックして新しいテンプレートを作成します。
   「検索(Find)]をクリックして検索し、既存のテンプレートを選択します。
- **ステップ3** [名前 (Name)]フィールドに、テンプレートの名前を入力します。
- ステップ4 [デバイスプール (Device Pool)]ドロップダウンリストから、デバイスプールを選択します。
- **ステップ5** [デバイス セキュリティ プロファイル (Device Security Profile)] ドロップダウン リスト ボッ クスから、作成した TLS 対応セキュリティ プロファイルを選択します。
  - (注) [ユニバーサル デバイス テンプレート(Universal Device Template)] をデバイス タイ プとする電話セキュリティ プロファイルが作成されていなければなりません。
- ステップ6 [SIP プロファイル (SIP Profile)]を選択します。
- ステップ7 [電話ボタン テンプレート (Phone Button Template)]を選択します。
- **ステップ8** [ユニバーサルデバイステンプレートの設定(Universal Device Template Configuration)]ウィン ドウの残りのフィールドに入力します。フィールドとその設定のヘルプについては、オンライ ン ヘルプを参照してください。
- ステップ9 [保存 (Save)] をクリックします。

### 次のタスク

LDAPディレクトリ同期処理に、ユニバーサルデバイステンプレートを含めます。LDAPディ レクトリ同期の設定方法については、『*Cisco Unified Communications Manager* システム構成ガ イド』の「「エンドューザの構成」」の部分を参照してください。

# TLSの連携動作と制約事項

### **TLS**の相互作用

| 機能             | データのやり取り                                         |
|----------------|--------------------------------------------------|
| コモン クライテリア モード | コモンクライテリアモードは、最低限のTLS                            |
|                | バージョンの設定と共に有効にすることがで                             |
|                | きます。そのようにする場合、アプリケーショ                            |
|                | ンは、引き続きコモンクライテリアの要件に                             |
|                | 準拠し、アプリケーション レベルで TLS 1.0                        |
|                | セキュア接続を無効にすることになります。                             |
|                | コモンクライテリアモードが有効な場合、ア                             |
|                | プリケーションで最低限の TLS バージョンを                          |
|                | 1.1 または 1.2 のいずれかとして設定すること                       |
|                | ができます。コモンクライテリアモードの詳                             |
|                | 細については、『Command Line Interface                   |
|                | Reference Guide for Cisco Unified Communications |
|                | Solutions』の中のコモン クライテリアへの準                       |
|                | 拠のトピックを参照してください。                                 |

### TLS の制限

79xx、69xx、89xx、99xx、39xx、IP Communicator など、従来型の電話に Transport Layer Security (TLS) バージョン 1.2 を実装する際に発生する可能性のある問題を、次の表に示します。使 用している電話で、このリリースのセキュアモードがサポートされているかどうかを確認する には、Cisco Unified Reporting の Phone Feature List Report を参照してください。従来型の電話の 機能制限 および機能を実装するための回避策の一覧を、次の表に示します。

(注)

回避策は、影響を受ける機能が、実際のシステムで動作するように設計されています。しかし、その機能の TLS 1.2 コンプライアンスについては保証できません。

#### 表 16: Transport Layer Security (TLS) バージョン 1.2 の制約事項

| 機能            | 制限事項                                |
|---------------|-------------------------------------|
| 暗号化モードの従来型の電話 | 暗号化モードの従来型の電話は動作しません。<br>回避策はありません。 |
| 認証モードの従来型の電話  | 認証モードの従来型の電話は動作しません。<br>回避策はありません。  |

| 機能                                      | 制限事項                                                                                                    |
|-----------------------------------------|----------------------------------------------------------------------------------------------------|
| HTTPS に基づくセキュア URL を使用する IP<br>電話サービス。  | HTTPSに基づくセキュア URL を使用する IP<br>電話サービスは動作しません。                                                                                                    |
|                                         | IP 電話サービスを使用するための回避策:基<br>盤になっているすべてのサービスオプション<br>に HTTP を使用します。たとえば、社内ディ<br>レクトリと個人用ディレクトリ。しかし、エ<br>クステンション モビリティなどの機能で、機<br>密データを入力することが必要な場合、HTTP<br>では安全ではないため、HTTPはお勧めしませ<br>ん。HTTP 使用には、次の欠点があります。 |
|                                         | <ul> <li>従来型の電話にHTTP、サポート対象の電話にHTTPSを設定する場合のプロビジョニングに関する課題。</li> </ul>                                                                                                    |
|                                         | • IP 電話サービスの復元力の欠如。                                                                                                    |
|                                         | • IP 電話サービスを処理するサーバのパ<br>フォーマンスが低下する可能性。                                                                                                    |
| 従来型の電話でのエクステンションモビリティ<br>クロス クラスタ(EMCC) | EMCCは、従来型の電話の TLS 1.2 でサポートされていません。                                                                                                    |
|                                         | 回避策:EMCC を有効にするため、次の作業<br>を実行します。                                                                                                    |
|                                         | <ol> <li>HTTPS ではなく HTTP により EMCC を有<br/>効にします。</li> </ol>                                                                                                    |
|                                         | <ol> <li>ユニファイドコミュニケーションマネー<br/>ジャの全クラスタで混合モードをオンに<br/>します。</li> </ol>                                                                                                    |
|                                         | 3. ユニファイドコミュニケーションマネー<br>ジャの全クラスタで同じUSB eToken を使<br>用します。                                                                                                    |

| 機能                                                 | 制限事項                                                                                                    |
|----------------------------------------------------|----------------------------------------------------------------------------------------------------|
| 従来型の電話でのローカルで有効な証明書<br>(LSC)                       | LSC は、従来型の電話の TLS 1.2 でサポート<br>されていません。結果として、LSC に基づく<br>802.1x および電話 VPN 認証はご利用いただけ<br>ません。                                                                                                    |
|                                                    | 802.1x のための回避策:古い電話では、MIC<br>または EAP-MD5 によるパスワードに基づく<br>認証。ただし、これらは推奨されません。                                                                                                    |
|                                                    | VPN のための回避策:エンドユーザのユーザ<br>名とパスワードに基づく電話 VPN 認証を使<br>用。                                                                                                    |
| 暗号化 Trivial File Transfer Protocol(TFTP)構<br>成ファイル | 暗号化 Trivial File Transfer Protocol (TFTP) 構成ファイルは、メーカーのインストールした<br>証明書 (MIC) がある場合でも、従来型の電<br>話の TLS 1.2 でサポートされません。                                                                                                    |
|                                                    | 回避策はありません。                                                                                                    |
| CallManager 証明書を更新すると、従来型の電<br>話は信頼を失う             | 従来型の電話は、CallManager証明書が更新された時点で信頼を失います。たとえば、証明<br>書更新後、電話は新しい構成を取得できなく<br>なります。これは、ユニファイドコミュニケー<br>ションマネージャ11.5.1 だけで適用されます。                                                                                                    |
|                                                    | 回避策:従来型の電話が信頼を失わないよう<br>にするため、次の手順を実行します。                                                                                                    |
|                                                    | <ol> <li>CallManager 証明書を有効にする前に、[8.0<br/>より前のリリースへロールバックするク<br/>ラスタ (Cluster For Roll Back to Pre 8.0)]<br/>エンタープライズ パラメータを True に設<br/>定します。デフォルトでは、この設定に<br/>より、セキュリティが無効になります。</li> <li>一時的に TLS 1.0 を許可します (ユニファ<br/>イドコミュニケーション マネージャを複</li> </ol> |
|                                                    | 数回リブート)。                                                                                                    |

| 機能                                                      | 制限事項                                                                                                    |
|---------------------------------------------------------|----------------------------------------------------------------------------------------------------|
| サポートされていないバージョンの Cisco ユ<br>ニファイドコミュニケーションマネージャへ<br>の接続 | <ul> <li>上位の TLS バージョンをサポートしていない<br/>古いバージョンのユニファイドコミュニケー<br/>ションマネージャ への TLS 1.2 接続は動作し<br/>ません。たとえば、ユニファイドコミュニケー<br/>ションマネージャリリース 9.x との TLS 1.2</li> <li>SIP トランク接続は、そのリリースが TLS 1.2</li> <li>をサポートしないため、動作しません。</li> <li>次の回避策のいずれかを使用できます。</li> <li>・接続を有効にするための回避策:非セキュ<br/>アトランクを使用。ただし、推奨される<br/>オプションではありません。</li> <li>TLS 1.2を使用しつつ接続を有効にするた<br/>めの回避策: TLS 1.2をサポートしててい<br/>ないバージョンから、サポートするリリー<br/>スにアップグレードします。</li> </ul> |
| Certificate Trust List (CTL) クライアント                     | <ul> <li>CTL クライアントでは、TLS 1.2 がサポートされません。</li> <li>次の回避策のいずれかを使用できます。</li> <li>CTL クライアントを使用する際に一時的にTLS 1.0 を許可し、クラスタをコモンクライテリア モードに移します。最小TLS を 1.1 または 1.2 に設定します</li> <li>コモンクライテリア モードで CLI コマンド utils ctl set-cluster mixed-mode を使用することにより、Tokenless CTL に移行します。最小TLS を 1.1 または 1.2 に設定します。</li> </ul>                                                                                                    |
| Address Book Synchronizer                               | 回避策はありません。                                                                                                    |

Cisco ユニファイドコミュニケーションマネージャIM およびプレゼンスサービス のポートの うち Transport Layer Security Version 1.2 によって影響を受けるもの

ユニファイドコミュニケーションマネージャのポートのうち、TLS バージョン 1.2 によって 影響を受けるものの一覧を、次の表に示します

| Application                                             | プロトコ<br>ル                                             | 宛先/リ<br>スナー | 通常モードで動作する <b>Cisco</b> ユ<br>ニファイド コミュニケーショ<br>ン マネージャ |                                |                         | コモンクライテリア モードで<br>動作する Cisco ユニファイド<br>コミュニケーション マネー<br>ジャ |                                |                         |  |
|---------------------------------------------------------|-------------------------------------------------------|-------------|--------------------------------------------------------|--------------------------------|-------------------------|------------------------------------------------------------|--------------------------------|-------------------------|--|
|                                                         |                                                       |             | 最低 TLS<br>バージョ<br>ン 1.0                                | 最低 <b>TLS</b><br>バージョ<br>ン 1.1 | 最低 TLS<br>バージョ<br>ン 1.2 | 最低 TLS<br>バージョ<br>ン 1.0                                    | 最低 <b>TLS</b><br>バージョ<br>ン 1.1 | 最低 TLS<br>バージョ<br>ン 1.2 |  |
| Tomcat                                                  | HTTPS                                                 | 443         | TLS<br>1.0、TLS<br>1.1、TLS<br>1.2                       | TLS<br>1.1、TLS<br>v1.2         | TLS 1.2                 | TLS 1.1                                                    | TLS<br>1.1、TLS<br>1.2          | TLS 1.2                 |  |
| SCCP-秒<br>-SIG                                          | Signalling<br>Connection<br>Control<br>Part<br>(SCCP) | 2443        | TLS<br>1.0、TLS<br>1.1、TLS<br>1.2                       | TLS<br>1.1、TLS<br>1.2          | TLS 1.2                 | TLS 1.1                                                    | TLS<br>1.1、TLS<br>1.2          | TLS 1.2                 |  |
| CTL-SERV                                                | 専用                                                    | 2444        | TLS<br>1.0、TLS<br>1.1、TLS<br>1.2                       | TLS<br>1.1、TLS<br>1.2          | TLS 1.2                 | TLS 1.1                                                    | TLS<br>1.1、TLS<br>1.2          | TLS 1.2                 |  |
| コン<br>ピュレフィ<br>シーフィ<br>ンレン<br>(CTI)<br>[こゆれいいれん<br>CTI] | Quick<br>Buffer<br>Encoding<br>(QBE)<br>(QHP find(2)) | 2749        | TLS<br>1.0、TLS<br>1.1、TLS<br>1.2                       | TLS<br>1.1、TLS<br>1.2          | TLS 1.2                 | TLS 1.1                                                    | TLS<br>1.1、TLS<br>1.2          | TLS 1.2                 |  |
| CAPF-SERV                                               | Tiansmission<br>Control<br>Protocol<br>(TCP)          | 3804        | TLS<br>1.0、TLS<br>1.1、TLS<br>1.2                       | TLS<br>1.1、TLS<br>1.2          | TLS 1.2                 | TLS 1.1                                                    | TLS<br>1.1、TLS<br>1.2          | TLS 1.2                 |  |

表 17: Cisco ユニファイド コミュニケーション マネージャ のポートのうち Transport Layer Security Version 1.2 によって 影響を受けるもの

| Application                    | プロトコ<br>ル                                        | 宛先/リ<br>スナー                 | 通常モードで動作する <b>Cisco</b> ユ<br>ニファイド コミュニケーショ<br>ン マネージャ |                                 |                         | コモンクライテリア モードで<br>動作する Cisco ユニファイド<br>コミュニケーション マネー<br>ジャ |                                 |                         |  |
|--------------------------------|--------------------------------------------------|-----------------------------|--------------------------------------------------------|---------------------------------|-------------------------|------------------------------------------------------------|---------------------------------|-------------------------|--|
|                                |                                                  |                             | 最低 TLS<br>バージョ<br>ン 1.0                                | 最低 <b>TLS</b><br>バージョ<br>ン 1.1  | 最低 TLS<br>バージョ<br>ン 1.2 | 最低 TLS<br>バージョ<br>ン 1.0                                    | 最低 <b>TLS</b><br>バージョ<br>ン 1.1  | 最低 TLS<br>バージョ<br>ン 1.2 |  |
| クラスタ<br>間検索<br>サービス<br>(ILS)   | N/A                                              | 7501                        | TLS<br>1.0、TLS<br>1.1、TLS<br>1.2                       | TLS<br>1.1、TLS<br>1.2           | TLS 1.2                 | TLS 1.1                                                    | TLS<br>1.1、TLS<br>1.2           | TLS 1.2                 |  |
| Administrative<br>XML<br>(AXL) | Simple<br>Object<br>Access<br>Protocol<br>(SOAP) | 8443                        | TLS<br>1.0、TLS<br>1.1、TLS<br>1.2                       | TLS<br>1.1、TLS<br>1.2           | TLS 1.2                 | TLS 1.1                                                    | TLS<br>1.1、TLS<br>1.2           | TLS 1.2                 |  |
| 高可用性<br>プロキシ<br>(HA:Ploxy)     | ТСР                                              | 9443                        | TLS 1.2                                                | TLS 1.2                         | TLS 1.2                 | TLS 1.1                                                    | TLS 1.2                         | TLS 1.2                 |  |
| SIP-SIG                        | Session<br>Initiation<br>Protocol<br>(SIP)       | 5061(ト<br>ランクで<br>設定可<br>能) | TLS<br>1.0、TLS<br>1.1、TLS<br>1.2                       | TLS<br>1.1、TLS<br>1.2           | TLS 1.2                 | TLS 1.1                                                    | TLS<br>1.1、TLS<br>1.2           | TLS 1.2                 |  |
| HA Proxy                       | [TCP]                                            | 6971、<br>6972               | TLS 1.2                                                | TLS 1.2                         | TLS 1.2                 | TLS 1.1                                                    | TLS<br>1.1、TLS<br>1.2           | TLS 1.2                 |  |
| Cisco<br>Tomcat                | HTTPS                                            | 8080、<br>8443               | 8443 :<br>TLS<br>1.0、TLS<br>1.1、TLS<br>1.2             | 8443 :<br>TLS<br>1.1、TLS<br>1.2 | 8443 :<br>TLS 1.2       | TLS 1.1                                                    | 8443 :<br>TLS<br>1.1、TLS<br>1.2 | 8443 :<br>TLS 1.2       |  |
| 信頼検証<br>サービス<br>(TVS)          | 専用                                               | 2445                        | TLS<br>1.0、TLS<br>1.1、TLS<br>1.2                       | TLS<br>1.1、TLS<br>1.2           | TLS 1.2                 | TLS 1.1                                                    | TLS<br>1.1、TLS<br>1.2           | TLS 1.2                 |  |

# インスタントメッセージングと Presence のポートのうち Transport Layer Security バージョン 1.2 による影響を受けるもの

インスタントメッセージングと Presence のポートのうち、Transport Layer Security バージョン 1.2 による影響を受けるものの一覧を、次の表に示します。

| 宛先/リスナー | 通常モー<br>ト メッセ                   | ドで動作する<br>ージングと <b>P</b> | インスタン<br>resence       | コモンクライテリア モードで動作す<br>るインスタント メッセージングと<br>Presence |                        |                        |  |
|---------|---------------------------------|--------------------------|------------------------|---------------------------------------------------|------------------------|------------------------|--|
|         | 最低 TLS<br>バージョ<br>ン 1.0         | 最低 TLS<br>バージョン<br>1.1   | 最低 TLS<br>バージョン<br>1.2 | 最低 TLS<br>バージョン<br>1.0                            | 最低 TLS<br>バージョン<br>1.1 | 最低 TLS<br>バージョン<br>1.2 |  |
| 443     | TLS 1.0、<br>TLS 1.1、<br>TLS 1.2 | TLS 1.1、<br>TLS 1.2      | TLS 1.2                | TLS 1.1                                           | TLS 1.1、<br>TLS 1.2    | TLS 1.2                |  |
| 5061    | TLS 1.0、<br>TLS 1.1、<br>TLS 1.2 | TLS 1.1、<br>TLS 1.2      | TLS 1.2                | TLS 1.1                                           | TLS 1.1、<br>TLS 1.2    | TLS 1.2                |  |
| 5062    | TLS 1.0、<br>TLS 1.1、<br>TLS 1.2 | TLS 1.1、<br>TLS 1.2      | TLS 1.2                | TLS 1.1                                           | TLS 1.1、<br>TLS 1.2    | TLS 1.2                |  |
| 7335    | TLS 1.0、<br>TLS 1.1、<br>TLS 1.2 | TLS 1.1、<br>TLS 1.2      | TLS 1.2                | TLS 1.1                                           | TLS 1.1、<br>TLS 1.2    | TLS 1.2                |  |
| 8083    | TLS 1.0、<br>TLS 1.1、<br>TLS 1.2 | TLS 1.1、<br>TLS 1.2      | TLS 1.2                | TLS 1.1                                           | TLS 1.1、<br>TLS 1.2    | TLS 1.2                |  |
| 8443    | TLS 1.0、<br>TLS 1.1、<br>TLS 1.2 | TLS 1.1、<br>TLS 1.2      | TLS 1.2                | TLS 1.1                                           | TLS 1.1、<br>TLS 1.2    | TLS 1.2                |  |

表 18:インスタント メッセージングと Presence のポートのうち Transport Layer Security バージョン 1.2 による影響を受けるもの

I

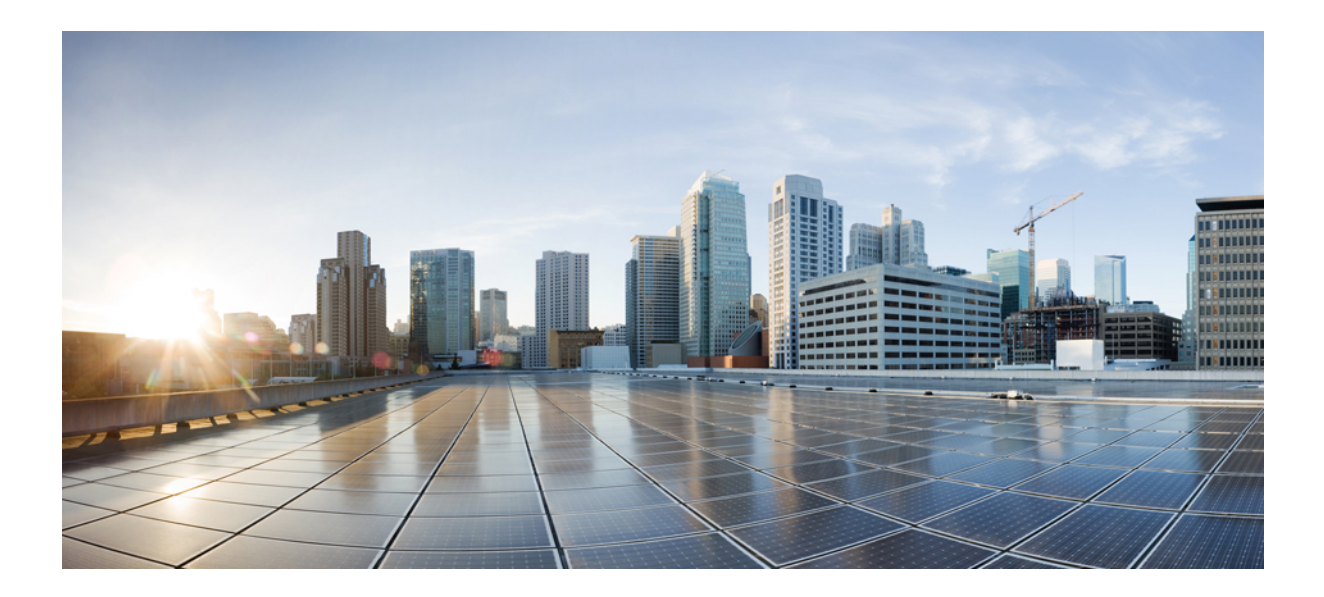

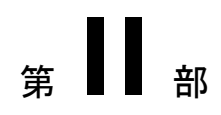

# 証明書

- •証明書概要 (139ページ)
- Certificate Authority Proxy Function  $(153 \sim \cancel{i})$
- ・証明書のモニタリングと失効タスクのフロー (173ページ)

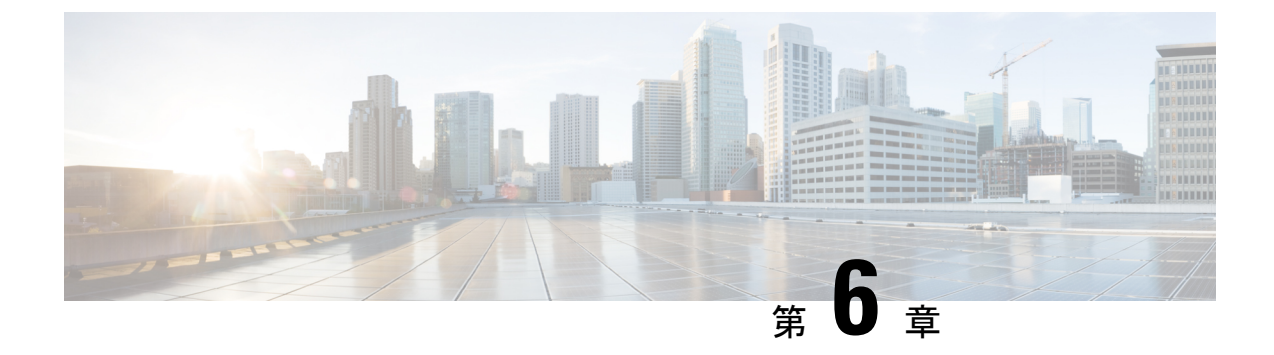

# 証明書概要

- •証明書の概要(139ページ)
- •証明書の管理タスク(144ページ)

## 証明書の概要

証明書とは、証明書保持者名、公開キー、および証明書を発行する認証局のデジタル署名を含むファイルです。証明書は、証明書の所有者の身元を証明します。

ユニファイドコミュニケーションマネージャーは、公開キー基盤 (PKI) を使用する証明書を使 用して、サーバとクライアントのアイデンティティを検証し、暗号化を有効化します。別のシ ステム (たとえば、電話機や media server) がユニファイドコミュニケーションマネージャーに 接続しようとすると、そのシステム自身の身元を確認するために、その証明書がユニファイド コミュニケーションマネージャーに提示されます。適切なトラストストアに一致する証明書が ある場合を除き、ユニファイドコミュニケーションマネージャーは他のシステムを信頼せず、 アクセスが拒否されます。

ユニファイドコミュニケーションマネージャーは、次の2つの広範なクラスの証明書を使用します。

- ・自己署名付き証明書: デフォルトでは、ユニファイドコミュニケーションマネージャーは 自己署名付き証明書を使用します。これらは、サーバまたはクライアントの身元を確認す るために、ユニファイドコミュニケーションマネージャーが証明書に署名する証明書で す。ユニファイドコミュニケーションマネージャーは、自身の自己署名証明書を発行する ことも、または認証局のプロキシ機能を使用して、電話機の代理証明書を発行することも できます。
- •CA署名付き証明書:サードパーティ認証局(CA)によって署名された証明書を使用するようにユニファイドコミュニケーションマネージャーを設定することもできます。認証署名要求(CSR)は、ユニファイドコミュニケーションに代わってCAが証明書に署名するようにする必要があります。CAは要求を受信し、CA署名された証明書を発行します。CA署名付きの証明書を使用するには、最初に、ユニファイドコミュニケーションマネージャーにCAルート証明書チェーンをインストールする必要があります。

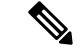

(注) 通常、自己署名付き証明書は、社内のファイアウォールを通過しない内部接続に対して受け入れられます。ただし、WAN 接続の場合、またはパブリックインターネットを使用する接続の場合は、CA 署名付き証明書を使用する必要があります。

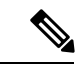

(注) X.509の一般的な時間値。PKI 証明書は、グリニッジ標準時 (GMT) で表記されている必要があり、秒 (YYYYMMDDHHMMSSZ)を含める必要があります。秒の端数は許可されていません。このルールに違反する証明書は、ピアエンティティから提供されているか、またはトラストストアに読み込まれているかに関係なく、証明書の検証プロセスを失敗させる可能性があります。

### CTLファイル

Cisco Certificate Trust List は、Cisco CTL クライアントで混合モードを有効にするか、または ユーティリティ ctl CLI コマンドの1つを実行することによって作成されるファイルです(たと えば、ユーティリティ ctl update CTLFile)。混在モードが有効になっている場合、CTL ファイ ルは、TFTP サーバを経由して Cisco IP Phone にインストールされます。CTL ファイルには、 認証局プロキシ機能のシステム証明書やその他の証明書など、信頼できる電話機の証明書のリ ストが含まれています。

CTLファイルの設定方法の詳細については、「CTL Client セットアップ」の章を参照してください。

#### TLS

トランスポート回線シグナリング (TLS) は CA 署名された証明書を使用します。TLS が設定さ れている場合、もう一方のシステムは、最初の connection セットアップの一部として、その証 明書をユニファイドコミュニケーションマネージャーに提示します。他のシステムの証明書が インストールされている場合は、他のシステムを信頼し、通信が行われます。他のシステムの 証明書が存在しない場合、もう一方のシステムは信頼されず、通信は失敗します。

### サードパーティー CA 署名付き証明書

デフォルトでは、ユニファイドコミュニケーションマネージャーはすべての接続に自己署名入りの証明書を使用します。ただし、証明書に署名するようにサードパーティ CAを設定することによって、セキュリティを追加できます。サードパーティ CAを使用するには、Cisco統一OSの管理に CA ルート証明書チェーンをインストールする必要があります。

一般に、自己署名付き証明書を使用した証明書をアップロード、ダウンロード、および表示す るための同じタスクを使用できます。ただし、CAで署名された証明書を発行するには、CA が証明書を発行して署名できるように証明書署名要求 (CSR)を提出する必要があります。

### 設定

別のシステムで、ユニファイドコミュニケーションマネージャーに接続されている CA 署名済 みの証明書を使用する場合は、Cisco 統一 OS の管理で次の手順を実行してください。

- ・証明書を署名した CA のルート証明書をアップロードします。
- ・他のシステムから CA 署名付き証明書をアップロードします。

ユニファイドコミュニケーションマネージャーのCA署名証明書を使用する場合は、次のよう にします。

- Cisco統一OSの管理では、CSRが、ユニファイドコミュニケーションマネージャーのCA 署名証明書を要求するようにします。
- Cisco統一OS管理では、CAルート証明書チェーンとCA署名証明書の両方をダウンロードします。
- ・もう一方のシステムで、CAルート証明書チェーンとCA署名証明書の両方をアップロードします。

CA のルート証明書の取得と設定の方法の詳細については、証明機関のマニュアルを参照して ください。

### CSR キーの用途拡張

次の表には、Unified Communications Manager と IM and Presence Service の CA 証明書の証明書 署名要求(CSR)のキーの用途拡張が表示されています。

|                                  | マルチサーバ | キーの拡張用途                      |                                     |                                                | キーの用途  |       |             |             |     |
|----------------------------------|--------|------------------------------|-------------------------------------|------------------------------------------------|--------|-------|-------------|-------------|-----|
|                                  |        | サーバ認証<br>(1.3.6.1.5.5.7.3.1) | クライアント<br>認証<br>(1.3.6.1.5.5.7.3.2) | IP セキュリ<br>ティ末端シス<br>テム<br>(1.3.6.1.5.5.7.3.5) | デジタル署名 | 鍵の暗号化 | データの暗号<br>化 | キー証明書署<br>名 | 鍵共有 |
| CallManager<br>CallManager-ECDSA | Y      | Y                            | Y                                   |                                                | Y      | Y     | Y           |             |     |
| CAPF(パブリッシャ<br>のみ)               | N      | Y                            |                                     |                                                | Y      | Y     |             | Y           |     |
| ipsec                            | Ν      | Y                            | Y                                   | Y                                              | Y      | Y     | Y           |             |     |
| tomcat<br>tomcat-ECDSA           | Y      | Y                            | Y                                   |                                                | Y      | Y     | Y           |             |     |
| 信頼検証サービス<br>(TVS)                | N      | Y                            | Y                                   |                                                | Y      | Y     | Y           |             |     |

表 19: Cisco Unified Communications Manager CSR キーの用途拡張

#### 表 20: IM and Presence Service CSR キーの用途拡張

|                                    | マルチサーバ | キーの拡張用途                      |                                     |                                                | キーの用途  |       |             |             |     |
|------------------------------------|--------|------------------------------|-------------------------------------|------------------------------------------------|--------|-------|-------------|-------------|-----|
|                                    |        | サーバ認証<br>(1.3.6.1.5.5.7.3.1) | クライアント<br>認証<br>(1.3.6.1.5.5.7.3.2) | IP セキュリ<br>ティ末端シス<br>テム<br>(1.3.6.1.5.5.7.3.5) | デジタル署名 | 鍵の暗号化 | データの暗号<br>化 | キー証明書署<br>名 | 鍵共有 |
| cup<br>cup-ECDSA                   | N      | Y                            | Y                                   | Y                                              | Y      | Y     | Y           |             | Y   |
| cup-xmpp<br>cup-xmpp-ECDSA         | Y      | Y                            | Y                                   | Y                                              | Y      | Y     | Y           |             | Y   |
| cup-xmpp-s2s<br>cup-xmpp-s2s-ECDSA | Y      | Y                            | Y                                   | Y                                              | Y      | Y     | Y           |             | Y   |
| ipsec                              | N      | Y                            | Y                                   | Y                                              | Y      | Y     | Y           |             |     |
| tomcat<br>tomcat-ECDSA             | Y      | Y                            | Y                                   |                                                | Y      | Y     | Y           |             |     |

### サーバ証明書のタイプ

Unified Communications Manager サーバでは次の自己署名(所有)証明書タイプが使用されます。

- HTTPS 証明書(Tomcat):自己署名ルート証明書は、HTTPS サーバの Unified Communications Manager インストール時に生成されます。Cisco Unity Connection は、SMTP および IMAP サービスにこの証明書を使用します。
- CallManager 証明書:自己署名ルート証明書は Unified Communications Manager サーバに Unified Communications Manager をインストールするときに、自動的にインストールされま す。
- CAPF 証明書: Cisco CTL クライアント設定を完了すると、Unified Communications Manager のインストール時に生成されるこのルート証明書が、ご使用のサーバまたはクラスタ内の すべてのサーバにコピーされます。
- IPSec 証明書(ipsec\_cert): 自己署名ルート証明書は、Unified Communications Manager の インストール時に、MGCP および H.323 ゲートウェイとの IPSec 接続用に生成されます。
- SRST 対応ゲートウェイの証明書: [Unified Communications Manager Administration] でのセ キュアな SRST リファレンスの設定時に、Unified Communications Manager は SRST 対応 ゲートウェイの証明書をゲートウェイから取得し Unified Communications Manager データ ベースに保存します。デバイスをリセットすると、証明書は電話の設定ファイルに追加さ れます。証明書はデータベースに格納されているため、証明書の管理ツールでこの証明書 を管理することはできません。
- TVS 証明書:信頼検証サービス(TVS)をサポートする自己署名証明書です。

 電話証明書信頼ストア(Phone-trust): Unified Communications Manager はこの証明書タイプを使用して電話での HTTPS アクセスをサポートします。Cisco Unified Communications Operating System GUI を使用して証明書を Phone-trust ストアにアップロードできます。Cisco Unified IP Phone からの安全な Web アクセス(HTTPS)をサポートするため、Phone-CTL-trust にある証明書は CTL ファイルのメカニズムによって電話にダウンロードされます。電話 の信頼証明書はサーバに残り、電話は TVS 経由でリクエスト可能です。

Unified Communications Manager は次のタイプの証明書を CallManager 信頼ストアにインポート します。

- Cisco Unity サーバまたは Cisco Unity Connection 証明書: Cisco Unity および Cisco Unity Connection はこの自己署名ルート証明書を使用して Cisco Unity SCCP および Cisco Unity Connection SCCP のデバイス証明書に署名します。Cisco Unity では、Cisco Unity Telephony Integration Manager (UTIM) がこの証明書を管理します。Cisco Unity Connection では、 Cisco Unity Connection Administration がこの証明書を管理します。
- Cisco Unity および Cisco Unity Connection SCCP デバイス証明書: Cisco Unity および Cisco Unity Connection SCCP デバイスはこの署名付き証明書を使用して Unified Communications Manager との TLS 接続を確立します。
- ・証明書の名前はボイスメールサーバ名に基づく証明書のサブジェクト名のハッシュを表しています。すべてのデバイス(またはポート)が、ルート証明書をルートとする証明書を発行します。
- SIP プロキシ サーバの証明書: CallManager 信頼ストアに SIP ユーザ エージェントの証明 書が含まれ、SIP ユーザエージェントの信頼ストアに Cisco Unified Communications Manager 証明書が含まれる場合、SIP トランク経由で接続する SIP ユーザエージェントは Unified Communications Manager に対して認証されます。

次の信頼ストアがあります。

- Tomcat および Web アプリケーション用の共通信頼ストア
- IPSec-trust
- CAPF-trust
- Userlicensing-trust
- TVS-trust
- Phone-SAST-trust
- Phone-CTL-trust

# 証明書の管理タスク

### 証明書の表示

システムに属している証明書と信頼ストアの詳細を表示します。

手順

- ステップ1 [Cisco Unified OS の管理(Cisco Unified OS Administration)]から[セキュリティ(Security)]> [証明書の管理(Certificate Management)]を選択します。
- ステップ2 証明書の一覧をフィルタするには、[検索 (Find)]コントロールを使用します。
- **ステップ3** 証明書または信頼ストアの詳細を表示するには、証明書の .PEM または .DER ファイル名をク リックします。
- ステップ4 [証明書の一覧(Certificate List)] ウィンドウに戻るには、[関連リンク(Related Links)] リストの[検索/リストに戻る(Back To Find/List)] をクリックし、[移動(Go)] をクリックします。

### 証明書のダウンロード

### 手順

- ステップ1 [Cisco Unified OS Administration] から [Security] > [Certificate Management] を選択します。
- ステップ2 検索情報を指定し、[検索(Find)]をクリックします。
- ステップ3 証明書または証明書信頼リスト(CTL)のファイル名を選択します。
- ステップ4 [Download] をクリックします。

### 中間証明書のインストール

中間証明書をインストールするには、まずルート証明書をインストールして、署名付き証明書 をアップロードする必要があります。この手順は、認証局から1つの署名付き証明書と複数の 証明書が証明書チェーンで提供されている場合にのみ必要です。

 $\mathcal{Q}$ 

**ヒント** ルート証明書の名前は、ルート証明書がアップロードされたときに生成された.pemファイル 名です。

#### 手順

- ステップ1 [Cisco Unified OS の管理(Cisco Unified OS Administration)]から、[セキュリティ(Security)]> [証明書の管理(Certificate Management)]をクリックします。
- ステップ2 [証明書のアップロード(Upload Certificate)] をクリックします。
- ステップ3 [証明書の用途 (Certificate Purpose)]ドロップダウンリストで [intelligenceCenter-srvr-trust]を選 択して、ルート証明書をインストールします。
- ステップ4 [参照 (Browse)]をクリックしてファイルに移動し、[開く (Open)]をクリックします。
- ステップ5 [ファイルのアップロード(Upload File)]をクリックします。
- ステップ6 Cisco Unified OS の管理から、[セキュリティ (Security)]>[証明書の管理 (Certificate Management)]を選択します。
- ステップ7 [証明書のアップロード(Upload Certificate)] をクリックします。
- ステップ8 [証明書のアップロード(Upload Certificate)] ポップアップ ウィンドウの [証明書の名前 (Certificate name)] ドロップダウンリストで [IntelligenceCenter-srvr] を選択し、ルート証明書 の名前を入力します。
- ステップ9 次のいずれかの手順を実行して、アップロードするファイルを選択します。
  - ・[ファイルのアップロード(Upload File)]テキストボックスに、ファイルへのパスを入力 します。
  - ・[参照 (Browse)]をクリックしてファイルに移動し、[開く (Open)]をクリックします。
- ステップ10 [ファイルのアップロード(Upload File)]をクリックします。
- ステップ11 顧客証明書をインストールしたら、FQDN を使用して Cisco Unified Intelligence Center の URL にアクセスします。IP アドレスを使用して Cisco Unified Intelligence Center にアクセスすると、 カスタム証明書を正常にインストールした後でも「ここをクリックしてログインを継続します (Click here to continue)」のメッセージが表示されます。「」
  - (注) tomcat 証明書をアップロードするときは、TFTP サービスを無効にし、その後有効に します。それ以外の場合は、TFTP は古いキャッシュの自己署名された tomcat 証明書 を提供し続けます。

### 信頼証明書の削除

削除できる証明書は、信頼できる証明書だけです。システムで生成される自己署名証明書は削 除できません。

<u>/!\</u>

注意 証明書を削除すると、システムの動作に影響する場合があります。証明書が既存のチェーンの 一部である場合、証明書を削除すると証明書チェーンが壊れることがあります。この関係は、 [証明書の一覧(Certificate List)]ウィンドウ内の関連する証明書のユーザ名とサブジェクト名 から確認できます。この操作は取り消すことができません。

#### 手順

- ステップ1 [Cisco Unified OS の管理(Cisco Unified OS Administration)]から[セキュリティ(Security)]> [証明書の管理(Certificate Management)]を選択します。
- ステップ2 証明書の一覧をフィルタするには、[検索(Find)]コントロールを使用します。
- ステップ3 証明書のファイル名を選択します。
- ステップ4 [Delete] をクリックします。
- ステップ5 [OK] をクリックします。
  - ・削除する証明書が「CAPF-trust」、「tomcat-trust」、「CallManager-trust」、また は「Phone-SAST-trust」タイプの場合、証明書はクラスタ内のすべてのサーバで 削除されます。
    - ・証明書をCAPF-trust にインポートする場合、それはその特定のノードでのみ有効になり、クラスタ全体で複製されることはありません。

### 証明書の再作成

証明書が期限切れの場合は、再作成します。電話機を再起動してサービスを再起動する必要が あるため、営業時間後にこの手順を実行します。Cisco Unified OS の管理に 「cert」 タイプと してリストされている証明書のみ再作成できます。

注意 証明書を再作成すると、システムの動作に影響する場合があります。証明書を再作成すると、 サードパーティの署名付き証明書(アップロードされている場合)を含む既存の証明書が上書 きされます。

#### 手順

ステップ1 [Cisco Unified OS の管理(Cisco Unified OS Administration)]から[セキュリティ(Security)]> [証明書の管理(Certificate Management)]を選択します。

> 検索パラメータを入力して、証明書を検索して設定の詳細を表示します。すべての条件に一致 したレコードが [Certificate List] ウィンドウに表示されます。

> 証明書の詳細ページで[再生成(Regenerate)]ボタンをクリックすると、同じキー長を持つ自 己署名証明書が再生成されます。

> **3072** または **4096** の新しいキー長の自己署名証明書を再生成するには、[自己署名証明書の生成 (Generate Self-Signed Certificate)]をクリックします。

- ステップ2 [自己署名証明書の新規作成(Generate New Self-Signed Certificate)] ウィンドウのフィールドを 設定します。フィールドとその設定オプションの詳細については、オンラインヘルプを参照し てください。
- ステップ3 [生成 (Generate)]をクリックします。
- **ステップ4** 再作成された証明書の影響を受けるサービスをすべて再起動します。証明書名と説明の詳細に ついては、関連項目のセクションを参照してください。
- ステップ5 CAPF 証明書または CallManager 証明書の再作成後に CTL クライアントを再実行します(設定している場合)。
  - (注) tomcat 証明書を再作成するときは、TFTP サービスを無効にし、その後有効にします。
     それ以外の場合は、TFTP は古いキャッシュの自己署名された tomcat 証明書を提供し続けます。

#### 次のタスク

証明書を再作成したら、システムのバックアップを実行して、最新のバックアップに再作成した証明書が含まれるようにします。バックアップに再作成した証明書が含まれていない状態で システムの復元タスクを実行する場合は、システム内の各電話機のロックを手動で解除して、 電話機を登録できるようにする必要があります。

### 関連トピック

証明書の名前と説明(147ページ)

### 証明書の名前と説明

次の表に、再作成可能なシステムのセキュリティ証明書と、再起動する必要がある関連サービ スを示します。TFTP 証明書の再作成の詳細については、http://www.cisco.com/c/en/us/support/ unified-communications/unified-communications-manager-callmanager/ products-maintenance-guides-list.html の『*Cisco Unified Communications Manager Security Guide*』

名前 説明 関連サービス tomcat この自己署名ルート証明書 Tomcat と TFTP は、HTTPS ノードのインス tomcat-ECDSA トール中に作成されます。 Cisco Disaster Recovery System ipsec この自己署名ルート証明書 (DRS) Local & Cisco DRF は、MGCP ゲートウェイおよ Master びH.323 ゲートウェイとの IPsec接続のインストール中に 生成されます。

### 表 21:証明書の名前と説明

を参照してください。

| 名前          | 説明                                                                                                    | 関連サービス                      |
|-------------|----------------------------------------------------------------------------------------------------|-----------------------------|
| CallManager | この自己署名ルート証明書<br>は、Unified Communications<br>Manager のインストール時に<br>自動的にインストールされま<br>す。この証明書は、ノード名<br>およびグローバル固有識別子<br>(GUID) など、ノードの ID<br>を提供します。 | CallManager、CAPF、および<br>CTI |
| CAPF        | このルート証明書は、Ciscoク<br>ライアント設定を完了する<br>と、現在のノードまたはクラ<br>スタ内のすべてのノードにコ<br>ピーされます。                                                                    | CallManager と CAPF          |
| TVS         | 自己署名ルート証明書です。                                                                                                    | TVS                         |

### OAuth 更新ログイン用のキーの再生成

コマンドラインインターフェイスを使用して暗号キーと署名キーの両方を再生成するには、この手順を使用します。Cisco Jabber が Unified Communications Manager による OAuth 認証に使用 する暗号キーまたは署名キーが侵害された場合にのみ、この作業を実行します。署名キーは非 対称で RSA ベースであるのに対し、暗号キーは対称キーです。

(注)

- このタスクを完了すると、これらのキーを使用する現在のアクセストークンと更新トークンは無効になります。
  - エンドユーザへの影響を最小限に抑えるために、このタスクは営業時間外に完了すること を推奨します。
  - ・暗号キーは、以下の CLI を使用してのみ再生成できますが、Cisco Unified OS の管理 GUI を使用して署名キーを再生成することもできます。[セキュリティ(Security)]>[証明書 の管理(Certificate Management)]を選択し、AUTHZ 証明書を選択して、[再作成 (Regenerate)]をクリックします。

### 手順

- ステップ1 Unified Communications Manager パブリッシャ ノードで、コマンドライン インターフェイスに ログインします。
- ステップ2 暗号キーを再生成するには、次の手順を実行します。
  - a) set key regen authz encryption コマンドを実行します。

b) yes と入力します。

ステップ3 署名キーを再生成するには、次の手順を実行します。

- a) set key regen authz signing コマンドを実行します。
- b) yes と入力します。
   Unified Communications Manager パブリッシャ ノードはキーを再生成し、IM and Presence サービスのローカル ノードを含み、Unified Communications Manager のすべてのクラスタ ノードに新しいキーを複製します。

### 次のタスク

すべての UC クラスタで新しいキーを再生成して同期する必要があります。

- IM and Presence 中央クラスタ: IM and Presence 集中型展開の場合、IM and Presence ノード はテレフォニーとは別のクラスタ上で実行されています。この場合、IM and Presence サー ビスー元管理クラスタの Unified Communications Manager パブリッシャ ノードでこの手順 を繰り返します。
- Cisco Expressway または Cisco Unity Connection: これらのクラスタ上でもキーを再生成します。詳細については、Cisco Expressway および Cisco Unity Connection のマニュアルを参照してください。

### 証明書署名要求の生成

証明書署名要求(CSR)を生成します。これは、公開キー、組織名、共通名、地域、および国 などの証明書申請情報を含む暗号化されたテキストのブロックです。認証局はこのCSRを使 用して、ご使用のシステムの信頼できる証明書を生成します。

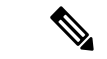

(注) 新しい CSR を生成すると、既存の CSR は上書きされます。

#### 手順

- ステップ1 Cisco Unified OS の管理から、[セキュリティ (Security)]>[証明書の管理 (Certificate Management)]を選択します。
- ステップ2 [CSR の作成 (Generate CSR)]をクリックします。
- **ステップ3** [証明書署名要求の作成(Generate Certificate Signing Request)] ウィンドウのフィールドを設定 します。フィールドとその設定オプションの詳細については、オンラインヘルプを参照してく ださい。
- ステップ4 [CSR の作成 (Generate CSR)]をクリックします。

### 証明書署名要求のダウンロード

コンピュータに CSR をダウンロードして、認証局に証明書を送信できるようにします。

手順

- ステップ1 [Cisco Unified OS Administration] から [Security] > [Certificate Management] を選択します。
- ステップ2 [CSR のダウンロード (Download CSR) ]をクリックします。
- ステップ3 [証明書の用途(Certificate Purpose)] ドロップダウン リストで、証明書名を選択します。
- ステップ4 [CSR のダウンロード (Download CSR) ]をクリックします。
- **ステップ5** (任意) プロンプトが表示されたら、[保存 (Save)] をクリックします。

### 信頼ストアへの認証局署名済み CAPF ルート証明書の追加

認証局署名済みCAPF証明書を使用する場合は、次の手順に従って、ルート証明書をCallManager 信頼ストアに追加します。

#### 手順

- ステップ1 Cisco Unified OS の管理から、[セキュリティ (Security)]>[証明書の管理 (Certificate Management)]を選択します。
- ステップ2 [証明書/証明書チェーンのアップロード(Upload Certificate/Certificate chain)]をクリックします。
- **ステップ3** [証明書/証明書チェーンのアップロード(Upload Certificate/Certificate chain)] ポップアップ ウィ ンドウで、[証明書の用途(Certificate Purpose)] ドロップダウン リストから [CallManager の信 頼性(CallManager-trust)] を選択し、認証局署名済み CAPF ルート証明書を参照します。
- ステップ4 [ファイルのアップロード(Upload File)]フィールドに証明書が表示されたら、[アップロード (Upload)]をクリックします。

### CTL ファイルの更新

この手順を使用して、CLIコマンドを使用してCTLファイルを更新します。混合モードが有効 になっている場合は、新しい証明書をアップロードするたびにCTLファイルを更新する必要 があります。

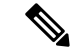

(注) また、Cisco CTL クライアントを経由して CTL ファイルを更新することもできます。

#### 手順

- ステップ1 Unified Communications Manager のパブリッシャ ノードで、コマンドライン インターフェイス にログインします。
- ステップ2 utils ctl update CTLfile コマンドを実行します。CTL ファイルを再生すると、ファイルが TFTP サーバにアップロードされて、電話機に自動的に送信されます。

### 証明書エラーのトラブルシュート

#### 始める前に

IM and Presence サービス ノードから Unified Communications Manager サービスに、または、 Unified Communications Manager ノードから IM and Presence サービス機能にアクセスしようと してエラーが発生した場合は、tomcat-trust 証明書に問題があります。「サーバへの接続を確立 できません(リモートノードに接続できません)(Connection to the Server cannot be established (unable to connect to Remote Node))」というエラーメッセージが、次の[サービスアビリティ (Serviceability)]インターフェイス ウィンドウに表示されます。

- ・[サービスのアクティブ化(Service Activation)]
- ・コントロール センター 機能サービス
- ・コントロール センター ネットワーク サービス

この手順を使用して、証明書のエラーを解決します。最初のステップから開始し、必要に応じ て進みます。最初のステップだけでエラーが解決される場合もあれば、すべてのステップを実 行することが必要になる場合もあります。

### 手順

ステップ1 [Cisco Unified OS の管理(Cisco Unified OS Administration)]の[セキュリティ(Security)]> [証明書の管理(Certificate Management)]で、必要な tomcat-trust 証明書が存在することを確 認します。

必要な証明書がない場合は、再度確認するまで30分間待ちます。

- **ステップ2** 証明書を選択して情報を表示します。証明書の内容が、リモートノード上の対応する証明書の 内容と一致することを確認します。
- ステップ3 CLI から、utils service restart Cisco Intercluster Sync Agent を実行して Cisco Intercluster Sync Agent サービスを再起動します。
- **ステップ4** Cisco Intercluster Sync Agent サービスが再起動したら、**utils service restart Cisco Tomcat** を実行 して Cisco Tomcat サービスを再起動します。

- ステップ5 30 分間待機します。前の手順で証明書のエラーが対処されず、tomcat-trust 証明書が存在する 場合は、証明書を削除します。証明書を削除したら、ノードごとにTomcatおよびTomcat-ECDSA 証明書をダウンロードし、tomcat-trust 証明書としてピアにアップロードすることで、証明書を 手動で交換する必要があります。
- **ステップ6** 証明書の交換が完了したら、**utils service restart Cisco Tomcat** を実行して、影響を受ける各サーバで Cisco Tomcat を再起動します。

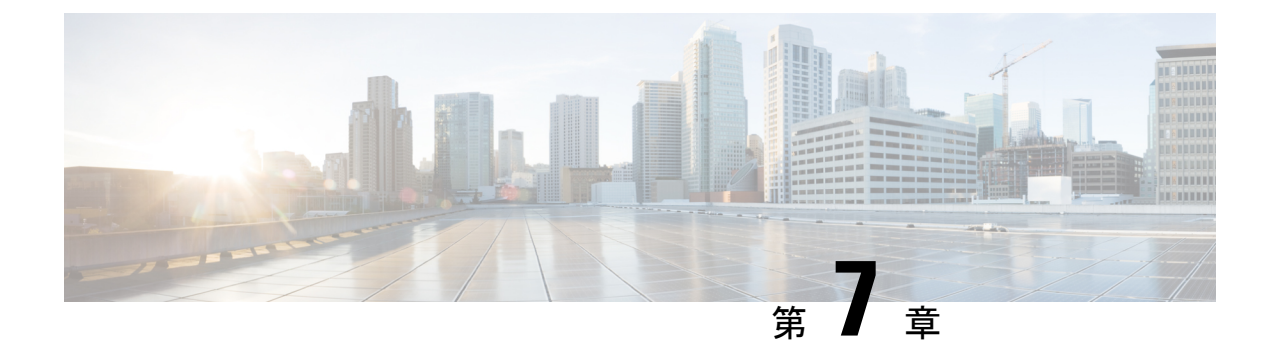

# **Certificate Authority Proxy Function**

- •認証局プロキシ機能(CAPF)の概要(153ページ)
- CAPF 前提条件 (155 ページ)
- CAPF 設定タスク フロー (156 ページ)
- CAPF の管理タスク (166 ページ)
- CAPF システムの連携動作と制限事項 (167 ページ)

# 認証局プロキシ機能(CAPF)の概要

Cisco Certificate Authority Proxy Function (CAPF)は、ローカルの重要な証明書 (LSCs)を発行し、 Cisco エンドポイントを認証する Cisco 専有サービスです。CAPF サービスは、ユニファイドコ ミュニケーションマネージャー上で実行され、次のタスクを実行します。

- ・サポートされる Cisco Unified IP Phone に対して LSC を発行する。
- ・混合モードが有効になっている場合に、電話機を認証します。
- ・電話機用の既存の LSCs をアップグレードします。
- •表示およびトラブルシューティングを行うために電話の証明書を取得する。

### CAPF 実行モード

次のモードで動作するように CAPF を設定することができます。

- Cisco Authority プロキシ機能: ユニファイドコミュニケーションマネージャーの CAPF サービスは、CAPF サービス自体によって署名された LSCs を発行します。これは、デフォルトのモードです。
- [オンライン CA (Online CA)]: 外部オンライン CA が「電話用 LSC」として署名している場合は、このオプションを使用します。CAPF サービスは、自動的に外部 CA に接続されます。CSR が送信された場合、CA は署名して CA 署名した LSC を自動的に返します。
- •オフライン CA: このオプションは、オフラインの外部 CA を使用して LSC for phone に署 名する場合に使用します。このオプションでは、LSC を手動でダウンロードして CA に提

出してから、CA 署名の証明書の準備ができてからそれらをアップロードする必要があります。

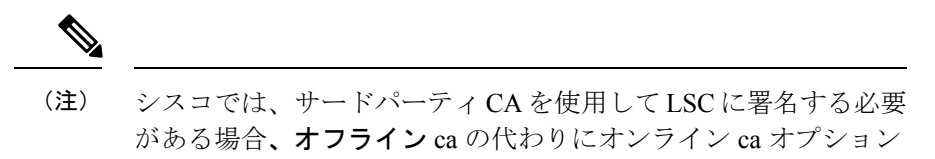

を使用して、プロセスが自動化されていて、問題が発生する可能 性が低くなることを推奨します。

#### CAPF サービス証明書

統合コミュニケーションマネージャがインストールされている場合、CAPF サービスが自動的 にインストールされ、CAPF 固有のシステム証明書が生成されます。セキュリティが適用され ると、Cisco CTL クライアントは、すべてのクラスタノードに証明書をコピーします。

### 電話の証明書タイプ

シスコは次のX.509v3証明書タイプを電話で使用します。

 ローカルで有効な証明書(LSC): このタイプの証明書は Cisco Certificate Authority Proxy Function(CAPF)に関連する必要な作業の実行後に、電話にインストールされます。デバ イスセキュリティモードを認証または暗号化に設定した後で、LSC は Unified Communications Manager と電話の間の接続を保護します。

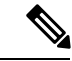

(注) オンライン CA の場合、LSC の有効性は CA に基づいています。 また、CA が許可している限り使用できます。

・製造元でインストールされる証明書(MIC): Cisco Manufacturing は MIC をサポートされている電話モデルに自動的にインストールします。製造元でインストールされる証明書はLSC インストールの Cisco Certificate Authority Proxy Function(CAPF)を認証します。製造元でインストールされる証明書を上書きしたり、削除することはできません。

(注) 製造元でインストールされる証明書(MIC)をLSCのインストールでのみ使用することが推奨 されます。シスコではUnified Communications Manager とのTLS 接続の認証のためにLSC をサ ポートしています。MICルート証明書は侵害される可能性があるため、TLS 認証またはその他 の目的に MIC を使用するように電話を設定するお客様は、ご自身の責任で行ってください。 MIC が侵害された場合シスコはその責任を負いません。
### CAPF 経由の LSC 生成

CAPF を設定し、設定されている認証文字列を電話機に追加すると、電話機と CAPF 間でキーと証明書の交換が行われます。以下が実行されます。

- ・電話機は、設定された認証方法を使用して CAPF に対して自身を認証します。
- ・電話機は公開/秘密キーペアを生成します。
- ・電話機は、署名されたメッセージの中で、公開キーを CAPF に転送します。
- •秘密キーは電話に残り、外部に公開されることはありません。
- ・証明書はCAPFによって署名され、署名付きメッセージによって電話に送り返されます。

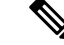

(注) 電話のユーザが証明書操作の中断や、電話の動作ステータスの確認を実行できることに注意してください。

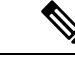

(注) キーの生成を低い優先順位で設定すると、操作の実行中に、電話機が機能します。証明書生成中にも電話は正常に機能しますが、TLSトラフィックが増加することで、電話での通話の処理に最小限の中断が発生する可能性があります。たとえば、インストールの最後に証明書がフラッシュへ書き込まれるとき、オーディオにノイズが発生する場合があります。

## CAPF 前提条件

LSC 生成用の認証局のプロキシ機能を設定する前に、次の手順を実行します。

- ・サードパーティ CA を使用して LSCs に署名したい場合は、CA を外部に設定します。
- ・電話機を認証する方法を計画します。
- ・LSCsを生成する前に、次のものを用意していることを確認してください。
  - Unified Communications Manager リリース 12.5 以降
  - •証明書に CAPF を使用するエンドポイント (Cisco IP Phone および Jabber を含む)。
  - Microsoft Windows Server 2012 および 2016
  - ・ドメイン名サービス (DNS) が設定されています
- 「CA ルートおよび HTTPS 証明書」をアップロードしてから、LSCs を生成する必要があります。セキュア SIP connection では、HTTPS 証明書は CAPF-トラストを通過し、CA ルート証明書は CAPF 信頼でコールマネージャーの信頼をたどります。インターネットイン

フォメーションサービス (IIS) は、HTTPS 証明書をホストします。CA ルート証明書は、 証明書署名要求 (CSR) への署名に使用されます。

証明書をアップロードする必要がある場合のシナリオを次に示します。

表 22:証明書のアップロードシナリオ

| シナリオ                                                                 | 結果                                |
|----------------------------------------------------------------------|-----------------------------------|
| CA ルートおよび HTTPS 証明書は同じで<br>す。                                        | CA ルート証明書をアップロードする。               |
| CA ルートと HTTPS の証明書は異なり、<br>HTTPS 証明書は同じ CA ルート証明書に<br>よって発行されます。     | CA ルート証明書をアップロードする。               |
| 中間CAとHTTPSの証明書は異なり、CA<br>ルート証明書によって発行されます。                           | CA ルート証明書をアップロードする。               |
| <b>CA</b> ルートと HTTPS の証明書は異なり、<br>同じ <b>CA</b> ルート証明書によって発行され<br>ます。 | CA ルートおよび HTTPS 証明書をアップロー<br>ドする。 |

(注) 複数の証明書を同時に生成するとコール処理中断の原因となるため、スケジュールされたメン テナンスの時間帯に CAPF を使用することを強く推奨します。

## CAPF 設定タスク フロー

次のタスクを実行して、証明機関プロキシ機能 (CAPF) サービスがエンドポイント用 LSCs を 発行するように設定します。

### 手順

|               | コマンドまたはアクション                         | 目的                                                                                                    |
|---------------|--------------------------------------|----------------------------------------------------------------------------------------------------|
| ステップ1         | サードパーティの認証局のルート証明書<br>のアップロード        | LSC にサードパーティの CA 署名を適用<br>する場合は、CA ルート証明書チェーン<br>を CAPF 信頼ストアにアップロードしま<br>す。その他の場合は、このタスクをス<br>キップします。 |
| ステップ <b>2</b> | 認証局 (CA) ルート証明書のアップロー<br>ド (158 ページ) | CA ルート証明書をコールマネージャー<br>トラストストアにアップロードします。                                                              |

|               | コマンドまたはアクション                                                                                           | 目的                                                                                                    |
|---------------|----------------------------------------------------------------------------------------------------|----------------------------------------------------------------------------------------------------|
| ステップ3         | オンライン認証局の設定(159ページ)                                                                                    | を使用して電話機 LSC 証明書を生成するには、次の手順を使用します。                                                                      |
| ステップ4         | オフライン認証局の設定の設定                                                                                         | オフライン CA を使用して電話機 LSC<br>証明書を生成するには、次の手順を使用<br>します。                                                      |
| ステップ5         | CAPFサービスをアクティブ化または再<br>起動する                                                                            | 認証局のプロキシ機能のシステム設定を<br>構成した後、必須のCAPFサービスがア<br>クティブになっていることを確認しま<br>す。                                     |
| ステップ6         | 次のいずれかの手順を使用して、ユニ<br>ファイドコミュニケーションマネー<br>ジャーの CAPF 設定を構成します。                                           | 次のオプションのいずれかを使用して、<br>CAPF 設定を電話機の設定に追加しま<br>す。                                                          |
|               | <ul> <li>CAPD 設定をユニバーサル デバイステンプレートで設定します。(161ページ)</li> <li>バルク Admin による CAPF 設定の更新(163ページ)</li> </ul> | <ul> <li>まだ LDAP ディレクトリを同期していない場合、CAPF 設定をユニバーサルデバイステンプレートに追加し、初期 LDAP 同期を使用して設定を適用することができます。</li> </ul> |
|               | • 電話機の CAPF 設定の設定(164<br>ページ)                                                                          | <ul> <li>・バルク管理ツールを使用すると、1</li> <li>回の操作で多数の電話機にCAPF設定を適用できます。</li> </ul>                                |
|               |                                                                                                    | <ul> <li>CAPF設定を電話機ごとに適用する<br/>ことができます。</li> </ul>                                                       |
| ステップ <b>1</b> | キープアライブ タイマーの設定 (165<br>ページ)                                                                           | (ファイアウォールがタイムアウトしな<br>いように、CAPFエンドポイント接続の<br>キープアライブ値を設定します。デフォ<br>ルト値は15分です。                            |

## サードパーティの認証局のルート証明書のアップロード

外部 CA を使用して LSC 証明書に署名する場合は、CA ルート証明書を CAPF 信頼ストアおよび callmanager 信頼ストアにアップロードする必要があります。

(注)

サードパーティ CA を使用して LSCs に署名しない場合は、このタスクをスキップできます。

#### 手順

- ステップ1 [Cisco Unified OS Administration] から [セキュリティ(Security)] > [証明書の管理(Certificate Management)] を選択します。
- ステップ2 [Upload Certificate/Certificate chain] をクリックします。
- **ステップ3** [証明書目的(Certificate Purpose)] ドロップダウンリストで、[CallManager 信頼 (CallManager-trust)]を選択します。
- **ステップ4** 証明書の説明を[説明(Description)]に入力します。たとえば、**外部 LSC 署名 CA の証明書**な どです。
- **ステップ5** [参照 (Browse)]をクリックしてファイルに移動してから、[開く (Open)]をクリックします。
- **ステップ6** [アップロード (Upload)]をクリックします。
- ステップ7 このタスクを繰り返して、証明書の目的で使用される発信者管理者の信頼に証明書をアップ ロードします。

### 認証局(CA)ルート証明書のアップロード

クラスタ全体の証明書をアップロードし、クラスタ内のすべてのサーバに配布します。

### 手順

- ステップ1 [Cisco Unified OS Administration] から [セキュリティ(Security)] > [証明書の管理(Certificate Management)] を選択します。
- ステップ2 [Upload Certificate/Certificate chain] をクリックします。
- **ステップ3** [証明書目的(Certificate Purpose)] ドロップダウンリストで、[CallManager 信頼 (CallManager-trust)]を選択します。
- ステップ4 [説明(Description)] フィールドに、証明書の説明を入力します。たとえば、外部 LSC 署名 CA の証明書などです。
- ステップ5 [参照 (Browse)]をクリックしてファイルに移動してから、[開く (Open)]をクリックします。
- **ステップ6** [アップロード (Upload)]をクリックします。

### 次のタスク

オンライン認証局の設定(159ページ)

## オンライン認証局の設定

Unified Communications Manager でこの手順を実行して、オンライン認証局プロキシ機能を使用 して電話機 LSC を生成します。

オンライン CAPF は FIPS 対応モードではサポートされていません。

手順

- ステップ1 Cisco Unified CM Administration で、[システム(System)] > [サービス パラメータ (Service Parameters)]の順に選択します。
- ステップ2 [サーバ (Server)] ドロップダウンリストから、Cisco CallManager サービスをアクティブ化したノードを選択します。
- **ステップ3**[サービス(Service)]ドロップダウンリストから、[Cisco 認証局プロキシ機能(アクティブ) (Cisco Certificate Authority Proxy Function (Active))]を選択します。サービス名の横に 「Active」と表示されることを確認します。
- ステップ4 [エンドポイントへの証明書発行者(Certificate Issuer to Endpoint)] ドロップダウンリストから、[オンラインCA(Online CA)]を選択します。CA 署名付き証明書では、オンライン CA を使用することを推奨しています。
- **ステップ5** [証明書の有効期間(日数) (Duration Of Certificate Validity (in Days))] フィールドに、CAPF が発行した証明書が有効である日数を表す数値を、1~1825の間で指定します。
- ステップ6 [オンライン CA パラメータ (Online CA Parameters)] 画面で次のパラメータを設定し、オン ライン CA セクションに対する接続を作成します。
  - オンライン CA ホスト名:サブジェクト名または共通名(CN)は、HTTPS 証明書の完全 修飾ドメイン名(FQDN)と同じである必要があります。
    - (注) 設定されているホスト名は、Microsoft CAで実行されているインターネットイン フォメーションサービス(IIS)でホストされる HTTPS 証明書の共通名(CN) と同じです。
  - •オンライン CA ポート:オンライン CA のポート番号を入力します。たとえば「443」と 入力します。
  - オンラインCAテンプレート:テンプレートの名前を入力します。テンプレートはMicrosoft CAに作成されます。
  - ・オンライン CA タイプ:デフォルトのタイプである Microsoft CA を選択します。
  - ・オンライン CA ユーザ名: CA サーバのユーザ名を入力します。
  - ・オンライン CA パスワード: CA サーバのユーザ名のパスワードを入力します。

残りの Cisco Certificate Authority Proxy Function サービスパラメータを入力します。必要に応じ てパラメータをクリックすると

サービスパラメータのヘルプ システムを表示できます

- **ステップ1**残りの Cisco Certificate Authority Proxy Function サービスパラメータを入力します。サービスパ ラメータのヘルプシステムを表示する必要がある場合は、パラメータ名をクリックします。
- ステップ8 [保存 (Save)] をクリックします。
- **ステップ9** 変更内容を有効にするには、Cisco Certificate Authority Proxy Function サービスを再起動します。Cisco Certificate Enrollment service を自動的に再起動します。

### 次のタスク

CAPF サービスをアクティブ化または再起動する (161ページ)

### オフライン認証局の設定の設定

オフラインCAを使用して電話機LSC証明書を生成することを決定した場合は、次の高度なプロセスに従うことができます。

(注) オフライン CA オプションを使用すると、オンライン Ca よりも時間がかかり、手動による手順が多くなります。証明書の生成および送信プロセス中に問題(たとえば、ネットワークの停止や電話機のリセットなど)が発生した場合は、プロセスを再起動する必要があります。

#### 手順

- **ステップ1** サードパーティ認証局からルート証明書チェーンをダウンロードします。
- **ステップ2** Cisco Unified Communication Manager にルート証明書チェーンをインストールします。
- **ステップ3** オフライン CA に対して Certificate Issue to Endpoint サービスパラメータを設定することで、 オフラインの CA を使用するように Cisco Unified Communications Manager を設定します。
- ステップ4 お使いの電話機の LSC 用に CSR を生成します。
- ステップ5 認証局にCSR を送信します。
- ステップ6 CSR から署名付き証明書を取得します。

### 次のタスク

オフライン CA を使用して電話 lscs を生成する方法の詳細な例については、リンク https://www.cisco.com/c/en/us/support/docs/unified-communications/ unified-communications-manager-callmanager/118779-configure-cucm-00.htmlを参照してください。

### CAPF サービスをアクティブ化または再起動する

認証局のプロキシ機能のシステム設定を構成した後、必須の CAPF サービスがアクティブに なっていることを確認します。Certificate Authority Proxy Function サービスがすでに有効である 場合は、再起動します。

#### 手順

- ステップ1 Cisco Unified Serviceability から、[ツール(Tools)]>[サービスのアクティブ化(Service Activation)]を選択します。
- ステップ2 [サーバ (Server)] ドロップダウン リスト ボックスからパブリッシャ ノードを選択し、[移動 (Go)]をクリックします。
- ステップ3 [セキュリティサービス]の下で、次の該当するサービスを確認します。
  - Cisco Certificate Enrollment Service: オンライン CA を使用している場合は、このサービス を確認してください。それ以外の場合は、チェックボックスをオフのままにします。
  - Cisco Certificate Authority プロキシ機能: このサービスをオフ (非アクティブ) にした場合 は、それをチェックします。サービスがすでにアクティブ化されている場合は、そのサー ビスを再起動する必要があります (下記を参照してください)。
- ステップ4 いずれかの設定を編集した場合は、[保存 (Save)] をクリックします。
- **ステップ5** Cisco Certificate Authority Proxy Function サービスがすでにチェックされている場合は(アク ティブ)、再起動します。
  - a) [関連リンク(Related Links)] ドロップダウン リストから [コントロールセンター-ネット ワークサービス(Control Center - Network Services)]を選択し、[移動(Go)] をクリック します。
  - b) [セキュリティの設定]の下で、Cisco 認証局プロキシ機能サービスを確認し、[再起動 (Restart)]をクリックします。

#### 次のタスク

次の手順のいずれかを実行して、個々の電話機に対して CAPF 設定を構成します。

- CAPD 設定をユニバーサル デバイス テンプレートで設定します。 (161 ページ)
- バルク Admin による CAPF 設定の更新 (163 ページ)
- 電話機の CAPF 設定の設定 (164 ページ)

## CAPD 設定をユニバーサル デバイス テンプレートで設定します。

CAPF 設定をユニバーサルデバイステンプレートに設定するには、次の手順を実行します。テンプレートは、機能グループテンプレートの設定を使用して、LDAPディレクトリ同期に適用

することができます。これを行うと、テンプレートのCAPF 設定が、このテンプレートを使用 する同期済みのすべてのデバイスに適用されます。

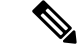

(注) Universalデバイステンプレートは、まだ同期されていないLDAPディレクトリにしか追加する ことができません。初期LDAP同期が発生した場合は、一括管理を使用して電話機を更新しま す。詳細については、バルク Admin による CAPF 設定の更新(163ページ)を参照してください。

### 手順

- ステップ1 [Cisco Unified CM の管理(Cisco Unified CM Administration)]から、[ユーザの管理(User Management)]>[ユーザ/電話の追加(User/Phone Add)]>[ユニバーサル デバイス テンプ レート(Universal Device Template)]を選択します。
- ステップ2 次のいずれかを実行します。
  - [検索(Find)]をクリックし、既存のテンプレートを選択します。
  - •[新規追加(Add New)]をクリックします。
- ステップ3 認証局プロキシ機能(CAPF)の設定領域の拡張
- ステップ4 [証明書の操作(Certificate Operation)] ドロップダウン リストで、[インストール/アップグレード(Install/Upgrade)] を選択します。
- **ステップ5**[認証モード]ドロップダウンメニューで、デバイスを認証する方法を選択します。
- ステップ6 認証文字列の使用を選択した場合は、テキストボックスに認証文字列を入力するか、[文字列 の生成([文字列の生成])]をクリックして、システムによって文字列が生成されるようにしま す。
  - (注) また、この文字列はデバイス自体の赤で表示される必要があります。また、認証は失敗します。
- **ステップ7**残りのフィールドで、キー情報を設定します。フィールドを含むヘルプは、オンラインヘルプ を参照してください。
- **ステップ8** [保存 (Save)] をクリックします。
  - (注) このテンプレートを使用するデバイスは、この手順で割り当てたのと同じ認証方法で 構成されていることを確認してください。それ以外の場合、デバイス認証は失敗しま す。電話機の認証を設定する方法の詳細については、電話機のマニュアルを参照して ください。

#### 次のタスク

プロファイルを使用しているデバイスにテンプレートの設定を適用するには、次のようにします。

- ユニバーサルデバイステンプレートを Feature Group テンプレートの設定に追加する
- 機能グループテンプレートを、まだ同期されていない LDAP ディレクトリ設定に追加します。
- •LDAP 同期を完了します。CAPF 設定は、同期されているすべてのデバイスに適用されます。

機能グループテンプレートとLDAP ディレクトリ同期の設定の詳細については、『System Configuration Guide for Cisco Unified Communications Manager』の「Configure End Users」セクションを参照してください。

### バルク Admin による CAPF 設定の更新

この手順では、一括管理の電話機の更新電話クエリを使用して、多数の既存の電話機の CAPF 設定と lsc 証明書を1回の操作で構成します。

(注) まだ電話機をプロビジョニングしていない場合は、バルク管理の[電話機の挿入 (Insert phone)] メニューを使用して、CSV ファイルからの capf 設定で新しい電話機をプロビジョニングでき ます。電話を CSV ファイルから挿入する方法についての詳細は、 Bulk Administration Guide for Cisco Unified Communications Manager の「電話の挿入」の章を参照してください。

### 始める前に

電話機は、この手順で追加する認証方法と文字列と同じように設定されていることを確認しま す。そうでない場合、電話機はCAPFを認証できません。電話機で認証を設定する方法の詳細 については、電話機のマニュアルを参照してください。

### 手順

- ステップ1 Cisco Unified CM の管理で、[一括管理(Bulk Administration)]>[電話(Phones)]>[電話の 更新(Update Phone)]>[クエリ(Query)]の順に選択します。
- ステップ2 フィルタオプションを使用して、更新する電話機に検索を制限し、[検索(Find)]をクリックし ます。

たとえば、[電話機の検索場所]ドロップダウンを使用して、LSCが特定の日付または特定のデバイスプール内のすべての電話機の前に期限切れになるすべての電話機を選択することができます。

**ステップ3** [次へ(Next)] をクリックします。

- **ステップ4** ログアウト/リセット/再開([設定の適用(Config)] ラジオボタン)を選択します。ジョブを実行 すると、CAPF アップデートは更新されたすべての電話に適用されます。
- **ステップ5** [証明機関プロキシ関数 (capf)]の情報で、[証明書の操作 (Certificate Operation)] チェックボック スをオンにします。
- ステップ6 [証明書の操作 (Certificate Operation)] ドロップダウンから、[インストール/アップグレード] を選択して、新しい LSC 証明書を電話機にインストールします。
- **ステップ7** [認証モード]ドロップダウンから、LSC インストール時に電話機を認証する方法を選択しま す。
  - (注) 電話機は、同じ認証方法を使用するように設定されている必要があります。
- **ステップ8** 認証モードとして認証文字列で選択した場合は、次の手順のいずれかを実行します。
  - 各デバイスに対して一意の認証文字列を使用する場合は、各デバイスに対して一意の認証 文字列を生成することを確認してください。
  - すべてのデバイスに同じ認証文字列を使用する場合は、[認証文字列(authentication string)]
     テキストボックスに文字列を入力するか、[文字列の生成(string)] をクリックします。
- ステップ9 [電話の更新(Update Phones)] ウィンドウで [CAPF の情報(Certification Authority Proxy Function (CAPF) Information)] セクションの残りのフィールドを入力します。フィールド とその設定を含むヘルプは、オンライン ヘルプを参照してください。
- **ステップ10 [ジョブ情報(Job Information)]**セクションで、**[今すぐ実行(Run Immediately)]**を選択しま す。
- ステップ11 (注) ジョブスケジューラを使用してジョブを後で実行する場合は、[後で実行 (run in run)]
   を選択することもできます。ジョブスケジューリングの詳細については、「Bulk
   Administration Guide for Cisco Unified Communications Manager」の「Manage Scheduled
   Jobs」の章を参照してください。
  - [送信 (Submit)]をクリックします。
  - (注) この手順で[設定の適用 (Apply Configuration)]を選択しなかった場合は、更新された すべての電話の[電話機の設定(Phone Configuration)]ウィンドウで、[設定(configuration)] を適用する必要があります。

### 次のタスク

オプション。キープアライブタイマーの設定(165ページ)

### 電話機の CAPF 設定の設定

個々の電話機の LSC 証明書の CAPF 設定を設定するには、次の手順を実行します。

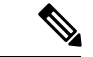

(注) CAPF 設定を多数の電話機に適用するには、バルク管理または LDAP ディレクトリ同期を使用 します。

### 始める前に

この手順で追加する認証方法と文字列を使用して、電話機が設定されていることを確認してく ださい。そうでない場合、電話機はCAPFに自身を認証できなくなります。電話機で認証を設 定する方法の詳細については、電話機のマニュアルを参照してください。

#### 手順

- ステップ1 [Cisco Unified Communications Manager Administration] から、[デバイス(Device)]>[電話 (Phone)]を選択します。
- **ステップ2** [検索(Find)] をクリックし、既存の電話機を選択します。[CAPF の情報(Certification Authority Proxy Function (CAPF) Information)] セクションに移動します。
- ステップ3 [証明書の操作 (Certificate Operation)] ドロップダウンから、[インストール/アップグレード] を選択して、新しい LSC 証明書を電話機にインストールします。
- **ステップ4** [認証モード] ドロップダウンから、LSC インストール時に電話機を認証する方法を選択します。
  - (注) 電話機は、同じ認証方法を使用するように設定されている必要があります。
- **ステップ5** [認証文字列(Authentication string)] で選択した場合は、テキスト文字列を入力するか、[文字列 の生成 (generate string)] をクリックして、システムが文字列を生成するようにします。
- ステップ6 [電話の設定(Phone Configuration)] ウィンドウで [CAPF の情報(Certification Authority Proxy Function (CAPF) Information)] セクションの残りのフィールドを入力します。フィー ルドとその設定の詳細については、オンライン ヘルプを参照してください。
- ステップ7 [保存 (Save)] をクリックします。

## キープアライブ タイマーの設定

ファイアウォールによって接続がタイムアウトしないように、次の手順を実行して、CAPF-エンドポイント接続のクラスターワイドキープアライブタイマーを設定します。デフォルト値は 15分です。各間隔の後、CAPFサービスは電話機にキープアライブ信号を送信して、接続を開いた状態にします。

#### 手順

**ステップ1** 発行者ノードにログインするには、コマンドラインインターフェイスを使用します。

ステップ2 utils capt set keep\_alive CLI コマンドを実行します。 ステップ3 5~60(分)の間の数値を入力し、enter キーを押します。

## CAPF の管理タスク

CAPFを設定し、LSC 証明書を発行した後、次のタスクを使用して LSC 証明書を継続的に管理 します。

### 証明書ステータスのモニタリング

証明書のステータスを自動的に監視するようにシステムを設定することができます。証明書が 期限切れに近づいたときにシステムから電子メールが送信され、期限切れ後に証明書が失効し ます。

証明書の監視の確認の設定方法の詳細については、「証明書の管理」の章の<u>「証明書の監視と</u> <u>失効のタスクフロー」</u>を参照してください。

### 古いLSC レポートの実行

次の手順を使用して、古いLSC レポートを Cisco ユニファイドレポートから実行します。古い LSCs は、エンドポイント CSR への応答として生成された証明書ですが、古くなった LSCS が インストールされる前に新しい CSR が生成されたため、インストールされませんでした。

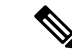

(注) また、パブリッシャーノードでutils capf stale-lsc list CLIコマンドを実行することによっ て、古い LSC 証明書のリストを取得することもできます。

手順

- ステップ1 Cisco Unified Reporting から [System Reports] をクリックします。
- ステップ2 左側のナビゲーションバーで、[古いLSCs]を選択します。
- ステップ3 [新規レポートの生成] をクリックします。

### 保留中の CSR リストの表示

保留中のCAPFCSRファイルのリストを表示するには、この手順を使用します。すべてのCSR ファイルはタイムスタンプされます。

### 手順

- ステップ1 発行者ノードにログインするには、コマンドラインインターフェイスを使用します。
- ステップ2 utils core active list CLI コマンドを実行します。 保留中の CSR ファイルのタイムスタンプリストが表示されます。

## 古いLSC 証明書の削除

古い LSC 証明書をシステムから削除するには、次の手順を使用します。

手順

ステップ1 発行者ノードにログインするには、コマンドラインインターフェイスを使用します。

## CAPF システムの連携動作と制限事項

| 機能                      | データのやり取り                                                                                                    |
|-------------------------|----------------------------------------------------------------------------------------------------|
| [Authentication String] | 電話の CAPF 認証方式については、アップグレードまたはイ<br>ンストールの後に同じ認証文字列を電話に入力する必要があ<br>ります。入力されなかった場合、操作が失敗します。[TFTP<br>Encrypted Config] エンタープライズ パラメータが有効な状態<br>で認証文字列の入力に失敗した場合、電話の設定は失敗し、<br>該当する認証文字列が電話に入力されるまで回復しません。 |
| クラスタサーバクレデンシャ<br>ル      | CAPF が Unified Communications Manager クラスタのすべての<br>サーバを認証できるよう、クラスタ内のすべてのサーバで管<br>理者のユーザ名とパスワードを同じものにする必要がありま<br>す。                                                                                    |

**ステップ2** [utils capf state-lsc delete all CLI コマンド]を実行します。 古い LSC 証明書はすべてシステムから削除されます。

I

| 機能                                                                        | データのやり取り                                                                                                    |  |
|---------------------------------------------------------------------------|----------------------------------------------------------------------------------------------------|--|
| セキュアな電話機の移行                                                               | セキュアな電話が別のクラスタに移動されると、Unified<br>Communications Manager はその電話が送信する LSC 証明書を<br>信頼しなくなります。これは、その LSC 証明書が、CTL ファ<br>イル内に証明書が存在しない別の CAPF によって発行された<br>ものであるためです。                                                                                                    |  |
|                                                                           | セキュア電話を登録可能にするには、既存のCTLファイルを<br>削除します。その後、[Install/Upgrade] オプションを使用して<br>新しい CAPF により新規 LSC 証明書をインストールし、新し<br>いCTLファイルのために電話をリセットします(または MIC<br>を使用します)。[Phone Configuration] ウィンドウの [CAPF]<br>セクションにある [Delete] オプションを使用して、電話を移<br>動する前に既存の LSC を削除します。                                                       |  |
| Cisco Unified IP Phone 6900 シ<br>リーズ、7900 シリーズ、およ<br>び 8900 シリーズ、および 9900 | 将来的な互換性の問題を回避するため、Unified Communications<br>Manager との TLS 接続に LSC を使用するために Cisco Unified<br>IP Phone 6900 シリーズ、7900 シリーズ、8900 シリーズ、9900<br>シリーズをアップグレードし、MIC ルート証明書を<br>CallManager 信頼ストアから削除することが推奨されます。<br>Cisco Unified Communications Manager との TLS 接続に MIC を<br>使用する一部の電話モデルは登録できない場合があることに<br>注意してください。 |  |
|                                                                           | 管理者は CallManager 信頼ストアから次の MIC ルート証明書<br>を削除する必要があります。                                                                                                    |  |
|                                                                           | • CAP-RTP-001                                                                                                    |  |
|                                                                           | • CAP-RTP-002                                                                                                    |  |
|                                                                           | Cisco_Manufacturing_CA                                                                                                    |  |
|                                                                           | Cisco_Root_CA_2048                                                                                                    |  |
| 停電                                                                        | 以下の情報は、通信障害や電源障害の発生時に適用されます。                                                                                                    |  |
|                                                                           | <ul> <li>・電話での証明書インストールの実行中に通信障害が発生した場合、電話は証明書の取得を30秒間隔でさらに3回試行します。これらの値は設定できません。</li> </ul>                                                                                                    |  |
|                                                                           | <ul> <li>・電話による CAPF とのセッション試行中に電源障害が発生した場合、電話はフラッシュに保存されている認証モードを使用します。つまり、電話の再起動後に TFTP サーバから新しい設定ファイルをロードできなかった場合です。証明書操作が完了すると、システムはフラッシュの値をクリアします。</li> </ul>                                                                                                    |  |

| 機能      | データのやり取り                                                                                                    |  |
|---------|----------------------------------------------------------------------------------------------------|--|
| 証明書の暗号化 | Cisco Unified Communications Manager リリース 11.5(1)SU1 以降、CAPF サービスによって発行されるすべての LSC 証明書は、SHA-256 アルゴリズムで署名されています。したがって、IP 電話 7900/8900/9900 シリーズのモデルは、SHA-256 署名済み LSC 証明書および外部 SHA2 アイデンティティ証明書(Tomcat、CallManager、CAPF、TVS など)をサポートします。署名の検証が必要な、その他の暗号化の操作では、SHA-1のみがサポートされます。 |  |
|         | <ul> <li>(注) ソフトウェアメンテナンスが終了またはサポートが<br/>終了した電話モデルを使用する場合は、Unified<br/>Communications Manager の 11.5(1)SU1 より前のリ<br/>リースの使用を強くお勧めします。</li> </ul>                                                                                                    |  |

### 7942 および 7962 電話機を含む CAPF の例

ユーザまたは Unified Communications Manager によって電話がリセットされたときの CAPF と Cisco Unified IP Phone 7962 および 7942 とのインタラクションについては、以下の情報を考慮 してください。

(注)

次の例では、LSC が電話に存在せず、CAPF 認証モードとして既存の証明書が選択されている 場合、CAPF 証明書操作が失敗します。

例:非セキュア デバイス セキュリティ モード

この例では、[Device Security Mode] を [Nonsecure] に設定し、[CAPF Authentication Mode] を [By Null String] または [By Existing Certificate (Precedence...)] に設定した後、電話がリセットされます。リセットした電話は直ちにプライマリ Unified Communications Manager に登録され、設定ファイルを受信します。その後、電話によって LSC をダウンロードするための CAPF セッションが自動的に開始されます。電話でLSC をインストールした後、[Device Security Mode] を [Authenticated] または [Encrypted] に設定します。

### 例:認証済み/暗号化済みデバイス セキュリティ モード

この例では、[Device Security Mode] を [Authenticated] または [Encrypted] に設定し、[CAPF Authentication Mode] を [By Null String] または [By Existing Certificate (Precedence...)] に設定した後、電話がリセットされます。CAPF セッションが終了しLSC がインストールされるまで、 電話はプライマリ Unified Communications Manager に登録されません。セッションが終了する と、電話が登録され、直ちに認証済みまたは暗号化済みモードで動作します。

この例では、電話が自動的に CAPF サーバに接続されないため、[By Authentication String] を 設定できません。電話に有効な LSC がない場合、登録は失敗します。

## IPv6 アドレッシングとの CAPF のインタラクション

CAPF は、IPv4、IPv6、またはその両方のタイプのアドレスを使用する電話に対し、証明書の 発行とアップグレードを実行できます。IPv6アドレスを使用する SCCP を実行する電話の証明 書の発行またはアップグレードを実行するには、[Unified Communications Manager Administration] で [Enable IPv6] サービス パラメータを [True] に設定する必要があります。

証明書取得のために電話が CAPF に接続されると、CAPF では [Enable IPv6] エンタープライズ パラメータの設定を使用して、その電話の証明書の発行またはアップグレードを実行するかど うかが決定されます。このエンタープライズパラメータが False に設定された場合、CAPF は IPv6アドレスを使用する電話からの接続を無視または拒否し、その電話は証明書を受け取りま せん。

IPv4、IPv6、またはその両方のタイプのアドレスを使用する電話から CAPF への接続方法について、次の表で説明します。

| 電話の <b>IP</b> モード | 電話の <b>IP</b> アドレス    | CAPF IP アドレス | 電話から <b>CAPF</b> への接<br>続方法                                                                           |
|-------------------|-----------------------|--------------|----------------------------------------------------------------------------------------------------|
| 2 スタック            | IPv4 と IPv6 が利用可<br>能 | IPv4、IPv6    | 電話は IPv6 アドレス<br>を使用して CAPF に接<br>続します。IPv6 アドレ<br>スでは接続できない場<br>合、電話は IPv4 アド<br>レスを使用して接続を<br>試みます。 |
| 2 スタック            | IPv4                  | IPv4、IPv6    | 電話は IPv4 アドレス<br>を使用して CAPF に接<br>続します。                                                               |
| 2 スタック            | IPv6                  | IPv4、IPv6    | 電話は IPv6 アドレス<br>を使用して CAPF に接<br>続します。試行に失敗<br>すると、電話は IPv4<br>アドレスを使用して<br>CAPF に接続します。             |
| 2 スタック            | IPv4                  | IPv4         | 電話は IPv4 アドレス<br>を使用して CAPF に接<br>続します。                                                               |
| 2 スタック            | IPv4 と IPv6 が利用可<br>能 | IPv6         | 電話は IPv6 アドレス<br>を使用して CAPF に接<br>続します。                                                               |

### 表 23: IPv6 または IPv4 電話から CAPF への接続方法

| 電話の IP モード | 電話の IP アドレス           | CAPF IP アドレス | 電話から <b>CAPF</b> への接<br>続方法             |
|------------|-----------------------|--------------|-----------------------------------------|
| 2 スタック     | IPv4 と IPv6 が利用可<br>能 | IPv4         | 電話は IPv4 アドレス<br>を使用して CAPF に接<br>続します。 |
| 2 スタック     | IPv4                  | IPv6         | 電話はCAPFに接続で<br>きません。                    |
| 2 スタック     | IPv6                  | IPv4         | 電話はCAPFに接続で<br>きません。                    |
| 2 スタック     | IPv6                  | IPv6         | 電話は IPv6 アドレス<br>を使用して CAPF に接<br>続します。 |
| IPv4 スタック  | IPv4                  | IPv4、IPv6    | 電話は IPv4 アドレス<br>を使用して CAPF に接<br>続します。 |
| IPv6 スタック  | IPv6                  | IPv4、IPv6    | 電話は IPv6 アドレス<br>を使用して CAPF に接<br>続します。 |
| IPv4 スタック  | IPv4                  | IPv4         | 電話は IPv4 アドレス<br>を使用して CAPF に接<br>続します。 |
| IPv4 スタック  | IPv4                  | IPv6         | 電話はCAPFに接続で<br>きません。                    |
| IPv6 スタック  | IPv6                  | IPv6         | 電話は IPv6 アドレス<br>を使用して CAPF に接<br>続します。 |
| IPv6 スタック  | IPv6                  | IPv4         | 電話はCAPFに接続で<br>きません。                    |

I

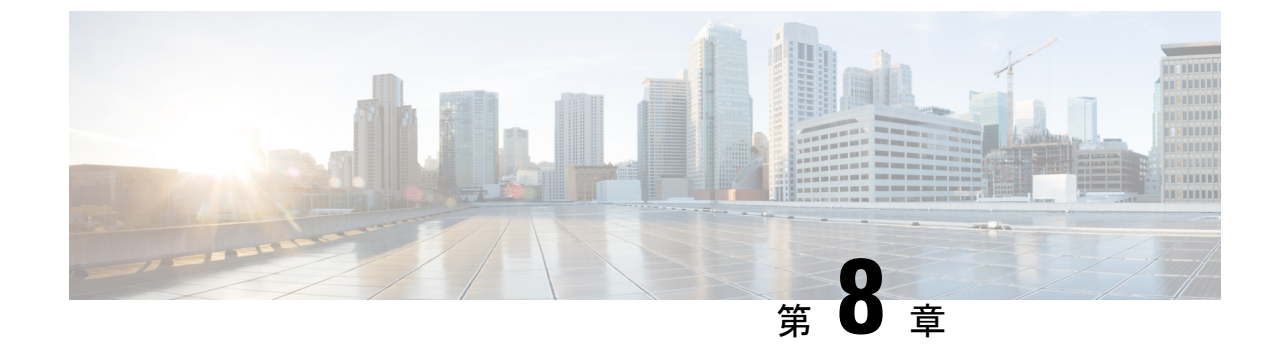

# 証明書のモニタリングと失効タスクのフ ロー

- •証明書モニタリングの概要(173ページ)
- •証明書モニタリングタスクフロー(175ページ)

## 証明書モニタリングの概要

管理者は、証明書を管理できる必要があります。どの証明書をいつ更新する必要があるかを認 識することがその一部です。Cisco Unified Communications Manager には、どの証明書が更新間 近であり、期限がいつであるかを管理者が把握するために役立つ自動システムがあります。次 の操作を実行するようにシステムを設定できます。

- •証明書が期限切れに近づいたときに、証明書のステータスを継続的に監視し、電子メール で送信します。
- ・オンライン証明書ステータスプロトコル (OCSP) を有効にして、証明書の状態を定期的 にチェックし、期限切れの証明書を自動的に失効させます。

## オンライン証明書ステータス プロトコル(OCSP)による証明書失効 (CRL)

Unified Communications Manager は、証明書失効をモニタリングするための OCSP をプロビジョ ニングします。スケジュールされた間隔、および証明書がアップロードされるたびにシステム が証明書のステータスをチェックし、有効性を確認します。

オンライン証明書状態プロトコル (OCSP) は、管理者がシステムの証明書要件を管理するの に役立ちます。OCSP を設定すると、証明書の有効性を確認したり期限切れの証明書をリアル タイムで無効化するための、シンプルかつ安全な自動メソッドを使用できます。

コモンクライテリア モードが有効になっている FIPS 展開の場合、OCSP はシステムのコモン クライテリア要件への準拠にも役立ちます。

#### 有効性検査

Unified Communications Manager は、証明書のステータスを確認し、有効性を確認します。 証明書の検証は、次のように行われます。

 Unified Communications Manager は代理信頼モデル (DTM)を使用し、OCSP 署名属性の ルート CA または中間 CA をチェックします。ルート CA または中間 CA は、ステータス を確認するために OCSP 証明書に署名する必要があります。委任された信頼モデルが失敗 すると、Unified Communications Manager が応答側の信頼モデル (TRP) にフォールバック し、指定された OCSP 応答の署名証明書を OCSP サーバから使用して証明書を検証しま す。

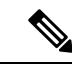

(注) 証明書の失効ステータスを確認するために、OCSP レスポンダが 実行されている必要があります。

 「証明書失効(Certificate Revocation)] ウィンドウで OCSP オプションを有効にすると、 最も安全な方法でリアルタイムに証明書失効をチェックすることができます。オプション から、証明書の OCSP URI を使用するか、または設定済みの OCSP URI を使用するかを選 択します。OCSP の手動設定の詳細については、「OCSP による証明書失効の設定」を参 照してください。

 (注) リーフ証明書の場合、syslog、FileBeat、SIP、ILS、LBM などの TLS クライアントは、OCSP 要求を OCSP レスポンダに送信し、 OCSP レスポンダからリアルタイムで証明書失効応答を受信しま す。

コモンクライテリアモードを有効にした状態で検証が実行されると、証明書に対して次のいず れかのステータスが返されます。

- •[良好(Good)]:良好な状態とは、ステータスの問い合わせへの肯定的な応答を示します。この肯定的な応答は、少なくとも証明書が失効していないことを示しますが、必ずしもその証明書が発行済みであること、または、その応答が生成された時刻が証明書の有効期間内にあることを意味するものではありません。レスポンダが作成したアサーションに加えて、発行や有効性の肯定的なステートメントなど、レスポンダが作成した証明書のステータスに関する追加情報を伝送するためには、応答拡張を使用できます。
- [失効(Revoked)]: 失効状態とは、証明書が失効している(恒久的または一時的に保留 されている)ことを示します。
- •[不明(Unknown)]:不明状態とは、OCSP レスポンダが要求された証明書を認識してい ないことを示します。

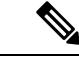

(注) コモンクライテリアモードでは、失効と不明の両方の場合において接続に失敗しますが、コモンクライテリアモードが有効になっていない状態では応答が不明ステータスである場合、接続に成功します。

## 証明書モニタリング タスク フロー

次のタスクを行い、証明書ステータスと有効期限を自動的にモニタするようシステムを設定し ます。

- ・証明書の有効期限が近づいているときは、電子メールで通知する。
- •有効期限が切れた証明書を失効させる。

手順

|               | コマンドまたはアクション                  | 目的                                                                                  |
|---------------|-------------------------------|-------------------------------------------------------------------------------------|
| ステップ1         | 証明書モニタ通知の設定(175ページ)           | 証明書の自動モニタリングを構成しま<br>す。システムは定期的に証明書ステータ<br>スをチェックし、証明書の有効期限が近<br>づいていると電子メールで通知します。 |
| ステップ <b>2</b> | OCSP による証明書失効の設定 (176<br>ページ) | 期限切れの証明書が自動的に失効するように OCSP を設定します。                                                   |

### 証明書モニタ通知の設定

Unified Communications Manager または IM and Presence サービスの自動証明書モニタリングを 設定します。システムは定期的に証明書のステータスをチェックし、証明書の有効期限が近づ いていると電子メールで通知します。

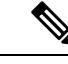

(注)

[Cisco Certificate Expiry Monitor] ネットワーク サービスを実行している必要があります。デフォ ルトでこのサービスは有効化されていますが、[ツール(Tools)]>[コントロール センター -ネットワーク サービス(Control Center - Network Services)] を選択し、[Cisco Certificate Expiry Monitor サービス(Cisco Certificate Expiry Monitor Service)]の状態が[実行中(Running)]であ ることを検証して Cisco Unified Serviceability でサービスが実行中であることを確認できます。

#### 手順

- ステップ1 (Unified Communications Manager の証明書モニタリングのために) Cisco Unified OS の管理に ログインするか、(IM and Presence サービスの証明書モニタリングのために) Cisco Unified IM and Presence の管理にログインします。
- ステップ2 [セキュリティ (Security)]> [証明書モニタ (Certificate Management)] を選択します。
- ステップ3 [通知開始時期(Notification Start Time)]フィールドに、数値を入力します。この値は、近づき つつある有効期限の通知を、有効期限の何日前にシステムが開始するかを表します。
- ステップ4 [通知頻度(Notification Frequency)]フィールドには、通知を行う頻度を入力します。
- ステップ5 これはオプションです。[電子メール通知を有効にする(Enable E-mail notification)] チェック ボックスをオンにして、近づきつつある証明書有効期限に関する電子メールアラートをシステ ムに送信させます。
- **ステップ6** [LSC モニタリングを有効にする(Enable LSC Monitoring)] チェック ボックスをオンにして、 LSC 証明書を証明書ステータス チェックに含めます。
- **ステップ7** [電子メール ID (E-mail IDs)]フィールドに、システムが通知を送信する電子メールアドレス を入力します。複数の電子メールアドレスは、セミコロンで区切って入力できます。
- ステップ8 [保存 (Save)] をクリックします。
  - (注) 証明書モニタサービスは、デフォルトで24時間ごとに1回だけ実行します。証明書 モニタサービスを再起動すると、サービスが開始され、24時間後に実行する次のス ケジュールが計算されます。証明書の有効期限が7日以内に近づいても、この周期は 変化しません。このサービスは、証明書の有効期限が切れる1日前から、有効期限が 切れた後も1時間おきに実行します。

### 次のタスク

Online Certificate Status Protocol (OCSP) を設定し、期限切れの証明書をシステムが自動的に失効させるようにします。詳細については、次を参照してください。OCSPによる証明書失効の設定 (176 ページ)

### OCSP による証明書失効の設定

オンライン証明書ステータスプロトコル (OCSP) を有効にして、証明書の状態を定期的に チェックし、期限切れの証明書を自動的に失効させます。

### 始める前に

システムに OCSP チェックに必要な証明書があることを確認します。OCSP 応答属性を設定さ れているルートCA証明書または中間CA証明書を使用することができます。または、tomcat-trust へアップロードされている指定された OCSP 署名証明書を使用することができます。 手順

- **ステップ1** (Unified Communications Manager の証明書失効のために) Cisco Unified OS の管理にログイン するか、(IM and Presence サービスの証明書失効のために) Cisco Unified IM and Presence の管 理にログインします。
- ステップ2 [セキュリティ (Security)]>[証明書失効 (Certificate Revocation)]を選択します。
- **ステップ3** [OCSP の有効化(Enable OCSP)] チェック ボックスをオンにして、次のタスクのいずれかを 実行します。
  - OCSP チェックの OCSP レスポンダを指定する場合は、[設定済み OCSP URI を使用する (Use configured OCSP URI)]ボタンを選択し、[OCSP 設定済み URI (OCSP Configured URI)]フィールドにレスポンダの URI を入力します。
  - OCSP レスポンダ URI で証明書を設定する場合、[証明書からの OCSP URI を使用する(Use OCSP URI from Certificate)]ボタンを選択します。
- **ステップ4** [失効チェックを有効にする(Enable Revocation Check)] チェック ボックスをオンにします。
- ステップ5 [チェック間隔(Check Every)] フィールドに失効チェックの間隔を入力します。
- ステップ6 [保存 (Save)] をクリックします。
- ステップ7 これはオプションです。CTI、IPsecまたはLDAPリンクがある場合は、これらの長期性接続の OCSP失効サポートを有効にするために、上記の手順に加えて次の手順も行う必要があります。
  - a) Cisco Unified CM の管理から、[システム (System)]>[エンタープライズ パラメータ (Enterprise Parameters)]を選択します。
  - b) [証明書の失効や有効期限 (Certificate Revocation and Expiry)] で、[証明書有効性チェック (Certificate Validity Check)] パラメーターを [True] に設定します。
  - c) [有効性チェック頻度(Validity Check Frequency)] パラメーターの値を設定します。
    - (注) 証明書失効ウィンドウの[失効チェックを有効にする(Enable Revocation Check)]
       パラメーターの間隔値は、[有効チェック頻度(Validity Check Frequency)]エン
       タープライズパラメーターの値よりも優先されます。
  - d) [保存 (Save)] をクリックします。

I

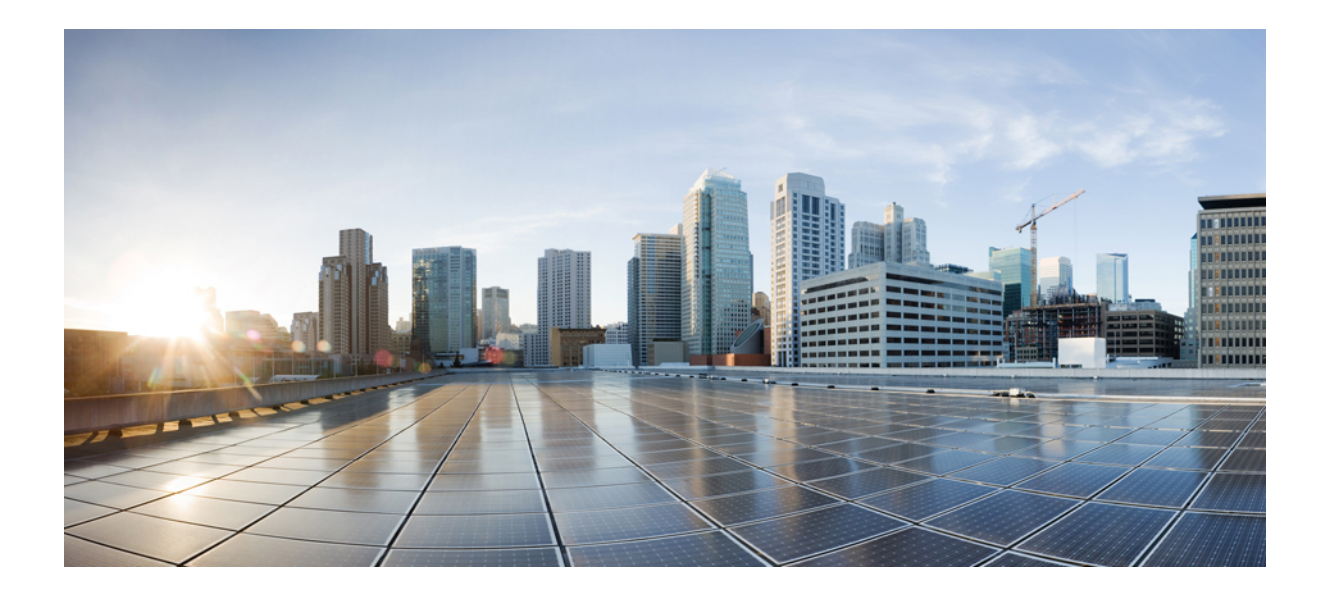

第 ▌ ▌ ▌ 部

# Cisco IP Phone と Cisco ボイス メッセージ ング ポートのセキュリティ

- 電話のセキュリティ (181ページ)
- ・電話セキュリティプロファイルの設定 (189ページ)
- ・セキュア通知トーンおよび非セキュア通知トーンの設定(211ページ)
- •アナログエンドポイントに対する暗号化の設定(217ページ)
- ・暗号化された電話設定ファイルの設定(219ページ)
- SIP 電話のダイジェスト認証の設定 (233 ページ)
- •電話のセキュリティ強化 (237ページ)
- ・セキュアな会議リソースの設定 (241 ページ)
- ・ボイス メッセージング ポートのセキュリティ設定 (257 ページ)
- コールセキュアステータスポリシー (261ページ)
- セキュアなコールのモニタリングおよび録音のセットアップ(263ページ)

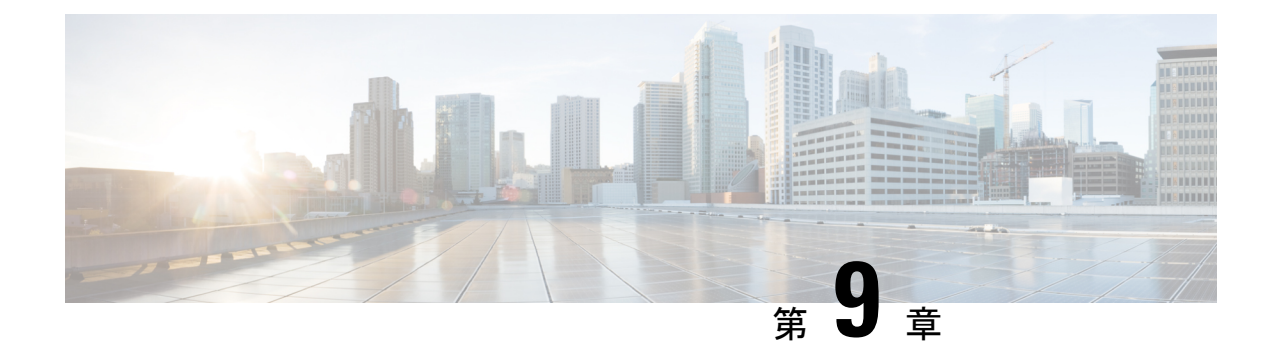

# 電話のセキュリティ

この章では、電話のセキュリティについて説明します。

- ・電話のセキュリティの概要 (181ページ)
- ・信頼できるデバイス (182ページ)
- ・電話モデルのサポート (183ページ)
- 推奨ベンダーの SIP 電話のセキュリティ設定 (184 ページ)
- ・電話のセキュリティ設定の表示 (186ページ)
- ・電話のセキュリティの設定(186ページ)
- ・電話セキュリティの連携動作と制限事項(187ページ)
- ・電話のセキュリティに関する詳細情報の入手先(188ページ)

# 電話のセキュリティの概要

インストール時に、Unified Communications Manager は非セキュアモードで起動します。Unified Communications Manager のインストール後に電話が起動すると、すべてのデバイスは Unified Communications Manager に非セキュアとして登録されます。

Unified Communications Manager 4.0(1) 以降のリリースからアップグレードすると、電話はアッ プグレード前に有効にしたデバイスのセキュリティモードで起動します。すべてのデバイスは 選択したセキュリティモードを使用して登録されます。

Unified Communications Manager のインストール時に、自己署名証明書がUnified Communications Manager および TFTP サーバで作成されます。また、自己署名証明書ではなくサードパーティ の CA 署名付き証明書を Unified Communications Manager に使用するように選択できます。認 証後、Unified Communications Manager は証明書を使ってサポートしているCisco Unified IP Phone を認証します。証明書が Unified Communications Manager および TFTP サーバに存在する場合 は、Unified Communications Managerはそれぞれの Unified Communications Managerアップグレードで証明書を再発行しません。新しい証明書エントリで新しい CTL ファイルを作成する必要 があります。

### $\mathcal{P}$

ヒント

ト サポートされていないシナリオまたは安全でないシナリオについては、連携動作と制限事項に 関連する項目を参照してください。

Unified Communications Manager はデバイス レベルで認証と暗号化のステータスを維持してい ます。コールに関係するすべてのデバイスがセキュアとして登録されると、コールステータス はセキュアとして登録されます。1つのデバイスが非セキュアとして登録されると、発信者ま たは受信者の電話がセキュアとして登録されていても、コールは非セキュアとして登録されま す。

ユーザが Cisco Extension Mobility (EM; エクステンションモビリティ)を使用する場合、Unified Communications Manager はデバイスの認証ステータスと暗号化ステータスを保持します。Unified Communications Manager は、共有回線が設定される場合にもデバイスの認証ステータスおよび暗号化ステータスを保持します。

$$\mathcal{P}$$

ヒント 暗号化された Cisco IP Phone に対して共有回線を設定するときには、回線を共有するすべての デバイスで暗号化を設定します。つまり、暗号化をサポートするセキュリティプロファイルを 適用することで、すべてのデバイスのデバイス セキュリティ モードを暗号化に設定します。

# 信頼できるデバイス

Unified Communications Manager では Cisco IP Phone の電話モデルによってセキュリティアイコンを有効にできます。セキュリティアイコンは、コールがセキュアであるかどうか、接続されたデバイスが信頼できるかどうかを示します。

信頼できるデバイスとは、シスコ製デバイスか、シスコの信頼される接続のセキュリティ基準 に合格したサードパーティ製デバイスを表します。これには、シグナリングおよびメディア暗 号化、プラットフォームハードニング、保証などがあります。デバイスが信頼できる場合、セ キュリティアイコンが表示され、サポートされるデバイスでセキュアトーンが再生されます。 さらに、デバイスはセキュアコールに関係する他の機能やインジケータも備えていることがあ ります。

デバイスをシステムに追加すると、Unified Communications Manager はデバイスが信頼できるか どうかを判断します。セキュリティアイコンは情報目的でだけ表示され、管理者は直接設定で きません。

Unified Communications Manager はアイコンおよびメッセージを Unified Communications Manager Administration に表示することでゲートウェイが信頼できるかを示します。

このセクションでは、Cisco IP Phone および Unified Communications Manager Administration の両 方での信頼できるデバイスのセキュリティ アイコンの動作について説明します。

## **Cisco Unified Communications Manager Administration**

[Unified Communications Manager Administration]の次のウィンドウには、デバイスが信頼されて いるかどうかが表示されます。

### [Gateway Configuration]

ゲートウェイタイプごとに、[Gateway Configuration] ウィンドウ([Device] > [Gateway])には、 [Device Is Trusted] または [Device Is Not Trusted] と対応するアイコンが表示されます。

システムはデバイスタイプに基づいて、デバイスが信頼できるかどうかを判断します。ユーザ はデバイスが信頼できるかどうかを設定できません。

### [Phone Configuration]

電話デバイス タイプごとに、[Phone Configuration] ウィンドウ([Device] > [Phone])に [Device Is Trusted] または [Device Is Not Trusted] と対応するアイコンが表示されます。

システムはデバイスタイプに基づいて、デバイスが信頼できるかどうかを判断します。ユーザ はデバイスが信頼できるかどうかを設定できません。

### コールしたデバイスの信頼判定基準

ユーザがコールするデバイスのタイプは、電話に表示されるセキュリティアイコンに影響しま す。システムは次の3つの基準に基づいて、コールがセキュアであるかどうかを判断します。

- コールのすべてのデバイスが信頼できるか。
- ・シグナリングはセキュア(認証されていて暗号化されている)か。
- メディアはセキュアか。

サポートされる Cisco IP Phone にロック セキュリティ アイコンが表示される前に、3 つの基準 がすべて満たされている必要があることに注意してください。信頼できないデバイスが関与す るコールでは、シグナリングおよびメディアのセキュリティに関係なく、コール全体のステー タスは非セキュアなままで、電話機にロックアイコンが表示されません。たとえば、会議に信 頼できないデバイスを含めた場合、システムは、そのコールレッグと会議自体を非セキュアと 見なします。

# 電話モデルのサポート

Unified Communications Manager でセキュリティをサポートする電話モデルは、セキュアなシス コの電話とセキュアな推奨ベンダーの電話という2つのカテゴリに分類されます。セキュアな シスコの電話には、製造元でインストールされる証明書(MIC)がプリインストールされ、 Certificate Authority Proxy Function(CAPF)を使用したローカルで有効な証明書(LSC)の自動 生成と交換をサポートします。セキュアなシスコの電話は、追加の証明書の管理なしで MIC を使用して Cisco Unified CM に登録できます。セキュリティ強化のために、CAPF を使用して LSC を作成し、電話にインストールできます。詳細については、電話のセキュリティ設定と セットアップのトピックを参照してください。

セキュアな推奨ベンダーの電話には MIC がプリインストールされていないので、LSC の作成 で CAPF をサポートしません。セキュアな推奨ベンダーの電話が Cisco Unified CM に接続する には、証明書がデバイスにあるか、デバイスによって生成される必要があります。電話のサプ ライヤが、電話の証明書を取得または生成する方法についての詳細を提供する必要がありま す。証明書を入手したら、OS 管理者証明書の管理インターフェイスを使用して、Cisco Unified CM に証明書をアップロードする必要があります。詳細については、推奨ベンダーの SIP 電話 のセキュリティ セットアップに関するトピックを参照してください。

お使いの電話でサポートされるセキュリティ機能のリストについては、この Unified Communications Manager リリースに対応した電話管理およびユーザマニュアル、またはファー ムウェア ロードに対応したファームウェアのマニュアルを参照してください。

Cisco Unified Reporting を使用して特定の機能をサポートする電話をリストすることもできます。Cisco Unified Reporting の詳細については、『Cisco Unified Reporting Administration Guide』を参照してください。

# 推奨ベンダーの SIP 電話のセキュリティ設定

推奨ベンダーのセキュアな電話とは、サードパーティベンダーによって製造されているが、 COP ファイルを使用して Cisco Unified データベースにインストールされている電話です。推 奨ベンダーの SIP 電話のセキュリティは、Unified Communications Manager が提供しています。 セキュリティをサポートするには、COP ファイルで、推奨ベンダーの SIP 電話のセキュリティ 暗号化およびセキュリティ認証を有効にする必要があります。これらの電話タイプは [Add a New Phone] ウィンドウのドロップダウンリストに表示されます。ダイジェスト認証はすべての 推奨ベンダーの電話でサポートされていますが、TLS セキュリティはすべての推奨ベンダーの 電話でサポートされているわけではありません。セキュリティ機能は電話のモデルにより異な ります。電話セキュリティプロファイルに「[Device Security Mode]」フィールドが含まれる 場合、電話は TLS をサポートしています。

推奨ベンダーの電話が TLS セキュリティをサポートしている場合は、デバイス別の証明書と 共有証明書の2つのモードが可能です。電話のサプライヤは電話で使用できるモードを指定 し、証明書の生成または取得の手順を提供する必要があります。

## デバイス別の証明書による推奨ベンダーの SIP 電話セキュリティ プロ ファイルのセットアップ

デバイス別の証明書を使用して推奨ベンダーのSIP電話セキュリティプロファイルを設定する には、次の手順を実行します。

#### 手順

- ステップ1 OS管理の証明書管理インターフェイスを使用して、電話ごとに証明書をアップロードします。
- ステップ2 [Cisco Unified Administration] で、[System] > [Security] > [Phone Security Profile] の順に選択します。
- ステップ3 この電話のデバイスタイプの新しい電話セキュリティプロファイルを設定し、[Device Security Mode] ドロップダウン リスト ボックスで [Encrypted] または [Authenticated] を選択します。
- **ステップ4** CCMAdminインターフェイスで新しい SIP 電話を設定するには、[Device]>[Phone]>[Add New] の順に選択します。
- ステップ5 [Phone Type] を選択します。
- ステップ6 必須フィールドに入力します。
- ステップ7 [Device Security Profile] ドロップダウン リスト ボックスで、作成したプロファイルを選択します。

## 推奨ベンダーの SIP 電話セキュリティ プロファイルの共有証明書の設 定

共有証明書を使用して推奨ベンダーのSIP電話セキュリティプロファイルを設定するには、次の手順を実行します。

#### 手順

- ステップ1 電話のベンダーの手順を使用して、サブジェクト代替名(SAN)の文字列を指定して証明書を 生成します。SANのタイプはDNSである必要があります。この手順で指定したSANをメモし ておきます。たとえば、X509v3 拡張の場合、次のようになります。
  - サブジェクト代替名
  - DNS:AscomGroup01.acme.com
  - (注) SAN のタイプは DNS である必要があります。そうでない場合、セキュリティは有効 になりません。
- **ステップ2** OS 管理の証明書管理インターフェイスを使用して、共有証明書をアップロードします。
- ステップ3 [Cisco Unified Administration] で、[System] > [Security] > [Phone Security Profile] の順に選択します。
- ステップ4 [Name]フィールドにサブジェクト代替名(SAN)の名前を入力します。これは、推奨ベンダー によって提供される証明書上の名前です。SAN がない場合は、証明書名を入力します。
  - (注) セキュリティプロファイルの名前は、証明書の SAN と正確に一致している必要があります。一致しない場合、セキュリティは有効になりません。

- **ステップ5** [Device Security Mode] ドロップダウンリストボックスで、[Encrypted] または [Authenticated] を 選択します。
- **ステップ6** [Transport type] ドロップダウン リスト ボックスで、[TLS] を選択します。
- **ステップ7** CCMAdminインターフェイスで新しい SIP 電話を設定するには、[Device] > [Phone] > [Add New] の順に選択します。
- **ステップ8** [Phone Type] を選択します。
- ステップ9 各必須フィールドに入力します
- **ステップ10** [Device Security Profile] ドロップダウン リスト ボックスで、作成したプロファイルを選択します。

## 電話のセキュリティ設定の表示

セキュリティをサポートする電話の特定のセキュリティ関連項目の設定とその確認を行うこと ができます。たとえば、電話にローカルで有効な証明書(LSC)または製造元でインストール される証明書(MIC)がインストールされているかどうかを確認できます。セキュアメニュー とアイコンの詳細については、ご使用の電話モデルに対応する『Cisco IP Phone Administration Guide』および『Cisco IP Phone User Guide』を参照してください。

Unified Communications Manager がコールを認証済みまたは暗号化済みと分類すると、コール状態を示すアイコンが電話に表示されます。Unified Communications Manager がどの時点でコールを認証済みまたは暗号化済みとして分類するかも決定します。

## 電話のセキュリティの設定

ここでは、サポートされている電話のセキュリティを設定する作業を説明します。

#### 手順

- ステップ1 Cisco CTL クライアントが設定されていない場合はこれを設定し、Unified Communications Manager のセキュリティ モードが混合モードであることを確認します。
- **ステップ2** 電話にローカルで有効な証明書(LSC)または製造元でインストールされる証明書(MIC)が ない場合は、Certificate Authority Proxy Function(CAPF)を使用して LSC をインストールしま す。
- **ステップ3** 電話セキュリティプロファイルを設定します。
- ステップ4 電話に電話セキュリティプロファイルを適用します。
- ステップ5 ダイジェストクレデンシャルを設定した後、[Phone Configuration] ウィンドウでダイジェスト ユーザを選択してください。

- ステップ6 Cisco Unified IP Phone 7962 および 7942 (SIP のみ) では、[End User Configuration] ウィンドウ で設定したダイジェスト認証ユーザ名とパスワード(ダイジェストクレデンシャル)を入力し ます。
  - (注) このドキュメントでは、電話へのダイジェスト認証クレデンシャルの入力方法は説明していません。これらの作業の実行方法については、使用している電話のモデルに対応するCisco IP Phone Administration Guideを参照してください。

このドキュメントでは、電話へのダイジェスト認証クレデンシャルの入力方法は説明 していません。電話に認証名とパスワードを入力する方法については、ご使用の電話 とバージョンの Unified Communications Manager に対応した『Administration Guide for *Cisco Unified Communications Manager*』を参照してください。

- ステップ1 電話設定ファイルを暗号化します(暗号化機能をもつ電話のみ)。
- **ステップ8** 電話のセキュリティをより強化するには、電話設定を無効にします。

## 電話セキュリティの連携動作と制限事項

このセクションでは、電話セキュリティの連携動作と制限を示します。

| 機能      | 連携動作および制限事項                                                                                                    |
|---------|----------------------------------------------------------------------------------------------------|
| 証明書の暗号化 | <ul> <li>Cisco Unified Communications Manager リリース<br/>11.5(1)SU1以降、CAPFサービスによって発行<br/>されるすべてのLSC証明書は、SHA-256アル<br/>ゴリズムで署名されています。したがって、<br/>Cisco Unified IP 電話 7900 シリーズ、8900 シ<br/>リーズ、および 9900 シリーズのモデルは、<br/>SHA-256署名済みLSC証明書および外部 SHA2<br/>アイデンティティ証明書(Tomcat、<br/>CallManager、CAPF、TVS など)をサポート<br/>します。署名の検証が必要な、その他の暗号<br/>化の操作では、SHA-1のみがサポートされま<br/>す。</li> <li>(注) ソフトウェアメンテナンスが終了ま</li> </ul> |
|         | <ul> <li>(注) ソフトウェアメンテナンスが終了またはサポートが終了した電話モデルを使用する場合は、Unified</li> <li>Communications Manager の11.5(1)SU1 より前のリリースの使用を強くお勧めします。</li> </ul>                                                                                                    |

# 電話のセキュリティに関する詳細情報の入手先

関連するシスコのドキュメント

- $\llbracket Administration Guide for Cisco Unified Communications Manager 
  rbracket$
- 『Cisco Unified Communications Managerのトラブルシューティングガイド』

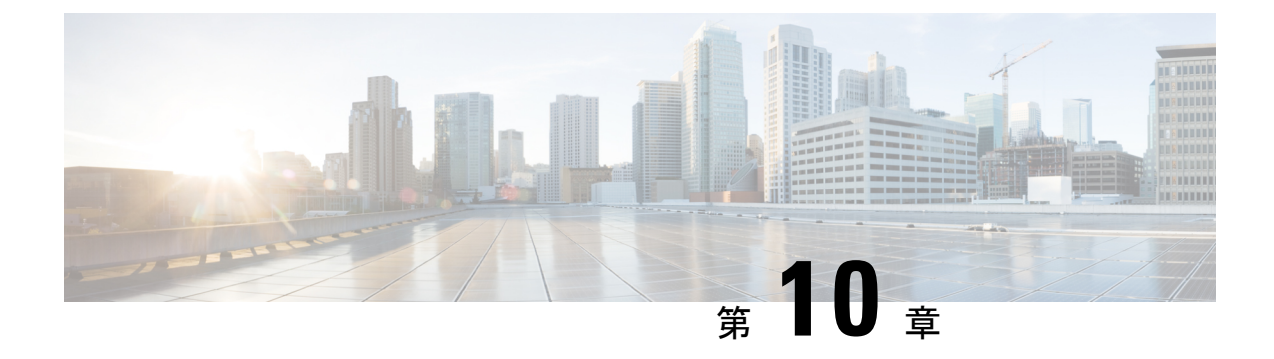

# 電話セキュリティ プロファイルの設定

この章では、セキュリティプロファイルの設定について説明します。

- ・電話セキュリティプロファイルの概要 (189ページ)
- ・電話セキュリティプロファイルの設定の前提条件 (189ページ)
- ・電話セキュリティプロファイルの検索 (190ページ)
- 電話セキュリティプロファイルのセットアップ(191ページ)
- ・電話セキュリティプロファイルの設定(192ページ)
- ・電話機へのセキュリティプロファイルの適用 (206ページ)
- ・電話セキュリティプロファイルと電話の同期 (207ページ)
- ・電話セキュリティプロファイルの削除 (208ページ)
- ・電話セキュリティプロファイルによる電話の検索 (208ページ)

## 電話セキュリティ プロファイルの概要

Unified Communications Manager Administration は、電話の種類およびプロトコルのセキュリティ 関連設定をセキュリティ プロファイルにグループ化し、単一のセキュリティ プロファイルを 複数の電話に指定できるようにします。セキュリティ関連の設定には、デバイスセキュリティ モード、ダイジェスト認証、いくつかの CAPF 設定などがあります。[Phone Configuration] ウィ ンドウでセキュリティ プロファイルを選択する際に、構成済みの設定を電話に適用します。

Unified Communications Manager をインストールすると、自動登録用の事前に定義された非セキュアなセキュリティプロファイルー式が提供されます。電話のセキュリティ機能を有効にするには、デバイスタイプとプロトコルに応じた新しいセキュリティプロファイルを設定し、電話に適用する必要があります。

セキュリティプロファイルの設定ウィンドウに表示されるのは、選択したデバイスとプロトコ ルでサポートされるセキュリティ機能だけです。

# 電話セキュリティ プロファイルの設定の前提条件

電話セキュリティ プロファイルを設定する前に、次の点を考慮してください。

- 電話を設定するときは、[電話の設定(Phone Configuration)] ウィンドウでセキュリティ プロファイルを選択します。デバイスがセキュリティまたはセキュア プロファイルをサ ポートしていない場合は、非セキュア プロファイルを適用します。
- ・定義済みの非セキュアプロファイルは削除または変更できません。
- 現在デバイスに割り当てられているセキュリティプロファイルは削除できません。
- 電話機に割り当てられているセキュリティプロファイルの設定を変更すると、再構成した 設定が、その特定のプロファイルを割り当てられているすべての電話機に適用されます。
- ・デバイスに割り当てられているセキュリティファイルの名前を変更できます。事前にプロファイル名および設定を割り当てられている電話機は、新しいプロファイル名および設定を受け入れます。
- [電話の設定(Phone Configuration)]ウィンドウに、CAPF 設定、認証モード、およびキー サイズが表示されます。MICまたはLSCに関連する証明書の操作には、CAPF 設定を設定 する必要があります。[電話の設定(Phone Configuration)]ウィンドウで次のフィールド を直接更新できます。
  - ・セキュリティプロファイルで CAPF 設定を更新すると、[電話の設定(Phone Configuration)]ウィンドウ上の設定も同様に更新されます。
  - [Phone Configuration] ウィンドウで CAPF 設定を更新し、一致するプロファイルが検出 されると、Unified Communications Manager は、一致するプロファイルを電話に適用し ます。
  - [電話の設定(Phone Configuration)]ウィンドウで CAPF 設定を更新し、一致するプロファイルが検出されない場合は、Unified Communications Manager は新しいプロファイルを作成し、そのプロファイルを電話に適用します。
- アップグレード前にデバイス セキュリティ モードを設定済みの場合は、Unified Communications Manager が設定済みのモデルとプロトコルに基づいてプロファイルを作成 し、デバイスにプロファイルを適用します。
- MIC は LSC のインストール時にのみ使用することを推奨します。シスコでは LSC による Cisco Unified Communications Manager との TLS 接続の認証をサポートしています。MIC ルート証明書は侵害される可能性があるため、TLS 認証またはその他の目的に MIC を使 用するように電話を設定するユーザは、ご自身の責任で行ってください。MIC が侵害され た場合シスコはその責任を負いません。
- TLS 接続に LSC を使用するには、Cisco IP Phone をアップグレードし、互換性の問題を回 避するために MIC ルート証明書を CallManager 信頼ストアから削除することを推奨しま す。

# 電話セキュリティ プロファイルの検索

電話セキュリティプロファイルを検索するには、次の手順を実行します。
手順

ステップ1 [Unified Communications Manager Administration] で、[System] > [Security Profile] > [Phone Security Profile] を選択します。

[Find and List Phone Security Profile] ウィンドウが表示されます。このウィンドウには、アクティブな(以前の) 照会のレコードも表示されることがあります。

ステップ2 データベース内のレコードをすべて表示するには、ダイアログボックスを空欄のままにして、 ステップ3 (191ページ) に進みます。

レコードをフィルタまたは検索するには、次の手順を実行します。

- a) 最初のドロップダウン リスト ボックスで、検索パラメータを選択します。
- b) 2番目のドロップダウンリストボックスで、検索パターンを選択します。
- c) 必要に応じて、適切な検索テキストを指定します。
  - (注) 検索条件をさらに追加するには、[+]ボタンをクリックします。条件を追加する と、指定した条件をすべて満たしているレコードが検索されます。条件を削除す る場合、最後に追加した条件を削除するには、[-]ボタンをクリックします。追加 した検索条件をすべて削除するには、[Clear Filter]ボタンをクリックします。
- ステップ3 [検索 (Find)]をクリックします。

条件を満たしているレコードがすべて表示されます。1ページあたりの項目の表示件数を変更 するには、[Rows per Page] ドロップダウン リスト ボックスで別の値を選択します。

- ステップ4 表示されるレコードのリストから、表示するレコードへのリンクをクリックします。
  - (注) ソート順を逆にするには、リストのヘッダーにある上向き矢印または下向き矢印をク リックします。

ウィンドウに選択した項目が表示されます。

# 電話セキュリティ プロファイルのセットアップ

#### 手順

- ステップ1 [Unified Communications Manager Administration] で、[System] > [Security Profile] > [Phone Security Profile] を選択します。
- ステップ2 次のいずれかの作業を実行します。
  - a) 新しいプロファイルを追加するには、[新規追加(Add New)]をクリックします。

[電話セキュリティプロファイルの設定(Phone Security Profile Configuration)]ページが表示されます。

- b) 既存のセキュリティプロファイルをコピーするには、適切なプロファイルを検索し、コ ピーするセキュリティプロファイルの横にある [コピー(Copy)]ボタンをクリックして 続行します。
- c) 既存のプロファイルを更新するには、適切なセキュリティプロファイルを検索し、続行します。

[Add New] をクリックすると、各フィールドにデフォルト設定が入力された設定ウィンド ウが表示されます。[Copy]をクリックすると、コピーした設定が入力された設定ウィンド ウが表示されます。

- ステップ3 SCCP または SIP を実行している電話機の場合は、適切な設定を入力します。
- ステップ4 [保存 (Save)] をクリックします。

# 電話セキュリティ プロファイルの設定

次の表で、SCCPを実行している電話のセキュリティプロファイル設定について説明します。 選択された電話タイプおよびプロトコルでサポートされる設定だけが示されています。

表 24: SCCP を実行している電話のセキュリティ プロファイル

| 設定            | 説明                                                                                                    |
|---------------|----------------------------------------------------------------------------------------------------|
| Name          | セキュリティプロファイルの名前を入力します。                                                                                                 |
|               | 新しいプロファイルを保存すると、電話タイプとプロトコルの[Phone Configuration] ウィンドウの [Device Security Profile] ドロップダウン リスト ボックスにその名前が表示されます。       |
|               | ヒント セキュリティプロファイル名にデバイスモデルとプロトコルを含めると、プロファイルの検索または更新時に正しいプロファイルを検索できます。                                                 |
| [Description] | セキュリティプロファイルの説明を入力します。説明には、任意の<br>言語で最大50文字を指定できますが、二重引用符(")、パーセント<br>記号(%)、アンパサンド(&)、バックスラッシュ(\)、山カッコ<br>(◇)は使用できません。 |

| 設定                     | 説明 |
|------------------------|----|
| [Device Security Mode] |    |

| 設定 | 説明                                                                                                    |
|----|----------------------------------------------------------------------------------------------------|
|    | ドロップダウン リスト ボックスから、次のいずれかのオプションを<br>選択します。                                                                                                    |
|    | • [Non Secure]:電話には、イメージ認証、ファイル認証、デバイ<br>ス認証を除くセキュリティ機能が存在していません。Unified<br>Communications Manager への TCP 接続が開かれます。                                                                                    |
|    | • [Authenticated]: Unified Communications Managerは電話の整合性<br>と認証を提供します。NULL/SHA を使用する TLS 接続がシグナ<br>リングに対して開きます。                                                                                        |
|    | • <b>[Encrypted]</b> : Unified Communications Manager は、トランクの整<br>合性、認証、およびシグナリング暗号化を提供しています。                                                                                                    |
|    | 説明したように、次の暗号方式がサポートされています。                                                                                                    |
|    | TLS暗号方式                                                                                                    |
|    | このパラメータは、Unified Communication Manager で SIP TLS 接<br>続およびインバウンドの CTI Manager TLS CTI 接続を確立するた<br>めにサポートされる暗号を定義します。                                                                                   |
|    | 最も強力:AES-256 SHA-384 のみ:RSA 優先                                                                                                    |
|    | • TLS_ECDHE_RSA with AES256_GCM_SHA384                                                                                                    |
|    | • TLS_ECDHE_RSA with AES256_GCM_SHA384                                                                                                    |
|    | <ul> <li>(注) パラメータ [SRTP暗号方式(SRTP Ciphers)]の値を [最<br/>も強力 - AEAD AES-256 GCM 暗号のみ(Strongest -<br/>AEAD AES-256 GCM cipher only)]に設定することを強<br/>くお勧めします。このオプションを選択すると、電話<br/>機は認証モードで登録されません。</li> </ul> |
|    | 最も強力:AES-256 SHA-384 のみ:ECDSA 優先                                                                                                    |
|    | • TLS_ECDHE_ECDSA with AES256_GCM_SHA384                                                                                                    |
|    | • TLS_ECDHE_RSA with AES256_GCM_SHA384                                                                                                    |
|    | <ul> <li>(注) パラメータ [SRTP暗号方式(SRTP Ciphers)]の値を[最<br/>も強力 - AEAD AES-256 GCM 暗号のみ(Strongest -<br/>AEAD AES-256 GCM cipher only)]に設定することを強<br/>くお勧めします。このオプションを選択すると、電話<br/>機は認証モードで登録されません。</li> </ul>  |
|    | 中程度:AES-256 AES-128 のみ:RSA 優先                                                                                                    |
|    | • TLS_ECDHE_RSA with AES256_GCM_SHA384                                                                                                    |
|    | • TLS_ECDHE_ECDSA with AES256_GCM_SHA384                                                                                                    |
|    | • TLS_ECDHE_RSA with AES128_GCM_SHA256                                                                                                    |

| 設定 | 説明                                                                                                    |
|----|----------------------------------------------------------------------------------------------------|
|    | • TLS_ECDHE_ECDSA with AES128_GCM_SHA256                                                                                                    |
|    | <ul> <li>(注) このオプションを選択した場合、パラメータ [SRTP暗号方式(SRTP Ciphers)]の値を[最も強力 - AEAD AES-256 GCM 暗号のみ(Strongest - AEAD AES-256 GCM cipher only)]に設定することを強くお勧めします。このオプションを選択すると、電話機は認証モードで登録されません。</li> </ul> |
|    | 中程度: AES-256 AES-128 のみ: ECDSA 優先                                                                                                    |
|    | • TLS_ECDHE_ECDSA with AES256_GCM_SHA384                                                                                                    |
|    | • TLS_ECDHE_RSA with AES256_GCM_SHA384                                                                                                    |
|    | • TLS_ECDHE_ECDSA with AES128_GCM_SHA256                                                                                                    |
|    | • TLS_ECDHE_RSA with AES128_GCM_SHA256                                                                                                    |
|    | <ul> <li>(注) このオプションを選択した場合、パラメータ [SRTP暗号方式(SRTP Ciphers)]の値を[最も強力 - AEAD AES-256 GCM 暗号のみ(Strongest - AEAD AES-256 GCM cipher only)]に設定することを強くお勧めします。このオプションを選択すると、電話機は認証モードで登録されません。</li> </ul> |
|    | すべての暗号方式: RSA優先                                                                                                    |
|    | • TLS_ECDHE_RSA with AES256_GCM_SHA384                                                                                                    |
|    | • TLS_ECDHE_ECDSA with AES256_GCM_SHA384                                                                                                    |
|    | • TLS_ECDHE_RSA with AES128_GCM_SHA256                                                                                                    |
|    | • TLS_ECDHE_ECDSA with AES128_GCM_SHA256                                                                                                    |
|    | • TLS_RSA with AES_128_CBC_SHA1                                                                                                    |
|    | すべての暗号 ECDSA 優先                                                                                                    |
|    | • TLS_ECDHE_ECDSA with AES256_GCM_SHA384                                                                                                    |
|    | • TLS_ECDHE_RSA with AES256_GCM_SHA384                                                                                                    |
|    | • TLS_ECDHE_ECDSA with AES128_GCM_SHA256                                                                                                    |
|    | • TLS_ECDHE_RSA with AES128_GCM_SHA256                                                                                                    |

| 設定                         | 説明                                                                                                    |
|----------------------------|----------------------------------------------------------------------------------------------------|
|                            | • TLS_RSA with AES_128_CBC_SHA1                                                                                                    |
|                            | <ul> <li>(注) [認証済み] として選択されている [デバイスのセキュリ<br/>ティ プロファイル (トランク)] を使用して設定した場<br/>合、Ciscoユニファイドコミュニケーションマネージャー<br/>は、NULL_SHA 暗号を使用した TLS connection (データ<br/>暗号化なし) を開始します。</li> </ul> |
|                            | これらのトランクは、通知先デバイスがNULL_SHA 暗<br>号をサポートしていない場合は、そのデバイスを登録<br>したり、コールを発信したりしません。                                                                                                    |
|                            | NULL_SHA 暗号をサポートしていない通知先デバイス<br>では、[暗号化 (Encrypted)] として選択した [デバイスの<br>セキュリティプロファイル(トランク)] で設定する必要<br>があります。このデバイス セキュリティ プロファイル<br>を使用すると、トランクは、データの暗号化を可能に<br>する追加の TLS 暗号を提供します。  |
| [TFTP Encrypted<br>Config] | このチェックボックスをオンにすると、Unified Communications Manager<br>は TFTP サーバからの電話のダウンロードを暗号化します。                                                                                                   |

| 設定                                | 説明 |
|-----------------------------------|----|
| 認証モード<br>(Authentication<br>Mode) |    |

| 設定 | 説明                                                                                                    |
|----|----------------------------------------------------------------------------------------------------|
|    | このフィールドでは、電話がCAPF証明書の処理時に使用する認証方<br>法を選択できます。                                                                                                    |
|    | ドロップダウン リスト ボックスから、次のいずれかのオプションを<br>選択します。                                                                                                    |
|    | • [By Authentication String]: ユーザが電話に CAPF 認証文字列を<br>入力した場合にのみ、ローカルで有効な証明書をインストール/<br>アップグレード、削除、またはトラブルシューティングします。                                                                                                    |
|    | • [By Null String]: ユーザの介入なしで、ローカルで有効な証明書<br>をインストール/アップグレード、削除、またはトラブルシュー<br>ティングします。                                                                                                    |
|    | このオプションでは、セキュリティは提供されません。このオプ<br>ションはセキュアな閉じた環境の場合にのみ選択することを強く<br>推奨します。                                                                                                    |
|    | • [By Existing Certificate (Precedence to LSC)]: 製造元でインストー                                                                                                    |
|    | ルされる証明書(MIC)またはローカルで有効な証明書(LSC)<br>が電話に存在する場合に、ローカルで有効な証明書をインストー<br>ル/アップグレード、削除、またはトラブルシューティングしま<br>す。電話機にLSCが存在する場合、電話機にMICが存在するか<br>どうかに関係なく、LSCによって認証が行われます。電話機に<br>MICとLSCが存在する場合、LSCによって認証が行われます。<br>電話機にLSCが存在しないが、MICが存在する場合、MICによっ<br>て認証が行われます。 |
|    | このオプションを選択する前に、電話機に証明書が存在すること<br>を確認してください。このオプションを選択して、電話機に証明<br>書が存在しない場合、操作は失敗します。                                                                                                    |
|    | MICとLSCが同時に電話機に存在できる場合でも、電話機が<br>CAPFへの認証に使用する証明書は常に1つだけです。優先され<br>るプライマリ証明書が何らかの理由で破損した場合、または別の<br>証明書を使用して認証を受ける場合は、認証モードを更新する必<br>要があります。                                                                                                    |
|    | ・既存証明書(MIC に優先権)(By Existing Certificate (Precedence                                                                                                    |
|    | to MIC)) :電話にLSC または MIC が存在する場合に、製造元で<br>インストールされる証明書をインストール/アップグレード、削<br>除、またはトラブルシューティングします。電話機に LSC が存<br>在する場合、電話機に MIC が存在するかどうかに関係なく、LSC<br>によって認証が行われます。電話機に LSC が存在するが、MIC<br>が存在しない場合、LSC によって認証が行われます。                                         |
|    | このオプションを選択する前に、電話機に証明書が存在すること<br>を確認してください。電話に証明書が存在しない場合にこのオプ<br>ションを選択すると、操作は失敗します。                                                                                                    |

| 設定                    | 説明                                                                                                    |
|-----------------------|----------------------------------------------------------------------------------------------------|
|                       | <ul> <li>(注) [Phone Security Profile] ウィンドウで設定される CAPF 設定<br/>は、[Phone Configuration] ウィンドウで設定される CAPF パ<br/>ラメータと相互に関係します。</li> </ul>                                                                                                    |
| [Key Order]           | このフィールドは、CAPFのキーの並び方を指定します。ドロップダ<br>ウン リストから、次のいずれかの値を選択します。<br>• [RSA Only]                                                                                                    |
|                       | • [EC Only]                                                                                                    |
|                       | • [EC Preferred, RSA Backup]                                                                                                    |
|                       | <ul> <li>(注) [Key Order]、[RSA Key Size]、および [EC Key Size] フィー<br/>ルドの値に基づいて電話を追加すると、デバイスセキュリ<br/>ティプロファイルがその電話に関連付けられます。 [EC<br/>Only]値を選択し、[EC Key Size] の値を [256] ビットにする<br/>と、デバイス セキュリティ プロファイルには値 EC-256 が<br/>付加されます。</li> </ul>                    |
| [RSA Key Size (Bits)] | ドロップダウンリストボックスから、 <b>[512]、[1024]、[2048]、[3072]、</b><br>または <b>4096</b> のいずれかの値を選択します。                                                                                                    |
|                       | <ul> <li>(注) CallManager が [Certificate Purpose] で選択した RSA の [key length] が 2048 より大きいと、一部の電話モデルが登録に失敗する場合があります。Cisco Unified Reporting Tool (CURT)の [Unified CM Phone Feature List Report] で、3072/4096 RSA キーサイズサポート機能をサポートする電話モデルについて確認できます。</li> </ul> |
| [EC Key Size (Bits)]  | ドロップダウン リスト ボックスから、[256]、[384]、または [521] の<br>いずれかの値を選択します。                                                                                                    |

次の表で、SIP を実行している電話のセキュリティ プロファイル設定について説明します。

| 設定                    | 説明                                                                                                    |
|-----------------------|----------------------------------------------------------------------------------------------------|
| Name                  | セキュリティプロファイルの名前を入力します。                                                                                           |
|                       | 新しいプロファイルを保存すると、電話タイプとプロトコルの[Phone Configuration] ウィンドウの [Device Security Profile] ドロップダウン リスト ボックスにその名前が表示されます。 |
|                       | ヒント セキュリティプロファイル名にデバイスモデルとプロトコルを含めると、プロファイルの検索または更新時に正しいプロファイルを検索できます。                                           |
| [Description]         | セキュリティ プロファイルの説明を入力します。                                                                                          |
| [Nonce Validity Time] | ナンス値が有効な分数(秒単位)を入力します。デフォルト値は600<br>(10分)です。この時間が経過すると、Unified Communications Manager<br>は新しい値を生成します。            |
|                       | (注) ナンス値は、ダイジェスト認証をサポートする乱数であり、<br>ダイジェスト認証パスワードのMD5 ハッシュを計算すると<br>きに使用されます。                                     |

### 表 25: SIP を実行している電話のセキュリティ プロファイル

| 設定                     | 説明                                                                                                    |
|------------------------|----------------------------------------------------------------------------------------------------|
| [Device Security Mode] | ドロップダウン リスト ボックスから、次のいずれかのオプションを<br>選択します。                                                                                                    |
|                        | • [Non Secure]:電話には、イメージ認証、ファイル認証、デバイ<br>ス認証を除くセキュリティ機能が存在していません。Unified<br>Communications Manager への TCP 接続が開かれます。                                                                        |
|                        | • [Authenticated] : Unified Communications Managerは電話の整合性<br>と認証を提供します。NULL/SHA を使用する TLS 接続がシグナ<br>リングに対して開きます。                                                                           |
|                        | <ul> <li>[Encrypted]: Cisco Unified Communications Managerは電話の整合<br/>性、認証、および暗号化を提供します。シグナリングに<br/>AES128/SHA を使用する TLS 接続が開き、SRTP はすべての SRTP<br/>対応ホップでのすべてのコールに対してメディアを伝送します。</li> </ul> |
|                        | <ul> <li>(注) [認証済み] として選択されている [デバイスのセキュリ<br/>ティ プロファイル (トランク)] を使用して設定した場<br/>合、Ciscoユニファイドコミュニケーションマネージャー<br/>は、NULL_SHA 暗号を使用した TLS connection (データ<br/>暗号化なし)を開始します。</li> </ul>        |
|                        | これらのトランクは、通知先デバイスがNULL_SHA 暗<br>号をサポートしていない場合は、そのデバイスを登録<br>したり、コールを発信したりしません。                                                                                                    |
|                        | NULL_SHA 暗号をサポートしていない通知先デバイス<br>では、[暗号化 (Encrypted)] として選択した [デバイスの<br>セキュリティプロファイル(トランク)] で設定する必要<br>があります。このデバイス セキュリティ プロファイル<br>を使用すると、トランクは、データの暗号化を可能に<br>する追加の TLS 暗号を提供します。        |

| 設定                                | 説明                                                                                                    |
|-----------------------------------|----------------------------------------------------------------------------------------------------|
| [Transport Type]                  | [Device Security Mode] が [Non Secure] の場合は、ドロップダウンリストボックスから次のオプションのいずれかを選択します(一部のオプションは表示されないことがあります)。                                                    |
|                                   | <ul> <li>[TCP]: Transmission Control Protocol を選択し、パケットが送信時<br/>と同じ順序で受信されるようにします。このプロトコルを使用す<br/>ると、パケットはドロップされませんが、プロトコルはセキュリ<br/>ティを提供しません。</li> </ul> |
|                                   | <ul> <li>[UDP]: User Datagram Protocol を選択し、パケットがすばやく受信されるようにします。このプロトコルはパケットをドロップする可能性があり、パケットは送信された順序で受信されないことがあります。このプロトコルはセキュリティを提供しません。</li> </ul>   |
|                                   | • [TCP+UDP]: TCPとUDPを組み合わせて使用する場合は、この<br>オプションを選択します。このオプションはセキュリティを提供<br>しません。                                                                           |
|                                   | [Device Security Mode] が [Authenticated] または [Encrypted] の場合、転送タイプはTLS になります。TLS によって、SIP 電話のシグナリングの整合性、デバイス認証、およびシグナリング暗号化(暗号化モードのみ)が実現されます。             |
|                                   | プロファイルで[Device Security Mode]を設定できない場合は、転送タ<br>イプは UDP になります。                                                                                             |
| [Enable Digest<br>Authentication] | このチェックボックスをオンにした場合、Unified Communications<br>Manager は電話からのすべての SIP 要求に対してチャレンジを行いま<br>す。                                                                 |
|                                   | ダイジェスト認証ではデバイス認証、整合性、機密性は提供されません。これらの機能を使用するには、セキュリティモードとして<br>[Authenticated] または [Encrypted] を選択します。                                                    |
| [TFTP Encrypted<br>Config]        | このチェックボックスをオンにすると、Unified Communications Manager<br>はTFTP サーバからの電話のダウンロードを暗号化します。このオプ<br>ションはシスコ製電話専用です。                                                  |
|                                   | ヒント このオプションを有効化し、対称キーを設定してダイジェ<br>ストクレデンシャルと管理パスワードを保護することをお<br>勧めします。                                                                                    |

| 設定                                                       | 説明                                                                                                    |
|----------------------------------------------------------|----------------------------------------------------------------------------------------------------|
| [OAuth 認証の有効化<br>(Enable OAuth<br>Authentication)]       | [デバイスセキュリティプロファイル]ドロップダウンリストから<br>[暗号化 (Encrypted)]を選択すると、このチェックボックスが使用可<br>能になります。                                                                              |
|                                                          | このチェックボックスをオンにすると、Unified Communications Manager<br>では、この電話のセキュリティ プロファイルと関連付けられている<br>デバイスが SIP OAuth ポートを使用して登録できるようになります。<br>デフォルトでは、このチェックボックスはオフになっています。    |
|                                                          | SIP OAuth を有効にするには、次のようにします。                                                                                                    |
|                                                          | • [Transport Type] が [TLS] の場合:                                                                                                    |
|                                                          | • [デバイス セキュリティモード(Device Security Mode)]は [ 暗号<br>化 (Encrypted) ]です。                                                                                             |
|                                                          | ・ダイジェスト認証の無効化                                                                                                    |
|                                                          | ・暗号化設定は無効です。                                                                                                    |
|                                                          | (注) ユニファイドコミュニケーションマネージャーリリース12.5<br>では、Jabber は SIP OAuth 認証をサポートしています。                                                                                         |
| [Exclude Digest<br>Credentials in<br>Configuration File] | このチェックボックスをオンにすると、Unified Communications Manager<br>は TFTP サーバからの電話のダウンロードでダイジェスト クレデン<br>シャルを除外します。このオプションは、Cisco IP Phone、7942、およ<br>び 7962 (SIP のみ) に対応しています。 |

| 設定                                | 説明 |
|-----------------------------------|----|
| 認証モード<br>(Authentication<br>Mode) |    |

| 設定 説明 |                                                                                                    |
|-------|----------------------------------------------------------------------------------------------------|
|       | このフィールドでは、電話がCAPF証明書の処理時に使用する認証方<br>法を選択できます。このオプションはシスコ製電話専用です。                                                                                                    |
|       | ドロップダウン リスト ボックスから、次のいずれかのオプションを<br>選択します。                                                                                                    |
|       | • [By Authentication String]: ユーザが電話に CAPF 認証文字列を<br>入力した場合にのみ、ローカルで有効な証明書をインストール/<br>アップグレード、またはトラブルシューティングします。                                                                                                    |
|       | • [By Null String]: ユーザの介入なしで、ローカルで有効な証明書<br>をインストール/アップグレード、またはトラブルシューティン<br>グします。                                                                                                    |
|       | このオプションではセキュリティが確保されません。したがって、このオプションはセキュアな閉じた環境の場合にのみ選択することを強く推奨します。                                                                                                    |
|       | <ul> <li>(By Existing Certificate (Precedence to LSC)]:製造元でインストールされる証明書(MIC)またはローカルで有効な証明書(LSC)が電話に存在する場合に、ローカルで有効な証明書をインストール/アップグレード、またはトラブルシューティングします。電話機にLSCが存在する場合、電話機にMICが存在するかどうかに関係なく、LSCによって認証が行われます。電話機にLSCが存在しないが、MICが存在する場合、MICによって認証が行われます。</li> </ul>                   |
|       | このオプションを選択する前に、電話機に証明書が存在すること<br>を確認してください。このオプションを選択して、電話機に証明<br>書が存在しない場合、操作は失敗します。                                                                                                    |
|       | MIC と LSC が同時に電話機に存在できる場合でも、電話機が<br>CAPF への認証に使用する証明書は常に1つだけです。優先され<br>るプライマリ証明書が何らかの理由で破損した場合、または別の<br>証明書を使用して認証を受ける場合は、認証モードを更新する必<br>要があります。                                                                                                    |
|       | <ul> <li>・既存証明書(MICに優先権)(By Existing Certificate (Precedence<br/>to MIC)):電話にLSCまたはMICが存在する場合に、製造元で<br/>インストールされる証明書をインストール/アップグレード、ま<br/>たはトラブルシューティングします。電話機にLSCが存在する<br/>場合、電話機にMICが存在するかどうかに関係なく、LSCによっ<br/>て認証が行われます。電話機にLSCが存在するが、MICが存在<br/>しない場合、LSCによって認証が行われます。</li> </ul> |
|       | このオプションを選択する前に、電話機に証明書が存在すること<br>を確認してください。電話に証明書が存在しない場合にこのオプ<br>ションを選択すると、操作は失敗します。                                                                                                    |

| 設定               | 説明                                                                                                    |  |
|------------------|----------------------------------------------------------------------------------------------------|--|
|                  | <ul> <li>(注) [Phone Security Profile] ウィンドウで設定される CAPF 設定<br/>は、[Phone Configuration] ウィンドウで設定される CAPF パ<br/>ラメータと相互に関係します。</li> </ul>                     |  |
| [Key Size]       | CAPF で使用されるこの設定では、ドロップダウン リスト ボックス<br>から証明書のキー サイズを選択します。デフォルト設定は 1024 で<br>す。キー サイズのその他のオプションは 512 です。                                                    |  |
|                  | デフォルトの設定より大きいキーサイズを選択すると、電話がキー<br>の生成に必要なエントロピーを生成する時間が長くなります。キーの<br>生成を低い優先順位で設定すると、操作の実行中に、電話機が機能し<br>ます。電話機のモデルによっては、キーの生成が完了するまでに、30<br>分以上かかることがあります。 |  |
|                  | <ul> <li>(注) [Phone Security Profile] ウィンドウで設定される CAPF 設定<br/>は、[Phone Configuration] ウィンドウで設定される CAPF パ<br/>ラメータと相互に関係します。</li> </ul>                     |  |
| [SIP Phone Port] | この設定は、UDP転送を使用しSIPを実行する電話に適用されます。                                                                                                    |  |
|                  | UDP を使用して Unified Communications Manager からの SIP メッセー<br>ジをリッスンする Cisco IP Phone (SIP のみ)のポート番号を入力しま<br>す。デフォルト設定は 5060 です。                                |  |
|                  | TCP または TLS を使用している電話ではこの設定が無視されます。                                                                                                    |  |

# 電話機へのセキュリティ プロファイルの適用

### 始める前に

電話の認証に証明書を使用するセキュリティプロファイルを適用する前に、対象の電話にロー カルで有効な証明書(LSC)または製造元でインストールされる証明書(MIC)が含まれてい ることを確認します。

電話のセキュリティ機能を有効にするには、デバイスタイプとプロトコルに応じた新しいセ キュリティプロファイルを設定し、電話に適用する必要があります。ただし、電話に証明書が 含まれない場合は、次の作業を実行してください。

- •[電話の設定(Phone Configuration)]ウィンドウで、非セキュアプロファイルを適用しま す。
- [Phone Configuration] ウィンドウで、CAPF 設定を行い、証明書をインストールします。
- [Phone Configuration] ウィンドウで、認証または暗号化のために設定されているデバイスの セキュリティ プロファイルを適用します。

デバイスに電話セキュリティプロファイルを適用するには、次の手順を実行します。

手順

- **ステップ1** [電話の設定(Phone Configuration)] ウィンドウの [プロトコル固有情報(Protocol Specific Information)] セクションに移動します。
- ステップ2 [Device Security Profile] ドロップダウンリストから、デバイスに適用するセキュリティプロファ イルを選択します。
   電話のタイプおよびプロトコルに設定された電話セキュリティプロファイルだけが表示されます。
- ステップ3 [Save] をクリックします。
- ステップ4 該当する電話に変更を適用するには、[Apply Config] をクリックします。
  - (注) セキュリティプロファイルを削除するには、[検索と一覧表示(Find and List)]ウィンドウ上で該当するセキュリティプロファイルの横にあるチェックボックスをオンにし、[選択項目の削除(Delete Selected)]をクリックします。

# 電話セキュリティ プロファイルと電話の同期

手順

ステップ1 [Unified Communications Manager Administration] で、[システム (System)]>[セキュリティ プ ロファイル (Security Profile)]>[電話セキュリティ プロファイル (Phone Security Profile)] を選択します。 [電話セキュリティ プロファイルの検索/一覧表示 (Find and List Phone Security Profiles)]ウィ ンドウが表示されます。
ステップ2 使用する検索条件を選択し、[検索 (Find)]をクリックします。 検索条件に一致する電話セキュリティ プロファイルの一覧がウィンドウに表示されます。
ステップ3 該当の電話機を同期させる電話セキュリティ プロファイルをクリックします。 [電話セキュリティ プロファイルの設定 (Phone Security Profile Configuration)]ウィンドウが 表示されます。
ステップ4 追加の設定変更を加えます。
ステップ5 [保存 (Save)]をクリックします。 [設定情報の適用 (Apply Configuration Information)]ダイアログボックスが表示されます。
ステップ7 [OK] をクリックします。

# 電話セキュリティ プロファイルの削除

この項では、Unified Communications Manager データベースから電話セキュリティ プロファイルを削除する方法について説明します。

### 始める前に

[Unified Communications Manager Administration] からセキュリティ プロファイルを削除する前 に、デバイスに別のプロファイルを適用するか、そのプロファイルを使用するすべてのデバイ スを削除する必要があります。プロファイルを使用しているデバイスを確認するには、[Security Profile Configuration] ウィンドウの [Related Links] ドロップダウンリストボックスで [Dependency Records] を選択し、[Go] をクリックします。

依存関係レコード機能がシステムで有効でない場合は、[System] > [Enterprise Parameters Configuration] に移動し、[Enable Dependency Records] 設定を [True] に設定します。依存関係レ コード能に関連して CPU 負荷が高くなることについての情報が表示されます。依存関係レコー ドを有効にするため、変更を保存します。依存関係レコードの詳細は、『System Configuration Guide for Cisco Unified Communications Manager』を参照してください。

#### 手順

- ステップ1 削除するセキュリティ プロファイルを探します。
- ステップ2 複数のセキュリティプロファイルを削除するには、[Find and List] ウィンドウで該当するセキュ リティ プロファイルの横にあるチェック ボックスをオンにし、[Delete Selected] をクリックし ます。[Select All] をクリックし、次に [Delete Selected] をクリックすると、設定可能なすべて のレコードが削除されます。
- ステップ31つのセキュリティプロファイルを削除するには、次のいずれかの作業を実行します。
  - a) [Find and List] ウィンドウで、該当するセキュリティプロファイルの横にあるチェックボッ クスをオンにし、[Delete Selected] をクリックします。
- **ステップ4** 削除操作を確認するプロンプトが表示されたら、[OK] をクリックして削除するか、[Cancel] を クリックして削除の操作をキャンセルします。

# 電話セキュリティ プロファイルによる電話の検索

特定のセキュリティ プロファイルを使用している電話を検索するには、次の手順を実行しま す。

### 手順

- ステップ1 Unified Communications Manager Administrationで、[Device] > [Phone] を選択します。
- ステップ2 最初のドロップダウンリストボックスから、検索パラメータ [Security Profile] を選択します。
  - a) ドロップダウン リスト ボックスで、検索パターンを選択します。
    - b) 必要に応じて、適切な検索テキストを指定します。
      - (注) 検索条件をさらに追加するには、[+] ボタンをクリックします。条件を追加する と、指定した条件をすべて満たしているレコードが検索されます。条件を削除す る場合、最後に追加した条件を削除するには、[-] ボタンをクリックします。追加 した検索条件をすべて削除するには、[Clear Filter] ボタンをクリックします。
- ステップ3 [検索 (Find)]をクリックします。

条件を満たしているレコードがすべて表示されます。1ページあたりの項目の表示件数を変更 するには、[Rows per Page] ドロップダウンリストボックスで別の値を選択します。

- ステップ4 表示されるレコードのリストから、表示するレコードへのリンクをクリックします。
  - (注) ソート順を逆にするには、リストのヘッダーにある上向き矢印または下向き矢印をク リックします。

ウィンドウに選択した項目が表示されます。

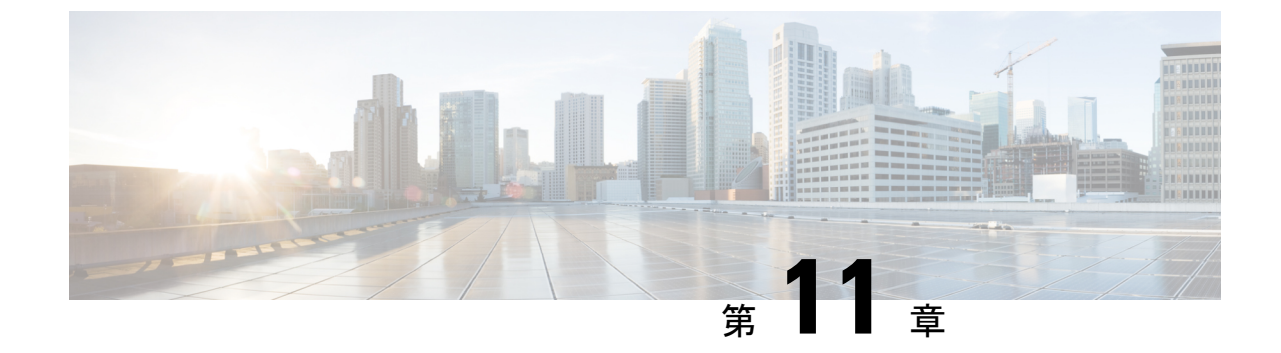

# セキュア通知トーンおよび非セキュア通知 トーンの設定

この章では、セキュア通知トーンおよび非セキュア通知トーンの設定について説明します。シ ステムは、通話が暗号化されているかどうかを示すために、保護対象の電話でセキュアおよび 非セキュア通知トーンを再生します。

- ・セキュア通知トーンと非セキュア通知トーンの概要 (211ページ)
- ・セキュア通知トーンと非セキュア通知トーンのヒント (212ページ)
- ・セキュア通知トーンと非セキュア通知トーンの設定作業 (214ページ)

## セキュア通知トーンと非セキュア通知トーンの概要

セキュアトーン機能では、暗号化されているコールの場合にセキュア通知トーンを再生するように電話を設定できます。このトーンは、コールが保護されており、機密情報が交換可能であることを示します。2秒間のトーンでは、長いビープ音が3回鳴ります。コールが保護されている場合、着信側が応答するとすぐに保護対象の電話でトーンの再生が始まります。

コールが保護されていない場合、システムは、保護対象の電話で非セキュア通知トーンを再生 します。非セキュア通知トーンでは、短いビープ音が6回鳴ります。ビデオコールでは、最初 にコールの音声部分に対するセキュア通知トーンが聞こえ、次に非セキュアメディア全体に対 する非セキュア通知トーンが聞こえる場合があります。

セキュア通知トーンと非セキュア通知トーンに対応しているコールのタイプを次に示します。

- ・クラスタ間の IP-to-IP コール
- クラスタ間の保護されたコール
- ・保護された MGCP E1 PRI ゲートウェイ経由の IP と時分割多重化(TDM) コール

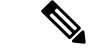

(注) 保護対象の電話機の発信者にのみ、セキュア通知トーンと非セキュア通知トーンが聞こえます。保護されていない電話の発信者には、これらのトーンは聞こえません。ビデオコールの場合、システムは、保護されたデバイスでセキュア通知トーンと非セキュア通知トーンを再生します。

## 保護されたデバイス

設定により、Unified Communications Manager で保護されたデバイスが指定されます。Unified Communications Manager では、サポートされている Cisco Unified IP Phone と MGCP E1 PRI ゲートウェイだけを保護されたデバイスとして設定できます。

Unified Communications Manager は、システムがコールの保護ステータスを判別すると、セキュ ア通知トーンと非セキュア通知トーンを再生するようにMGCPIOSゲートウェイに指示するこ ともできます。

セキュア通知トーンと非セキュア通知トーンを使用できる次のタイプのコールを発信できま す。

- ・クラスタ間の IP-to-IP コール
- システムが保護されたと判断するクラスタ間コール
- ・保護された MGCP El PRI ゲートウェイ経由の IP から時分割多重化(TDM) へのコール

## サポートされるデバイス

Cisco Unified Reporting を使用して、セキュア通知トーンおよび非セキュア通知トーンをサポートする Cisco IP Phone モデルを確認できます。Cisco Unified Reporting から、[Unified CM Phone Feature List] をクリックします。[Feature] プルダウンメニューから [Secure Tone] を選択します。 その機能をサポートする製品のリストが表示されます。

**Cisco Unified Reporting**の詳細については、『*Cisco Unified Reporting Administration Guide*』を参照してください。

## セキュア通知トーンと非セキュア通知トーンのヒント

この項では、セキュア通知トーン機能を使用することによる影響について説明します。

- 保護されたデバイスについての説明を次に示します。
  - ・SCCP または SIP を実行する電話機を保護対象デバイスとして設定できます。
  - ・保護されたデバイスが暗号化されている非保護デバイスに発信する際はセキュアトーンが再生されますが、保護されたデバイスが非保護デバイスや暗号化されていないデバイスに発信する際は非セキュアトーンが再生されます。

- ・保護された電話機間の発信で、メディアが暗号化されていない場合は、コールはドロップしません。システムは、コールに関係している電話機で非セキュア通知トーンを再生します。
- ビデオコールの場合、システムは、保護されたデバイスでセキュア通知トーンと非セキュ ア通知トーンを再生します。

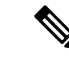

- (注) ビデオコールの場合、ユーザには、最初にコールの音声部分に対 するセキュア通知トーンが聞こえ、次に非セキュアメディア全体 に対する非セキュア通知トーンが聞こえます。
- Cisco IP Phone に表示されるロック アイコンは、メディアが暗号化されていることを示しますが、その電話が保護対象デバイスとして設定されていることを意味するわけではありません。ただし、保護されたコールを発信するにはロックアイコンが表示されている必要があります。
- 影響を受けるサービスと機能を次に示します。
  - ・複数回線の補足サービス(コール転送、会議、コール待機など)は保護対象の電話で サポートされています。ユーザが保護されている電話機で補足サービスを呼び出す と、コールの最新のステータスを反映して、セキュア通知トーンまたは非セキュア通 知トーンが再生されます。
  - Cisco Extension Mobility および複数ライン同時通話機能(Join Across Lines) サービスは、保護対象の電話では無効です。
  - ・共有回線の設定は、保護対象の電話では使用できません。
  - ・保留/再開および不在転送は保護対象のコールでサポートされます。
- •次に、MGCP E1 PRI ゲートウェイについての説明を示します。
  - SRTP 暗号化の MGCP ゲートウェイを設定する必要があります。次のコマンドを使用してゲートウェイを設定します。mgcppackage-capabilitysrtp-packag
  - MGCP ゲートウェイでは、[高度な IP サービス (Advanced IP Services)]または[高度 な企業サービス (Advanced Enterprise Services)]イメージを指定する必要があります。
    - たとえば、c3745-adventerprisek9-mz.124-6.T.binなど)。
  - MGCP PRI Setup メッセージ、Alert メッセージ、および Connect メッセージに独自の FacilityIE を使用することで、MGCP E1 PRI ゲートウェイとの間で保護ステータスが 交換されます。
  - Unified Communications Manager キーは Cisco Unified IP Phone にだけセキュア通知トーンを再生します。ネットワークの PBX はコールのゲートウェイ側でトーンを再生します。

• Cisco Unified IP Phone と MGCP E1 PRI ゲートウェイの間のメディアが暗号化されていないと、コールはドロップされます。

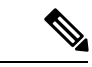

(注) MGCP ゲートウェイの暗号化の詳細については、使用している Cisco IOS ソフトウェアのバージョンの『Media and Signaling Authentication and Encryption Feature for Cisco IOS MGCP Gateways』 を参照してください。

## セキュア通知トーンと非セキュア通知トーンの設定作業

セキュア トーンを再生するには、次の項目を必ず設定してください。

- [Unified Communications Manager Administration] で [Device] > [Phone] を選択すると表示 される [Phone Configuration] ウィンドウで以下の項目を設定します。
  - ウィンドウの[デバイス情報(Device Information)]部分の[ソフトキーテンプレート (Softkey Template)]ドロップダウンリストから、[標準保護電話(Standard Protected Phone)]を選択します。

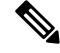

- (注) 保護された電話機用の補足サービスソフトキーのないソフトキー テンプレートを使用する必要があります。
- [Join Across Lines] オプション(同じくウィンドウの [Device Information] 部分内)で は、[Off] を選択します。
- [Protected Device] チェックボックス (同じくウィンドウの [Device Information] 部分内) をオンにします。
- [Device Security Profile] ドロップダウンリスト(ウィンドウの [Protocol Specific Information] 部分内)から、[Phone Security Profile Configuration] ウィンドウで設定済みのセキュア電話プロファイルを選択します([System] > [Security Profile] > [Phone Security Profile])。
- [Phone Configuration] ウィンドウからディレクトリ番号を追加するときに表示される [Directory Number Configuration] ウィンドウに移動します。[Directory Number Configuration] ウィンドウの [Device DeviceName] 領域内の [Multiple Call/Call Waiting Settings] で、次のオプションを値1に設定します。
  - Maximum Number of Calls
  - ・ビジー トリガー

- [Cisco Unified Communications Manager Administration] で、[System] > [Service Parameters] を選択します。最初の [Service Parameter Configuration] ウィンドウで、サーバを選択し、Cisco CallManager サービスを選択します。2 つ目の [Service Parameter Configuration] ウィンドウで [Clusterwide Parameters (Feature Secure Tone)] 領域を見つけ、[Play Secure Indication Tone] オプションを [True] に設定します。(デフォルト値は [False] です。)
- ・保護された MGCP E1 PRI ゲートウェイを設定したら、[Unified Communications Manager Administration] で [Device] > [Gateway] > [Add New] を選択し、サポートされているゲート ウェイを選択します。プロトコルとして [MCGP] を選択します。[Gateway Configuration] ウィンドウが表示されたら、次の設定項目を指定します。
  - [Global ISDN Switch Type] を [Euro] に設定します。
  - MGCP ゲートウェイのその他の設定を完了したら、[Save] をクリックし、ウィンドウのサブユニット0の右側に表示されるエンドポイントのアイコンをクリックします。
     [Enable Protected Facility IE] チェックボックスが表示されます。このチェックボックスをオンにします。

この設定により、Cisco Unified IP Phone エンドポイントと、MGCP ゲートウェイに接続している保護対象 PBX 電話との間でコールの保護ステータスを渡すことができます。

セキュア通知トーンと非セキュア通知トーンの設定作業

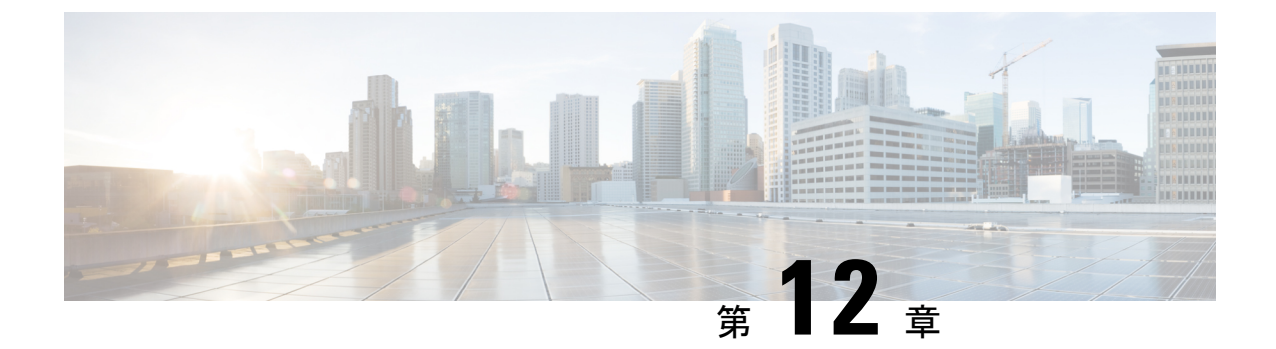

# アナログ エンドポイントに対する暗号化 の設定

この章では、アナログエンドポイントに対する暗号化の設定について説明します。この機能に より、アナログ電話から Cisco VG2xx Gateway へのセキュアな SCCP 接続を確立できます。ゲー トウェイは SCCP シグナリング通信に Unified Communications Manager で Transport Layer Security (TLS)を使用し、音声通信には SRTP を使用します。証明書の管理などの既存の Unified Communications Manager TLS 機能が、セキュアな SCCP 通信に使用されます。

- •アナログ電話のセキュリティプロファイル (217ページ)
- ・セキュアなアナログ電話の証明書管理(217ページ)

# アナログ電話のセキュリティ プロファイル

アナログ電話への暗号化された接続を確立するには、[Device Security Mode] パラメータを [Authenticated] または[Encrypted] に設定して、アナログ電話用の電話セキュリティプロファイ ルを作成する必要があります。電話セキュリティプロファイルを作成するには、[Unified Communications Manager Administration] で、[System] > [Security Profile] > [Phone Security Profile] に移動します。

Cisco VG2xx ゲートウェイに接続されているアナログ電話を設定する場合は、[Device Security Profile]パラメータで、作成したセキュアなアナログプロファイルを選択します。[Device Security Profile]パラメータを設定するには、[Unified Communications Manager Administration] で [Device] > [Phone] に移動し、設定を行う電話の [Protocol Specific Information] セクションまでスクロールします。

# セキュアなアナログ電話の証明書管理

セキュアなアナログ電話を機能させるために、Cisco VG2xx によって使用されているのと同じ CA 署名付き証明書を Cisco Unified Communications Manager にインポートする必要があります。 証明書のインポートの詳細については、『Administration Guide for Cisco Unified Communications Manager』の第6章「「Security」」を参照してください。

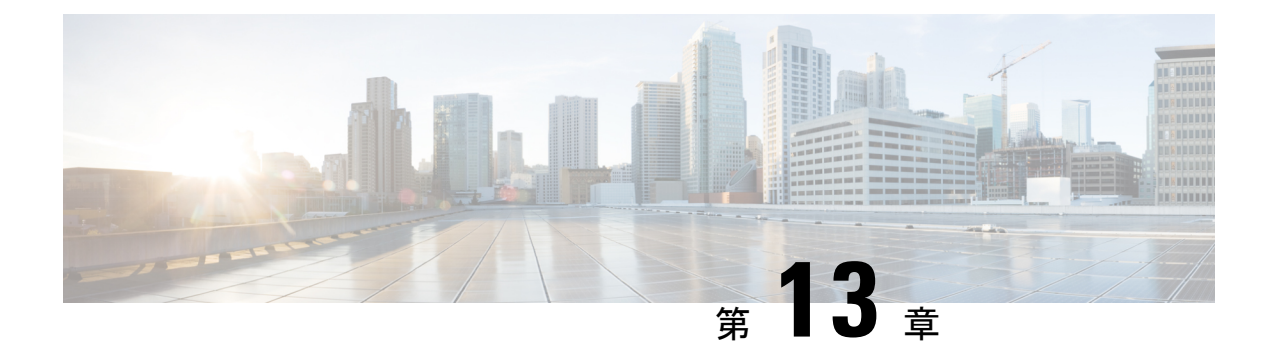

# 暗号化された電話設定ファイルの設定

この章では、暗号化された電話設定ファイルの設定について説明します。セキュリティ関連の 設定後、電話設定ファイルにはダイジェストパスワードや電話管理者のパスワードなどの機密 情報が含まれるようになります。設定ファイルのプライバシーを確保するには、設定ファイル に暗号化を設定する必要があります。

- 暗号化された TFTP 設定ファイルの概要 (219ページ)
- •暗号化をサポートする電話モデル (222ページ)
- ・暗号化された TFTP 設定ファイルのヒント (223 ページ)
- 電話設定ファイルの暗号化のタスクフロー (224ページ)
- 暗号化された TFTP 設定ファイルの無効化 (231 ページ)
- ・電話設定ファイルダウンロードからのダイジェストクレデンシャルの除外(232ページ)

## 暗号化された TFTP 設定ファイルの概要

この機能は、登録プロセスを実行している TFTP サーバから電話機がダウンロードする設定 ファイルを暗号化することによって、デバイス登録中にデータを保護します。この設定ファイ ルには、ユーザ名、パスワード、IP アドレス、ポートの詳細、電話機の SSH クレデンシャル などの機密情報が含まれている場合があり、暗号化しない場合、このような機密情報はクリア テキストで送信されます。データを保護するために、TFTP 設定ファイルを暗号化することを 推奨します。

TFTP 設定ファイルを暗号化するには、[Cisco Unified CM Administration] に移動して、[システム (System)]>[セキュリティ (Security)]>[電話セキュリティ プロファイル (Phone Security Profile)]の順に選択し、[TFTP 暗号化設定 (TFTP Encrypted Config)] チェックボックスを オンにします。

[TFTP 暗号化設定(TFTP Encrypted Config)]オプションを有効にした後、[Unified Communications Manager Administration] および電話機で必要なパラメータを設定してから [Cisco Unified Serviceability] で必要なサービスを再起動すると、TFTP サーバは次の作業を実行します。

- 1. ディスク上のプレーンテキストの設定ファイルをすべて削除します
- 2. 設定ファイルの暗号化バージョンの生成

電話が暗号化された電話設定ファイルをサポートしており、電話設定ファイルの暗号化に必要 なタスクを行った場合は、暗号化バージョンの設定ファイルが必須です。

A

警告 TFTP 暗号化設定が False であるが、SIP を実行している電話でダイジェスト認証が True に設定されている場合、ダイジェスト クレデンシャルがクリア テキストで送信される可能性があります。

一部の電話は、暗号化された電話設定ファイルをサポートしていません。電話のモデルとプロトコルによって、設定ファイルの暗号化方法が決定します。サポートされる方式は、Unified Communications Managerの機能と暗号化設定ファイルをサポートするファームウェアロードに依存します。電話のファームウェアロードを、暗号化に対応していないバージョンにまでダウングレードすると、TFTPサーバは最低限の設定を行う平文の設定ファイルを送ります。この場合、電話が期待された機能を発揮できないことがあります。

キー情報のプライバシーを確実に維持できるように、暗号化された電話機設定ファイルに関連 するタスクをセキュアな環境で実行することが強く推奨されます。

Unified Communications Manager は次の方式をサポートしています。

- 手動キー配布
- 電話の公開キーによる対称キー暗号化

手動キー配布と電話の公開キーによる対称キー暗号化のための設定情報は、混合モードが設定 済みで、[Unified Communications Manager Administration]の[TFTP Encrypted Config]パラメータ が有効になっていることを前提としています。

### 手動キー配布

手動キー配布を使用すると、電話リセット後に、Unified Communications Manager データベース に保存された128 ビットまたは256 ビットの対称キーを使用して電話設定ファイルが暗号化さ れます。電話モデルのキー サイズを判別する。

設定ファイルを暗号化するために、管理者はキーを手動で入力することも、Unified Communications Manager に [Phone Configuration] ウィンドウで生成させることもできます。 データベースにキーが存在するようになった後、管理者またはユーザは電話のユーザインター フェイスにアクセスしてキーを電話に入力する必要があります。[Accept]ソフトキーを押すと、 電話はすぐにキーをフラッシュに保存します。キーの入力以降、電話はリセット後に暗号化さ れた設定ファイルを要求します。必要なタスクが実行された後、RC4またはAES128暗号化ア ルゴリズムを使用して、対称キーにより設定ファイルが暗号化されます。どの電話機が RC4 またはAES128暗号化アルゴリズムを使用するかを確認するには、「暗号化をサポートする電 話モデル (222ページ)」を参照してください。

電話に対称キーが含まれる場合、その電話は暗号化された設定ファイルを常に要求します。 Unified Communications Manager によって、TFTP サーバによって署名された暗号化設定ファイ ルが電話にダウンロードされます。すべての電話タイプで設定ファイルの署名者が検証される わけではありません。 電話はフラッシュに保存された対称キーを使用して、ファイルの内容を復号します。復号に失 敗すると、設定ファイルが電話に適用されません。

 $\mathcal{P}$ 

**ヒント** [TFTP Encrypted Config] の設定が無効にされた場合、管理者は電話の GUI で対称キーを削除す る必要があります。これにより、次回リセットされたときに電話が暗号化されていない設定 ファイルを要求します。

## 電話の公開キーによる対称キーの暗号化

製造元でインストールされる証明書(MIC)またはローカルで有効な証明書(LSC)が電話に 含まれている場合、電話には公開キーと秘密キーのペアが含まれ、これらのキーはPKI暗号化 に使用されます。

この方法を初めて使用する場合、電話は設定ファイルにある電話の証明書の MD5 ハッシュと LSC または MIC の MD5 ハッシュとを比較します。電話で問題が特定されない場合、電話はリ セット後に暗号化された設定ファイルを TFTP サーバに要求します。電話が問題を特定した場 合、たとえばハッシュが一致しない、電話に証明書がない、MD5 値がブランクであるなどの 場合、電話は CAPF 認証モードが [By Authentication String] に設定されていない限り、CAPF と のセッションを開始しようとします ([By Authentication String] に設定されている場合は文字列 の手動入力が必要です)。Certificate Authority Proxy Function (CAPF) は Cisco IP Phone を Unified Communications Manager に対して認証し、電話の証明書(LSC)を発行します。CAPF は、LSC または MIC から電話の公開キーを抽出し、MD5 ハッシュを生成し、Unified Communications Manager データベースに公開キーの値および証明書ハッシュを保存します。公開キーがデータ ベースに格納された後、電話はリセットされ、新しい設定ファイルが要求されます。

公開キーがデータベースに保存され電話がリセットされた後、データベースがTFTPに電話の 公開キーが存在することを通知すると、対称キー暗号化プロセスが開始されます。TFTP サー バは128 ビット対称キーを生成します。これにより、Advanced Encryption Standard (AES) 128 暗号化アルゴリズムで設定ファイルが暗号化されます。次に、電話の公開キーで対称キーが暗 号化され、設定ファイルの署名付きエンベロープヘッダーに含まれます。電話はファイルの署 名を確認し、署名が有効であれば、電話はLSC または MIC の秘密キーを使用して暗号化され た対称キーを復号化します。次に、対称キーによってファイルの内容が復号化されます。

設定ファイルを更新するたびに、TFTP サーバは自動的にファイルを暗号化するための新しい キーを生成します。 ヒント この暗号化方式をサポートする電話では、設定ファイルの暗号化設定フラグを使用して、暗号 化ファイルを要求するかまたは非暗号化ファイルを要求するかを判断します。[TFTP Encrypted Config] 設定が無効な場合に、この暗号化方式をサポートする Cisco IP Phone が暗号化ファイル (.enc.sgn ファイル)を要求すると、Unified Communications Manager は [file not found error] エ ラーを電話に送信します。次に、電話は暗号化されていない署名付きファイル (.sgn ファイ ル)を要求します。

[TFTP Encrypted Config] 設定が有効な場合に、電話が何らかの理由で暗号化されていない設定 ファイルを要求すると、TFTP サーバは最小限の設定を含む暗号化されていないファイルを提 供します。電話は最小限の設定を受信した後、キーの不一致などのエラー状態を検出でき、 CAPF でセッションを開始して電話の公開キーと Unified Communications Manager データベース を同期できます。エラー条件が解決されると、電話は次回リセットされるときに暗号化された 設定ファイルを要求します。

# 暗号化をサポートする電話モデル

以下の Cisco Unified IP Phone では電話の設定ファイルを暗号化できます。

| 電話モデルとプロトコル                                     | 暗号化方式                                                                        |
|-------------------------------------------------|------------------------------------------------------------------------------|
| Cisco Unified IP Phone 7800 または 6921            | 手動キー配布:暗号化アルゴリズム:RC4キー<br>サイズ:256 ビット                                        |
|                                                 | ファイル署名のサポート:いいえ                                                              |
| Cisco ユニファイド IP Phone 7942 または 7962<br>(SIP のみ) | 手動キー配布:暗号化アルゴリズム:Advanced<br>Encryption Standard (AES) 128 キーサイズ:<br>128 ビット |
|                                                 | ファイル署名のサポート:SIPを実行するこれ<br>らの電話は、署名付きで暗号化された設定ファ<br>イルを受信しますが、署名情報を無視します。     |

 $<sup>\</sup>mathcal{P}$ 

| 電話モデルとプロトコル                                                                                                    | 暗号化方式                                                                                                    |
|----------------------------------------------------------------------------------------------------|----------------------------------------------------------------------------------------------------|
| Cisco Unified IP Phone 6901、6911、6921、<br>6941、6945、および 6961<br>Cisco Unified IP Phone 7975G。Cisco Unified IP<br>Phone 7961G、7962G、または 7965G。Cisco<br>Unified IP Phone 7941G、7942G、または<br>7945G。Cisco Unified IP Phone 7911G。Cisco<br>Unified IP Phone 7906G<br>Cisco Unified IP Phone、7961G-GE、7941G-GE<br>Cisco 統一 IP Phone 79 31g, (sccp のみ) CISCO<br>統一されたワイヤレス Ip Phone 79 25g, 79<br>25G-EX, 79 26g<br>Cisco Unified IP Phone 8941 および 8945<br>Cisco Unified IP Phone 8961、9951、および 9971<br>Cisco IP Phone 7811、7821、7841、7861<br>Cisco IP Conference Phone 7832<br>Cisco Unified IP Conference Phone 8831<br>Cisco Unified IP Conference Phone 8831<br>Cisco Unified IP Conference Phone 8831<br>Cisco Conference Phone 8832<br>Cisco Wireless IP Phone 8821 | <ul> <li>電話の公開キーによる対称キーの暗号化(PKI<br/>暗号化):暗号化アルゴリズム:AES128キー<br/>サイズ:128ビット</li> <li>ファイル署名のサポート:はい</li> <li>(注) Cisco Unified IP Phone 6901 および<br/>6911 はデフォルトでセキュリティを<br/>サポートしていないため、ITLファ<br/>イルを要求しません。したがって、<br/>暗号化された設定ファイルが Cisco<br/>IP Phone 6901 および 6911で動作する<br/>ための Cisco Certificate Authority Proxy<br/>Function (CAPF)の詳細を含む Cisco<br/>CTLファイルを取得するため、<br/>Unified Communications Manager クラ<br/>スタは、Cisco Unified IP Phone (6901<br/>と 6911)ではセキュア(混合)モー<br/>ドに設定する必要があります。</li> </ul> |

# 暗号化された TFTP 設定ファイルのヒント

電話機がダウンロードする機密データを保護するために、[TFTP 暗号化設定(TFTP Encrypted Config)]フラグを有効化することを推奨します。電話に PKI 機能がない場合、[Unified Communications Manager Administration]と電話で対称キーを設定する必要があります。電話と Unified Communications Manager のいずれかに対称キーが存在しない場合、または[TFTP Encrypted Config]フラグが設定されている場合に不一致が発生した場合、その電話は登録できません。

[Cisco Unified Communications Manager Administration] で暗号化された設定ファイルを設定する 場合、以下の情報を検討してください。

 ・暗号化された設定ファイルをサポートする電話でのみ、セキュリティプロファイルに [TFTP Encrypted Config] フラグが表示されます。Cisco Unified IP Phone 7800、7942、7962 (SCCPのみ)には暗号化された設定ファイルを設定できません。これらの電話は設定ファ イルのダウンロード時に機密データを受信しないためです。

- [TFTP 暗号化設定(TFTP Encrypted Config)]のデフォルト設定は False(オフ)です。デフォルト設定である非セキュアプロファイルを電話に適用する場合、ダイジェストクレデンシャルとセキュアパスワードはクリアテキストで送信されます。
- 公開キー暗号化を使用する Cisco IP Phone の場合、暗号化された設定ファイルを有効化するためにデバイスセキュリティモードを認証済みまたは暗号化済みにすることを Unified Communications Manager が要求することはありません。Unified Communications Manager では、登録の間の公開キーのダウンロードに CAPF プロセスが使用されます。
- 環境がセキュアであるとわかっている場合、またはPKIが有効でない電話への対称キーの 手動設定を避けるために、暗号化されていない設定ファイルを電話にダウンロードすることを選択することも可能です。ただし、この方法は推奨されません。
- Cisco Unified IP Phone 7800、7942、7962(SIP のみ)の場合、[Unified Communications Manager Administration] では電話へのダイジェストクレデンシャルを送信することができ ますが、この方法では暗号化された設定ファイルの使用に比べて使いやすいものの安全性 は低くなります。[Exclude Digest Credentials in Configuration File] 設定を使用するこの方法 は、最初に対称キーを設定して電話に入力する必要がないため、ダイジェストクレデン シャルの初期化に役立ちます。

この方法の場合、ダイジェストクレデンシャルは暗号化されていない設定ファイルで電話に送られます。電話にクレデンシャルが存在するようになった後には、TFTPファイル暗号化設定を無効のままにし、セキュリティプロファイルウィンドウの[設定ファイル内のダイジェスト信用証明書を除外(Exclude Digest Credentials in Configuration File)]フラグを有効化することで、その後のダウンロードからダイジェストクレデンシャルを除外することを推奨します。

ダイジェストクレデンシャルが電話に存在するようになり、着信ファイルにダイジェストク レデンシャルが含まれないようになると、既存のクレデンシャルがそのまま使用されます。ダ イジェストクレデンシャルは、出荷時の状態へのリセットや新規クレデンシャル(空白を含 む)の受信まで、電話にそのまま残ります。

電話またはエンドユーザのダイジェスト クレデンシャルを変更する場合、対応するセキュリ ティプロファイル ウィンドウの [Exclude Digest Credentials] フラグを一時的に無効化し、新し いダイジェスト クレデンシャルを電話にダウンロードします。

## 電話設定ファイルの暗号化のタスク フロー

TFTP 設定ファイルに暗号化を設定するには、次のタスクを実行します。

#### 始める前に

- クラスタセキュリティが混合モードになっていることを確認します。
- クラスタ内の電話機のうち、手動キー暗号化および公開キー暗号化をサポートしている電
   話機を確認します。
- SHA-1 および SHA-512 をサポートしている電話機を確認します。

クラスタ全体で SHA-512 を有効にすると、この暗号をサポートしていない電話は機能しません。

| -  | 1.17 |
|----|------|
| _  |      |
| T. | 川只   |

|               | コマンドまたはアクション                            | 目的                                                                                                    |
|---------------|-----------------------------------------|----------------------------------------------------------------------------------------------------|
| ステップ1         | TFTP 暗号化の有効化 (225 ページ)                  | 使用する電話の [TFTP Configuration File]<br>オプションを有効にします。このオプ<br>ションは電話セキュリティ プロファイ<br>ルで有効にできます。                                     |
| ステップ2         | SHA-512署名アルゴリズムの設定(226<br>ページ)          | (任意)。TFTP ファイル暗号化を有効<br>化すると、デフォルトの署名アルゴリズ<br>ムとして SHA-1 が設定されます。強力<br>な SHA-512 アルゴリズムを使用できる<br>ようシステムを更新するには、次の手順<br>を実行します。 |
| ステップ3         | 手動キー配布の設定 (227 ページ)                     | 手動のキーを使用する電話の場合は、手<br>動キー配布を設定する必要があります。                                                                                       |
| ステップ4         | 電話の対称キーの入力 (228 ページ)                    | 手動のキーを使用する電話では、Unified<br>Communications Manager にキーを入力し<br>ます。                                                                |
| ステップ5         | LSC または MIC 証明書のインストール<br>の確認 (229 ページ) | 公開キーを使用する電話では、証明書の<br>インストールを確認します。                                                                                            |
| ステップ6         | CTL ファイルの更新 (230 ページ)                   | TFTP 設定ファイルの更新が完了した<br>ら、CTL ファイルを再生成します。                                                                                      |
| ステップ <b>1</b> | サービスの再起動 (230 ページ)                      | Cisco CallManager サービスおよび Cisco<br>TFTP サービスを再起動します。                                                                           |
| ステップ8         | 電話のリセット (231 ページ)                       | 暗号化されたTFTP設定ファイルの更新<br>を完了したら、電話をリセットします。                                                                                      |

## TFTP 暗号化の有効化

TFTP サーバからダウンロードするファイルの暗号化を有効にするには、次の手順を使用しま す。このオプションは、特定のモデルの電話の電話セキュリティプロファイル内で有効にでき ます。

#### 手順

- ステップ1 [Cisco Unified CM Administration] で、[System] > [Security] > [Phone Security Profile] の順に選択 します。
- ステップ2 [検索 (Find)]をクリックし、電話セキュリティプロファイルを選択します。
- ステップ3 [TFTP Encrypted Config] チェック ボックスをオンにします。
- ステップ4 [Save] をクリックします。
- ステップ5 クラスタで使用されている他の電話セキュリティプロファイルについて、ここまでの手順を繰 り返します。
  - (注) 電話設定ファイルの暗号化を無効にするには、[Unified Communications Manager Administration] で電話セキュリティプロファイルの[TFTP 暗号化設定(TFTP Encrypted Config) ] チェックボックスをオフにし、変更を保存する必要があります。

## SHA-512 署名アルゴリズムの設定

SHA-1 は TFTP ファイル暗号化のデフォルトのアルゴリズムです。

デジタル署名など、TFTP 設定ファイルに対してより堅牢な SHA-512 アルゴリズムを使用でき るようシステムをアップグレードするには、以下の任意の手順を使用します。

(注)

ご使用の電話が SHA-512 に対応していることを確認します。対応していない場合は、システ ム更新後に電話機が動作しなくなります。

### 始める前に

TFTP 暗号化の有効化 (225 ページ)

### 手順

- ステップ1 Cisco Unified CM Administration で、[システム(System)] > [Entエンタープライズ パラメータ (Enterprise Parameters) | の順に選択します。
- ステップ2 [セキュリティ パラメータ (Security Parameters)] セクションに移動します。
- ステップ3 [TFTP ファイル署名アルゴリズム (TFTP File Signature Algorithm)]ドロップダウンリストか ら、[SHA-512] を選択します。
- ステップ4 [保存 (Save)] をクリックします。
### 手動キー配布の設定

手動キーを使用する電話の場合は、手動キー配布を設定する必要があります。

#### 始める前に

次に述べる手順では、以下の点を前提としています。

- ・電話が Unified Communications Manager データベースに存在している。
- ・互換性のあるファームウェア ロードが TFTP サーバに存在している。
- [Unified Communications Manager Administration] で、[TFTP 暗号化設定(TFTP Encrypted Config)]パラメータが有効に設定されている。
- ・電話機が手動キー配布をサポートしている。

#### 手順

- ステップ1 [Cisco Unified CM Administration] から、[デバイス (Device)]>[電話機 (Phone)]の順に選択 します。
- ステップ2 [検索 (Find)] をクリックします。
- **ステップ3** [電話の設定(Phone Configuration)] ウィンドウが表示されたら、手動キー配布の設定を行います。

(注) この設定を行った後は、キーは変更できません。

- ステップ4 [Save] をクリックします。
- ステップ5 電話に対称キーを入力し、電話をリセットします。

これらの作業の実行方法については、使用している電話のモデルに対応する電話のアドミニス トレーション ガイドを参照してください。

#### 手動キー配布の設定

次の表に、[Phone Configuration] ウィンドウでの手動配布の設定について説明します。

| 設定                         | 説明                                                                                                    |
|----------------------------|----------------------------------------------------------------------------------------------------|
| [Symmetric Key]            | 対称キーに使用する16進数の文字列を入力し<br>ます。有効な文字は、数字の0~9、大文字(小<br>文字)のA~F(またはa~f)です。                                                                                          |
|                            | キー サイズに対応した正確なビット数を入力<br>するようにしてください。不正確な値はCisco<br>Unified Communications Manager に拒否されま<br>す。Cisco Unified Communications Manager では<br>次のキー サイズがサポートされています: |
|                            | <ul> <li>Cisco Unified IP Phone 7905G および 7912G<br/>(SIP のみ) : 256 ビット</li> <li>Cisco ユニファイド IPPhone s の 7942 およ<br/>び 7962 (SIP のみ): 128 ビット</li> </ul>       |
|                            | キー設定後は、キーを変更しないでください。                                                                                                    |
| [Generate String]          | [Cisco Unified Communications Manager<br>Administration] で 16 進数文字列を生成させる<br>場合、[Generate String] ボタンをクリックしま<br>す。<br>キー設定後は、キーを変更しないでください。                    |
| [Revert to Database Value] | データベースに存在する値を復元するには、<br>このボタンをクリックします。                                                                                                    |

#### 表 26:手動キー配布の設定

### 電話の対称キーの入力

前述の手順を使用して、Unified Communications Manager で電話機の手動キーを設定した場合は、次の手順を実行して電話機にキーを入力します。

#### 手順

- ステップ1 電話の [Setting] ボタンを押します。
- ステップ2 設定がロックされている場合は、[Setting] メニューをスクロールし、[Unlock Phone] を強調表示して、[Select] ソフトキーを押します。電話のパスワードを入力して [Accept] ソフトキーを押します。

電話がパスワードを受け入れます。

ステップ3 [Setting] メニューをスクロールし、[Security Configuration] を強調表示して、[Select] ソフトキー を押します。

- ステップ4 [Security Configuration] メニューで [Set Cfg Encrypt Key] オプションを強調表示し、[Select] ソフ トキーを押します。
- ステップ5 暗号キーの入力を要求されたら、キーを入力します(16進数)。キーをクリアする必要がある 場合は 32 桁のゼロを入力します。
- **ステップ6** キーの入力が終了したら、[Accept] ソフトキーを押します。 電話が暗号キーを受け入れます。
- ステップ7 電話をリセットします。 電話のリセット後、電話は暗号化された設定ファイルを要求します。

### LSC または MIC 証明書のインストールの確認

公開キーを使用する電話では、証明書のインストールを確認します。

(注)

この手順は、PKI 暗号化を使用する Cisco Unified IP Phone に適用されます。ご使用の電話機が PKI 暗号化をサポートしているかどうかを確認するには、「暗号化された設定ファイルをサ ポートする電話機モデル」セクションを参照してください。

#### 始める前に

次に述べる手順では、以下の点を前提としています。

- 電話が Unified Communications Manager データベースに存在している。
- [Unified Communications Manager Administration] で、[TFTP 暗号化設定(TFTP Encrypted Config)]パラメータが有効に設定されている。

#### 手順

- ステップ1 製造元でインストールされる証明書(MIC)またはローカルで有効な証明書(LSC)が電話に 存在することを確認します。
  - ヒント LSC または MIC が電話機に存在するかを Unified Communications Manager で確認する には、[電話の設定 (Phone Configuration)]ウィンドウの CAPF 設定セクションにあ る [トラブルシュート (Troubleshoot)]オプションを選択します。証明書が電話に存 在しない場合は、[Delete] と [Troubleshoot] オプションは表示されません。

- ヒント また、電話機の [セキュリティ設定 (Security Configuration)] をチェックする方法でも、LSC または MIC が電話機に存在するかを確認することができます。詳細については、このバージョンの Unified Communications Manager に対応したCisco Unified IP Phone 用の『Cisco Unified IP Phone アドミニストレーション ガイド』を参照してください。
- ステップ2 証明書が存在しない場合、[電話の設定(Phone Configuration)] ウィンドウで認証局プロキシ 機能(CAPF)を使用して、LSCをインストールします。LSCのインストール方法については、 認証局プロキシ機能(CAPF)に関するトピックを参照してください。
- ステップ3 CAPF を設定したら、[Save] をクリックします。
- ステップ4 [Phone Configuration] ウィンドウで [Reset] をクリックします。電話機はリセット後、TFTP サー バから暗号化された設定ファイルを要求します。

### CTL ファイルの更新

TFTP ファイル暗号化を有効にした後、CTL ファイルを再生成します。

#### 手順

**ステップ1** コマンドライン インターフェイスにログインします。

ステップ2 パブリッシャ ノードで utils ctl update CTLfile コマンドを実行します。

### サービスの再起動

手順

- ステップ1 Cisco Unified Serviceability で [ツール(Tools)] > [コントロールセンター-機能サービス (Control Center Feature Services)] を選択します。
- ステップ2 以下の2つのサービスを選択し、[停止 (Stop)]をクリックします。
  - Cisco CallManager
  - Cisco TFTP
- **ステップ3** これら2つのサービスが停止したら、両方を再度選択し、[**再起動**(Restart)]をクリックしま す。

### 電話のリセット

#### 始める前に

暗号化された TFTP 設定ファイルの更新をすべて完了した後、必ず電話機をリセットしてくだ さい。

手順

- ステップ1 [Cisco Unified CM Administration] から、[デバイス (Device)]>[電話 (Phones)] を選択します。
- ステップ2 [検索 (Find)]をクリックします。
- ステップ3 [すべて選択 (Select All)]をクリックします。
- ステップ4 [選択をリセットする (Reset selected)]をクリックします。

## 暗号化された TFTP 設定ファイルの無効化

電話設定ファイルの暗号化を無効にするには、対象の電話機に関連付けられている電話セキュ リティプロファイルで [TFTP 暗号化設定(TFTP Encrypted Config)] チェックボックスをオフ にする必要があります。

A

警告 TFTP 暗号化設定が False であるが、SIP を実行している電話でダイジェスト認証が True に設定されている場合、ダイジェスト クレデンシャルがクリア テキストで送信される可能性があります。

設定の更新後、電話の暗号キーは Unified Communications Manager データベース内に残ります。

Cisco IP Phone 7911G、7931G(SCCP のみ)、7941G、7941G-GE、7942G、7945G、7961G、7961G-GE、7962G、7965G、7975Gは暗号化ファイル (.enc、.sgn ファイル)を必要とします。 暗号化設定がfalseに変更された場合は、電話は暗号化されていない、署名されたファイル (.sgn ファイル)を要求します。

Cisco Unified IP Phone が SCCP および SIP で実行されている場合は、暗号化設定が無効に変更 されたときに、暗号化されたファイルを要求します。次回リセットされたときに電話が暗号化 されていない設定ファイルを要求するように設定するには、管理者が電話のGUIから対称キー を削除する必要があります。

SCCP で実行される Cisco Unified IP Phone は、6901、6911、6921、6941、6945、6961、7906G、7911G、7925G、7925G-EX、7926G、7931G、7940G、7941G、7941G-GE、7942G、7945G、7960G、7961G、7961G-GE、7962G、7965G、7970G、7975G、8941、8945 です。

SIPで実行される Cisco Unified IP Phone は、6901、6911、6921、6941、6945、6961、7906G、7911G、7941G、7941G-GE、7942G、7961G、7961G-GE、7962G、7965G、7975G、8941、8945、8961、9971、7811、78321、7841、7861、7832、8811、8841、8845、8851、8851NR、8861、8865、8865NE、8821、8831、8832、8832NR です。

```
\mathbf{\rho}
```

ヒント Cisco Unified IP Phone 7942 および 7962 (SIP のみ)では、暗号化を無効にするために電話の GUI で対称キーのキー値として 32 バイトの0を入力します。Cisco Unified IP Phone (SIP の み)では、暗号化を無効にするために電話の GUI で対称キーを削除します。これらの作業の 実行方法については、使用している電話のモデルに対応する電話のアドミニストレーションガ イドを参照してください。

# 電話設定ファイルダウンロードからのダイジェストクレ デンシャルの除外

初期設定後、電話に送信された設定ファイルからダイジェストクレデンシャルを除外するには、電話に適用されているセキュリティプロファイルの[Exclude Digest Credentials in Configuration File] チェックボックスをオンにします。このオプションは、Ciscoユニファイド IP Phone s の 7800、7942、および 7962 (SIP のみ) でのみサポートされます。

ダイジェストクレデンシャルを変更するために設定ファイルを更新する場合には、このチェックボックスをオフにすることが必要となることがあります。

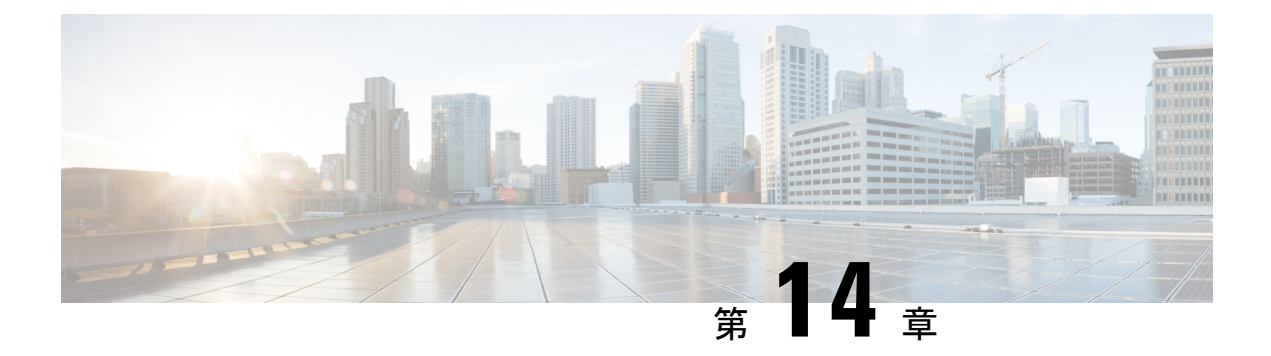

# SIP 電話のダイジェスト認証の設定

この章では、SIP 電話機でのダイジェスト認証の設定について説明します。SIP を実行する電 話機でのダイジェスト認証の動作の詳細については、「ダイジェスト認証 (26 ページ)」を 参照してください。

電話のダイジェスト認証を有効化すると、SIPを実行中の電話に対するキープアライブメッセー ジを除くすべての要求に対して Unified Communications Manager はチャレンジを実施します。 電話が提供するクレデンシャルの有効性を確認するために、Unified Communications Manager は [End User Configuration] ウィンドウでの設定に基づいて、エンドユーザのダイジェストクレ デンシャルを使用します。

電話がエクステンション モビリティをサポートする場合、エクステンション モビリティ ユー ザがログインすると、Unified Communications Manager は、[End User Configuration] ウィンド ウでの設定に基づいて、エクステンション モビリティ エンド ユーザのダイジェスト クレデン シャルを使用します。

SIP を実行しているシスコ以外の電話のダイジェスト認証の設定の詳細は、『Administration Guide for Cisco Unified Communications Manager』の付録 C を参照してください。

- 電話セキュリティ プロファイルからダイジェスト認証を有効化 (233 ページ)
- SIP Station レルムの設定 (234 ページ)
- ・電話ユーザへのダイジェストクレデンシャルの割り当て (234ページ)
- エンドユーザのダイジェストクレデンシャルの設定(235ページ)
- ・電話機へのダイジェスト認証の割り当て (235ページ)

# 電話セキュリティプロファイルからダイジェスト認証を 有効化

電話セキュリティプロファイルから電話機のダイジェスト認証を有効にするには、次の手順を 使用します。

#### 手順

- **ステップ1** [Cisco Unified CM の管理(Cisco Unified CM Administration)]から、[システム(System)]>[セ キュリティ(Security)]>[電話セキュリティプロファイル(Phone Security Profile)]の順に選 択します。
- **ステップ2** [検索(Find)]をクリックして、対象の電話機に関連付けられている電話セキュリティプロファイルを選択します。
- **ステップ3** [ダイジェスト認証を有効化(Enable Digest Authentication)] チェックボックスをオンにします。
- ステップ4 [保存 (Save)] をクリックします。

### SIP Station レルムの設定

Cisco Unified Communications Manager が 401 Unauthorized メッセージへの応答として、SIP 電話 機に対する認証確認の際に [レルム(Realm)] フィールドで使用する文字列を割り当てます。 この設定は、電話機にダイジェスト認証が設定されている場合に適用されます。

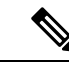

(注) このサービス パラメータのデフォルトの文字列は「ccmsipline」です。

#### 手順

- ステップ1 [Unified Communications Manager] で、[System] > [Service Parameters] を選択します。
- **ステップ2**[サーバ (Server)]ドロップダウンリストから、Cisco CallManager サービスをアクティブ化したノードを選択します。
- ステップ3 [サービス (Service)] ドロップダウンリストから、Cisco CallManager サービスを選択します。 サービス名の横に「「Active」」と表示されることを確認します。
- **ステップ4** ヘルプの説明に従って、SIP Realm Stationパラメータを更新します。パラメータのヘルプを表示するには、疑問符またはパラメータ名リンクをクリックします。
- ステップ5 [保存 (Save)] をクリックします。

# 電話ユーザへのダイジェストクレデンシャルの割り当て

電話機を所有するエンドユーザにダイジェストクレデンシャルを割り当てるには、次の手順を 使用します。このクレデンシャルは、電話機による認証に使用されます。

#### 手順

- ステップ1 [Cisco Unified CM Administration] で、[ユーザの管理(User Management)]>[エンドユーザ (End User)]を選択します。
- ステップ2 [検索(Find)]をクリックして、電話機を所有しているエンドユーザを選択します。
- ステップ3 次のフィールドにクレデンシャルを入力します。
  - Digest Credentials
  - · Confirm Digest Credentials
- ステップ4 [保存 (Save)] をクリックします。

# エンド ユーザのダイジェスト クレデンシャルの設定

(注)

ダイジェストクレデンシャルの詳細を表示するには、[Cisco Unified Communications Manager Administration]に移動し、[ユーザ管理(User Management)]>[エンドユーザ(End User)]を 選択します。ユーザ ID をクリックすると、[エンドユーザの設定(End User Configuration)] ウィンドウが表示されます。ダイジェストクレデンシャルは、[エンドユーザの設定(End User Configuration)]ウィンドウの[ユーザ情報(User Information)]ペイン内に表示されます。

#### 表 27 : Digest Credentials

| 設定                         | 説明                                                                      |
|----------------------------|-------------------------------------------------------------------------|
| Digest Credentials         | 英数字の文字列を入力します。                                                          |
| Confirm Digest Credentials | [Digest Credentials] の入力が正しいことを確認<br>するために、このフィールドにクレデンシャ<br>ルを再度入力します。 |

## 電話機へのダイジェスト認証の割り当て

この手順を使用して、ダイジェストユーザおよびダイジェスト認証が有効になっているセキュ リティプロファイルを電話機に関連付けます。

#### 手順

- ステップ1 [Cisco Unified CM Administration] から、[デバイス (Device)]>[電話機 (Phone)]の順に選択 します。
- ステップ2 [検索(Find)]をクリックして、ダイジェスト認証を割り当てる電話を選択します。
- **ステップ3**[ダイジェストユーザ(Digest User)]ドロップダウンリストで、ダイジェストクレデンシャルを割り当てたエンドユーザを割り当てます。
- ステップ4 ダイジェスト認証を有効にした電話セキュリティ プロファイルが [デバイス セキュリティ プ ロファイル (Device Security Profile)]ドロップダウンリストで割り当てられていることを確 認します。
- ステップ5 [保存 (Save)] をクリックします。
- ステップ6 [リセット (Reset)]をクリックします。

エンドユーザを電話に関連付けたら、設定を保存し、電話をリセットします。

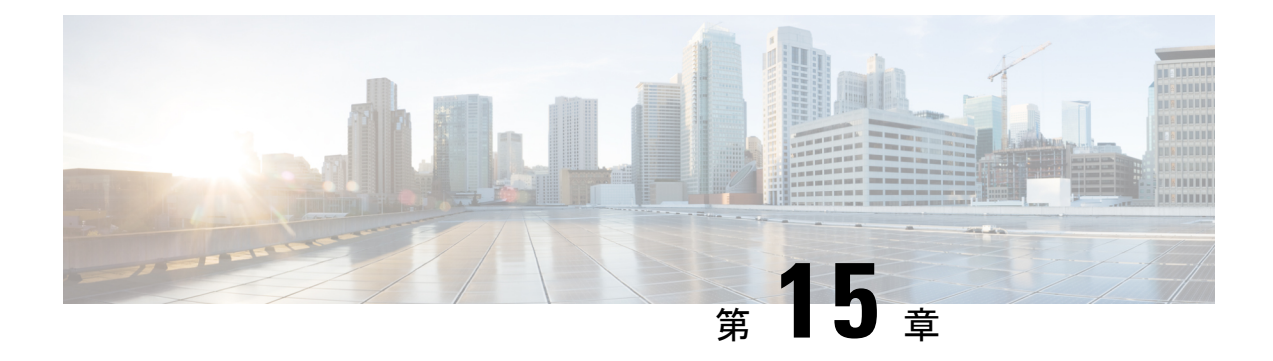

# 電話のセキュリティ強化

この章では、電話のセキュリティの強化について説明します。電話のセキュリティを強化する タスクは、[Unified Communications Manager Administration] の [Phone Configuration] ウィンド ウで行います。

- Gratuitous ARP の無効化 (237 ページ)
- •Webアクセスの無効化 (237 ページ)
- PC 音声 VLAN へのアクセスの無効化 (238 ページ)
- ・設定へのアクセスの無効化 (238ページ)
- PC ポートの無効化 (238 ページ)
- ・電話のセキュリティ強化の設定 (239ページ)
- ・電話のセキュリティの強化に関する詳細情報の入手先(239ページ)

### Gratuitous ARP の無効化

Cisco Unified IP Phone は、デフォルトでは Gratuitous ARP パケットを受け入れます。デバイス が使用する Gratuitous ARP パケットは、ネットワークにデバイスの存在を公表するために使用 されます。ただし、攻撃者はこれらのパケットを使用して有効なネットワーク デバイスのス プーフィングを行えます。たとえば、デフォルトルータであると主張するパケットを攻撃者が 送信する可能性があります。必要な場合、[Phone Configuration] ウィンドウで Gratuitous ARP を 無効化できます。

(注)

この機能を無効にしても、電話がデフォルトルータを特定できなくなることはありません。

### Web アクセスの無効化

電話の Web サーバ機能を無効にすると、統計および設定情報を提供する電話内部の Web ページへのアクセスがブロックされます。Cisco Quality Report Tool などの機能は、電話の Web ペー

ジにアクセスしないと正しく動作しません。また、Web サーバを無効にすると、CiscoWorks など、Web アクセスに依存するサービスアビリティアプリケーションにも影響します。

Web サービスが無効であるかどうかを確認するため、電話は、サービスの無効/有効を示す設定ファイル内のパラメータを解析します。Web サービスが無効な場合、電話は HTTP ポート 80 をモニタリング用に開かず、電話内部 Web ページへのアクセスをブロックします。

### PC 音声 VLAN へのアクセスの無効化

デフォルトでは、Cisco IP Phone はスイッチポート(上流に位置するスイッチに面したポート) で受信したすべてのパケットを PC ポートに転送します。[Phone Configuration] ウィンドウの [PC Voice VLAN Access] 設定を無効にすると、PC ポートから受信した音声 VLAN 機能を使用 するパケットはドロップされます。さまざまな Cisco IP Phone がそれぞれ異なる方法でこの機 能を使用しています。

Cisco Unified IP Phone 7942 と 7962 は、PC ポートで送受信される、音声 VLAN のタグが付いたパケットをドロップします。

### 設定へのアクセスの無効化

デフォルトでは、Cisco IP Phone の [Applications] ボタンを押すと、電話の設定情報を含むさま ざまな情報にアクセスできます。[Phone Configuration] ウィンドウで [Setting Access] パラメー タ設定を無効にすると、通常は電話の [Applications] ボタンを押すと表示されるすべてのオプ ション ([Contrast]、[Ring Type]、[Network Configuration]、[Model Information]、[Status] などの 設定) へのアクセスが拒否されます。

Unified Communications Manager Administration 内の設定を無効にすると、以前の設定は電話に 表示されません。この設定を無効にすると、電話ユーザは [Volume] ボタンに関連した設定を 保存できません。たとえば、ユーザは音量の設定を保存できません。

この設定を無効にすると、電話の既存の[Contrast]、[Ring Type]、[Network Configuration]、[Model Information]、[Status]、および [Volume] の現在の設定が自動的に保存されます。これらの電話 機設定を変更するには、Unified Communications Manager Administration で [設定へのアクセス (Setting Access)]設定を有効にします。

### PC ポートの無効化

デフォルトでは、Unified Communications Manager は PC ポートを備えているすべての Cisco IP Phone で PC ポートを有効にします。必要な場合、[Phone Configuration] ウィンドウで [PC Port] 設定を無効にできます。PC ポートの無効化は、ロビーや会議室の電話の場合に役立ちます。

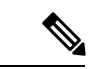

(注) PC ポートは一部の電話機で使用でき、ユーザは電話機にコンピュータを接続できます。この 接続方法は、ユーザが1つの LAN ポートだけを必要とすることを意味します。

## 電話のセキュリティ強化の設定

#### 手順

- ステップ1 Unified Communications Manager Administrationで、[デバイス (Device)]>[電話機 (Phone)] を選択します。
- ステップ2 電話機の検索条件を指定して [検索(Find)]をクリックし、すべての電話機を表示します。
- **ステップ3** デバイス名をクリックします。 [電話の設定(Phone Configuration)]ウィンドウが表示されます。
- ステップ4 次の製品固有のパラメータを見つけます。
  - a) PC Port
  - b) Settings Access
  - c) Gratuitous ARP
  - d) PC Voice VLAN Access
  - e) Web Access
    - **ヒント** これらの設定に関する情報を確認するには、[電話の設定(Phone Configuration)] ウィンドウで各種パラメータの横に表示されているヘルプアイコンをクリックし ます。
- ステップ5 無効にする各パラメータのドロップダウンリストから、[無効(Disabled)]を選択します。ス ピーカーフォン、またはスピーカーフォンとヘッドセットを無効にするには、対応するチェッ クボックスをオンにします。
- ステップ6 [保存 (Save)] をクリックします。
- ステップ1 [リセット (Reset) ] をクリックします。

### 電話のセキュリティの強化に関する詳細情報の入手先

I

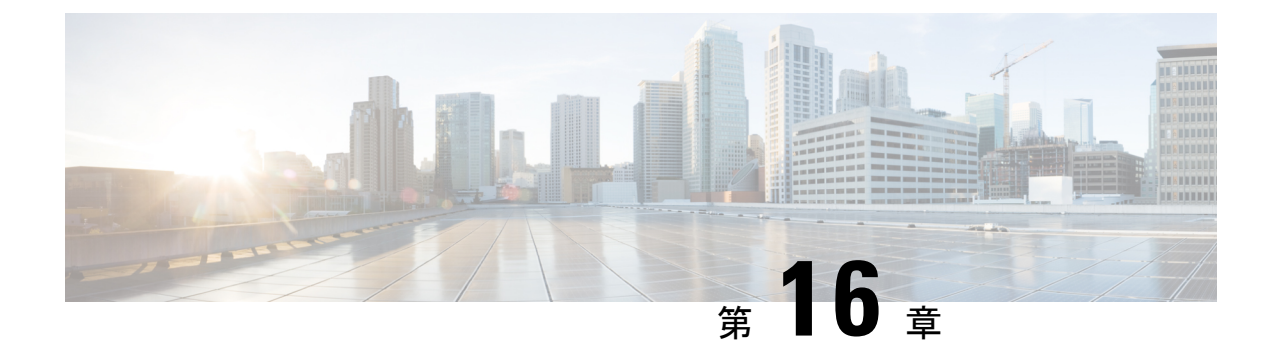

# セキュアな会議リソースの設定

この章では、セキュアな会議リソースの設定について説明します。

- ・セキュアな会議 (241ページ)
- 会議ブリッジの要件(242ページ)
- ・セキュアな会議のアイコン (243ページ)
- ・セキュアな会議のステータス (244 ページ)
- Cisco Unified IP Phone のセキュアな会議とアイコンのサポート (247 ページ)
- ・セキュアな会議の CTI サポート (248 ページ)
- トランクおよびゲートウェイでのセキュアな会議(248ページ)
- CDR データ (248 ページ)
- 連携動作と制限事項 (248 ページ)
- 会議リソースの保護のヒント (250ページ)
- セキュアな会議ブリッジのセットアップ(252ページ)
- Cisco Unified Communications Manager Administration でのセキュアな会議ブリッジの設定( 253 ページ)
- ミートミー会議の最小セキュリティレベルの設定(254ページ)
- セキュアな会議ブリッジのパケットキャプチャの設定(254ページ)
- ・セキュアな会議リソースに関する詳細情報の入手先(255ページ)

### セキュアな会議

セキュアな会議機能は、会議を保護するために認証と暗号化を提供します。会議に参加しているすべてのデバイスでシグナリングとメディアが暗号化されている場合に、会議は保護されているとみなされます。セキュアな会議機能は、セキュアな TLS または IPSec 接続での SRTP 暗号化をサポートします。

システムでは、会議の全体的なセキュリティステータスを示すセキュリティアイコンが表示 されます。この全体的なステータスは、参加しているデバイスの最も低いセキュリティレベル により決定します。たとえば、2つの暗号化接続と1つの認証済み接続を含むセキュアな会議 のセキュリティステータスは認証済みです。 セキュアなアドホック会議とミートミー会議を設定するには、セキュアな会議ブリッジを設定 します。

- ユーザが認証済みまたは暗号化済みの電話から電話会議を開始すると、Unified Communications Manager はセキュアな会議ブリッジを割り当てます。
- ユーザが非セキュアな電話からコールを開始すると、Unified Communications Manager は非 セキュアな会議ブリッジを割り当てます。

会議ブリッジリソースを非セキュアとして設定すると、電話のセキュリティ設定にかかわら ず、会議は非セキュアになります。

(注)

Unified Communications Manager は会議を開始している電話のメディア リソース グループ リスト (MRGL) から会議ブリッジを割り当てます。セキュアな会議ブリッジを使用できない場合 は、Unified Communications Manager は非セキュアな会議ブリッジを割り当て、会議は非セキュアになります。同様に、非セキュアな会議ブリッジを使用できない場合、Unified Communications Manager はセキュアな会議ブリッジを割り当て、会議は非セキュアになります。会議ブリッジ が利用不可の場合、コールは失敗します。

ミートミー会議コールでは、会議を開始する電話はミートミー番号に設定された最小セキュリ ティ要件を満たす必要があります。セキュアな会議ブリッジを使用できないか、発信者のセ キュリティレベルが最小要件を満たさない場合、Unified Communications Manager は会議の試 行を拒否します。

割り込みを使用する会議を保護するには、暗号化モードを使用するよう電話を設定します。デ バイスが認証済みまたは暗号化済みの場合に [Barge] キーを押すと、Unified Communications Manager は割り込み相手とターゲットデバイスでの組み込みブリッジの間でセキュアな接続を 確立します。システムは、割り込みコールに接続されているすべての参加者に対して会議のセ キュリティ ステータスを示します。

リリース 8.3 以降を実行している非セキュアまたは認証済みの Cisco Unified IP Phone は暗号化 済みコールに割り込めるようになりました。

## 会議ブリッジの要件

ハードウェアによる会議ブリッジをネットワークに追加し、Unified Communications Manager Administration でセキュアな会議ブリッジを設定する場合、会議ブリッジをセキュアなメディ アリソースとして登録できます。

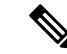

(注)

<sup>(</sup>注)

Unified Communications Manager の処理のパフォーマンスに対する影響を考え、ソフトウェアによる会議ブリッジでのセキュアな会議はサポートしていません。

H.323 または MGCP ゲートウェイでの会議を実現するデジタル シグナル プロセッサ (DSP) ファームが、IP テレフォニー会議のネットワーク リソースとして動作します。会議ブリッジ は、Unified Communications Manager にセキュアな SCCP クライアントとして登録されます。

- ・会議ブリッジのルート証明書が CallManager 信頼ストア内に存在し、Cisco CallManager 証 明書が会議ブリッジの信頼ストアに存在する必要があります。
- ・セキュアな会議ブリッジのセキュリティ設定は、登録するUnified Communications Manager のセキュリティ設定と一致している必要があります。

会議ルータの詳細については、IOSルータに付属するドキュメンテーションを参照してください。

Unified Communications Manager は、コールに対して会議リソースを動的に割り当てます。使用 可能な会議リソースと有効化されたコーデックによって、ルータに許容される最大同時実行数 のセキュアな会議が実現されます。ストリームの送受信は、参加するエンドポイントそれぞれ に対して個別にキー設定されるため(このため参加者が会議を退出しても再度のキー設定は不 要)、DSPモジュールに対するトータルでのセキュアな会議のキャパシティは、設定可能な非 セキュア キャパシティの半分に等しくなります。

『Feature Configuration Guide for Cisco Unified Communications Manager』を参照してください。

## セキュアな会議のアイコン

Cisco IP Phone は会議全体のセキュリティ レベルを示す会議セキュリティ アイコンを表示しま す。これらのアイコンは、ユーザマニュアルに記載されているように、セキュアな2者間コー ルのステータス アイコンと一致します。

コールの音声とビデオ部分が会議のセキュリティレベルのベースとなります。コールは、音声 とビデオ部分がセキュアである場合に限り、安全とみなされます。

セキュアなアドホック会議とミートミー会議では、会議参加者の電話ウィンドウにある会議ソ フトキーの横に会議のセキュリティアイコンが表示されます。表示されるアイコンは、会議ブ リッジおよびすべての参加者のセキュリティレベルによって異なります。

- ・会議ブリッジがセキュアで会議の全参加者が暗号化されている場合、ロックアイコンが表示されます。
- ・会議ブリッジがセキュアで会議の全参加者が認証されている場合、シールドアイコンが表示されます。一部の電話モデルでは、シールドアイコンが表示されません。
- ・会議ブリッジまたは会議のいずれかの参加者が非セキュアである場合に、コール状態アイ コン(アクティブ、保留など)が表示されます。一部の古いモデルの電話では、アイコン は表示されません。

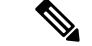

(注)

「Override BFCP Application Encryption Status When Designating Call Security Status」サービス パ ラメータは、パラメータ値が [True] で音声がセキュアであると、ロック アイコンを表示しま す。この状態は、他のすべてのメディア チャネルのセキュリティ ステータスを無視します。 デフォルト パラメータ値は [False] です。

暗号化された電話がセキュアな会議ブリッジに接続すると、デバイスと会議ブリッジの間のメ ディアストリーミングは暗号化されます。ただし、会議のアイコンは、他の参加者のセキュリ ティレベルに応じて暗号化、認証済み、非セキュアのいずれかになります。非セキュアステー タスは、参加者のいずれかがセキュアでないか、または確認できないことを示します。

ユーザが [Barge] を押すと、[Barge] ソフトキーの横にあるアイコンが割り込み会議のセキュリ ティレベルを示します。割り込むデバイスと割り込まれたデバイスが暗号化をサポートする場 合、システムは2つのデバイス間のメディアを暗号化しますが、割り込み会議のステータス は、接続された参加者のセキュリティレベルに応じて、非セキュア、認証済み、暗号化のいず れかになります。

## セキュアな会議のステータス

会議のステータスは、参加者が会議に参加するときと退出するときに変わります。暗号化され た会議は、認証済みまたは非セキュアな参加者がコールに接続すると、セキュリティレベルが 認証済みまたは非セキュアに戻ることがあります。同様に、認証済みまたは非セキュアな参加 者がコールから退出すると、ステータスが上がることがあります。非セキュアな参加者が電話 会議に接続すると、会議は非セキュアになります。

会議のステータスは、参加者が複数の会議を結合した場合、結合した会議のセキュリティス テータスが変わった場合、保留にされた電話会議が別のデバイスで再開された場合、電話会議 に割り込みがあった場合、または転送された電話会議が別のデバイスで完了した場合にも変化 します。

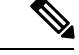

 (注) [Advanced Ad Hoc Conference Enabled] サービスパラメータは、会議、参加、直接転送、および 転送などの機能を使用してアドホック会議をリンクできるかどうかを決定します。

Unified Communications Manager はセキュアな会議を維持するために以下のオプションを提供します。

- アドホック会議のリスト
- ・最小セキュリティレベルでのミートミー会議

### アドホック会議のリスト

会議リストは、電話会議中に [ConfList] ソフトキーが押された場合に、参加者の電話に表示されます。会議リストには、会議のステータス、および暗号化されていない参加者を識別するための参加者ごとのセキュリティステータスが一覧表示されます。

会議リストには、[nonsecure]、[authenticated]、[encrypted]、[held]の各セキュリティアイコンが 表示されます。会議の開催者は、会議リストを使用して、セキュリティステータスの低い参加 者を退席させることができます。

(注)

[Advanced Ad Hoc Conference Enabled] サービス パラメータによって、会議の開催者以外の会議 参加者が他の会議参加者を退席させることができるかどうかが決定されます。

参加者は、会議に参加すると、会議リストの一番上に追加されます。非セキュアな参加者を [ConfList] ソフトキーと [RmLstC] ソフトキーでセキュアな会議から削除する方法については、 ご使用の電話のユーザマニュアルを参照してください。

次の各項では、セキュアなアドホック会議と他の機能とのインタラクションについて説明しま す。

#### セキュアなアドホック会議と会議チェーン

ある1つのアドホック会議が別のアドホック会議にチェーンされると、そのチェーンされた会議は、メンバー「「Conference」」としてそれ自体のセキュリティステータスとともにリスト に表示されます。会議全体のセキュリティステータスを判別するために、Unified Communications Manager に、チェーンされた会議のセキュリティレベルが組み込まれます。

#### セキュアなアドホック会議と C割り込み

ユーザが [cBarge] ソフトキーを押してアクティブな会議に参加すると、Unified Communications Manager ではアドホック会議が作成され、割り込まれたデバイスのセキュリティレベルとMRGL に従って会議ブリッジが割り当てられます。C割り込みのメンバー名が会議リストに表示されます。

#### セキュアなアドホック会議と割り込み

セキュアなアドホック会議の参加者が割り込まれた場合、割り込みコールのセキュリティス テータスが会議リストの割り込み先参加者の横に表示されます。メディアが割り込み先参加者 と会議ブリッジの間で実際に暗号化済みの場合に、割り込み元発信者の接続が認証済みである ために、割り込み先参加者のセキュリティアイコンが認証済みと表示されることがあります。

割り込み先参加者がセキュアだが非セキュアなアドホック会議に参加している場合に、アド ホック会議のステータスがその後セキュアに変わると、割り込み元発信者のアイコンも更新さ れます。

#### セキュアなアドホック会議と参加

認証済みまたは暗号化済みの電話のユーザは、Cisco Unified IP Phone(SCCP が実行されている 電話機のみ)の [Join] ソフトキーを使用して、セキュアなアドホック会議を作成またはそれに 参加することができます。ユーザが [Join] を押してセキュリティステータスの不明な参加者を 既存の会議に追加すると、Unified Communications Manager ではその会議のステータスを [unknown] にダウングレードします。[Join] を使用して新規メンバーを追加した参加者は会議の開催者に なり、新規メンバーやその他の参加者を会議リストから退席させることができます([Advanced Ad Hoc Conference Enabled] 設定が [True] になっている場合)。

#### セキュアなアドホック会議と保留/復帰

会議の開催者が参加者を追加するために電話会議を保留にすると、追加された参加者が電話に 応答するまで、会議のステータスは不明(非セキュア)になります。その新規参加者が応答す ると、会議リストで会議のステータスが更新されます。

共有回線上の発信者が保留中の電話会議を別の電話で復帰させる場合は、発信者が [Resume] を押したときに会議リストが更新されます。

### 最小セキュリティ レベルでのミートミー会議

管理者は、ミートミーのパターンまたは番号を非セキュア、認証済み、暗号化済みとして設定 する場合、会議に最小セキュリティレベルを指定できます。参加者は最小セキュリティ要件を 満たしている必要があり、満たしていない場合はシステムが参加者をブロックし、コールをド ロップします。このアクションはミートミー会議のコール転送、共有回線で再開されたミート ミー会議コール、結合されたミートミー会議に適用されます。

ミートミー会議を開始する電話は、最小セキュリティレベルを満たしている必要があります。 満たしていない場合、システムによって試行が拒否されます。最小セキュリティレベルとして 認証済みまたは暗号化済みが指定されており、かつセキュアな会議ブリッジが使用できない場 合、コールは失敗します。

会議ブリッジの最小レベルに非セキュアを指定すると、会議ブリッジはすべてのコールを受け 入れ、会議のステータスは非セキュアになります。

ここでは、セキュアなミートミー会議とその他の機能のインタラクションについて説明しま す。

#### ミートミー会議とアドホック会議

ミートミー会議をアドホック会議に追加する場合、またはアドホック会議をミートミー会議に 追加する場合、アドホック会議がミートミー会議の最小セキュリティレベルを満たしている必 要があります。満たしていない場合、コールはドロップされます。会議が追加されると、会議 アイコンが変わる場合があります。

#### ミートミー会議と割り込み

割り込み発信者がミートミー会議参加者に割り込んだ場合、その発信者が最低セキュリティ要 件を満たしていないと、割り込まれたデバイスのセキュリティレベルは下がり、割り込み発信 者と割り込まれたコールの両方がドロップされます。

#### ミートミー会議と保留/再開

共有回線の電話は、最小セキュリティレベルを満たしていない限り、ミートミー会議を再開で きません。電話が最小セキュリティレベルを満たしていない場合、ユーザが [Resume] ボタン を押すと共有回線上のすべての電話がブロックされます。

# Cisco Unified IP Phone のセキュアな会議とアイコンのサ ポート

次の Cisco Unified IP Phone では、セキュア会議とセキュア会議アイコンがサポートされています。

- Cisco Unified IP Phone 7942 および 7962 (SCCP のみ、認証済みセキュア会議のみ)
- Cisco Unified IP Phone 6901、6911、6921、6941、6945、6961、7906G、7911G、7931G、 7942、7941G、7941G-GE、7942G、7945G、7961G、7961G-GE、7962G、7965G、7975G、 8941、8945。(SCCP のみ)
- Cisco Unified IP Phone 6901、6911、6921、6941、6945、6961、7906G、7911G、7941G、7941G-GE、7942G、7961G、7961G-GE、7962G、7965G、7975G、8941、8945、8961、9971、9971。

Cisco IP Phone 7811、7821、7841、7861、cisco ipphone 7832、cisco ip phone 8811、8841、8845、8851、8851NR、8861、8865、8865nr、cisco Wireless IP Phone 8821、統一 IP 会議電話機 8831、Cisco IP 会議電話 8832。

### Â

警告 セキュア会議機能を十分に活用するため、Cisco Unified IP Phone をリリース 8.3 以降にアップ グレードすることを推奨します。このリリースでは、暗号化機能がサポートされています。以 前のリリースを実行している暗号化済みの電話は、これらの機能を完全にサポートしてはいま せん。そのような電話は、認証済みまたは非セキュアな参加者としてのみセキュア会議に参加 できます。

リリース 8.3 の Cisco Unified IP Phone で、以前のリリースの Cisco Unified Communications Manager が使用されている場合、電話会議の間、会議のセキュリティステータスではなく接続のセキュ リティステータスが表示され、会議リストなどのセキュア会議機能もサポートされません。

Cisco Unified IP Phone に適用されるその他の制限については、Unified Communications Manager のセキュア会議の制限関連項目を参照してください。

セキュア電話会議とセキュリティアイコンの詳細については、ご使用の電話の『Cisco IP Phone Administration Guide』 および 『Cisco IP Phone User Guide』を参照してください。

# セキュアな会議の CTI サポート

Unified Communications Manager はライセンス済み CTI デバイスでのセキュアな会議をサポートしています。詳細については、このリリースの『Unified Communications Manager JTAPI Developers Guide』および『Unified Communications Manager TAPI Developers Guide』を参照してください。

## トランクおよびゲートウェイでのセキュアな会議

Unified Communications Manager はクラスタ間トランク(ICT)、H.323 トランク/ゲートウェイ、および MGCP ゲートウェイを介したセキュアな会議をサポートしています。ただし、リ リース 8.2 以前を実行する暗号化された電話は ICT および H.323 コールの場合 RTP に戻り、メ ディアは暗号化されません。

会議に SIP トランクが使用される場合、セキュアな会議のステータスは非セキュアになりま す。さらに、SIP トランク シグナリングはクラスタ外の参加者へのセキュアな会議通知をサ ポートしていません。

# CDR データ

CDR データは、電話エンドポイントから会議ブリッジへの各コール レッグのセキュリティス テータス、および会議自体のセキュリティステータスを示します。2つの値が CDR データベー スの内の2つの異なるフィールドを使用します。

ミートミー会議において最も低いセキュリティレベル要件を満たさない加入の試みが拒否される場合、CDRデータは終了原因コード58を示します(現在ベアラー機能を使用できません)。 詳細については、『CDR Analysis and Reporting Administration Guide』を参照してください。

### 連携動作と制限事項

- ここでは、次のトピックについて説明します。
  - Cisco Unified Communications Manager のセキュアな会議とのインタラクション (249 ページ)
  - Cisco Unified Communications Manager のセキュアな会議に関する制限事項 (250 ページ)

### Cisco Unified Communications Manager のセキュアな会議とのインタラ クション

このセクションでは、Unified Communications Manager とセキュア会議機能との間のインタラク ションについて説明します。

- 会議をセキュアに保つため、セキュアなアドホック会議の参加者がコールを保留または パークした場合は、[Suppress MOH to Conference Bridge] サービス パラメータが [False] に 設定されている場合でも、システムは MOH を再生しません。セキュア会議のステータス は変わりません。
- クラスタ間環境では、セキュアなアドホック会議でクラスタ外の会議参加者が保留を押した場合に、そのデバイスへのメディアストリームが停止し、MOHが再生され、メディアステータスは不明に変わります。クラスタ外の参加者が MOHの保留コールを再開すると、会議のステータスがアップグレードされます。
- クラスタ間トランク(ICT)を介したセキュアなミートミー通話では、リモートユーザが 保留/再開のような電話の機能を作動させると、コールがクリアされ、メディアステータ スが不明に変わります。
- セキュアなアドホック会議の間に参加者の電話で再生されるUnified Communications Manager のマルチレベル優先度およびプリエンプションの告知トーンや告知は、会議ステータスを 非セキュアに変更します。
- 発信者がセキュアなSCCP電話コールに割り込む場合、システムはターゲットデバイスで 内部トーン再生メカニズムを使用し、会議ステータスはセキュアのままになります。
- ・発信者がセキュアな SIP 電話コールに割り込む場合、システムは保留トーンを再生し、 トーン再生中の会議ステータスは非セキュアのままになります。
- ・会議がセキュアであり、RSVP が有効化されている場合、会議はセキュアなままになりま す。
- PSTN が関係する電話会議の場合、セキュリティ会議アイコンにはそのコールの IP ドメイン部分のみのセキュリティステータスが表示されます。
- 会議の長さの上限は、[Maximum Call Duration Timer] サービス パラメータでも制御できます。
- ・会議ブリッジは、パケットキャプチャをサポートします。メディアストリームが暗号化されている場合でも、パケットキャプチャセッション中に、電話には会議について非セキュアのステータスが表示されます。
- システムに設定されたメディアセキュリティポリシーによって、セキュア会議の動作が変化する場合があります。たとえば、メディアセキュリティをサポートしていないエンドポイントとの電話会議に参加している場合でも、エンドポイントではシステムのメディアセキュリティポリシーに従ってメディアセキュリティが使用されます。

### Cisco Unified Communications Manager のセキュアな会議に関する制限 事項

このセクションでは、セキュア会議機能に関する Unified Communications Manager の制限事項 について説明します。

- ・暗号化された Cisco IP Phone でリリース 8.2 以前が実行されている場合、セキュア会議に は認証済みまたは非セキュア参加者としてのみ参加できます。
- リリース 8.3 の Cisco Unified IP Phone で、以前のリリースの Unified Communications Manager が使用されている場合、電話会議の間、会議のセキュリティステータスではなく接続のセ キュリティステータスが表示され、会議リストなどのセキュア会議機能もサポートされま せん。
- Cisco Unified IP Phone 7800 および 7911G では、会議リストがサポートされません。
- ・帯域幅の要件のため、Cisco Unified IP Phone 7942 と 7962 は、アクティブな暗号化された コールでの暗号化されたデバイスからの割り込みをサポートしません。割り込みの試行は 失敗します。
- Cisco Unified IP Phone 7931G では、会議チェーンがサポートされません。
- SIPトランクを介して発信している電話は、デバイスのセキュリティステータスにかかわらず、非セキュアな電話として扱われます。
- セキュアな電話が SIP トランクを介してセキュアなミートミー会議に参加しようとした場合、コールは切断されます。SIP トランクでは SIP を実行中の電話に対する「「device not authorized」」メッセージの提供がサポートされていないため、電話がこのメッセージで更新されることはありません。さらに、SIP を実行中の 7962G 電話では、「「device not authorized」」メッセージがサポートされません。
- クラスタ間環境では、クラスタ外の参加者に会議リストが表示されません。ただし、クラスタ間の接続でサポートされていれば、接続のセキュリティステータスが [Conference] ソフトキーの隣に表示されます。たとえば、H.323 ICT 接続では、認証アイコンは表示されませんが(システムは認証済み接続を非セキュアとして扱う)、暗号化されている接続の暗号化アイコンは表示されます。

クラスタ外の参加者は、クラスタ境界を越えて別のクラスタに接続する独自の会議を作成 できます。システムは、接続された会議を基本的な2者間コールとして処理します。

## 会議リソースの保護のヒント

セキュアな会議ブリッジリソースを設定する前に、次の点を考慮してください。

セキュアな会議メッセージのカスタムテキストを電話に表示するには、ローカリゼーションを使用します。詳細については、Unified Communications Manager のロケールインストーラのマニュアルを参照してください。

- 会議または組み込みブリッジでは、電話会議を保護するために暗号化がサポートされている必要があります。
- ・セキュアな会議ブリッジ登録を有効にするには、クラスタセキュリティモードを混合モードに設定します。
- ・セキュアな会議ブリッジを確立するために、会議を開始する電話が認証済みまたは暗号化 済みであることを確認します。
- ・共有回線での会議の整合性を維持するためには、回線を共有するデバイスをさまざまなセキュリティモードで設定しないでください。たとえば、暗号化済み電話が認証済みまたは 非セキュアな電話と回線を共有するようには設定しないでください。
- クラスタ間で会議のセキュリティステータスを共有したい場合、ICTとしてSIPトランク を使用しないでください。
- クラスタセキュリティモードを混合モードに設定する場合、DSPファームで設定されているセキュリティモード(非セキュアまたは暗号化済み)は [Unified Communications Manager Administration] での会議ブリッジセキュリティモードに一致する必要があります。そうでないと、会議ブリッジは登録できません。両方のセキュリティモードが暗号化済みと指定されていれば、会議ブリッジは暗号化済みとして登録されます。両方のセキュリティモードが非セキュアと指定されていれば、会議ブリッジは非セキュアとして登録されます。
- クラスタセキュリティモードを混合モードに設定した場合で、会議ブリッジに適用した セキュリティプロファイルが暗号化済み、会議ブリッジのセキュリティレベルが非セキュ アという場合は、Unified Communications Manager は会議ブリッジ登録を拒否します。
- クラスタセキュリティモードを非セキュアモードに設定する場合、DSPファームのセキュリティモードを非セキュアとして設定します。これにより会議ブリッジを登録できます。Unified Communications Manager Administrationの設定が暗号化済みとして指定されていても、会議ブリッジは非セキュアとして登録します。
- 登録時に、会議ブリッジは認証に合格する必要があります。認証に合格するには、DSP ファームシステムに1つ以上のUnified Communications Manager の CallManager.pem 証明 書が含まれ、Unified Communications Manager の CallManager の信頼性ストアに DSP ファー ムシステムと DSP 接続の証明書が含まれている必要があります。X.509 サブジェクト属 性で指定された共通名は、associate profile <profile-identifier> register <device-name>? コマ ンドを使用して、Cisco Unified Communications Manager および DSP ファームシステムで 定義された会議ブリッジ名から始まる必要があります。サブジェクト代替名属性はサポー トされていません。たとえば、証明書サブジェクトの共通名が?CN=example.cisco.com?の 場合、Unified Communications Manager の会議ブリッジ名は?example? で、DSP ファーム システム コマンドは?associate profile <profile-identifier> register example である必要があ ります。同じ DSP ファームシステムに複数のセキュアな会議ブリッジがある場合、それ ぞれ別々の証明書が必要です。
- 会議ブリッジの証明書が何らかの理由で期限切れまたは変更された場合は、Cisco Unified Communications Operating System Administrationの証明書の管理機能を使用して信頼ストアの証明書を更新します。証明書が一致しないとTLS 認証が失敗し、また会議ブリッジが

動作しません。これは、会議ブリッジが Unified Communications Manager に登録できない ためです。

- セキュアな会議ブリッジは、ポート 2443 で TLS 接続を介して Unified Communications Manager に登録されます。非セキュアな会議ブリッジは、ポート 2000 で TCP 接続を介し て Unified Communications Manager に登録されます。
- 会議ブリッジのデバイスセキュリティモードを変更するには、Unified Communications Manager デバイスのリセットと Cisco CallManager サービスの再起動が必要です。

## セキュアな会議ブリッジのセットアップ

次の手順は、セキュアな会議をご使用のネットワークに追加するための手順を示します。

手順

- ステップ1 Cisco CTL クライアントをインストールし、混合モードに設定したことを確認します。
- ステップ2 信頼ストアへの Unified Communications Manager 証明書の追加も含め、Unified Communications Manager 接続用の DSP ファーム セキュリティを設定したことを確認します。DSP ファームの セキュリティ レベルを暗号化済みに設定します。

ご使用の会議ブリッジのマニュアルを参照してください。

- **ヒント** DSP ファームは、ポート 2443 で Unified Communications Manager への TLS ポート接続を確立します。
- ステップ3 DSP ファーム証明書が CallManager 信頼ストア内にあることを確認してください。

証明書を追加するには、Cisco Unified Communications オペレーティング システムの証明書管理 機能を使用して DSP 証明書を Unified Communications Manager 内の信頼ストアにコピーしま す。

証明書のコピーが終わったら、サーバで Cisco CallManager サービスを再起動します。

詳細については、『Administration Guide for Cisco Unified Communications Manager』および『Cisco Unified Serviceability Administration Guide』を参照してください。

- **ヒント** 証明書はクラスタ内の各サーバに必ずコピーし、クラスタ内の各サーバで Cisco CallManager サービスを再起動する必要があります。
- ステップ4 Unified Communications Manager の管理ページで、Cisco IOS Enhanced Conference Bridge を会議 ブリッジタイプとして設定し、暗号化済み会議ブリッジをデバイスのセキュリティ モードと して選択します。
  - ヒント 今回のリリースにアップグレードすると、Unified Communications Manager は自動的に 非セキュアな会議ブリッジセキュリティプロファイルを Cisco IOS Enhanced Conference Bridge 設定に割り当てます。

ステップ5 ミートミー会議の最小セキュリティレベルを設定します。

- **ヒント** 今回のリリースにアップグレードすると、Unified Communications Manager は最小セ キュリティレベルとして非セキュアをすべてのミートミーパターンに自動的に割り 当てます。
- ステップ6 セキュアな会議ブリッジのパケットキャプチャを設定します。
  - 詳細については、『Troubleshooting Guide for Unified Communications Manager』を参照してくだ さい。
  - **ヒント** パケット キャプチャ モードをバッチ モードに設定し、キャプチャ層を SRTP に設定 します。

# Cisco Unified Communications Manager Administration での セキュアな会議ブリッジの設定

[Unified Communications Manager Administration] でセキュアな会議ブリッジを設定するには、次の手順を実行します。会議ブリッジに暗号化を設定した後、Unified Communications Manager の 各デバイスをリセットして、Cisco CallManager サービスを再起動する必要があります。

デバイス間の接続をセキュリティで保護するために、Unified Communications Manager と DSP ファームにそれぞれ証明書をインストールしたことを確認してください。

#### 始める前に

はじめる前に

手順

- ステップ1 [Media Resources] > [Conference Bridge] を選択します。
- ステップ2 [Find and List Conference Bridges] ウィンドウで、Cisco IOS Enhanced Conference Bridge がインス トールされていることを確認してから、セキュアな会議ブリッジのセットアップ(252ページ) に進みます。
- ステップ3 デバイスがデータベース内に存在しない場合は、[Add New] をクリックして、Cisco Unified Communications Manager Administration でのセキュアな会議ブリッジの設定(253ページ)に進 みます。
- ステップ4 [Conference Bridge Configuration] ウィンドウで、[Conference Bridge Type] ドロップダウン リストボックスから [Cisco IOS Enhanced Conference Bridge] を選択します。『Administration Guide for Cisco Unified Communications Manager』の説明に従って、[会議ブリッジ名 (Conference Bridge Name)]、[説明 (Description)]、[デバイスプール (Device Pool)]、[共通デバイス設定 (Common Device Configuration)]、および[ロケーション (Location)]の設定を行います。

- ステップ5 [Device Security Mode] フィールドで、[Encrypted Conference Bridge] を選択します。
- ステップ6 [保存 (Save)] をクリックします。
- ステップ7 [リセット (Reset)]をクリックします。

#### 次のタスク

その他の会議ブリッジ設定タスクを実行するために、[Related Links] ドロップダウンリストボックスからオプションを選択して [Go] をクリックし、[Meet-Me Number/Pattern Configuration] ウィンドウまたは [Service Parameter Configuration] ウィンドウに移動できます。

### ミートミー会議の最小セキュリティ レベルの設定

ミートミー会議の最小セキュリティ レベルを設定するには、次の手順を実行します。

#### 手順

- ステップ1 [Call Routing] > [Meet-Me Number/Pattern] を選択します。
- ステップ2 [Find and List Conference Bridges] ウィンドウで、ミートミー番号/パターンが設定されていることを確認してから、セキュアな会議ブリッジのセットアップ (252ページ) に進みます。
- **ステップ3** ミートミー番号/パターンが設定されていない場合は、[Add New]をクリックして、ミートミー 会議の最小セキュリティレベルの設定(254ページ)に進みます。
- **ステップ4** [Meet-Me Number Configuration] ウィンドウで、[Directory Number or Pattern] フィールドにミー トミー番号または範囲を入力します。『*Feature Configuration Guide for Cisco Unified Communications Manager*』の説明に従って、[Description] と [Partition] の設定を行います。
- ステップ5 [Minimum Security Level] フィールドで、[Non Secure]、[Authenticated] または[Encrypted] を選択 します。
- ステップ6 [Save] をクリックします。

#### 次のタスク

セキュアな会議ブリッジをまだインストールしていない場合は、セキュアな会議ブリッジをイ ンストールして設定します。

## セキュアな会議ブリッジのパケット キャプチャの設定

セキュアな会議ブリッジにパケットキャプチャを設定するには、[Service Parameter Configuration] ウィンドウでパケットキャプチャを有効にしてから、デバイス設定ウィンドウで、電話、ゲー トウェイ、またはトランクに対してパケットキャプチャモードをバッチモードに設定し、キャ プチャ層を SRTP に設定します。詳細については、『Troubleshooting Guide for Cisco Unified Communications Manager』を参照してください。

メディアストリームが暗号化されている場合でも、パケットキャプチャセッション中に、電話には会議について非セキュアのステータスが表示されます。

## セキュアな会議リソースに関する詳細情報の入手先

- システム要件(7ページ)
- •連携動作と制限事項(10ページ)
- •証明書(19ページ)
- •認証と暗号化のセットアップ (39ページ)

I

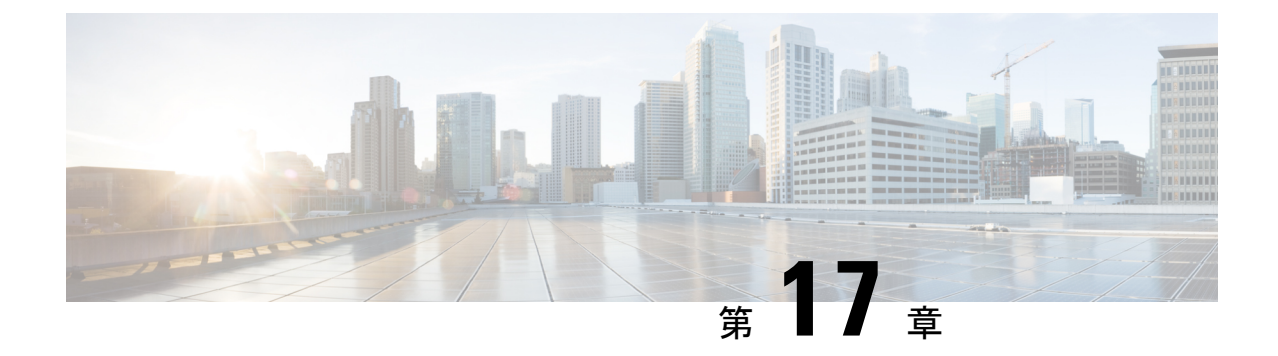

# ボイス メッセージング ポートのセキュリ ティ設定

この章では、ボイスメッセージングポートセキュリティの設定について説明します。

- •ボイスメッセージングセキュリティ (257ページ)
- ボイスメッセージングセキュリティの設定のヒント(258ページ)
- ・単一のボイスメッセージングポートへのセキュリティプロファイルの適用 (259ページ)
- ・ボイスメールポートウィザードを使用するセキュリティプロファイルの適用(260ページ)
- ・ボイス メッセージング セキュリティに関する詳細情報の入手先 (260ページ)

## ボイス メッセージング セキュリティ

Unified Communications Manager ボイス メッセージング ポートおよび SCCP を実行している Cisco Unity デバイス、または SCCP を実行している Cisco Unity Connection デバイスでセキュリ ティを設定するには、ポートのセキュアなデバイス セキュリティ モードを選択します。認証 済みのボイス メール ポートを選択すると TLS 接続が開始され、相互証明書交換を使用してデ バイスが認証されます(各デバイスが他のデバイスの証明書を受け入れます)。暗号化された ボイス メール ポートを選択すると、システムはまずデバイスを認証し、デバイス間で暗号化 された音声ストリームを送信します。

Cisco Unity Connection 2.0 以降では、TLS ポート経由で Unified Communications Manager に接続 します。デバイスセキュリティモードが非セキュアになると、Cisco Unity Connection は、SCCP ポート経由で Unified Communications Manager に接続します。

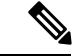

(注) この章で使用されている用語「「サーバ」」は、Unified Communications Manager サーバを示し ます。「「ボイスメールサーバ」」は Cisco Unity サーバまたは Cisco Unity Connection サーバ を示します。

# ボイス メッセージング セキュリティの設定のヒント

セキュリティの設定の前に次の事項に注意してください。

- Cisco Unity では、Cisco Unity Telephony Integration Manager (UTIM) を使用してセキュリティ タスクを実行する必要があります。Cisco Unity Connection では、Cisco Unity Connection Administration を使用してセキュリティ タスクを実行する必要があります。これらのタス クの実行方法については、Cisco Unity 向け、または Cisco Unity Connection 向けの『Unified Communications Manager integration guide』を参照してください。
- Cisco Unity 証明書を信頼ストアに保存するには、この章で説明している手順に加え、 Unified Communications Manager の証明書の管理機能を使用する必要があります。

詳細については、以下の URL にある『*Cisco Unified Communications Manager SCCP Integration Guide for Cisco Unity Connection*』の「「To Add Voice Messaging Ports in Cisco Unity Connection Administration」」の手順を参照してください。

 $http://www.cisco.com/en/US/docs/voice_ip_comm/connection/10x/integration/guide/cucm\_sccp/guide/cucintcucmskinny230.html$ 

証明書をコピーした後、クラスタ内の各 Unified Communications Manager サーバで Cisco CallManager サービスを再起動する必要があります。

- Cisco Unity 証明書が期限切れになったか、何らかの理由で変更された場合は、 『Administration Guide for Cisco Unified Communications Manager』の証明書の管理機能を使用して信頼ストアの証明書を更新します。証明書が一致しないと TLS 認証が失敗し、ボイスメッセージングが機能しません。これは、ボイスメッセージング機能が Unified Communications Manager に登録できないためです。
- ボイスメールサーバのポートを設定するときには、デバイスセキュリティモードを選択 する必要があります。
- Cisco Unity Telephony Integration Manager (UTIM) または Cisco Unity Connection Administration で指定する設定は、Unified Communications Manager Administration で設定されているボイ スメッセージング ポートのデバイス セキュリティ モードと一致する必要があります。
   Cisco Unity Connection Administration の [Voice Mail Port Configuration] ウィンドウ(または [Voice Mail Port] ウィザード)で、ボイスメッセージング ポートにデバイス セキュリティ モードを適用します。

 $\mathcal{Q}$ 

- **ヒント** デバイス セキュリティ モードの設定が一致しないと、Unified Communications Manager でのボ イスメール サーバ ポートの登録は失敗し、ボイスメール サーバは登録が失敗したポートへの コールに対応できません。
  - ポートのセキュリティプロファイルを変更するには、Unified Communications Manager デバイスのリセットとボイスメールサーバソフトウェアの再起動が必要です。Unified
     Communications Manager Administration で以前と異なるデバイス セキュリティ モードを使

用するセキュリティ プロファイルを適用するには、ボイスメール サーバの設定を変更す る必要があります。

• [VoiceMail Port] ウィザードで既存のボイスメール サーバのデバイス セキュリティ モード を変更することはできません。既存のボイス メール サーバにポートを追加すると、現在 プロファイルに設定されているデバイス セキュリティ モードは自動的に新しいポートに 適用されます。

# 単一のボイス メッセージング ポートへのセキュリティ プロファイルの適用

単一のボイス メッセージング ポートにセキュリティ プロファイルを適用するには、次の手順 を実行します。

この手順では、デバイスをデータベースに追加済みで、既存の証明証がない場合には、電話に 新たな証明書をインストールしていることを前提としています。セキュリティプロファイルを 初めて適用した後、またはセキュリティプロファイルを変更した場合は、デバイスをリセット する必要があります。

#### 始める前に

セキュリティ プロファイルを適用する前に、ボイス メッセージングのセキュリティとボイス メッセージング ポートのセキュアなセットアップに関連するトピックを確認してください。

#### 手順

- **ステップ1** *『Administration Guide for Cisco Unified Communications Manager』*の説明に従って、ボイスメッ セージング ポートを検索します。
- ステップ2 ポートの設定ウィンドウが表示されたら、[Device Security Mode] 設定を見つけます。ドロップ ダウンリストボックスから、ポートに適用するセキュリティモードを選択します。データベー スでは次のオプションが事前に定義されています。デフォルト値は、[Not Selected]に指定され ています。
- ステップ3 [保存 (Save)] をクリックします。
- **ステップ4** [リセット (Reset) ] をクリックします。

# ボイスメールポートウィザードを使用するセキュリティ プロファイルの適用

[Voice Mail Port] ウィザードの [Device Security Mode] 設定を新しいボイス メール サーバに適用 するには、次の手順を使用します。

既存のボイスメールサーバのセキュリティ設定を変更するには、単一のボイスメールポート へのセキュリティプロファイルの適用に関するトピックを参照してください。

#### 始める前に

セキュリティ プロファイルを適用する前に、ボイス メッセージングのセキュリティとボイス メッセージング ポートのセキュアなセットアップに関連するトピックを確認してください。

#### 手順

- ステップ1 [Unified Communications Manager Administration] で、[Voice Mail] > [Cisco Voice Mail Port Wizard] を選択します。
- ステップ2 ボイスメールサーバの名前を入力し、[Next] をクリックします。
- ステップ3 追加するポートの数を選択し、[Next] をクリックします。
- **ステップ4** [Cisco Voice Mail Device Information] ウィンドウで、ドロップダウン リスト ボックスから [Device Security Mode] を選択します。データベースでは次のオプションが事前に定義されています。 デフォルト値は、[Not Selected] に指定されています。
- **ステップ5** *『Administration Guide for Cisco Unified Communications Manager』*の説明に従って、他のデバイ ス設定を行います。[次へ(Next)]をクリックします。
- **ステップ6** *『Administration Guide for Cisco Unified Communications Manager』*の説明に従って、設定プロセ スを続けます。[Summary] ウィンドウが表示されたら、[Finish] をクリックします。

# ボイスメッセージングセキュリティに関する詳細情報の 入手先

- ・システム要件 (7ページ)
- •認証と暗号化のセットアップ (39ページ)
- •証明書 (19ページ)

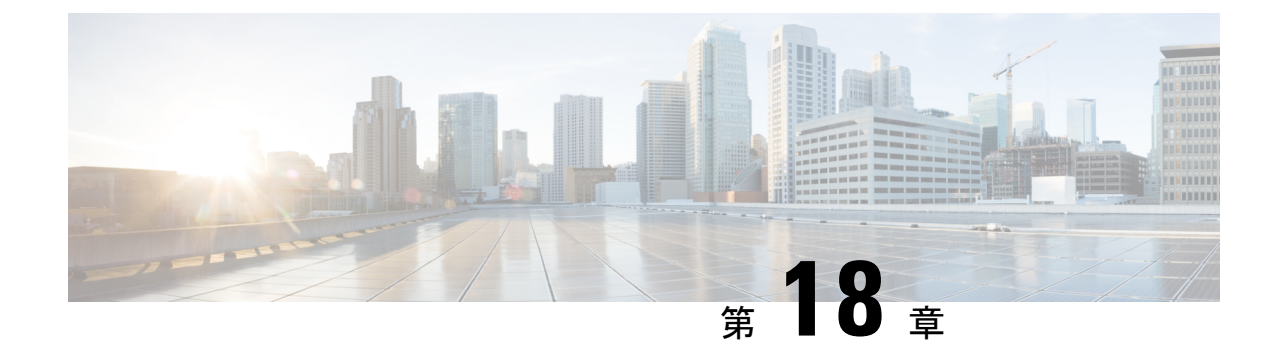

# コール セキュア ステータス ポリシー

- コールセキュアステータスポリシーについて(261ページ)
- コールセキュアステータスポリシーの設定(262ページ)

# コール セキュア ステータス ポリシーについて

コールセキュアステータスポリシーでは、電話でのセキュアステータスアイコンの表示が制 御されます。ポリシーのオプションは次のとおりです。

• [All media except BFCP and iX application streams must be encrypted]

これはデフォルト値です。コールのセキュリティステータスは、BFCPアプリケーション ストリームとiXアプリケーションストリームの暗号化ステータスに左右されません。

• [All media except iX application streams must be encrypted]

コールのセキュリティ ステータスは、iX アプリケーション ストリームの暗号化ステータ スに左右されません。

• [All media except BFCP application streams must be encrypted]

コールのセキュリティステータスは、BFCPの暗号化ステータスに左右されません。

• [All media in a session must be encrypted]

コールのセキュリティステータスは、確立されている電話セッションのすべてのメディア ストリームの暗号化ステータスに左右されます。

• [Only Audio must be encrypted]

コールのセキュリティステータスは、オーディオストリームの暗号化に左右されます。

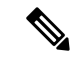

(注) ポリシーに変更を加えると、電話でのセキュアアイコンの表示とセキュアトーンの再生に影響します。

## コール セキュア ステータス ポリシーの設定

手順

- ステップ1 『Cisco Unified Communications Manager システム コンフィギュレーション ガイド』の「サービ スパラメータの設定」セクションに記載された説明に従って、[コール セキュア ステータス ポリシー (Call Secure Status Policy)]サービス パラメータを検索します。
- **ステップ2** [Secure Call Icon Display Policy] ドロップダウンリストから、ポリシー オプションを選択します。

ビデオ コールとセキュア トーンへの影響に関する警告メッセージが表示されます。

ステップ3 [保存 (Save)] をクリックします。

ウィンドウの内容が更新され、Unified Communications Manager によってサービス パラメータ が変更内容で更新されます。
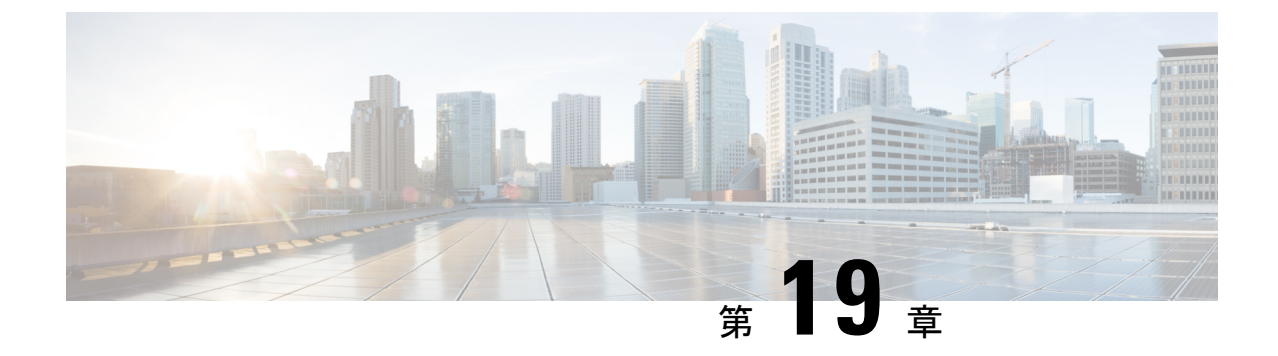

# セキュアなコールのモニタリングおよび録 音のセットアップ

この章では、セキュアなコールのモニタリングおよび録音のセットアップについて説明します。

- セキュアコールのモニタリングと録音のセットアップについて(263ページ)
- ・セキュアなコールのモニタリングと録音のセットアップ (264 ページ)

# セキュアコールのモニタリングと録音のセットアップに ついて

セキュア コールは、この項で説明するようにモニタリングおよび録音を行えます。

- スーパバイザは、セキュアコールまたは非セキュアコールに対してセキュアなモニタリングセッションを確立できます。
- ・元のコールのコールセキュリティが、コールモニタリング要求の結果として、影響を受けたりダウングレードされたりすることは決してありません。
- モニタリングコールは、エージェントのデバイス機能と同じセキュリティレベルで確立 および維持できる場合に限り続行できます。
- エージェントとお客様間の元のコールには、モニタリングコールの暗号キーとは異なる暗号キーが必要です。モニタリングセッションでは、システムによってまずエージェントとお客様の混合音声が新しいキーで暗号化され、その後スーパバイザに送信されます。

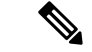

(注) 認証された電話でのセキュアな録音またはセキュアでない録音はサポートされていません。

Unified Communications Manage は、安全でないレコーダーを使用しているときに、認証された 電話の通話の録音をサポートしています。セキュアコールレコーダーを使用したコールの場 合、レコーダーが SRTP フォールバックをサポートしている場合に限り録音が許可され、レ コーダーに対するメディアストリームが RTP にフォールバックされます。

認証済みの電話機を使用したコールを録音するには:

- ・電話を許可するには、Cisco callmanager Service パラメータで認証済みの電話録音を設定します。この場合、コールは認証されますが、録音サーバへの接続は非認証であり、暗号化されません。
- クラスタ SIPOAuth Modeフィールドが Cisco callmanager enterprise パラメータであること を確認します。[有効 (Enabled)] に設定されていることを確認します。

## セキュアなコールのモニタリングと録音のセットアップ

セキュアなコールのモニタリングと録音を設定するには、次の手順を実行します。

#### 手順

ステップ1 エージェントとスーパバイザの電話にセキュリティ機能をプロビジョニングします。

- ステップ2 次の設定を使用して、セキュアな SIP トランクを作成します。
  - [Device Security Mode] を [Encrypted] に設定します。
  - [Transmit Security Status] チェックボックスをオンにします。
  - [SRTP Allowed] チェックボックスをオンにします。
  - •TLS SIP トランクをレコーダに設定します。

ステップ3 非セキュアな場合と同様にモニタリングと録音を設定します。

- a) エージェントの電話のビルトインブリッジを設定します。
- b) エージェントの電話の DN ページを使用して、[Recording Option] ([Automatic Call Recording Enabled] と [Application Invoked Call Recording Enabled]) を設定します。
- c) レコーダのルートパターンを作成します。
- d) DN に通話録音プロファイルを追加します。
- e) 必要に応じてモニタリングトーンと録音トーンをプロビジョニングします。

手順の詳細については、『Feature Configuration Guide for Cisco Unified Communications Manager』の「「Monitoring and Recording」」の章を参照してください。

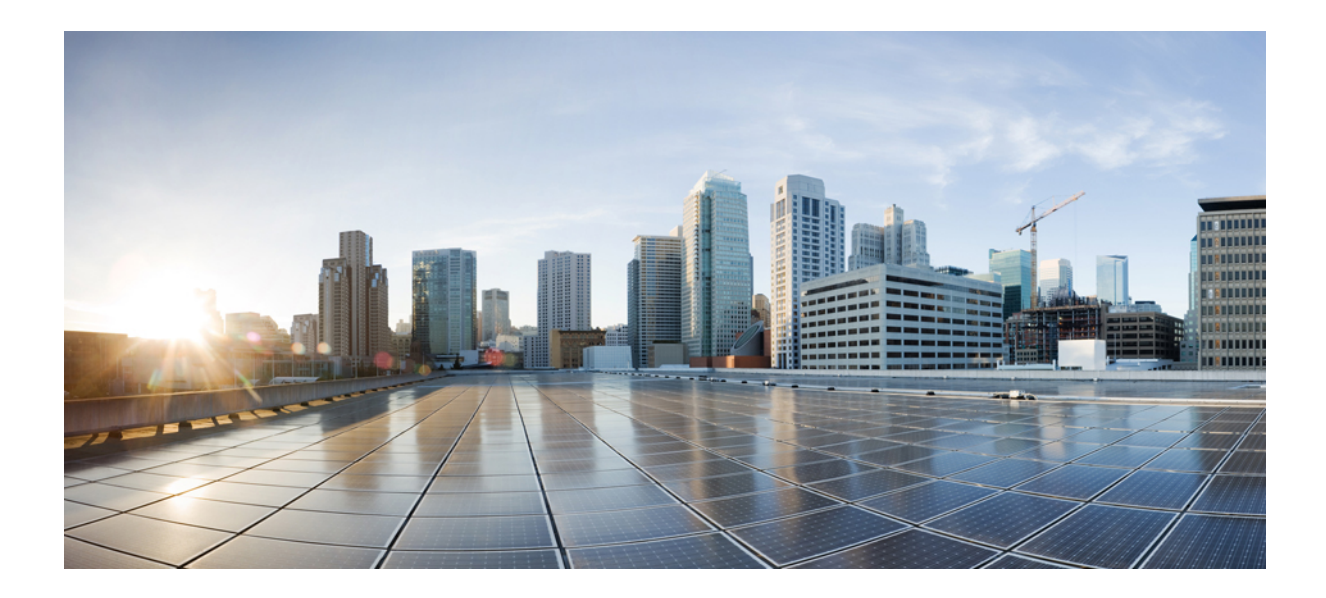

<sub>第</sub>IV <sub>部</sub>

# Cisco Unified IP Phone のバーチャル プライ ベート ネットワーク

• VPN クライアント (267 ページ)

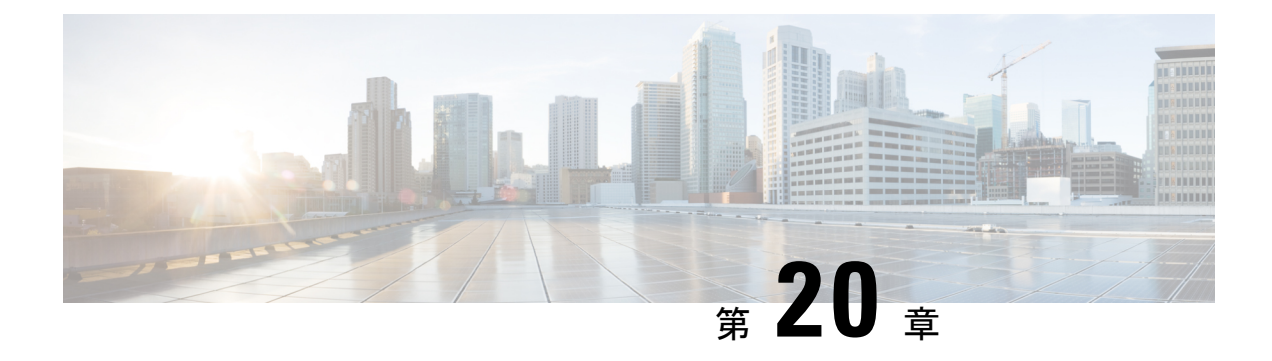

# VPN クライアント

- VPN クライアントの概要 (267 ページ)
- VPN クライアントの前提条件 (267 ページ)
- VPN クライアント設定のタスク フロー (268 ページ)

## VPN クライアントの概要

Cisco Unified IP 電話向け Cisco VPN Client により、在宅勤務の従業員のためのセキュアな VPN 接続が実現します。Cisco VPN Client の設定はすべて Cisco Unified Communications Manager Administration で設定します。社内で電話を設定したら、ユーザはその電話をブロードバンド ルータにつなぐだけで瞬時に組織のネットワークに接続できます。

(注)

[VPN] メニューおよびこのメニューのオプションは、Unified Communications Manager の U.S. 輸出制限バージョンでは使用できません。

## VPN クライアントの前提条件

電話を事前にプロビジョニングし、社内ネットワーク内で初期接続を確立し、電話の設定を取 得します。設定はすでに電話に取り込まれているため、これ以降は VPN を使用して接続を確 立できます。

I

# VPN クライアント設定のタスク フロー

### 始める前に

手順

|       | コマンドまたはアクション                                           | 目的                                                                                                    |
|-------|--------------------------------------------------------|----------------------------------------------------------------------------------------------------|
| ステップ1 | Cisco IOS の前提条件の完了 (269 ページ)                           | Cisco IOS の前提条件を満たします。<br>Cisco IOS VPN を設定するには、この<br>アクションを実行します。                                                                                                    |
| ステップ2 | IP Phone をサポートするための Cisco<br>IOS SSL VPN の設定 (270 ページ) | IP Phone で VPN クライアントの Cisco<br>IOS を設定します。Cisco IOS VPN を設<br>定するには、このアクションを実行し<br>ます。                                                                                                    |
| ステップ3 | AnyConnect 用の ASA 前提条件への対応 (271 ページ)                   | AnyConnect の ASA 前提条件を満たし<br>ます。ASA VPN を設定するには、この<br>アクションを実行します。                                                                                                    |
| ステップ4 | IP Phone での VPN クライアント用の<br>ASA の設定 (272 ページ)          | IP Phone で VPN クライアントの ASA<br>を設定します。ASA VPN を設定するに<br>は、このアクションを実行します。                                                                                                    |
| ステップ5 | VPN ゲートウェイごとに VPN コンセ<br>ントレータを設定します。                  | リモート電話のファームウェアや設定<br>情報をユーザがアップグレードする際<br>の長い遅延を回避するには、ネット<br>ワーク内で TFTP サーバまたは Unified<br>Communications Manager サーバの近く<br>でVPN コンセントレータをセットアッ<br>プします。これがネットワーク内で不<br>可能な場合、代替 TFTP サーバまたは<br>ロード サーバを VPN コンセントレー<br>タの横にセットアップすることもでき<br>ます。 |
| ステップ6 | VPN コンセントレータの証明書のアッ<br>プロード (275 ページ)                  | VPN コンセントレータの証明書をアッ<br>プロードします。                                                                                                    |
| ステップ1 | VPN ゲートウェイの設定 (275 ペー<br>ジ)                            | VPN ゲートウェイを設定します。                                                                                                    |
| ステップ8 | VPN グループの設定 (277 ページ)                                  | VPN グループを作成した後、設定した<br>VPN ゲートウェイのいずれかをそのグ<br>ループに追加できます。                                                                                                    |

|                | コマンドまたはアクション                                                                                                    | 目的                                                                                                    |
|----------------|----------------------------------------------------------------------------------------------------|----------------------------------------------------------------------------------------------------|
| ステップ <b>9</b>  | <ul> <li>次のいずれかの操作を行います。</li> <li>VPN プロファイルの設定 (278<br/>ページ)</li> <li>VPN 機能のパラメータの設定 (<br/>279 ページ)</li> </ul> | VPN プロファイルを設定する必要があ<br>るのは、複数の VPN グループを使用し<br>ている場合だけです。[VPN Profle]<br>フィールドは、[VPN Feature<br>Configuration] フィールドよりも優先さ<br>れます。                                                                                                    |
| ステップ <b>10</b> | 共通の電話プロファイルへの VPN の詳<br>細の追加 (281 ページ)                                                                           | 共通の電話プロファイルにVPNグルー<br>プおよびVPNプロファイルを追加しま<br>す。                                                                                                    |
| ステップ <b>11</b> | Cisco Unified IP 電話 のファームウェア<br>を、VPN をサポートしているバージョ<br>ンにアップグレードします。                                             | Cisco VPN クライアントを実行するに<br>は、サポートされている Cisco Unified<br>IP 電話 でファームウェア リリース<br>9.0(2) 以降が稼動している必要があり<br>ます。ファームウェアのアップグレー<br>ド方法の詳細は、ご使用の Cisco Unified<br>IP 電話 のモデルの Unified<br>Communications Manager 向け『Cisco<br>Unified IP Phone Administration Guide』<br>を参照してください。 |
| ステップ <b>12</b> | サポートされている Cisco Unified IP 電<br>話を使用して、VPN 接続を確立しま<br>す。                                                         | Cisco Unified IP 電話 を VPN に接続します。                                                                                                    |

## Cisco IOS の前提条件の完了

手順

- **ステップ1** Cisco IOS ソフトウェアバージョン 15.1(2)T 以降をインストールします。 機能セット/ライセンス: Universal (Data & Security & UC) for IOS ISR-G2 機能セット/ライセンス: Advanced Security for IOS ISR
- ステップ2 SSL VPN ライセンスをアクティベートします。

### **IP Phone** をサポートするための Cisco IOS SSL VPN の設定

手順

ステップ1 Cisco IOS をローカルで設定します。

a) ネットワーク インターフェイスを設定します。

例:

```
router(config)# interface GigabitEthernet0/0
router(config-if)# description "outside interface"
router(config-if)# ip address 10.1.1.1 255.255.255.0
router(config-if)# duplex auto
router(config-if)# speed auto
router(config-if)# no shutdown
router#show ip interface brief (shows interfaces summary)
```

b) 次のコマンドを使用してスタティック ルートとデフォルト ルートを設定します。

router(config)# **ip route** <*dest ip*> <*mask*> <*gateway ip*>

例:

router(config)# ip route 10.10.10.0 255.255.255.0 192.168.1.1

- ステップ2 CAPF 証明書を生成および登録して LSC の入った IP Phone を認証します。
- **ステップ3** Unified Communications Manager から CAPF 証明書をインポートします。
  - a) [Cisco Unified OS Administration] から、[セキュリティ(Security)] > [証明書の管理 (Certificate Management)] を選択します。
    - (注) この場所は Unified Communications Manager のバージョンによって変わります。
  - b) Cisco\_Manufacturing\_CA および CAPF 証明書を見つけます。.pem ファイルをダウンロード し、.txt ファイルとして保存します。
  - c) Cisco IOS ソフトウェア上にトラストポイントを作成します。

```
hostname(config)# crypto pki trustpoint trustpoint_name
hostname(config-ca-trustpoint)# enrollment terminal
hostname(config)# crypto pki authenticate trustpoint
```

Base 64 で暗号化された CA 証明書を求められた場合は、ダウンロードした .pem ファイル のテキストを BEGIN 行および END 行とともにコピーし、貼り付けます。他の証明書につ いて、この手順を繰り返します。

- d) 次の Cisco IOS 自己署名証明書を生成して Unified Communications Manager に登録するか、 または CA からインポートする証明書と置き換えます。
  - 自己署名証明書を生成します。

```
Router> enable
Router# configure terminal
Router(config)# crypto key generate rsa general-keys label <name>
<exportable -optional>Router(config)# crypto pki trustpoint <name>
Router(ca-trustpoint)# enrollment selfsigned
Router(ca-trustpoint)# rsakeypair <name> 1024 1024
```

```
Router(ca-trustpoint)#authorization username subjectname commonname
Router(ca-trustpoint)# <mark>crypto pki enroll <name></mark>
Router(ca-trustpoint)# end
```

Unified Communications Manager の VPN プロファイルでホスト ID チェックを有効にして自己署名証明書を生成します。

例:

```
Router> enable

Router# configure terminal

Router(config)# crypto key generate rsa general-keys label <name>

<exportable -optional>Router(config)# crypto pki trustpoint <name>

Router(ca-trustpoint)# enrollment selfsigned

Router(config-ca-trustpoint)# fqdn <full domain

name>Router(config-ca-trustpoint)# subject-name CN=<full domain

name>, CN=<IP>Router(ca-trustpoint)# authorization username

subjectname commonname

Router(ca-trustpoint)# crypto pki enroll <name>

Router(ca-trustpoint)# end
```

生成した証明書を Unified Communications Manager に登録します。

例:

Router(config) # crypto pki export <name> pem terminal

端末からテキストをコピーして .pem ファイルとして保存し、これを [Cisco Unified OS Administration] を使って Unified Communications Manager にアップロードします。

ステップ4 AnyConnect を Cisco IOS にインストールします。

AnyConnect パッケージを cisco.com からダウンロードし、フラッシュにインストールします。

例:

router(config)#webvpn install svc flash:/webvpn/anyconnect-win-2.3.2016-k9.pkg

- ステップ5 VPN 機能を設定します。
  - (注) 電話で証明書とパスワード認証の両方を使用する場合は、電話の MAC アドレスを使 用してユーザを作成します。ユーザ名の照合では、大文字と小文字が区別されます。 次に例を示します。

username CP-7975G-SEP001AE2BC16CB password k1kLGQIoxyCO4ti9 encrypted

### AnyConnect 用の ASA 前提条件への対応

手順

ステップ1 ASA ソフトウェア(バージョン 8.0.4 以降)および互換性のある ASDM をインストールします。

- ステップ2 互換性のある AnyConnect パッケージをインストールします。
- **ステップ3** ライセンスをアクティベートします。
  - a) 次のコマンドを使用して、現在のライセンスの機能を確認してください。

#### show activation-key detail

- b) 必要に応じて、追加の SSL VPN セッションと LINKSYS 電話が有効になっている新しいラ イセンスを取得します。
- **ステップ4** デフォルト以外の URL を使用してトンネル グループが設定されていることを次のように確認 してください。

```
tunnel-group phonevpn type remote-access
tunnel-group phonevpn general-attribute
  address-pool vpnpool
tunnel-group phonevpn webvpn-attributes
  group-url https://172.18.254.172/phonevpn enable
```

- デフォルト以外の URL を設定するときは、次のことを考慮してください。
  - ASAのIPアドレスにパブリックDNSエントリが含まれている場合、これを完全修飾ドメイン名(FQDN)に置き換えることができます。
  - Unified Communications Manager では VPN ゲートウェイに対して単一 URL (FQDN または IP アドレス)のみを使用できます。
  - ・証明書のCNまたはサブジェクト名の代替名を、グループURLのFQDNまたはIPアドレスと一致させることを推奨します。
  - ASA 証明書の CN や SAN が FQDN や IP アドレスと一致しない場合は、Unified Communications Manager の [ホスト ID (Host ID)] チェックボックスをオフにします。

### **IP Phone** での VPN クライアント用の ASA の設定

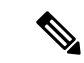

(注) ASA 証明書を置き換えると、Unified Communications Manager は使用できなくなります。

#### 手順

ステップ1 ローカル設定

a) ネットワーク インターフェイスを設定します。

例:

```
ciscoasa(config)# interface Ethernet0/0
ciscoasa(config-if)# nameif outside
ciscoasa(config-if)# ip address 10.89.79.135 255.255.255.0
ciscoasa(config-if)# duplex auto
```

```
ciscoasa(config-if)# speed auto
ciscoasa(config-if)# no shutdown
ciscoasa#show interface ip brief (shows interfaces summary)
```

b) スタティック ルートとデフォルト ルートを設定します。

ciscoasa(config)# route <interface\_name> <ip\_address> <netmask> <gateway\_ip>

例:

ciscoasa(config) # route outside 0.0.0.0 0.0.0.0 10.89.79.129

c) DNS を設定します。

例:

```
ciscoasa(config)# dns domain-lookup inside
ciscoasa(config)# dns server-group DefaultDNS
ciscoasa(config-dns-server-group)# name-server 10.1.1.5 192.168.1.67 209.165.201.6
```

ステップ2 Unified Communications Manager と ASA に必要な証明書を生成および登録します。

Unified Communications Manager から次の証明書をインポートします。

- CallManager: TLS ハンドシェイク時の Cisco UCM の認証(混合モードのクラスタでのみ 必要)。
- Cisco\_Manufacturing\_CA:製造元でインストールされる証明書(MIC)を使用した IP Phoneの認証。
- CAPF: LSC を使用した IP Phone の認証。

これら Unified Communications Manager 証明書をインストールするには、次の手順を実行します。

- a) [Cisco Unified OS Administration] から、[セキュリティ(Security)] > [証明書の管理 (Certificate Management)] を選択します。
- b) 証明書 Cisco\_Manufacturing\_CA と CAPF を見つけます。.pem ファイルをダウンロード し、.txt ファイルとして保存します。
- c) ASA でトラストポイントを作成します。

例:

```
ciscoasa(config)# crypto ca trustpoint trustpoint_name
ciscoasa(ca-trustpoint)# enrollment terminal
ciscoasa(config)# crypto ca authenticate trustpoint name
```

Base 64 でエンコードされた CA 証明書を求められた場合は、ダウンロードした .pem ファ イル内のテキストを BEGIN 行および END 行とともにコピーして、貼り付けます。この手 順を他の証明書について繰り返します。

- d) 次の ASA 自己署名証明書を生成して Unified Communications Manager に登録するか、また は CA からインポートする証明書と置き換えます。
  - ・自己署名証明書を生成します。

例:

```
ciscoasa> enable
ciscoasa# configure terminal
ciscoasa(config)# crypto key generate rsa general-keys label <name>
ciscoasa(config)# crypto ca trustpoint <name>
ciscoasa(ca-trustpoint)# enrollment self
ciscoasa(ca-trustpoint)# keypair <name>
ciscoasa(config)# crypto ca enroll <name>
ciscoasa(config)# end
```

Unified Communications Manager の VPN プロファイルでホスト ID チェックを有効にして自己署名証明書を生成します。

例:

```
ciscoasa> enable
ciscoasa* configure terminal
ciscoasa(config)# crypto key generate rsa general-keys label <name>
ciscoasa(config)# crypto ca trustpoint <name>
ciscoasa(ca-trustpoint)# enrollment self
ciscoasa(ca-trustpoint)# fqdn <full domain name>
ciscoasa(config-ca-trustpoint)# subject-name CN=<full domain name>,CN=<IP>
ciscoasa(config)# crypto ca enroll <name>
ciscoasa(config)# end
```

生成した証明書を Unified Communications Manager に登録します。

例:

ciscoasa(config) # crypto ca export <name> identity-certificate

端末からテキストをコピーして .pem ファイルとして保存し、Unified Communications Manager にアップロードします。

- ステップ3 VPN 機能を設定します。以下に示すサンプル ASA 設定の概要を、設定のガイドとして利用できます。
  - (注) 電話で証明書とパスワード認証の両方を使用する場合は、電話の MAC アドレスを使 用してユーザを作成します。ユーザ名の照合では、大文字と小文字が区別されます。 次に例を示します。

ciscoasa(config)# username CP-7975G-SEP001AE2BC16CB password klkLGQIoxyCO4ti9
encrypted
ciscoasa(config)# username CP-7975G-SEP001AE2BC16CB attributes

```
ciscoasa (config-username) # vpn-group-policy GroupPhoneWebvpn
```

ciscoasa(config-username) #service-type remote-access

### ASA 証明書の設定

*ASA* 証明書の設定に関する詳細は、「ASA上の証明書認証を使用した AnyConnect VPN 電話の設定」を参照してください。

### VPN コンセントレータの証明書のアップロード

VPN 機能をサポートするようにセットアップする際に、ASA で証明書を生成します。生成された証明書を PC またはワークステーションにダウンロードしてから、この項で説明されている手順を使用して Unified Communications Manager にアップロードします。Unified Communications Manager は、電話と VPN 間の信頼リストに証明書を保存します。

ASA は SSL ハンドシェイク中にこの証明書を送信し、Cisco Unified IP 電話 はこの証明書を電話と VPN 間の信頼リストに保存されている値と比較します。

Cisco Unified IP 電話は、製造元でインストールされる証明書(MIC)をデフォルトで送信しま す。CAPF サービスを設定すると、Cisco Unified IP 電話 はローカルで有効な証明書(LSC)を 送信します。

デバイス レベルの証明書認証を使用するには、ASA にルート MIC または CAPF 証明書をイン ストールして、Cisco Unified IP 電話 が信頼されるようにします。

Unified Communications Manager に証明書をアップロードするには、Cisco Unified OS Administration を使用します。

### 手順

- ステップ1 Cisco Unified OS の管理から、[セキュリティ (Security)]>[証明書の管理 (Certificate Management)]を選択します。
- ステップ2 [証明書のアップロード(Upload Certificate)] をクリックします。

[証明書のアップロード(Upload Certificate)]ダイアログボックスが表示されます。

- **ステップ3** [証明書の目的(Certificate Purpose)] ドロップダウンリストで、[Phone-VPN-trust] を選択します。
- ステップ4 [ブラウズ (Browse)]をクリックして、アップロードするファイルを選択します。
- ステップ5 [ファイルのアップロード(Upload File)]をクリックします。
- ステップ6 アップロードする別のファイルを選択するか、[閉じる (Close)]をクリックします。
   証明書管理の詳細については、「『Administration Guide for Cisco Unified Communications Manager』」を参照してください。

### VPN ゲートウェイの設定

#### 始める前に

VPN ゲートウェイごとに VPN コンセントレータが設定されていることを確認します。VPN コンセントレータの設定後、VPN コンセントレータの証明書をアップロードします。詳細については、VPN コンセントレータの証明書のアップロード (275ページ)を参照してください。

#### 手順

- ステップ1 [Cisco Unified CM Administration]から、以下を選択します。 [拡張機能(Advanced Features)]> [VPN] > [VPN ゲートウェイ(VPN Gateway)]。
- ステップ2 次のいずれかの作業を実行します。
  - a) 新しいプロファイルを設定するには、[新規追加(Add New)]をクリックします。
  - b) コピーする VPN ゲートウェイの横にある [コピー (Copy)] をクリックします。
  - c) 既存のプロファイルを更新するには、適切な VPN ゲートウェイを見つけて、設定を変更 します。
- ステップ3 [VPN Gateway Configuration] ウィンドウでフィールドを設定します。詳細については、VPN ク ライアントの VPN ゲートウェイ フィールド (276 ページ) を参照してください。
- ステップ4 [保存 (Save)] をクリックします。

### VPN クライアントの VPN ゲートウェイ フィールド

| フィールド                                 | 説明                                                                                                    |
|---------------------------------------|----------------------------------------------------------------------------------------------------|
| [VPN Gateway Name]                    | VPN ゲートウェイの名前を入力します。                                                                                                    |
| [VPN Gateway<br>Description]          | VPN ゲートウェイの説明を入力します。                                                                                                    |
| [VPN Gateway URL]                     | ゲートウェイのメイン VPN コンセントレータの URL を入力します。                                                                                                    |
|                                       | <ul><li>(注) VPN コンセントレータにグループ URL を設定し、この URL をゲートウェイ URL として使用する必要があります。</li></ul>                                                               |
|                                       | 設定についての情報は、以下のようなVPNコンセントレータのドキュ<br>メントを参照してください。                                                                                                 |
|                                       | • <i>SSL VPN Client (SVC) on ASA with ASDM Configuration Example</i> .                                                                            |
| [VPN Certificates in this<br>Gateway] | 上矢印キーと下矢印キーを使用して、ゲートウェイに証明書を割り当<br>てます。ゲートウェイに証明書を割り当てないと、VPN クライアン<br>トはこのコンセントレータへの接続に失敗します。                                                    |
|                                       | (注) VPN ゲートウェイには最大10の証明書を割り当てることが<br>できます。各ゲートウェイに少なくとも1つの証明書を割<br>り当てる必要があります。Phone-VPN-trust 権限に関係付け<br>られた証明書だけが、使用可能な VPN 証明書のリストに表<br>示されます。 |

表 28: VPN クライアントの VPN ゲートウェイ フィールド

### VPN グループの設定

手順

- ステップ1 [Cisco Unified CM Administration]から、以下を選択します。 [高度な機能(Advanced Features)]> [VPN] > [VPN グループ(VPN Group)]。
- ステップ2 次のいずれかの作業を実行します。
  - a) 新しいプロファイルを設定するには、[新規追加(Add New)]をクリックします。
  - b) 既存の VPN グループをコピーするには、コピーする VPN グループの横にある [コピー (Copy)]をクリックします。
  - c) 既存のプロファイルを更新するには、適切な VPN グループを見つけて、その設定を変更 します。
- ステップ3 [VPN Group Configuration] ウィンドウ内の各フィールドを設定します。詳細については、「VPN クライアントの VPN ゲートウェイ フィールド (276 ページ)」のフィールド説明詳細を参照 してください。
- ステップ4 [保存 (Save)] をクリックします。

## VPN クライアントの VPN グループ フィールド

| 表 | 29 : | VPN | クラ | 17 | ァン | トの | VPN グ | ルーフ | パフ | ィー | ルド | 2 |
|---|------|-----|----|----|----|----|-------|-----|----|----|----|---|
|---|------|-----|----|----|----|----|-------|-----|----|----|----|---|

| フィールド                                        | 定義                                                                                       |
|----------------------------------------------|------------------------------------------------------------------------------------------|
| [VPN Group Name]                             | VPN グループの名前を入力します。                                                                       |
| [VPN Group<br>Description]                   | VPN グループの説明を入力します。                                                                       |
| [All Available VPN<br>Gateways]              | スクロールして、すべての使用可能な VPN ゲートウェイを確認できます。                                                     |
| [Selected VPN Gateways<br>in this VPN Group] | 上矢印キーと下矢印キーを使用して、使用可能な VPN ゲートウェイをこの VPN グループの内外に移動します。                                  |
|                                              | VPN クライアントで重大なエラーが発生し、特定の VPN ゲートウェ<br>イに接続できない場合は、リストの次の VPN ゲートウェイへの移動<br>を試みます。       |
|                                              | (注) 1 つの VPN グループに最大 3 つの VPN ゲートウェイを追加<br>できます。また、VPN グループ内の証明書の合計数は10以<br>下にする必要があります。 |

### VPN プロファイルの設定

手順

- ステップ1 [Cisco Unified CM Administration]から、以下を選択します。 [高度な機能(Advanced Features)]> [VPN] > [VPN プロファイル(VPN Profile)]。
- ステップ2 次のいずれかの作業を実行します。
  - a) 新しいプロファイルを設定するには、[新規追加(Add New)]をクリックします。
  - b) 既存のVPNプロファイルをコピーするには、コピーするVPNプロファイルの横にある[コ ピー(Copy)]をクリックします。
  - c) 既存のプロファイルを更新するには、該当するフィルタを [Find VPN Profile Where] で指定 し、[検索(Find)] をクリックして設定を変更します。
- ステップ3 [VPN Profile Configuration] ウィンドウで各フィールドを設定します。詳細については、「VPN クライアントの VPN プロファイル フィールド (278 ページ)」のフィールド説明詳細を参照 してください。
- ステップ4 [保存 (Save)] をクリックします。

### VPN クライアントの VPN プロファイル フィールド

| 表 | <b>30</b> : | VPN | プロ | ファ | ・イル | フィ | ール | ドの | 詳細 |
|---|-------------|-----|----|----|-----|----|----|----|----|
|---|-------------|-----|----|----|-----|----|----|----|----|

| フィールド                           | 定義                                                                |
|---------------------------------|-------------------------------------------------------------------|
| [Name]                          | VPN プロファイルの名前を入力します。                                              |
| [Description]                   | VPN プロファイルの説明を入力します。                                              |
| [Enable Auto Network<br>Detect] | このチェックボックスをオンにすると、VPN クライアントは、社内<br>ネットワークの外にいることを検出した場合に限り動作します。 |
|                                 | デフォルトで、ディセーブルになっています。                                             |
| [MTU]                           | 最大伝送ユニット(MTU)のサイズをバイト数で入力します。<br>デフォルト値:1290バイト                   |
| [Fail to Connect]               | このフィールドは、システムが VPN トンネルの作成中にログイン操作または接続操作が完了するまで待つ時間を指定します。       |
|                                 | アノオルト:30 秒                                                        |

| フィールド                             | 定義                                                                                                    |
|-----------------------------------|----------------------------------------------------------------------------------------------------|
| [Enable Host ID Check]            | このチェックボックスをオンにした場合は、ゲートウェイの証明書の<br>subjectAltName または CN が、VPN クライアントの接続先の URL と<br>一致している必要があります。<br>デフォルト:有効 |
| [Client Authentication<br>Method] | ドロップダウンリストからクライアント認証方法を選択します。<br>•[User and Password]<br>•[Password only]<br>•[Certificate (LSC or MIC)]       |
| [Enable Password<br>Persistence]  | このチェックボックスをオンにすると、ログイン試行の失敗、ユーザ<br>によるパスワードの手動でのクリア、または電話機のリセットや電源<br>切断が発生するまで、ユーザパスワードが電話機に保存されます。           |

## VPN 機能のパラメータの設定

#### 手順

- ステップ1 [Cisco Unified CM Administration]から、以下を選択します。 [高度な機能(Advanced Features)]> [VPN] > [VPN 機能設定(VPN Feature Configuration)]。
- ステップ2 [VPN Feature Configuration] ウィンドウのフィールドを設定します。詳細については、VPN 機能のパラメータ (280 ページ)を参照してください。
- ステップ3 [保存 (Save)] をクリックします。

#### 次のタスク

次の作業を行います。

- Cisco Unified IP Phone のファームウェアを、VPN をサポートしているバージョンにアップ グレードします。ファームウェアのアップグレード方法の詳細は、ご使用の Cisco Unified IP 電話 のモデルの『Cisco Unified IP Phone Administration Guide』を参照してください。
- サポートされている Cisco Unified IP 電話 を使用して、VPN 接続を確立します。

I

## VPN 機能のパラメータ

#### 表 31: VPN 機能のパラメータ

| フィールド                           | デフォルト                                                                                                    |
|---------------------------------|----------------------------------------------------------------------------------------------------|
| [Enable Auto Network<br>Detect] | Trueの場合、VPN クライアントは、社内ネットワークの外にいることを検出した場合に限り動作します。                                                                                           |
|                                 | デフォルト:False                                                                                                    |
| [MTU]                           | このフィールドは最大伝送ユニットを指定します。                                                                                                    |
|                                 | デフォルト値は 1290 バイトです。                                                                                                    |
|                                 | 最小値:256 バイト                                                                                                    |
|                                 | 最大値:1406 バイト                                                                                                    |
| [Keep Alive]                    | このフィールドは、システムがキープアライブ メッセージを送信す<br>るレートを指定します。                                                                                                |
|                                 | <ul> <li>(注) Unified Communications Manager で指定した値よりも小さい</li> <li>値(ゼロ以外)を指定した場合、この値は VPN コンセント</li> <li>レータのキープアライブ設定によって上書きされます。</li> </ul> |
|                                 | デフォルト:60秒                                                                                                    |
|                                 | 最小值:0                                                                                                    |
|                                 | 最大值:120秒                                                                                                    |
| [Fail to Connect]               | このフィールドは、システムが VPN トンネルの作成中にログイン操<br>作または接続操作が完了するまで待つ時間を指定します。                                                                               |
|                                 | デフォルト:30秒                                                                                                    |
|                                 | 最小值:0                                                                                                    |
|                                 | 最大值:600秒                                                                                                    |
| [Client Authentication          | ドロップダウンリストからクライアント認証方法を選択します。                                                                                                    |
| Method                          | • [User and Password]                                                                                                    |
|                                 | • [Password only]                                                                                                    |
|                                 | • [Certificate (LSC or MIC)]                                                                                                    |
|                                 | デフォルト: User And Password                                                                                                    |

| フィールド                            | デフォルト                                                                                                    |
|----------------------------------|----------------------------------------------------------------------------------------------------|
| [Enable Password<br>Persistence] | [True]の場合、[Reset]ボタンまたは「**#**」がリセットに使用されると、ユーザパスワードは電話に保存されます。電話の電源が切断されたり、工場出荷時の状態にリセットされたりすると、パスワードは保存されず電話からクレデンシャルの入力が求められます。<br>デフォルト:False |
| [Enable Host ID Check]           | [True]の場合、ゲートウェイの証明書の subjectAltName または CN が、<br>VPN クライアントが接続する URL に一致する必要があります。<br>デフォルト: True                                               |

## 共通の電話プロファイルへの VPN の詳細の追加

### 手順

| ステップ1         | [Cisco Unified CM Administration] から、以下を選択します。 [デバイス (Device)]>[デバイス                             |
|---------------|--------------------------------------------------------------------------------------------------|
|               | の設定(Device Settings)] > [共通の電話プロファイル(Common Phone Profile)]。                                     |
| ステップ <b>2</b> | [検索(Find)]をクリックして、VPN 詳細を追加する共通の電話プロファイルを選択します。                                                  |
| ステップ <b>3</b> | [VPN情報(VPN Information)] セクションで、適切な [VPNグループ(VPN Group)] および<br>[VPNプロファイル(VPN Profile)] を選択します。 |
| ステップ4         | [保存(Save)]、[設定の適用(Apply Config)] の順にクリックします。                                                     |
| ステップ5         | [設定を適用(Apply Configuration)] ウィンドウで、[OK] をクリックします。                                               |

I

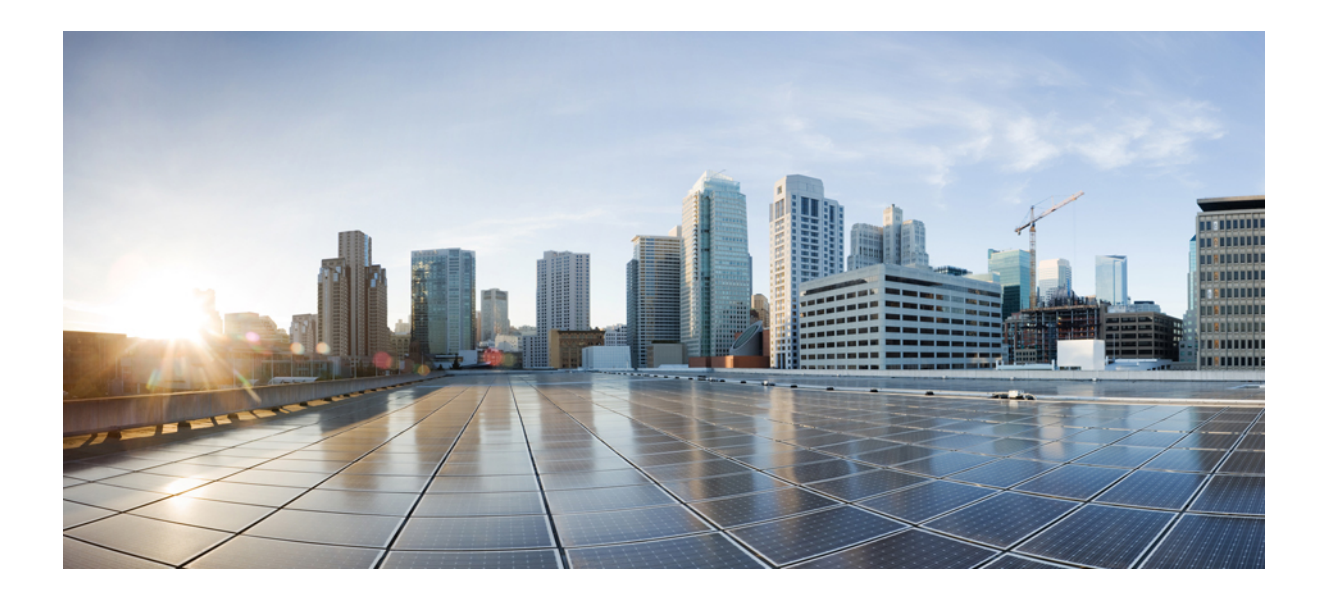

<sub>第</sub>V<sub>部</sub>

# Cisco CTI、JTAPI、および TAPI アプリケー ションのセキュリティ

• CTI、JTAPI、および TAPI の認証および暗号化の設定 (285 ページ)

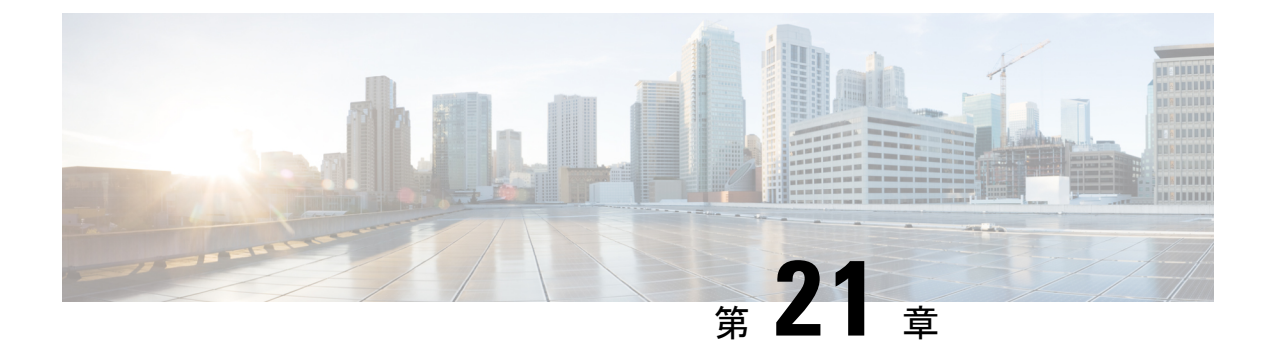

# **CTI、JTAPI、**および **TAPI** の認証および暗 号化の設定

この章では、CTI、JTAPI、および TAPI アプリケーションを保護する方法の概要を説明しま す。また、CTI、TAPI、および JTAPI アプリケーションの認証と暗号化の設定のため、[Unified Communications Manager Administration] で実行する必要がある作業についても説明します。

このドキュメントでは、[Unified Communications Manager Administration] で使用可能な Cisco JTAPIやTSP プラグインのインストール方法は説明しません。また、インストール中にセキュ リティパラメータを設定する方法についても説明しません。同様に、CTIで制御するデバイス または回線に制限を設定する方法も、このドキュメントでは説明しません。

- CTI、JTAPI、および TAPI アプリケーションの認証 (286 ページ)
- •CTI、JTAPI、および TAPI アプリケーションの暗号化 (287 ページ)
- CTI、JTAPI、および TAPI アプリケーションの CAPF の機能 (288 ページ)
- CTI、JTAPI、および TAPI アプリケーションの CAPF システムのインタラクションおよび 要件 (290 ページ)
- CTI、JTAPI、および TAPI の保護 (290 ページ)
- ・セキュリティ関連ユーザグループへのアプリケーションとエンドユーザの追加(292ページ)
- Certificate Authority Proxy Function サービスのアクティブ化 (293 ページ)
- CAPF サービス パラメータの更新 (294 ページ)
- •アプリケーションユーザまたはエンドユーザのCAPFプロファイルの検索(295ページ)
- •アプリケーションユーザまたはエンドユーザのCAPFプロファイルの設定(296ページ)
- CAPF の設定 (297 ページ)
- •アプリケーション ユーザ CAPF プロファイルまたはエンド ユーザ CAPF プロファイルの 削除 (300 ページ)
- JTAPI/TAPI セキュリティ関連のサービス パラメータの設定 (301 ページ)
- •アプリケーションユーザまたはエンドユーザの証明書操作ステータスの表示 (301 ページ)

## CTI、JTAPI、および TAPI アプリケーションの認証

Unified Communications Manager を使用すれば、CTIManager と CTI/JTAPI/TAPI の各アプリケー ションとの間のシグナリング接続およびメディア ストリームを保護できます。

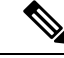

(注) 次の情報は、Cisco JTAPI/TSP プラグインのインストール時にセキュリティ設定を定義したことを前提としています。また、Cisco CTL クライアント、または CLI コマンド セットの utils ctl で、クラスタ セキュリティ モードが混合モードに設定されていることも前提としています。この章で説明する作業を実行する際に、これらの設定が定義されていない場合、CTIManagerとアプリケーションは非セキュア ポートのポート 2748 で接続されます。

CTIManager およびアプリケーションでは、相互に認証される TLS ハンドシェイク(証明書交換)によって他方のアイデンティティを確認します。TLS 接続が確立されると、CTIManager およびアプリケーションでは、TLS ポートのポート 2749 を介して QBE メッセージを交換します。

CTIManager では、アプリケーションとの認証を行うために、Unified Communications Manager の証明書(インストール時に Unified Communications Manager サーバに自動的にインストール される自己署名証明書、またはプラットフォームにアップロードしたサードパーティの CA 署 名付き証明書のいずれか)を使用します。

CLI コマンド セットの utils ctl または Cisco CTL クライアントによって CTL ファイルを生成し た後、この証明書はCTL ファイルに自動的に追加されます。アプリケーションでは、CTL ファ イルを TFTP サーバからダウンロードした後で、CTIManager への接続を試みます。

JTAPI/TSP クライアントでは、初めて CTL ファイルを TFTP サーバからダウンロードする際に CTL ファイルを信頼します。JTAPI/TSP クライアントでは CTL ファイルを検証しないため、 このダウンロードはセキュアな環境で実行することを強く推奨します。JTAPI/TSP クライアン トでは、後続の CTL ファイルのダウンロードを検証します。たとえば、CTL ファイルを更新 すると、JTAPI/TSP クライアントでは、CTL ファイル内のセキュリティトークンを使用して、 ダウンロードした新しい CTL ファイルのデジタル署名の真正性を認証(確認)します。この ファイルの内容には、Unified Communications Manager の証明書と CAPF サーバの証明書が含ま れます。

JTAPI/TSP クライアントでは、CTL ファイルが改ざんされていると判断した場合、ダウンロードした CTL ファイルを取り替えません。つまり、クライアントでは、エラーをログに記録し、既存の CTL ファイル内の古い証明書を使用して TLS 接続の確立を試みます。CTL ファイルが変更または改ざんされている場合、正常に接続できないことがあります。CTL ファイルのダウンロードに失敗し、複数の TFTP サーバが存在する場合、このファイルをダウンロードするために別の TFTP サーバを設定できます。JTAPI/TAPI クライアントでは、次の場合、どのポートにも接続しません。

何らかの理由(CTLファイルが存在しないなど)によって、クライアントでCTLファイルをダウンロードできない場合。

- ・クライアントに既存の CTL ファイルがない場合。
- •アプリケーション ユーザをセキュア CTI ユーザとして設定した場合。

アプリケーションでは、CTIManager との認証を行うために、Certificate Authority Proxy Function (CAPF) で発行する証明書を使用します。アプリケーションとCTIManager との間のすべての 接続でTLSを使用するには、アプリケーションのPC で実行されているインスタンスごとに一 意の証明書が必要です。1 つの証明書ですべてのインスタンスがカバーされるわけではありま せん。Cisco IP Manager Assistant サービスが実行されているノードに証明書がインストールさ れるようにするには、表 32: アプリケーション ユーザおよびエンド ユーザの CAPF プロファ イルの設定 (297 ページ) の説明に従って、[Unified Communications Manager Administration] で、それぞれの [Application User CAPF Profile Configuration] または [End User CAPF Profile Configuration] に一意のインスタンス ID を設定します。

 $\mathcal{P}$ 

ヒント アプリケーションをある PC からアンインストールして別の PC にインストールする場合、新しい PC のインスタンスごとに新しい証明書をインストールする必要があります。

アプリケーションで TLS を有効にするには、[Unified Communications Manager Administration] で、アプリケーションユーザまたはエンドユーザを Standard CTI Secure Connection ユーザ グ ループに追加する必要もあります。ユーザをこのグループに追加し、証明書をインストールす ると、アプリケーションではユーザが TLS ポートを介して接続するようになります。

## **CTI、JTAPI、**および **TAPI** アプリケーションの暗号化

### J.

**ヒント** 認証は暗号化の最小要件となります。つまり、認証が設定されなければ、暗号化を使用できません。

Unified Communications Manager Assistant、Cisco QRT、および Cisco Web Dialer は暗号化をサ ポートしていません。CTIManager サービスに接続する CTI クライアントでは、クライアント が音声パケットを送信する場合、暗号化がサポートされることがあります。

アプリケーションと CTIManager との間のメディア ストリームをセキュアにするため、Unified Communications Manager Administration の [標準 CTI に SRTP キー情報の受け入れを許可(Standard CTI Allow Reception of SRTP Key Material)] ユーザ グループにアプリケーション ユーザまたは エンドユーザを追加します。これらのユーザが Standard CTI Secure Connection ユーザ グループ にも存在する場合、およびクラスタセキュリティモードが混合モードである場合、CTIManager はアプリケーションとの TLS 接続を確立し、メディア イベントでキー情報をアプリケーションに提供します。

(注) クラスタ セキュリティ モードは、スタンドアロン サーバまたはクラスタのセキュリティ能力 を設定します。

アプリケーションでは SRTP キー情報の記録や保存は行われませんが、アプリケーションは キー情報を使用して RTP ストリームを暗号化し、CTIManager からの SRTP ストリームを復号 します。

アプリケーションが非セキュア ポートであるポート 2748 に何らかの理由で接続されると、 CTIManager はキー情報を送信しません。制限が設定されているために CTI/JTAPI/TAPI からデ バイスまたは電話番号のモニタリングや制御が行えない場合、CTIManager はキー情報を送信 しません。

 $\mathcal{P}$ 

**ヒント** SRTP セッションキーを受け取るアプリケーションの場合、アプリケーションユーザまたはエ ンドユーザが、Standard CTI Enabled、Standard CTI Secure Connection、Standard CTI Allow Reception of SRTP Key Material の 3 グループに存在している必要があります。

Unified Communications Manager では CTI ポートおよびルート ポイントとのセキュア コールを 使用できますが、メディア パラメータはアプリケーションによって扱われるため、セキュア コールをサポートするようアプリケーションを設定する必要があります。

CTIポートおよびルートポイントは、ダイナミック登録またはスタティック登録によって登録 されます。ポート/ルートポイントによってダイナミック登録が使用されると、各コールに対 してメディアパラメータが指定されます。スタティック登録が使用されると、メディアパラ メータは登録時に指定され、コールごとに変更できません。CTIポート/ルートポイントがTLS 接続を介して CTIManager に登録するとき、デバイスはセキュアに登録され、アプリケーショ ンがデバイス登録要求で有効な暗号化アルゴリズムを使用する場合、および他の参加者がセ キュアである場合、メディアは SRTP を介して暗号化されます。

CTI アプリケーションは、すでに確立されているコールのモニタリングを開始するときには RTP イベントを受信しません。確立されたコールに対して、CTI アプリケーションは、コール のメディアがセキュアか非セキュアかを判断する DeviceSnapshot イベントを提供します。この イベントではキー情報が提供されません。

# **CTI、JTAPI、**および **TAPI** アプリケーションの **CAPF** の機 能

Unified Communications Manager と同時に自動的にインストールされる認証局プロキシ機能 (CAPF)は、設定に応じて、CTI/TAPI/TAPIアプリケーションについて次のタスクを実行し ます。

- ・認証文字列によって JTAPI/TSP クライアントを認証する。
- CTI/JTAPI/TAPI アプリケーションユーザまたはエンドユーザにローカルで有効な証明書 (LSC)を発行する。
- 既存のローカルで有効な証明書をアップグレードする。
- •表示やトラブルシューティングのために証明書を取得する。

JTAPI/TSPクライアントがCAPFと対話するとき、クライアントは認証文字列を使用してCAPF に認証されます。その後、クライアントが公開キーと秘密キーのペアを生成し、署名付きメッ セージによって公開キーをCAPFサーバに転送します。秘密キーはクライアントに残り、外部 に公開されることはありません。証明書はCAPFによって署名され、署名付きメッセージに よってクライアントに送り返されます。

アプリケーション ユーザとエンド ユーザには、それぞれ [Application User CAPF Profile Configuration] ウィンドウと [End User CAPF Profile Configuration] ウィンドウでの設定によって 証明書を発行できます。Unified Communications Manager でサポートされる CAPF プロファイル 間の相違点について、以下に説明します。

アプリケーション ユーザ CAPF プロファイル:このプロファイルでは、CTIManager サービスとアプリケーションの間で TLS 接続をオープンできるようにするため、セキュアなアプリケーション ユーザに対してローカルで有効な証明書を発行できます。

1 つのアプリケーション ユーザ CAPF プロファイルが、サーバのサービスまたはアプリ ケーションの1つのインスタンスに対応します。同じサーバで複数の Web サービスやア プリケーションをアクティブにする場合は、サーバのサービスごとに1つずつ、合計2つ のアプリケーション ユーザ CAPF プロファイルを設定する必要があります。

クラスタ内の2台のサーバでサービスまたはアプリケーションをアクティブにする場合、 サーバごとに1つずつ、合計2つのアプリケーションユーザ CAPF プロファイルを設定す る必要があります。

エンドユーザ CAPF プロファイル:このプロファイルでは、CTI クライアントが TLS 接続を介して CTIManager サービスと通信できるよう、CTI クライアントに対してローカルで有効な証明書を発行できます。

 $\mathcal{O}$ 

ヒント JTAPI クライアントは、[JTAPI Preferences] ウィンドウで設定したパスに、Java Key Store 形式 でLSCを保存します。TSP クライアントは、デフォルトディレクトリまたは設定したパスに、 暗号化形式でLSC を保存します。

以下の情報は、通信障害や電源障害の発生時に適用されます。

・証明書インストールの実行中に通信障害が発生した場合、JTAPI クライアントは証明書の 取得を30秒間隔でさらに3回試行します。この値は設定できません。

TSPクライアントの場合、再試行回数と再試行タイマーを設定できます。TSPクライアントが一定時間内に証明書の取得を試行する回数を指定するには、次の値を設定します。どちらの値も、デフォルトは0です。最大3回までの再試行回数を、1(再試行1回)、2、3で指定します。再試行間隔は30秒以内で設定できます。

・JTAPI/TSP クライアントと CAPF とのセッション試行中に電源障害が発生した場合、クラ イアントは電源復旧後に証明書のダウンロードを試行します。

# CTI、JTAPI、および TAPI アプリケーションの CAPF シス テムのインタラクションおよび要件

CAPF には次の要件が存在します。

- アプリケーションユーザとエンドユーザのCAPFプロファイルを設定する前に、Cisco CTL クライアントのインストールと設定に必要なすべての作業を実行したことを確認します。
   [Enterprise Parameters Configuration] ウィンドウの [Cluster Security Mode] を1に設定します (混合モード)。
- CAPF を使用するには、最初のノードで Cisco Certificate Authority Proxy Function サービス をアクティブにする必要があります。
- 多くの証明書を同時に生成するとコール処理中断の原因となるため、スケジュールされた メンテナンスの時間帯に CAPF を使用することを強く推奨します。
- ・証明書操作の全期間を通じて、最初のノードが正常に実行されていることを確認します。
- •証明書操作の全期間を通じて、CTI/JTAPI/TAPIアプリケーションが正常に機能していることを確認します。

## **CTI、JTAPI、**および TAPI の保護

次の手順は、CTI、JTAPIおよびTAPIアプリケーションを保護するために実行する作業を示し ます。

#### 手順

ステップ1 CTI アプリケーションおよびすべての JTAPI/TSP プラグインがインストールされ、実行中であることを確認します。

**ヒント** アプリケーション ユーザを Standard CTI Enabled グループに割り当てます。

詳細については、次の資料を参照してください。

- [Computer Telephony Integration, System Configuration Guide for Cisco Unified Communications Manager]
- [Cisco JTAPI Installation Guide for Cisco Unified Communications Manager]
- *Cisco TAPI Installation Guide for Cisco Unified Communications Manager*
- *Administration Guide for Cisco Unified Communications Manager*
- **ステップ2**次の Unified Communications Manager セキュリティ機能がインストールされていることを確認 します(インストールされていない場合は、これらの機能をインストールして設定します)。
  - CTL クライアントがインストールされ、CTL ファイルが実行済みであり、CTL ファイル が作成されていることを確認します。

- CTL Provider サービスがインストールされ、サービスがアクティブであることを確認します。
- CAPF サービスがインストールされ、サービスがアクティブであることを確認します。必要に応じて、CAPF サービスパラメータを更新します。
  - **ヒント** CTL ファイルに CAPF 証明書を組み込むために、CAPF サービスを Cisco CTL ク ライアント用に実行する必要があります。電話で CAPF を使用したときにこれら のパラメータを更新済みの場合は、ここで再度パラメータを更新する必要はあり ません。
- クラスタセキュリティモードが混合モードに設定されていることを確認します。(クラスタセキュリティモードは、スタンドアロンサーバまたはクラスタのセキュリティ機能を設定します。)
  - **ヒント** クラスタ セキュリティ モードが混合モードでない場合、CTI/JTAPI/TAPI アプリ ケーションは CTL ファイルにアクセスできません。

詳細については、『Administration Guide for Cisco Unified Communications Manager』を参照して ください。

- **ステップ3** CTIManager およびアプリケーションで TLS 接続を使用する場合は、アプリケーションユーザ またはエンド ユーザを Standard CTI Secure Connection ユーザ グループに追加します。
  - **ヒント** CTI アプリケーションは、アプリケーション ユーザまたはエンド ユーザに割り当てることができますが、両方に割り当てることはできません。
- ステップ4 SRTP を使用する場合は、Standard CTI Allow Reception of SRTP Key Material ユーザ グループに アプリケーション ユーザまたはエンド ユーザを追加します。

ユーザはすでに Standard CTI Enabled および Standard CTI Secure Connection ユーザ グループに 存在している必要があります。これらの3つのグループに存在しないアプリケーションユーザ またはエンド ユーザは、SRTP セッション キーを受信できません。詳細については、 『Administration Guide for Cisco Unified Communications Manager』の権限設定に関連する項目を 参照してください。

- (注) Unified Communications Manager Assistant、Cisco QRT、および Cisco Web Dialer は暗号 化をサポートしていません。CTIManager サービスに接続するCTIクライアントでは、 クライアントが音声パケットを送信する場合、暗号化がサポートされることがありま す。
- **ステップ5** Unified Communications Managerの管理でアプリケーションユーザまたはエンドユーザの CAPF プロファイルを設定します。
- ステップ6 CTI/JTAPI/TAPI アプリケーションの対応するセキュリティ関連パラメータを有効にします。

# セキュリティ関連ユーザグループへのアプリケーション とエンドユーザの追加

Standard CTI Secure Connection  $\neg - \forall \sigma \nu - \sigma c$  Standard CTI Allow Reception of SRTP Key Material ユーザ グループはデフォルトで [Unified Communications Manager Administration] に表 示されます。これらのグループは削除できません。

CTIManager へのユーザ接続を保護するには、Standard CTI Secure Connection ユーザ グループに アプリケーションユーザまたはエンドユーザを追加する必要があります。CTIアプリケーショ ンはアプリケーション ユーザまたはエンド ユーザに割り当てできますが、両方に割り当てる ことはできません。

アプリケーションと CTIManager でメディア ストリームを保護する場合は、アプリケーション ユーザまたはエンド ユーザを Standard CTI Allow Reception of SRTP Key Material ユーザ グルー プに追加する必要があります。

アプリケーション ユーザとエンド ユーザが SRTP を使用するには、TLS のベースラインの構 成として機能する Standard CTI Enabled ユーザ グループと Standard CTI Secure Connection ユー ザグループに、これらのユーザが存在している必要があります。SRTP 接続には TLS が必要で す。これらのグループにユーザを確保できたら、ユーザを Standard CTI Allow Reception of SRTP Key Material ユーザグループに追加できます。SRTP セッションキーを受け取るアプリケーショ ンの場合、アプリケーション ユーザまたはエンドユーザが、Standard CTI Enabled、Standard CTI Secure Connection、Standard CTI Allow Reception of SRTP Key Material の 3 グループに存在 している必要があります。

Unified Communications Manager Assistant、Cisco QRT、Cisco Web Dialer は暗号化をサポートし ていないため、Standard CTI Allow Reception of SRTP Key Material ユーザグループにアプリケー ションユーザ、CCMQRTSecureSysUser、IPMASecureSysUser、WDSecureSysUserを追加する必 要はありません。

### $\mathcal{P}$

ヒント

ユーザ グループからのアプリケーション ユーザまたはエンド ユーザの削除については、 **『Administration Guide for Cisco Unified Communications Manager』を参照してください。**[Role Configuration] ウィンドウのセキュリティに関する設定については、『Administration Guide for *Cisco Unified Communications Manager*』を参照してください。

#### 手順

- ステップ1 [Unified Communications Manager Administration] で、[User Management] > [User Groups] を選択 します。
- すべてのユーザグループを表示するには、[Find] をクリックします。 ステップ2
- ステップ3 目的に応じて、次のいずれかの作業を実行します。

- a) Standard CTI Enabled グループにアプリケーション ユーザまたはエンド ユーザが存在する ことを確認します。
- b) Standard CTI Secure Connection ユーザ グループにアプリケーション ユーザまたはエンド ユーザを追加するには、[Standard CTI Secure Connection] リンクをクリックします。
- c) Standard CTI Allow Reception of SRTP Key Material ユーザグループにアプリケーションユー ザまたはエンドユーザを追加するには、[Standard CTI Allow Reception of SRTP Key Material] リンクをクリックします。
- **ステップ4** アプリケーション ユーザをグループに追加するには、ステップ 5 (293 ページ) ~ステップ 7 (293 ページ) を実行します。
- ステップ5 [Add Application Users to Group] ボタンをクリックします。
- **ステップ6** アプリケーション ユーザを検索するには、検索条件を指定し、[Find] をクリックします。 検索条件を指定せずに [Find] をクリックすると、すべてのオプションが表示されます。
- ステップ7 グループに追加するアプリケーションユーザのチェックボックス(複数可)をオンにし、[Add Selected] をクリックします。

[User Groups] ウィンドウにユーザが表示されます。

- **ステップ8** グループにエンドユーザを追加するには、ステップ9(293ページ)~ステップ11(293ページ)を実行します。
- ステップ9 [Add Users to Group] ボタンをクリックします。
- **ステップ10** エンドユーザを検索するには、検索条件を指定し、[Find] をクリックします。 検索条件を指定せずに [Find] をクリックすると、すべてのオプションが表示されます。
- ステップ11 グループに追加するエンドユーザのチェックボックス(複数可)をオンにし、[Add Selected] をクリックします。

[User Groups] ウィンドウにユーザが表示されます。

# **Certificate Authority Proxy Function** サービスのアクティブ 化

Unified Communications Manager は Cisco Unified Serviceability の Certificate Authority Proxy Function サービスを自動でアクティブにしません。

CAPF 機能を使用するには、このサービスを最初のノード上でアクティブにする必要があります。

Cisco CTL クライアントをインストールして設定する前に、このサービスをアクティブにしなかった場合、CTL ファイルを更新する必要があります。

Cisco Certificate Authority Proxy Function サービスをアクティブにすると、CAPF 固有のキーペアおよび証明書が CAPF によって自動的に生成されます。Cisco CTL クライアントでスタンドアロン サーバまたはクラスタ内のすべてのサーバにコピーする CAPF 証明書の拡張子は .0 です。CAPF 証明書が存在することを確認するには、Cisco Unified Communications オペレーティングシステムの GUI で CAPF 証明書を表示します。

## CAPF サービス パラメータの更新

[CAPF Service Parameter] ウィンドウには、証明書の有効年数、システムによるキー生成の最大 再試行回数などの情報が表示されます。

Unified Communications Manager Administration で認証局プロキシ機能(CAPF) サービス パラ メータがアクティブとして表示されるためには、Cisco Unified Serviceability で Certificate Authority Proxy Function サービスを有効化する必要があります。

 $\mathcal{A}$ 

**ヒント** CAPF を電話に使用する際に CAPF サービスパラメータを更新する場合は、サービスパラメー タを再度更新する必要はありません。

CAPF サービス パラメータを更新するには、次の手順を実行します。

#### 手順

- ステップ1 [Cisco Unified Communications Manager Administration] で、[System] > [Service Parameters] を選 択します。
- **ステップ2** [Server] ドロップダウン リスト ボックスからサーバを選択します。

**ヒント** クラスタ内の最初のノードを選択する必要があります。

- **ステップ3** [Service] ドロップダウン リスト ボックスで、[Cisco Certificate Authority Proxy Function] サービ スを選択します。サービス名の横に「「Active」」と表示されることを確認します。
- ステップ4 ヘルプの説明に従い、CAPF サービスパラメータを更新します。CAPF サービスパラメータの ヘルプを表示するには、疑問符またはパラメータ名リンクをクリックします。
- **ステップ5** 変更を有効にするには、[Cisco Unified Serviceability] で Cisco Certificate Authority Proxy Function サービスを再起動します。

# アプリケーション ユーザまたはエンド ユーザの CAPF プ ロファイルの検索

アプリケーション ユーザまたはエンド ユーザの CAPF プロファイルを検索するには、次の手順を実行します。

#### 手順

- **ステップ1** [Unified Communications Manager Administration] で、アクセスするプロファイルに応じて次のい ずれかのウィンドウを選択します。
  - a) [ユーザ管理] > [Application User CAPF Profile]。
  - b) [ユーザ管理] > [End User CAPF Profile]。

[Find and List] ウィンドウが表示されます。このウィンドウには、アクティブな(以前の) 照会のレコードも表示されることがあります。

ステップ2 データベース内のレコードをすべて表示するには、ダイアログボックスを空欄のままにして、 ステップ3 (295ページ) に進みます。

レコードをフィルタまたは検索するには、次の手順を実行します。

- ・最初のドロップダウンリストボックスで、検索パラメータを選択します。
- a) 2番目のドロップダウンリストボックスで、検索パターンを選択します。
- b) 必要に応じて、適切な検索テキストを指定します。
  - (注) 検索条件をさらに追加するには、[+] ボタンをクリックします。条件を追加する と、指定した条件をすべて満たしているレコードが検索されます。条件を削除す る場合、最後に追加した条件を削除するには、[-]ボタンをクリックします。追加 した検索条件をすべて削除するには、[Clear Filter] ボタンをクリックします。
- ステップ3 [検索 (Find) ] をクリックします。

条件を満たしているレコードがすべて表示されます。1ページあたりの項目の表示件数を変更 するには、[Rows per Page] ドロップダウンリストボックスで別の値を選択します。

- ステップ4 表示されるレコードのリストから、表示するレコードへのリンクをクリックします。
  - (注) ソート順を逆にするには、リストのヘッダーにある上向き矢印または下向き矢印をク リックします。

ウィンドウに選択した項目が表示されます。

# アプリケーション ユーザまたはエンド ユーザの CAPF プ ロファイルの設定

JTAPI/TAPI/CTIの各アプリケーション用のローカルで有効な証明書をインストール、アップグレード、またはトラブルシューティングする場合は、表 32:アプリケーションユーザおよび エンドユーザの CAPF プロファイルの設定 (297 ページ)を参照してください。

### $\mathcal{P}$

**ヒント** アプリケーション ユーザ CAPF プロファイルを設定した後で、エンド ユーザ CAPF プロファ イルを設定することを推奨します。

### 手順

- ステップ1 [Unified Communications Manager Administration] で、次のいずれかのオプションを選択します。
  - a) [User Management] > [Application User CAPF Profile].
  - b) [User Management] > [End User CAPF Profile].

[Find and List] ウィンドウが表示されます。

- ステップ2 次のいずれかの作業を実行します。
  - a) 新しい CAPF プロファイルを追加するには、[Find] ウィンドウで [Add New] をクリックし ます(プロファイルを表示してから、[Add New] をクリックすることもできます)。各 フィールドにデフォルト設定が取り込まれた設定ウィンドウが表示されます。
  - b) 既存のプロファイルをコピーするには、適切なプロファイルを見つけ、[Copy]列内にある そのレコード用の[Copy]アイコンをクリックします(プロファイルを表示してから、[Copy] をクリックすることもできます)。表示されたプロファイルからの設定が取り込まれた設 定ウィンドウが表示されます。
  - c) 既存のエントリを更新するには、適切なプロファイルを見つけて表示します。設定ウィン ドウが表示され、現在の設定が示されます。
- **ステップ3** 表 32: アプリケーション ユーザおよびエンド ユーザの CAPF プロファイルの設定 (297 ページ) に示すように、適切な設定を入力します。
- ステップ4 [保存 (Save)] をクリックします。
- **ステップ5** セキュリティを使用するアプリケーション ユーザおよびエンド ユーザごとに、この手順を繰り返します。

### 次のタスク

[Application User CAPF Profile Configuration] ウィンドウで CCMQRTSecureSysUser、 IPMASecureSysUser、またはWDSecureSysUserを設定した場合は、サービスパラメータを設定 する必要があります。

## **CAPF**の設定

次の表で、[Application User CAPF Profile Configuration] および [End User CAPF Profile Configuration] ウィンドウの CAPF 設定について説明します。

| 表 <b>32 :</b> アフリケーション ユーザおよびエンド ユーザの <b>CAPF</b> フロファイルの |
|-----------------------------------------------------------|
|-----------------------------------------------------------|

| 設定               | 説明                                                                                                    |
|------------------|----------------------------------------------------------------------------------------------------|
| Application User | ドロップダウンリスト ボックスから、CAPF<br>操作用のアプリケーション ユーザを選択しま<br>す。この設定には、設定されたアプリケーショ<br>ン ユーザが表示されます。                                                                               |
|                  | この設定は、[End User CAPF Profile<br>Configuration] ウィンドウには表示されません。                                                                                                    |
| [End User ID]    | ドロップダウンリスト ボックスから、CAPF<br>操作用のエンド ユーザを選択します。この設<br>定には、設定されたエンド ユーザが表示され<br>ます。                                                                                         |
|                  | この設定は、[Application User CAPF Profile Configuration] ウィンドウには表示されません。                                                                                                    |
| [Instance ID]    | <ol> <li>1~128 文字の英数字(a~z、A~Z、0~</li> <li>9)を入力します。インスタンス ID は、証明<br/>書操作のユーザを指定します。</li> </ol>                                                                         |
|                  | 1つのアプリケーションに複数の接続(インス<br>タンス)を設定できます。アプリケーション<br>とCTIManagerとの接続を保護するため、アプ<br>リケーションPC(エンドユーザの場合)また<br>はサーバ(アプリケーションユーザの場合)<br>で実行されるそれぞれのインスタンスに固有<br>の証明書があることを確認します。 |
|                  | このフィールトは、Webサービスとアフリゲー<br>ションをサポートする [CAPF Profile Instance<br>ID for Secure Connection to CTIManager]サービ<br>スパラメータに関連します。                                              |

I

| 設定                      | 説明                                                                                                    |
|-------------------------|----------------------------------------------------------------------------------------------------|
| [Certificate Operation] | ドロップダウンリストボックスから、次のい<br>ずれかのオプションを選択します。                                                                                                    |
|                         | <ul> <li>[No Pending Operation]:証明書の操作が行われない場合に表示されます。(デフォルト設定)</li> <li>[Install/Upgrade]:アプリケーションに新しい証明書をインストールするか、既存のローカルで有効な証明書をアップグレードします。</li> </ul>                                                                        |
| [Authentication Mode]   | 証明書の操作が [Install/Upgrade] の場合、認証<br>モードとして [By Authentication String] が指定<br>されます。つまり、ユーザ/管理者によって<br>[JTAPI/TSP Preferences] ウィンドウに CAPF 認<br>証文字列が入力された場合にのみ、ローカル<br>で有効な証明書のインストール/アップグレー<br>ドまたはトラブルシュートが CAPF によって<br>実行されます。 |
| [Authentication String] | <ul> <li>手動で一意の文字列を入力するか、[Generate<br/>String] ボタンをクリックして文字列を生成し<br/>ます。</li> <li>文字列が4~10桁であることを確認します。</li> </ul>                                                                                                    |
|                         | ローカルで有効な証明書のインストールまた<br>はアップグレードを実行する場合、アプリケー<br>ション PC の JTAPI/TSP 設定 GUI に管理者が<br>認証文字列を入力することが必要です。この<br>文字列は1回だけ使用できます。このインス<br>タンスで使用した文字列を再び使用すること<br>はできません。                                                               |
| [Generate String]       | CAPFが自動的に認証文字列を生成するよう設<br>定するには、このボタンをクリックします。4<br>~10桁の認証文字列が [Authentication String]<br>フィールドに表示されます。                                                                                                    |
| 設定                                        | 説明                                                                                                    |
|-------------------------------------------|----------------------------------------------------------------------------------------------------|
| [Key Order]                               | このフィールドは、CAPFのキーの並び方を指<br>定します。ドロップダウンリストから、次の<br>いずれかの値を選択します。                                                                                                    |
|                                           | • [RSA Only]                                                                                                    |
|                                           | • [EC Only]                                                                                                    |
|                                           | • [EC Preferred, RSA Backup]                                                                                                    |
|                                           | <ul> <li>(注) [Key Order]、[RSA Key Size]、および<br/>[EC Key Size] フィールドの値に基づ<br/>いて電話を追加すると、デバイスセ<br/>キュリティプロファイルがその電話<br/>に関連付けられます。値 [EC Only]<br/>を選択し、[EC Key Size]の値を [256]<br/>ビットにすると、デバイスセキュリ<br/>ティプロファイルには値 EC-256 が<br/>付加されます。</li> </ul> |
| [RSA Key Size (Bits)]                     | ドロップダウンリストボックスから、[512]、<br>[1024]、[2048,]、[3072]、または[4096]のいず<br>れかの値を選択します。                                                                                                    |
| [EC Key Size (Bits)]                      | ドロップダウンリストボックスから、[256]、<br>[384]、または [521] のいずれかの値を選択し<br>ます。                                                                                                    |
| [Operation Completes by]                  | このフィールドは操作を完了する必要がある<br>期限の日時を指定します。このフィールドは<br>すべての証明書操作に対応しています。                                                                                                    |
|                                           | 表示される値は、最初のノードに適用されま<br>す。                                                                                                    |
|                                           | この設定は、証明書の操作を完了する必要が<br>ある期間のデフォルトの日数を指定する[CAPF<br>Operation Expires in (days)] エンタープライズ<br>パラメータと併用します。このパラメータは<br>いつでも更新できます。                                                                                                    |
| 証明書の操作ステータス(Certificate Operation Status) | このフィールドには、保留中、失敗、成功と<br>いった証明書の操作の進行状況が表示されま<br>す。                                                                                                    |
|                                           | このフィールドに表示される情報は変更でき<br>ません。                                                                                                    |

# アプリケーション ユーザ CAPF プロファイルまたはエン ド ユーザ CAPF プロファイルの削除

この項では、Unified Communications Manager データベースからアプリケーションユーザ CAPF プロファイルまたはエンドユーザ CAPF プロファイルを削除する方法について説明します。

#### 始める前に

[Unified Communications Manager Administration] でアプリケーション ユーザ CAPF プロファイ ルまたはエンドユーザ CAPF プロファイルを削除する前に、デバイスに別のプロファイルを適 用するか、そのプロファイルを使用するすべてのデバイスを削除する必要があります。プロ ファイルを使用しているデバイスを確認するには、[Security Profile Configuration] ウィンドウの [Related Links] ドロップダウン リスト ボックスで [Dependency Records] を選択し、[Go] をク リックします。

依存関係レコード機能がシステムで有効でない場合は、依存関係レコード概要ウィンドウに、 依存関係レコードを有効にするために実行できる操作が表示されます。また、依存関係レコー ド機能に関連して CPU 負荷が高くなることについての情報も表示されます。依存関係レコー ドの詳細は、『System Configuration Guide for Cisco Unified Communications Manager』を参照し てください。

#### 手順

- **ステップ1** アプリケーション ユーザ CAPF プロファイルまたはエンド ユーザ CAPF プロファイルを探します。
- ステップ2 次のいずれかの作業を実行します。
  - a) 複数のプロファイルを削除するには、[Find and List] ウィンドウで該当するチェック ボッ クスの横にあるチェック ボックスをオンにし、[Delete Selected] をクリックします。[Select All] をクリックし、次に [Delete Selected] をクリックすると、設定可能なすべてのレコード が削除されます。
  - b) 1 つのプロファイルを削除するには、[Find and List] ウィンドウで該当するプロファイルの 横にあるチェック ボックスをオンにし、[Delete Selected] をクリックします。
- **ステップ3** 削除操作を確認するプロンプトが表示されたら、[OK]をクリックして削除するか、[Cancel]を クリックして削除の操作をキャンセルします。

# JTAPI/TAPI セキュリティ関連のサービス パラメータの設 定

アプリケーション ユーザ CAPF プロファイルまたはエンド ユーザ CAPF プロファイルを設定 した後、Cisco IP Manager Assistant サービスに対して、次のサービス パラメータを設定する必 要があります。

- CTIManager Connection Security Flag
- CAPF Profile Instance ID for Secure Connection to CTIManager

サービスパラメータにアクセスするには、次の手順を実行します。

#### 手順

- ステップ1 [Unified Communications Manager Administration] で、[System] > [Service Parameters] を選択します。
- **ステップ2** [Server] ドロップダウン リスト ボックスから、Cisco IP Manager Assistant サービスがアクティ ブになっているサーバを選択します。
- ステップ3 [Service] ドロップダウン リスト ボックスから、[Cisco IP Manager Assistant] サービスを選択します。
- **ステップ4** パラメータが表示されたら、[CTIManager Connection Security Flag] パラメータおよび [CAPF Profile Instance ID for Secure Connection to CTIManager] パラメータを見つけます。
- **ステップ5**疑問符またはパラメータ名のリンクをクリックすると表示されるヘルプの説明に従い、パラ メータを更新します。
- ステップ6 [Save] をクリックします。
- ステップ7 サービスがアクティブになっているサーバごとに、この手順を繰り返します。

# アプリケーションユーザまたはエンドユーザの証明書操 作ステータスの表示

[JTAPI/TSP Preferences] GUI ウィンドウまたは([Find/List] ウィンドウではなく)特定の [Application User CAPF Profile configuration] または [End User CAPF Profile configuration] ウィン ドウで、証明書操作のステータスを確認できます。

#### Cisco Unified Communications Manager リリース 12.5(1) セキュリティ ガイド

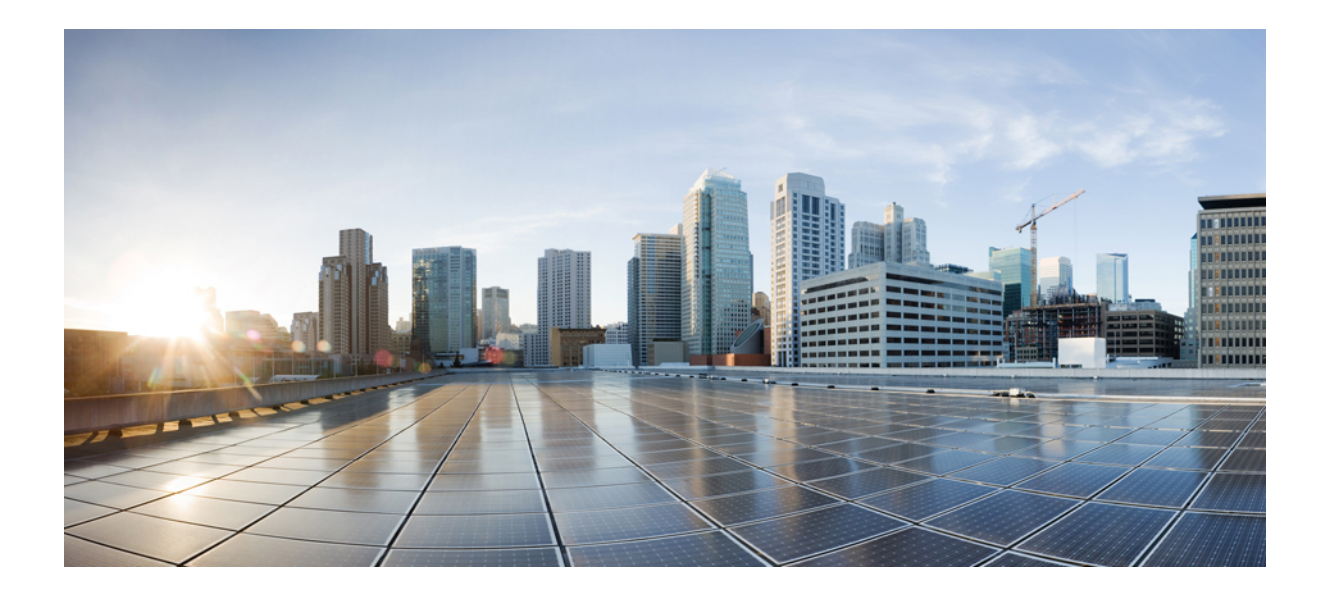

# <sub>第</sub> ₩ <sub>部</sub>

# SRSTリファレンス、トランク、およびゲー トウェイのセキュリティ

- ・セキュアな Survivable Remote Site Telephony (SRST) リファレンス (305 ページ)
- ・ゲートウェイおよびトランクの暗号化の設定 (313 ページ)
- SIP トランク セキュリティ プロファイルの設定 (321 ページ)
- SIP トランクのダイジェスト認証の設定 (339 ページ)
- Cisco Unified Mobility Advantage サーバのセキュリティプロファイルの設定 (345ページ)
- FIPS 140-2 モードの設定 (351 ページ)
- Cisco V.150 Minimum Essential Requirements (MER)  $(353 \sim \checkmark)$

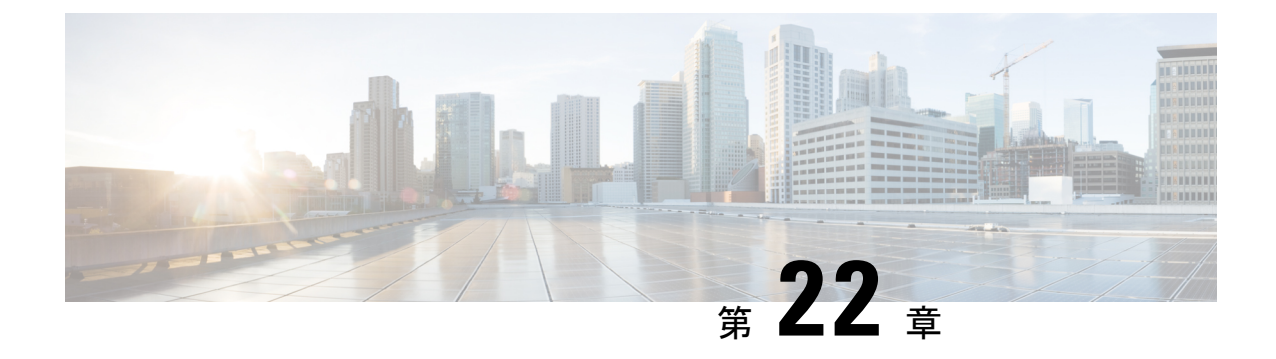

# セキュアな Survivable Remote Site Telephony (SRST)リファレンス

この章では、SRST リファレンスについて説明します。

- SRST セキュリティ (305 ページ)
- SRST セキュリティのヒント (306 ページ)
- セキュアな SRST の設定 (307 ページ)
- ・セキュアな SRST リファレンスの設定 (307 ページ)
- •SRST リファレンスのセキュリティ設定 (309 ページ)
- •SRST リファレンスからのセキュリティの削除 (311ページ)
- ・ゲートウェイからの SRST 証明書の削除 (311 ページ)

### SRST セキュリティ

SRST 対応ゲートウェイは Unified Communications Manager がコールを完了できない場合に限定 的な発信処理タスクを行います。

Secure SRST 対応ゲートウェイには自己署名証明書が含まれています。SRST 設定タスクを Unified Communications Manager Administrationで実行した後、Unified Communications Manager はTLS接続を使用してSRST対応ゲートウェイで証明書プロバイダーサービスを認証します。 Cisco Unified Communications Manager は次に SRST 対応ゲートウェイから証明書を取得し、こ の証明書を Unified Communications Manager データベースに追加します。

Unified Communications Manager Administration で従属デバイスをリセットすると、TFTP サーバ は電話機の cnf.xml ファイルに SRST 対応ゲートウェイ証明書を追加し、そのファイルを電話 機に送信します。その後、セキュアな電話は TLS 接続を使用して、SRST 対応ゲートウェイと 相互に対話します。

 $\mathcal{P}$ 

**ヒント** 電話の設定ファイルには、単一の発行者からの証明書だけが含まれます。そのため、HSRP は サポートされません。

### SRST セキュリティのヒント

セキュアな電話とSRST対応ゲートウェイ間の接続を保護するには、次の条件が満たされていることを確認してください。

- ・SRST リファレンスに自己署名証明書が含まれている。
- ・Cisco CTL クライアントを介して混合モードに設定している。
- 電話に認証または暗号化を設定している。
- SRST リファレンスを [Unified Communications Manager Administration] で設定している。
- ・SRST 設定後に SRST 対応ゲートウェイと従属する電話をリセットしている。

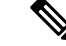

(注) Unified Communications Manager は、電話の証明書情報を含む PEM 形式のファイルを SRST 対応ゲートウェイに提供します。

(注)

- ロースピードラインカード(LSC)の認証の場合、CAPFのルート証明書(CAPF.der)をダウ ンロードします。このルート証明書によりセキュア SRST は TLS ハンドシェイク中に電話の LSC を確認できます。
  - クラスタセキュリティモードが非セキュアの場合、[Unified Communications Manager Administration]でデバイスセキュリティモードが認証済みまたは暗号化であることが示されても、電話の設定ファイルではデバイスセキュリティモードが非セキュアなままです。このような状況では、電話はSRST対応ゲートウェイおよびUnified Communications Manager で非セキュアな接続を試みます。

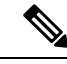

- (注) クラスタ セキュリティ モードは、スタンドアロン サーバまたは クラスタのセキュリティ機能を設定します。
- クラスタセキュリティモードが非セキュアの場合、システムはセキュリティ関連の設定 (デバイスのセキュリティモード、[Is SRST Secure?]チェックボックスなど)を無視しま す。設定がデータベースから削除されることはありませんが、セキュリティは提供されま せん。
- 電話が SRST 対応ゲートウェイへのセキュアな接続を試行するのは、クラスタ セキュリ ティモードが混合モードに設定されており、電話の設定ファイルのデバイスセキュリティ モードが認証済みまたは暗号化であり、[SRST Configuration] ウィンドウの [Is SRST Secure?] チェックボックスがオンになっており、有効な SRST 対応ゲートウェイの証明書が電話の 設定ファイルにある場合だけです。

- 以前の Unified Communications Manager リリースでセキュア SRST リファレンスを設定していた場合、設定の移行はアップグレード中に自動的に行われます。
- ・暗号化または認証済みモードの電話がSRSTにフェールオーバーし、SRSTでの接続中に、 クラスタセキュリティモードが混合モードから非セキュアモードに切り替わる場合、これらの電話は自動的にUnified Communications Managerにフォールバックしません。SRST ルータの電源をオフにし、これらの電話をUnified Communications Manager に強制的に再 登録します。電話がUnified Communications Managerにフォールバックした後、SRSTに電源を入れることができます。フェールオーバーとフォールバックは再び自動になります。

### セキュアな SRST の設定

次の手順は、SRST のセキュリティ設定手順を示します。

#### 手順

**ステップ1** デバイスが Unified Communications Manager とセキュリティに対応できるよう、SRST 対応ゲートウェイで必要なすべての作業を実行したことを確認します。

詳細は、このバージョンの Unified Communications Manager に対応した『*Cisco IOS SRST Version System Administrator Guide*』を参照してください。

- **ステップ2** Cisco CTL クライアントのインストールおよび設定に必要なすべての作業を実行したことを確認します。
- ステップ3 電話に証明書が存在することを確認します。

詳細は、ご使用の電話のモデルの Cisco Unified IP Phone ドキュメンテーションを参照してください。

- ステップ4 電話に認証または暗号化を設定したことを確認します。
- ステップ5 SRST リファレンスのセキュリティ設定を行います。これには、[Device Pool Configuration] ウィ ンドウで SRST リファレンスを有効化することも含まれます。
- ステップ6 SRST 対応ゲートウェイと電話をリセットします。

### セキュアな SRST リファレンスの設定

[Cisco Unified Communications Manager Administration][Unified Communications Manager Administration] で SRST リファレンスを追加、更新、または削除する前に、次の点を考慮して ください。

- ・セキュアな SRST リファレンスの追加:初めて SRST リファレンスのセキュリティ設定を 行う際に、表 33:セキュア SRST リファレンスの設定 (310ページ)で説明されているす べての項目を設定する必要があります。
- セキュアな SRST リファレンスの更新: [Unified Communications Manager Administration] で SRST の更新を実行しても、SRST 対応ゲートウェイの証明書は自動的には更新されません。証明書を更新するには、[Update Certificate] ボタンをクリックする必要があります。このボタンをクリックすると、証明書の内容が表示されるので、この証明書を受け入れるか 拒否する必要があります。証明書を受け入れると、Unified Communications Manager では、 Unified Communications Manager サーバ、またはクラスタ内の各 Unified Communications Manager サーバで、信頼できるフォルダ内にある SRST 対応ゲートウェイの証明書を置き換えます。
- セキュアな SRST リファレンスの削除:セキュアな SRST リファレンスを削除すると、 Unified Communications Manager データベースおよび電話の cnf.xml ファイルから SRST 対応ゲートウェイの証明書が削除されます。

SRST リファレンスの削除方法については、『Administration Guide for Cisco Unified Communications Manager』を参照してください。

セキュアな SRST リファレンスを設定するには、次の手順を実行します。

#### 手順

- **ステップ1** [Unified Communications Manager Administration] で、[System] > [SRST] を選択します。 [Find and List] ウィンドウが表示されます。
- ステップ2 次のいずれかの作業を実行します。
  - a) 新しい SRST リファレンスを追加するには、[Find] ウィンドウで [Add New] をクリックし ます(プロファイルを表示してから、[Add New] をクリックすることもできます)。各 フィールドにデフォルト設定が取り込まれた設定ウィンドウが表示されます。
  - b) 既存の SRST リファレンスをコピーするには、『Administration Guide for Cisco Unified Communications Manager』の説明に従って適切な SRST リファレンスを見つけ、[Copy]列 内にあるそのレコード用の[Copy]アイコンをクリックします(プロファイルを表示してか ら、[Copy]をクリックすることもできます)。設定ウィンドウが表示され、設定された項 目が示されます。
  - c) 既存の SRST リファレンスを更新するには、『Administration Guide for Cisco Unified Communications Manager』の説明に従って適切な SRST リファレンスを見つけます。

設定ウィンドウが表示され、現在の設定が示されます。

**ステップ3** 表 33: セキュア SRST リファレンスの設定 (310ページ)の説明に従ってセキュリティ関連の 設定を入力します。

追加の SRST リファレンスの設定項目については、『Administration Guide for Cisco Unified Communications Manager』を参照してください。

[Find and List] ウィンドウが表示されます。

- ステップ4 [Is SRST Secure?] チェックボックスをオンにすると、[Update Certificate] ボタンをクリックして SRST 証明書をダウンロードする必要があることを示すメッセージがダイアログボックスに表 示されます。[OK] をクリックします。
- **ステップ5** [保存 (Save)]をクリックします。
- **ステップ6** データベース内のSRST対応ゲートウェイの証明書を更新するには、[Update Certificate]ボタン をクリックします。
  - **ヒント** このボタンは、[Is SRST Secure?] チェックボックスをオンにして [Save] をクリックした場合にだけ表示されます。
- **ステップ7** 証明書のフィンガープリントが表示されます。証明書を受け入れるには、[Save]をクリックします。
- ステップ8 [Close] をクリックします。
- ステップ9 [SRST Reference Configuration] ウィンドウで、[Reset] をクリックします。

#### 次のタスク

[Device Pool Configuration] ウィンドウで SRST リファレンスを有効にしたことを確認します。

## SRST リファレンスのセキュリティ設定

次の表では、[Unified Communications Manager Administration] で利用可能なセキュア SRST リ ファレンスの設定を説明します。

| 表 33: セキュア SRST | リファレンスの設定 |
|-----------------|-----------|
|-----------------|-----------|

| 設定                               | 説明                                                                                                    |
|----------------------------------|----------------------------------------------------------------------------------------------------|
| [Is SRST Secure?]                | SRST対応ゲートウェイに自己署名証明書が含<br>まれることを確認した後で、このチェックボッ<br>クスをオンにします。                                                                                                    |
|                                  | SRSTを設定してゲートウェイおよび従属する<br>電話をリセットすると、Cisco CTL プロバイ<br>ダーサービスは SRST 対応ゲートウェイで証<br>明書プロバイダーサービスに対して認証しま<br>す。Cisco CTL クライアントは SRST 対応ゲー<br>トウェイから証明書を取得し、この証明書を<br>Unified Communications Manager データベース<br>に保存します。 |
|                                  | ヒント SRST 証明書をデータベースおよび<br>電話から削除するには、このチェッ<br>クボックスをオフにして [Save] をク<br>リックし、従属する電話をリセット<br>します。                                                                                                    |
| [SRST Certificate Provider Port] | このポートは SRST 対応ゲートウェイで証明<br>書プロバイダー サービスの要求をモニタしま<br>す。Unified Communications Manager は、この<br>ポートを使用して SRST 対応ゲートウェイか<br>ら証明書を取得します。Cisco SRST 証明書プ<br>ロバイダーのデフォルトポートは2445です。                                        |
|                                  | SRST対応ゲートウェイでこのポートを設定し<br>た後、このフィールドにポート番号を入力し<br>ます。                                                                                                    |
|                                  | ヒント ポートが現在使用されているか、またはファイアウォールを使用していてファイアウォール内でポートを使用できない場合、異なるポート番号を設定する必要があります。ポート番号は1024~49151の範囲内である必要があります。範囲外の場合には「Port Numbers can only containdigits」というメッセージが表示されます。                                       |

| 設定                   | 説明                                                                                                    |
|----------------------|----------------------------------------------------------------------------------------------------|
| [Update Certificate] | <b>ヒント</b> このボタンは、[Is SRST Secure?]<br>チェック ボックスをオンにして<br>[Save] をクリックした場合にだけ表<br>示されます。                                                                                                    |
|                      | 証明書がデータベースにある場合、このボタ<br>ンをクリックすると、Cisco CTLクライアント<br>が Unified Communications Manager データベー<br>スに保存されている SRST 対応ゲートウェイ<br>の証明書を置き換えます(証明書がデータベー<br>スに存在する場合)。従属する電話をリセッ<br>トすると、TFTPサーバは cnf.xml ファイル(お<br>よび新しい SRST 対応ゲートウェイ証明書)<br>を送信します。 |

## SRST リファレンスからのセキュリティの削除

セキュリティ設定後にSRSTリファレンスを非セキュアにするには、[SRST Configuration] ウィンドウの[Is SRTS Secure?] チェックボックスをオフにします。ゲートウェイのクレデンシャル サービスを無効にする必要があることを示すメッセージが表示されます。

# ゲートウェイからの SRST 証明書の削除

SRST 証明書が SRST 対応ゲートウェイに存在しない場合は、Unified Communications Manager データベースおよび電話から、SRST 証明書を削除する必要があります。

この作業を実行するには、[SRST Secure?] チェック ボックスをオフにし、[SRST Configuration] ウィンドウで [Update] をクリックします。次に [Reset Decives] をクリックします。

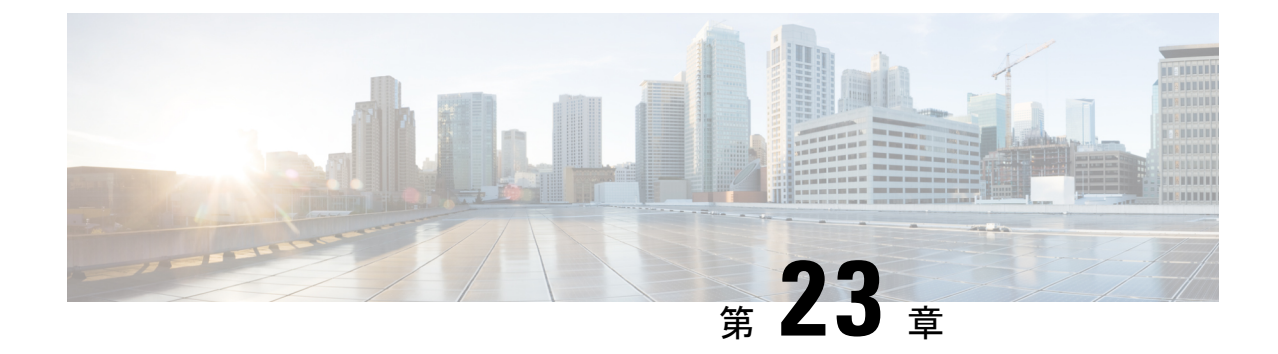

# ゲートウェイおよびトランクの暗号化の設 定

この章では、ゲートウェイおよびトランクの暗号化の設定について説明します。

- Cisco IOS MGCP ゲートウェイの暗号化 (313 ページ)
- •H.323 ゲートウェイおよび H.323/H.225/H.245 トランクの暗号化 (314 ページ)
- SIP トランクの暗号化 (316 ページ)
- セキュアなゲートウェイとトランクのセットアップ (316ページ)
- ネットワーク インフラストラクチャ内の IPSec 設定 (317 ページ)
- Cisco Unified Communications Manager とゲートウェイまたはトランクとの間の IPSec の設定 (318ページ)
- Cisco Unified Communications Manager Administration を使用した SRTP の許可 (318 ページ)
- ・ゲートウェイとトランクの暗号化に関する詳細情報の入手先(319ページ)

### Cisco IOS MGCP ゲートウェイの暗号化

Unified Communications Manager は MGCP SRTP パッケージを使用するゲートウェイをサポート しています。ゲートウェイはこれを使用してセキュアな RTP 接続を介したパケットの暗号化 と復号を行います。コールセットアップの間に交換される情報によって、ゲートウェイがコー ルに SRTP を使用するかどうかが決定されます。デバイスが SRTP をサポートしている場合、 システムは SRTP 接続を使用します。1つ以上のデバイスが SRTP をサポートしていない場合、 システムは RTP 接続を使用します。SRTP から RTP へのフォールバック(またはその逆)は、 安全なデバイスから安全ではないデバイスへの転送、会議、トランスコーディング、保留音な どの場合に発生する可能性があります。

システムによって2つのデバイス間にSRTPコールがセットアップされると、Unified Communications Manager によってセキュアなコール用のマスター暗号化キーとソルトが生成さ れ、SRTPストリーム用のみゲートウェイに送信されます。ゲートウェイではSRTCPストリー ムのキーとソルトもサポートされていますが、Unified Communications Manager では送信されま せん。これらのキーは、MGCPシグナリングパスを介してゲートウェイに送信されます。こ のパスはIPSec を使用して保護する必要があります。Unified Communications Manager ではIPSec 接続の有無が認識されませんが、IPSec が設定されていないとシステムではセッションキーが クリア テキストでセッションに送信されます。セッション キーがセキュアな接続を介して送 信されるよう、IPSec 接続が存在することを確認します。

 $\mathcal{O}$ 

Eント SRTP に設定された MGCP ゲートウェイが、SCCP の動作している認証済み電話などの認証済 みデバイスとのコールに関係している場合、シールドアイコンが電話に表示されます。Unified Communications Manager ではこれらのコールが認証済みとして分類されるためです。コールに ついてそのデバイスの SRTP 機能のネゴシエーションが成功すると、Unified Communications Manager ではそのコールが認証済みとして分類されます。MGCP ゲートウェイが、セキュリ ティアイコンを表示できる電話に接続されている場合、コールが暗号化されているときは電話 に鍵アイコンが表示されます。

# H.323 ゲートウェイおよび H.323/H.225/H.245 トランクの暗 号化

セキュリティをサポートする H.323 ゲートウェイおよびゲートキーパー、または非ゲートキー パー制御の H.225/H.323/H.245 トランクは、Cisco Unified Communications Operating System で IPSec アソシエーションを設定した場合、Unified Communications Manager に対して認証できま す。Unified Communications Manager とこれらのデバイスの間での IPSec アソシエーション作成 については、『Administration Guide for Cisco Unified Communications Manager』を参照してくだ さい。

H.323、H.225、および H.245 デバイスでは暗号キーが生成されます。これらのキーは、IPSec で保護されたシグナリング パスを介して Unified Communications Manager に送信されます。 Unified Communications Manager は IPSec 接続が存在するかどうかを認識しませんが、IPSec が 設定されていない場合、セッション キーは暗号化されずに送信されます。セッション キーが セキュアな接続を介して送信されるよう、IPSec 接続が存在することを確認します。

IPSec アソシエーションの設定に加えて、Unified Communications Manager Administration のデバ イス設定ウィンドウにある [SRTP 許可(SRTP Allowed)] チェックボックスにマークを付ける 必要があります。これは H.323 ゲートウェイ、H.225 トランク(ゲートキーパー制御)、クラ スタ間トランク(ゲートキーパー制御)、およびクラスタ間トランク(非ゲートキーパー制 御)の設定ウィンドウなどに存在します。このチェックボックスをオンにしない場合、Unified Communications Manager は RTP を使用してデバイスと通信します。このチェックボックスをオ ンにする場合、Unified Communications Manager は SRTP がデバイスに対して設定されているか どうかに応じて、セキュア コールと非セキュア コールを許可します。

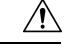

注意 Unified Communications Manager Administration で [SRTP Allowed] チェックボックスをオンにす る場合は、セキュリティ関連情報が暗号化されずに送信されることを防ぐために、IPSec を設 定することを強く推奨します。

Unified Communications Manager は、IPSec 接続が正しく設定されたかどうかを確認しません。 接続が正しく設定されていないと、セキュリティ関連情報が暗号化されずに送信されることが あります。

セキュアメディアパスまたはセキュアシグナリングパスを確立でき、デバイスが SRTP をサ ポートする場合、システムは SRTP 接続を使用します。セキュアメディアパスまたはセキュ アシグナリングパスを確立できないか、1つ以上のデバイスが SRTP をサポートしない場合、 システムは RTP 接続を使用します。SRTP から RTP へのフォールバック(またはその逆)は、 安全なデバイスから安全ではないデバイスへの転送、会議、トランスコーディング、保留音な どの場合に発生する可能性があります。

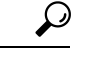

ヒント コールがパススルー対応 MTP を使用し、リージョン フィルタリングの後でデバイスの音声機 能が一致し、どのデバイスについても [MTP Required] チェックボックスがオンになっていない 場合、Unified Communications Manager はそのコールをセキュアとして分類します。 [MTP Required] チェックボックスがオンの場合、Unified Communications Manager はコールの音声パ ススルーを無効にし、コールを非セキュアとして分類します。MTP がコールに関係しない場 合、Unified Communications Manager はデバイスの SRTP 機能に応じてそのコールを暗号化済み に分類することがあります。

Unified Communications Manager は、そのデバイスの [SRTP Allowed] チェックボックスがオン で、そのデバイスの SRTP 機能がコールに対して正常にネゴシエートされれば、コールを暗号 化済みに分類します。コールを暗号化済みとして分類します。前述の条件を満たさない場合、 Unified Communications Manager はコールを非セキュアとして分類します。デバイスが、セキュ リティアイコンを表示できる電話に接続されている場合、コールが暗号化されているときは電 話機に鍵アイコンが表示されます。

Unified Communications Manager は、トランクまたはゲートウェイ経由の発信 FastStart コールを 非セキュアとして分類します。Unified Communications Manager Administration で [SRTP Allowed] チェックボックスをオンにした場合、Unified Communications Manager は [Enable Outbound FastStart] チェックボックスをオフにします。

Unified Communications Manager の一部の種類のゲートウェイおよびトランクでは、共有秘密 キー(Diffie-Hellman キー) やその他の H.235 データを 2 つの H.235 エンドポイント間で透過 的にパススルーさせることができます。このため、これら2 つのエンドポイントではセキュア メディア チャネルを確立できます。

H.235 データのパススルーを有効にするには、次のトランクおよびゲートウェイの設定で、 [H.235 pass through allowed] チェックボックスをオンにします。

•H.225 トランク

- ICT ゲートキーパー制御
- ICT 非ゲートキーパー制御
- •H.323 ゲートウェイ

トランクとゲートウェイの設定の詳細については、『Administration Guide for Cisco Unified Communications Manager』を参照してください。

### SIP トランクの暗号化

SIP トランクは、シグナリングとメディア両方のセキュア コールをサポートできます。TLS が シグナリング暗号化を提供し、SRTP がメディア暗号化を提供します。

トランクのシグナリング暗号化を設定するには、SIPトランクセキュリティプロファイルを設 定する際に次のオプションを選択します([System] > [Security Profile] > [SIP Trunk Security Profile] ウィンドウ)。

- [Device Security Mode] ドロップダウンリストから「[Encrypted]」を選択します。
- •[Incoming Transport Type] ドロップダウン リストから 「[TLS]」 を選択します。
- •[Outgoing Transport Type] ドロップダウン リストから 「[TLS]」 を選択します。

SIPトランクセキュリティプロファイルを設定した後、プロファイルをトランクに適用します ([Device] > [SIP Trunk] 設定ウィンドウ)。

トランクに対してメディア暗号化を設定するには、[SRTP Allowed] チェックボックスをオンに します([Device] > [Trunk] > [SIP Trunk] 設定ウィンドウも同様です)。

### Â

注意 このチェックボックスをオンにする場合は、キーやその他のセキュリティ関連情報がコール ネゴシエーション中に公開されないように、暗号化された TLS プロファイルを使用すること を強く推奨します。非セキュアプロファイルを使用する場合でも SRTP は機能しますが、キー はシグナリングおよびトレースで公開されます。この場合、Unified Communications Manager と 接続先のトランク間でのネットワーク セキュリティを確保する必要があります。

### セキュアなゲートウェイとトランクのセットアップ

この手順は、Cisco IOS MGCP ゲートウェイでセキュリティを設定する方法について説明して いるマニュアル『Media and Signaling Authentication and Encryption Feature for Cisco IOS MGCP Gateways』とともに使用してください。

#### 手順

- ステップ1 Cisco CTL クライアントをインストールし、設定したことを確認します。 クラスタ セキュリ ティ モードが混合モードであることを確認します。
- ステップ2 電話に暗号化を設定したことを確認します。
- ステップ3 IPSec を設定します。
  - ヒント ネットワークインフラストラクチャでIPSecを設定することも、Unified Communications Manager とゲートウェイまたはトランクとの間で IPSec を設定することもできます。 IPSec を設定するために1つの方式を実装する場合、他の方式を実装する必要はあり ません。
- ステップ4 H.323 IOS ゲートウェイおよびクラスタ間トランクの場合、[Unified Communications Manager Administration] で [SRTP Allowed] チェックボックスをオンにします。

[SRTP Allowed] チェックボックスは、[Trunk Configuration] ウィンドウまたは [Gateway Configuration] ウィンドウに表示されます。これらのウィンドウを表示する方法については、 『Administration Guide for Cisco Unified Communications Manager』のトランクおよびゲートウェ イに関する章を参照してください。

- ステップ5 SIP トランクの場合、SIP トランク セキュリティ プロファイルを設定し、トランクに適用しま す(この処理を行っていない場合)。また、[Device] > [Trunk] > [SIP Trunk] の設定ウィンド ウで「[SRTP Allowed]」 チェックボックスを必ずオンにします。
  - 注意 「[SRTP Allowed]」 チェックボックスをオンにする場合、コールネゴシエーション中 にキーやその他のセキュリティ関連情報が公開されないようにするために、暗号化さ れた TLS プロファイルを使用することを強く推奨します。非セキュア プロファイル を使用すると、SRTP は機能しますが、キーはシグナリングおよびトレースで公開さ れます。この場合、Unified Communications Manager と接続先のトランク間でのネット ワーク セキュリティを確保する必要があります。
- **ステップ6** ゲートウェイのセキュリティ関連の設定タスクを実行します。

詳細については、『Media and Signaling Authentication and Encryption Feature for Cisco IOS MGCP Gateways』を参照してください。

### ネットワーク インフラストラクチャ内の IPSec 設定

ここでは、IPSecの設定方法については説明しません。代わりに、ネットワークインフラスト ラクチャで IPSecを設定する際の考慮事項と推奨事項について記載されています。ネットワー クインフラストラクチャ内で IPSecを設定する予定であり、Unified Communications Manager とデバイスの間では設定しない場合、IPSecの設定前に次の情報を検討してください。

- Unified Communications Manager 自体ではなく、インフラストラクチャの中で IPSec をプロ ビジョニングすることを推奨します。
- IPSecを設定する前に、既存の IPSec 接続または VPN 接続、プラットフォームの CPU への影響、帯域幅への影響、ジッタや遅延などのパフォーマンスメトリックについて考慮します。
- ・『Voice and Video Enabled IPSec Virtual Private Networks Solution Reference Network Design Guide』を参照します。
- 『Cisco IOS Security Configuration Guide, Release 12.2』(またはそれ以降)を参照します。
- ・IPSec 接続のリモートエンドをセキュアな Cisco IOS MGCP ゲートウェイで終端します。
- テレフォニーサーバが存在するネットワークの信頼されている領域内のネットワークデバイスでホストを終端します(ファイアウォールの背後、アクセスコントロールリスト(ACL)またはその他のレイヤ3デバイスなど)。
- ホスト側 IPSec 接続の終端に使用する機器は、ゲートウェイの数とそれらのゲートウェイ に予想されるコールの量とによって決まります。たとえば、Cisco VPN 3000 シリーズコン セントレータ、Catalyst 6500 IPSec VPN サービスモジュール、Cisco サービス統合型ルー タなどがあります。
- ・セキュアなゲートウェイとトランクの設定の関連項目で指定されている順序で、手順を実行します。

∕!∖

- \_\_\_\_\_ 注意 IPS
  - IPSec 接続を設定してその接続がアクティブであることを確認しないと、メディアストリームのプライバシーが損なわれる可能性があります。

# **Cisco Unified Communications Manager** とゲートウェイま たはトランクとの間の **IPSec** の設定

Unified Communications Manager と、この章で説明されているゲートウェイやトランクとの間の IPSec の設定に関する情報については、『Administration Guide for Cisco Unified Communications Manager』を参照してください。

# Cisco Unified Communications Manager Administration を使 用した SRTP の許可

[SRTP Allowed] チェックボックスは [Unified Communications Manager Administration] の以下の 設定ウィンドウで表示されます。

- [H.323 Gateway Configuration] ウィンドウ
- [H.225 Trunk (Gatekeeper Controlled) Configuration] ウィンドウ
- [Inter-Cluster Trunk (Gatekeeper Controlled) Configuration] ウィンドウ
- [Inter-Cluster Trunk (Non-Gatekeeper Controlled) Configuration] ウィンドウ
- [SIP Trunk Configuration] ウィンドウ

H.323 ゲートウェイ、ゲートキーパー制御または非ゲートキーパー制御のH.323/H.245/H.225トランク、SIPトランクの [SRTP Allowed] チェックボックスを設定するには、次の手順を実行します。

#### 手順

- **ステップ1** *【Administration Guide for Cisco Unified Communications Manager】*の説明に従って、ゲートウェ イまたはトランクを検索します。
- ステップ2 ゲートウェイまたはトランクの設定ウィンドウを開いた後、[SRTP Allowed] チェックボックス をオンにします。
  - 注意 SIPトランクの「[SRTP Allowed]」チェックボックスをオンにする場合は、キーや他 のセキュリティ関連の情報がネゴシエーション中に公開されることを防止するため、 TLS 暗号化プロファイルの使用を強く推奨します。非セキュア プロファイルを使用 すると、SRTP は機能しますが、キーはシグナリングおよびトレースで公開されます。 この場合、Unified Communications Manager と接続先のトランク間でのネットワーク セキュリティを確保する必要があります。
- ステップ3 [Save] をクリックします。
- ステップ4 デバイスをリセットするには、[Reset] をクリックします。
- **ステップ5** IPSec が H323 向けに正しく設定されたことを確認します。(SIP の場合は、TLS が正しく設定 されたことを確認してください。)

# ゲートウェイとトランクの暗号化に関する詳細情報の入 手先

- •認証、整合性、および許可 (24 ページ)
- •暗号化 (29ページ)

ゲートウェイとトランクの暗号化に関する詳細情報の入手先

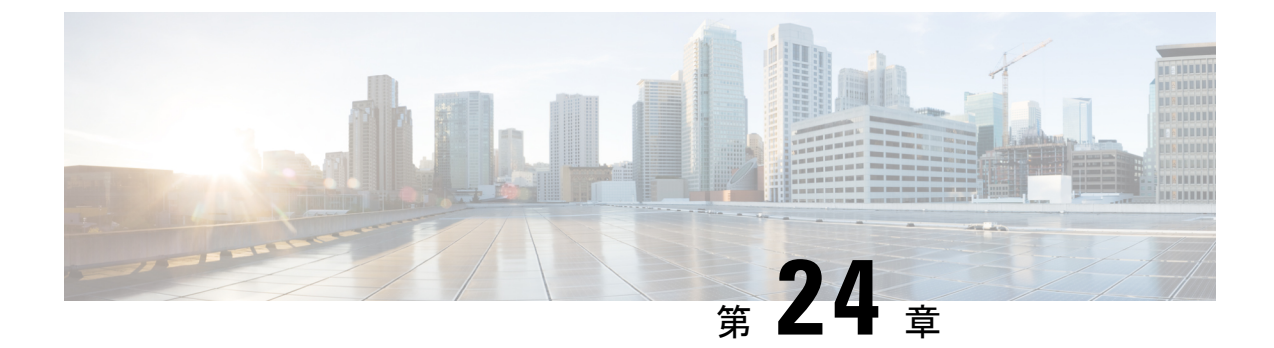

# SIP トランクセキュリティプロファイルの 設定

この章では、SIP トランク セキュリティ プロファイルのセットアップについて説明します。

- SIP トランク セキュリティ プロファイルの設定について (321 ページ)
- SIP トランク セキュリティ プロファイルの設定のヒント (322 ページ)
- SIP トランク セキュリティ プロファイルの検索 (322 ページ)
- SIP トランク セキュリティ プロファイルの設定 (323 ページ)
- SIP トランク セキュリティ プロファイルの設定 (324 ページ)
- SIP トランク セキュリティ プロファイルの適用 (335 ページ)
- SIP トランク セキュリティ プロファイルと SIP トランクの同期 (335 ページ)
- SIP トランク セキュリティ プロファイルの削除 (336 ページ)
- SIP トランク セキュリティ プロファイルに関する詳細情報の入手先 (337 ページ)

# SIP トランク セキュリティ プロファイルの設定について

Unified Communications Manager Administration では、単一のセキュリティプロファイルを複数 の SIP トランクに割り当てることができるよう、SIP トランクのセキュリティ関連の設定項目 をグループ化しています。セキュリティ関連の設定には、デバイス セキュリティ モード、ダ イジェスト認証、着信転送タイプや発信転送タイプの設定などがあります。[Trunk Configuration] ウィンドウでセキュリティプロファイルを選択する際に、構成済みの設定をSIP トランクに適 用します。

Unified Communications Manager をインストールすると、自動登録用の事前に定義された非セキュアな SIP トランク セキュリティ プロファイルが提供されます。SIP トランクのセキュリティ機能を有効にするには、新しいセキュリティプロファイルを設定して、SIP トランクに適用します。トランクがセキュリティをサポートしない場合は、非セキュアプロファイルを選択してください。

セキュリティプロファイルの設定ウィンドウに表示されるのは、SIP トランクでサポートされ るセキュリティ機能だけです。

# SIP トランク セキュリティ プロファイルの設定のヒント

[Unified Communications Manager Administration] で SIP トランク セキュリティ プロファイルを 設定する際には以下の情報を考慮してください。

- SIPトランクを設定するときは、[Trunk Configuration] ウィンドウでセキュリティプロファ イルを選択する必要があります。デバイスがセキュリティをサポートしていない場合は、 非セキュアプロファイルを選択します。
- ・現在デバイスに割り当てられているセキュリティプロファイルは削除できません。
- •SIPトランクに割り当てられているセキュリティプロファイルの設定を変更すると、再設定された設定が、そのプロファイルが割り当てられているすべてのSIPトランクに適用されます。
- デバイスに割り当てられているセキュリティファイルの名前を変更できます。古いプロファイル名および設定が割り当てられているSIPトランクは、新しいプロファイル名および設定を受け入れます。
- Unified Communications Manager 5.0 以降のアップグレード前にデバイスセキュリティモードを設定していた場合、Unified Communications Manager は SIP トランクのプロファイルを 作成し、そのプロファイルをデバイスに適用します。

### SIP トランク セキュリティ プロファイルの検索

SIP トランク セキュリティ プロファイルを検索するには、次の手順を実行します。

#### 手順

ステップ1 [System] > [Security Profile] > [SIP Trunk Security Profile] の順に選択します。

[Find and List] ウィンドウが表示されます。このウィンドウには、アクティブな(以前の) 照会のレコードも表示されることがあります。

ステップ2 データベース内のレコードをすべて表示するには、ダイアログボックスを空欄のままにして、 ステップ3 (323ページ) に進みます。

レコードをフィルタまたは検索するには、次の手順を実行します。

- a) ドロップダウン リスト ボックスで検索パラメータを選択します。
- b) 次に、ドロップダウン リスト ボックスで検索パターンを選択します。
- c) 必要に応じて、適切な検索テキストを指定します。

- (注) 検索条件をさらに追加するには、[+] ボタンをクリックします。条件を追加する と、指定した条件をすべて満たしているレコードが検索されます。条件を削除す る場合、最後に追加した条件を削除するには、[-] ボタンをクリックします。追加 した検索条件をすべて削除するには、[Clear Filter] ボタンをクリックします。
- ステップ3 [検索 (Find)]をクリックします。

条件を満たしているレコードがすべて表示されます。1ページあたりの項目の表示件数を変更 するには、[Rows per Page] ドロップダウン リスト ボックスで別の値を選択します。

- ステップ4 表示されるレコードのリストから、表示するレコードへのリンクをクリックします。
  - (注) ソート順を逆にするには、リストのヘッダーにある上向き矢印または下向き矢印をク リックします。

ウィンドウに選択した項目が表示されます。

### SIP トランク セキュリティ プロファイルの設定

SIP トランクセキュリティプロファイルを追加、更新、またはコピーするには、次の手順を実行します。

#### 手順

- ステップ1 [Unified Communications Manager Administration] で、[System] > [Security Profile] > [SIP Trunk Security Profile] を選択します。
- ステップ2 次のいずれかの作業を実行します。
  - a) 新しいプロファイルを追加するには、[Find] ウィンドウで [Add New] をクリックします (プロファイルを表示してから、[Add New] をクリックすることもできます)。

各フィールドにデフォルト設定が取り込まれた設定ウィンドウが表示されます。

b) 既存のセキュリティプロファイルをコピーするには、適切なプロファイルを見つけ、[Copy] 列内にあるそのレコード用の [Copy] アイコンをクリックします

(プロファイルを表示してから、[Copy] をクリックすることもできます)。

設定ウィンドウが表示され、設定された項目が示されます。

 c) 既存のプロファイルを更新するには、SIP トランクセキュリティプロファイルの検索( 322ページ)の説明に従い、適切なセキュリティプロファイルを見つけて表示します。
 設定ウィンドウが表示され、現在の設定が示されます。 **ステップ3** 表 34: SIP トランク セキュリティプロファイルの設定(324ページ)に示すように、適切な設定を入力します。

ステップ4 [Save] をクリックします。

#### 次のタスク

セキュリティプロファイルを作成した後、それをトランクに適用します。

SIPトランクにダイジェスト認証を設定した場合は、トランクの[SIP Realm] ウィンドウと、その SIPトランクを介して接続されるアプリケーションの [Application User] ウィンドウで、ダイ ジェスト クレデンシャルを設定する必要があります(まだ設定していない場合)。

SIPトランクを介して接続されるアプリケーションに対してアプリケーションレベルの許可(認証)を有効にした場合は、[Application User] ウィンドウで、そのアプリケーションに許可される方式を設定する必要があります(まだ設定していない場合)。

## SIP トランク セキュリティ プロファイルの設定

次の表は、SIP トランク セキュリティ プロファイルの設定を示します。

| 表 <b>34 : SIP</b> トランク セキュリティ | プロファイルの設定 |
|-------------------------------|-----------|
|                               |           |

| 設定            | 説明                                                                                                    |
|---------------|----------------------------------------------------------------------------------------------------|
| Name          | セキュリティ プロファイルの名前を入力しま<br>す。新しいプロファイルを保存すると、[Trunk<br>Configuration] ウィンドウの [SIP Trunk Security<br>Profile] ドロップダウン リスト ボックスにそ<br>の名前が表示されます。 |
| [Description] | セキュリティプロファイルの説明を入力しま<br>す。説明には、任意の言語で最大50文字を指<br>定できますが、二重引用符(")、パーセント<br>記号(%)、アンパサンド(&)、バックス<br>ラッシュ(\)、山カッコ(◇)は使用できま<br>せん。               |

| 設定                     | 説明                                                                                                    |
|------------------------|----------------------------------------------------------------------------------------------------|
| [Device Security Mode] | ドロップダウンリストボックスから、次のい<br>ずれかのオプションを選択します。                                                                                                    |
|                        | • [Non Secure]: イメージ認証以外のセキュ<br>リティ機能は適用されません。TCP また<br>は UDP 接続が Unified Communications<br>Manager に対して開きます。                                                                                   |
|                        | • [Authenticated]: Unified Communications<br>Manager はトランクの整合性と認証を提<br>供します。NULL/SHA を使用する TLS 接<br>続が開きます。                                                                                     |
|                        | <ul> <li>[Encrypted]: Cisco Unified Communications<br/>Manager は、トランクの整合性、認証、<br/>およびシグナリング暗号化を提供してい<br/>ます。AES128/SHA を使用する TLS 接続<br/>がシグナリング用に開きます。</li> </ul>                               |
|                        | <ul> <li>(注) [認証済み]として選択されている[デバイスのセキュリティプロファイル(トランク)]を使用して設定した場合、Ciscoユニファイドコミュニケーションマネージャーは、NULL_SHA暗号を使用した TLS connection (データ暗号化なし)を開始します。</li> </ul>                                       |
|                        | これらのトランクは、通知先デバイ<br>スが NULL_SHA 暗号をサポートし<br>ていない場合は、そのデバイスを登<br>録したり、コールを発信したりしま<br>せん。                                                                                                    |
|                        | NULL_SHA暗号をサポートしていな<br>い通知先デバイスでは、[暗号化<br>(Encrypted)] として選択した [デバイ<br>スのセキュリティ プロファイル (ト<br>ランク)] で設定する必要がありま<br>す。このデバイス セキュリティ プ<br>ロファイルを使用すると、トランク<br>は、データの暗号化を可能にする追<br>加の TLS 暗号を提供します。 |

| 設定                        | 説明                                                                                                    |
|---------------------------|----------------------------------------------------------------------------------------------------|
| [Incoming Transport Type] | [Device Security Mode] が [Non Secure] の場合、<br>転送タイプは TCP+UDP になります。                                                                       |
|                           | [Device Security Mode] が [Authenticated] または<br>[Encrypted] の場合、転送タイプは TLS になり<br>ます。                                                     |
|                           | <ul> <li>(注) Transport Layer Security (TLS) プロ<br/>トコルは Unified Communications<br/>Manager とトランクとの間の接続を<br/>保護します。</li> </ul>             |
| [Outgoing Transport Type] | ドロップダウンリストボックスから適切な発<br>信転送モードを選択します。                                                                                                    |
|                           | [Device Security Mode] が [Non Secure] の場合、<br>TCP または UDP を選択します。                                                                         |
|                           | [Device Security Mode] が [Authenticated] または<br>[Encrypted] の場合、転送タイプは TLS になり<br>ます。                                                     |
|                           | <ul> <li>(注) TLS により、SIP トランクのシグナ<br/>リング整合性、デバイス認証、およ<br/>びシグナリングの暗号化が実現しま<br/>す。</li> </ul>                                             |
|                           | ヒント Unified Communications Manager シス<br>テムと TCP の再使用をサポートしな<br>い IOS ゲートウェイとの間の SIP ト<br>ランクを接続する場合、出力転送タ<br>イプとして UDP を使用する必要が<br>あります。 |

| 設定                             | 説明                                                                                                    |
|--------------------------------|----------------------------------------------------------------------------------------------------|
| [Enable Digest Authentication] | ダイジェスト認証を有効にする場合に、この<br>チェックボックスをオンにします。このチェッ<br>クボックスをオンにすると、Unified<br>Communications Manager はトランクからのす<br>べての SIP 要求に対してチャレンジを行いま<br>す。<br>ダイジェスト認証ではデバイス認証、整合性、<br>機密性は提供されません。これらの機能を使<br>用するには、セキュリティモードとして<br>[Authenticated] または [Encrypted] を選択しま<br>す。<br>ヒント TCP または UDP 転送を使用してい<br>るトランクで SIP トランク ユーザを<br>認証するには、ダイジェスト認証を<br>使用します。 |
| [Nonce Validity Time]          | <ul> <li>ナンス値が有効な分数(秒単位)を入力しま</li> <li>す。デフォルト値は 600 (10 分)です。この</li> <li>時間が経過すると、Unified Communications</li> <li>Manager は新しい値を生成します。</li> <li>(注) ナンス値は、ダイジェスト認証をサポートする乱数であり、ダイジェスト認証パスワードの MD5 ハッシュを計算するときに使用されます。</li> </ul>                                                                                                    |

| 設定                        | 説明                                                                                                    |
|---------------------------|----------------------------------------------------------------------------------------------------|
| 安全な証明書の件名またはサブジェクトの別<br>名 | このフィールドは、着信転送タイプおよび発<br>信転送タイプに TLS を設定した場合に適用さ<br>れます。                                                                                                    |
|                           | デバイス認証では、SIP トランク デバイスの<br>セキュアな証明書のサブジェクトまたはサブ<br>ジェクト代替名を入力します。Unified<br>Communications Manager クラスタがある場合、<br>または TLS ピアに SRV ルックアップを使用す<br>る場合は、単一のトランクは複数のホストに<br>解決されることがあります。このように解決<br>された場合、トランクに複数のセキュアな証<br>明書のサブジェクトまたはサブジェクト代替<br>名が設定されます。X.509 のサブジェクト名が<br>複数存在する場合、スペース、カンマ、セミ<br>コロン、コロンのいずれかを入力して名前を<br>区切ります。                                                                                                    |
|                           | このフィールドには、最大4096文字を入力で<br>きます。                                                                                                    |
|                           | <ul> <li>ヒント サブジェクト名はソース接続のTLS<br/>証明書に対応します。サブジェクト<br/>名が、サブジェクト名とポートで一<br/>意であることを確認します。異なる<br/>SIP トランクに同じサブジェクト名<br/>と着信ポートの組み合わせを割り当<br/>てることはできません。例: ポート<br/>5061 の SIP TLS trunk1 は、セキュリ<br/>ティ保護された証明書の件名または<br/>サブジェクト代替名 my_cm1,my_cm2<br/>を持っています。ポート 5071 の SIP<br/>TLS trunk2 には、セキュリティで保<br/>護された証明書のサブジェクトまた<br/>はサブジェクト代替名 my_cm2,<br/>my_cm3 があります。ポート 5061 の<br/>SIP TLS trunk3 は、セキュリティで<br/>保護された証明書の件名またはサブ<br/>ジェクト代替名my_ccm4を含むこと<br/>ができますが、安全な証明書のサブ<br/>ジェクトまたはサブジェクト代替名<br/>my_cm1を含めることはできません。</li> </ul> |

| 設定              | 説明                                                                                                    |
|-----------------|----------------------------------------------------------------------------------------------------|
| [Incoming Port] | <ul> <li>着信ポートを選択します。0~65535の範囲で<br/>一意のポート番号を入力します。着信 TCP お<br/>よび UDP SIP メッセージ用のデフォルトポー<br/>ト値は 5060 です。着信 TLS メッセージ用の<br/>SIP セキュア ポートのデフォルト ポート値は<br/>5061 です。入力した値は、このプロファイル<br/>を使用するすべての SIP トランクに適用され<br/>ます。</li> <li>ヒント TLS を使用するすべての SIP トラン<br/>クは同じ着信ポートを共有できま<br/>す。TCP+UDP を使用するすべての<br/>SIP トランクは同じ着信ポートを共<br/>有できます。同じポートで、SIP TLS<br/>転送トランクと SIP 非 TLS 転送トラ<br/>ンクタイプとを混在させることはで<br/>きません。</li> </ul> |

| 設定                                       | 説明                                                                                                    |
|------------------------------------------|----------------------------------------------------------------------------------------------------|
| [Enable Application Level Authorization] | アプリケーション レベルの認証は、SIP トラ<br>ンクを介して接続されるアプリケーションに<br>適用されます。                                                                                                    |
|                                          | このチェックボックスをオンにする場合、<br>[Enable Digest Authentication] チェックボックス<br>もオンにして、トランクのダイジェスト認証<br>を設定する必要があります。Unified<br>Communications Manager は許可されているア<br>プリケーション方式を確認する前に、SIPアプ<br>リケーションユーザを認証します。                                                    |
|                                          | アプリケーションレベルの許可が有効な場合、<br>トランクレベルの許可が最初に発生してから<br>アプリケーションレベルの許可が発生するた<br>め、Unified Communications Manager は<br>[Application User Configuration] ウィンドウで<br>SIP アプリケーションユーザに対して許可さ<br>れたメソッドより先に、(このセキュリティ<br>プロファイル内の)トランクに対して許可さ<br>れたメソッドをチェックします。 |
|                                          | ヒント アプリケーションのアイデンティ<br>ティを信頼しないか、またはアプリ<br>ケーションが特定のトランクで信頼<br>されていない場合は、アプリケー<br>ションレベルの許可の使用を検討し<br>てください。つまり、アプリケー<br>ション要求は想定外の別のトランク<br>から送信される場合もあります。                                                                                        |

| 設定                                | 説明                                                                                                    |
|-----------------------------------|----------------------------------------------------------------------------------------------------|
| [Accept Presence Subscription]    | Unified Communications Manager が SIP トラン<br>ク経由でのプレゼンス サブスクリプション要<br>求を受け入れるようにするには、このチェッ<br>クボックスをオンにします。                                                                                               |
|                                   | [Enable Application Level Authorization] チェッ<br>クボックスをオンにしたら、[Application User<br>Configuration] ウィンドウに移動し、この機能<br>について許可するすべてのアプリケーション<br>ユーザの [Accept Presence Subscription] チェッ<br>クボックスをオンにします。      |
|                                   | アプリケーション レベルの許可が有効になっ<br>ている場合に、アプリケーション ユーザの<br>[Accept Presence Subscription] チェックボック<br>スをオンにし、トランクのこのチェックボッ<br>クスをオンにしない場合、トランクに接続さ<br>れた SIP ユーザ エージェントに 403 エラー<br>メッセージが送信されます。                   |
| [Accept Out-of-Dialog Refer]      | Unified Communications Manager が SIP トラン<br>ク経由で着信する非 INVITE、Out-of-Dialog<br>REFER 要求を受け入れるようにするには、こ<br>のチェックボックスをオンにします。                                                                               |
|                                   | [Enable Application Level Authorization] チェッ<br>クボックスをオンにしたら、[Application User<br>Configuration] ウィンドウに移動し、このメソッ<br>ドについて許可するすべてのアプリケーショ<br>ン ユーザの [Accept Out-of-Dialog refer] チェッ<br>クボックスをオンにします。     |
| [Accept unsolicited notification] | Unified Communications Manager が SIP トラン<br>ク経由で着信する非 INVITE、Unsolicited<br>NOTIFY メッセージを受け入れるようにする<br>には、このチェックボックスをオンにします。                                                                             |
|                                   | [Enable Application Level Authorization] チェッ<br>クボックスをオンにしたら、[Application User<br>Configuration] ウィンドウに移動し、このメソッ<br>ドについて許可するすべてのアプリケーショ<br>ン ユーザの [Accept Unsolicited Notification]<br>チェックボックスをオンにします。 |

| 設定                         | 説明                                                                                                    |
|----------------------------|----------------------------------------------------------------------------------------------------|
| [Accept replaces header]   | Unified Communications Manager が既存の SIP<br>ダイアログに代わる新規の SIP ダイアログを<br>許可するようにするには、このチェックボッ<br>クスをオンにします。                                                                                           |
|                            | [Enable Application Level Authorization] チェッ<br>クボックスをオンにしたら、[Application User<br>Configuration] ウィンドウに移動し、このメソッ<br>ドについて許可するすべてのアプリケーショ<br>ンユーザの [Accept Header Replacement] チェッ<br>クボックスをオンにします。 |
| [Transmit Security Status] | Unified Communications Manager が関連付けら<br>れた SIP トランクからのコールのセキュリティ<br>アイコン ステータスを SIP ピアに送信するよ<br>うにするには、このチェックボックスをオン<br>にします。                                                                     |
|                            | デフォルトでは、このチェックボックスはオ<br>フになっています。                                                                                                    |

| 設定                                             | 説明                                                                                                    |
|------------------------------------------------|----------------------------------------------------------------------------------------------------|
| 設定<br>[SIP V.150 Outbound SDP Offer Filtering] | 説明<br>ドロップダウンリストボックスから、次の<br>フィルタ処理オプションのいずれかを選択し<br>ます。<br>• [Use Default Filter] : SIP トランクは [SIP<br>V.150 Outbound SDP Offer Filtering] サービ<br>スパラメータに示されているデフォルト<br>フィルタを使用します。このサービスパ<br>ラメータを検索するには、[Unified |
|                                                | Communications Manager Administration] で<br>[System] > [Service Parameters] >                                                                                                    |
|                                                | [Clusterwide Parameters (Device-SIP)] に<br>進みます。                                                                                                    |
|                                                | • [No Filtering]: SIP トランクは、アウトバ<br>ウンド オファーで V.150 SDP 回線のフィ<br>ルタリングを行いません。                                                                                                    |
|                                                | <ul> <li>[Remove MER V.150]: SIP トランクは、<br/>アウトバウンドオファーで V.150 MER<br/>SDP 回線を削除します。トランクが MER<br/>V.150 よりも前の Unified Communications<br/>Manager に接続する際のあいまいさを低<br/>減するには、このオプションを選択しま<br/>す。</li> </ul>           |
|                                                | <ul> <li>[Remove Pre-MER V.150]: SIP トランク<br/>は、アウトバウンドオファーで非 MER<br/>対応 V.150 回線をすべて削除します。ク<br/>ラスタがプレMER 回線でオファーを処理<br/>できないMER 準拠デバイスのネットワー<br/>クに含まれる際のあいまいさを低減する<br/>には、このオプションを選択します。</li> </ul>             |

| 設定                                       | 説明                                                                                                    |
|------------------------------------------|----------------------------------------------------------------------------------------------------|
| [SIP V.150 Outbound SDP Offer Filtering] | ドロップダウン リスト ボックスから、次の<br>フィルタ処理オプションのいずれかを選択し<br>ます。                                                                                                    |
|                                          | <ul> <li>[Use Default Filter]: SIP トランクは [SIP<br/>V.150 Outbound SDP Offer Filtering] サービ<br/>スパラメータに示されているデフォルト<br/>フィルタを使用します。このサービスパ<br/>ラメータを検索するには、[Unified<br/>Communications Manager Administration] で<br/>[System] &gt; [Service Parameters] &gt;<br/>[Clusterwide Parameters (Device-SIP)] に<br/>進みます</li> </ul> |
|                                          | • [No Filtering] : SIP トランクは、アウトバ<br>ウンド オファーで V.150 SDP 回線のフィ<br>ルタリングを行いません。                                                                                                    |
|                                          | <ul> <li>[Remove MER V.150]: SIP トランクは、<br/>アウトバウンドオファーで V.150 MER<br/>SDP 回線を削除します。トランクが MER<br/>V.150 よりも前の Unified Communications<br/>Manager に接続する際のあいまいさを低<br/>減するには、このオプションを選択しま<br/>す。</li> </ul>                                                                                                    |
|                                          | <ul> <li>[Remove Pre-MER V.150]: SIP トランク<br/>は、アウトバウンドオファーで非 MER<br/>対応 V.150 回線をすべて削除します。ク<br/>ラスタがプレ MER 回線でオファーを処理<br/>できない MER 準拠デバイスのネットワー<br/>クに含まれる際のあいまいさを低減する<br/>には、このオプションを選択します。</li> </ul>                                                                                                    |
|                                          | <ul> <li>(注) セキュアなコールの接続を確立する<br/>ためには SIP の IOS を V.150 に設定<br/>する必要があります。IOS を Cisco<br/>Unified Communication Manager で設<br/>定する際の詳細については、<br/>http://www.cisco.com/c/en/us/td/docs/<br/>ios/12_4t/12_4t4/mer_cg_15_1_4M.html<br/>をご覧ください。</li> </ul>                                                                  |
## SIP トランク セキュリティ プロファイルの適用

[Trunk Configuration] ウィンドウでトランクに SIP トランク セキュリティ プロファイルを適用 します。デバイスにセキュリティ プロファイルを適用するには、次の手順を実行します。

手順

- **ステップ1** *【Administration Guide for Cisco Unified Communications Manager】*の説明に従って、トランクを 検索します。
- ステップ2 [トランク設定(Trunk Configuration)]ウィンドウが表示されたら、[SIP トランクセキュリティ プロファイル(SIP Trunk Security Profile)]設定を探します。
- **ステップ3** セキュリティプロファイルのドロップダウンリストボックスから、デバイスに適用するセキュ リティ プロファイルを選択します。
- ステップ4 [Save] をクリックします。
- ステップ5 トランクをリセットするには、[Apply Config] をクリックします。

#### 次のタスク

ダイジェスト認証を有効にしたプロファイルを SIP トランクに適用した場合は、[SIP Realm] ウィンドウでダイジェスト クレデンシャルを設定する必要があります。

アプリケーションレベルの認証を有効にしたプロファイルを適用した場合は、[Application User] ウィンドウでダイジェストクレデンシャルと、適切な認証方法を設定する必要があります(ま だ設定していない場合)。

# SIP トランク セキュリティ プロファイルと SIP トランク の同期

設定変更が行われた SIP トランク セキュリティ プロファイルと SIP トランクを同期させるに は、次の手順を実行します。この手順では、最小限の割り込みで未適用の設定が適用されま す。(たとえば、影響を受けるデバイスの一部では、リセットまたは再起動が不要な場合があ ります。)

手順

ステップ1 [System] > [Security Profile] > [SIP Trunk Security Profile] の順に選択します。

[Find and List SIP Trunk Security Profiles] ウィンドウが表示されます。

ステップ2 使用する検索条件を選択します。

ステップ3 [検索 (Find) ] をクリックします。

ウィンドウに検索条件と一致する SIP トランク セキュリティ プロファイルのリストが表示されます。

- **ステップ4** 該当する SIP トランクと同期させる SIP トランク セキュリティ プロファイルをクリックしま す。[SIP Trunk Security Profile Configuration] ウィンドウが表示されます。
- ステップ5 追加の設定変更を加えます。
- ステップ6 [保存 (Save)] をクリックします。
- ステップ7 [設定の適用(Apply Config)] をクリックします。

[Apply Configuration Information] ダイアログが表示されます。

ステップ8 [OK] をクリックします。

## SIP トランク セキュリティ プロファイルの削除

この項では、Unified Communications Manager データベースから SIP トランク セキュリティ プロファイルを削除する方法について説明します。

#### 始める前に

[Unified Communications Manager Administration] からセキュリティ プロファイルを削除する前 に、デバイスに別のプロファイルを適用するか、そのプロファイルを使用するすべてのデバイ スを削除する必要があります。プロファイルを使用しているデバイスを検索するには、[SIP Trunk Security Profile Configuration] ウィンドウの [Related Links] ドロップダウン リスト ボック スで [Dependency Records] を選択し、[Go] をクリックします。

依存関係レコード機能がシステムで有効でない場合は、依存関係レコード概要ウィンドウに、 依存関係レコードを有効にするために実行できる操作が表示されます。また、依存関係レコー ド機能に関連して CPU 負荷が高くなることについての情報も表示されます。依存関係レコー ドの詳細は、『System Configuration Guide for Cisco Unified Communications Manager』を参照し てください。

#### 手順

ステップ1 削除する SIP トランク セキュリティ プロファイルを探します。

ステップ2 次のいずれかの作業を実行します。

- a) 複数のセキュリティ プロファイルを削除するには、[Find and List] ウィンドウで次のいず れかの作業を実行します。
  - ・削除するセキュリティプロファイルの隣にあるチェックボックスをオンにして、[Delete Selected] をクリックします。

- [Select All] をクリックし、次に [Delete Selected] をクリックすると、設定可能なすべてのレコードが削除されます。
- b) 1つのセキュリティプロファイルを削除するには、[Find and List] ウィンドウで次のいずれ かの作業を実行します。
  - ・削除するセキュリティプロファイルの隣にあるチェックボックスをオンにして、[Delete Selected] をクリックします。
  - セキュリティプロファイルの [Name] リンクをクリックします。特定の [Security Profile Configuration] ウィンドウが表示されたら、[Delete Selected] をクリックします。
- **ステップ3** 削除操作を確認するプロンプトが表示されたら、[OK]をクリックして削除するか、[Cancel]を クリックして削除の操作をキャンセルします。

# SIP トランク セキュリティ プロファイルに関する詳細情 報の入手先

- 認証 (28ページ)
- •連携動作 (10ページ)
- ダイジェスト認証(26ページ)

I

SIP トランク セキュリティ プロファイルに関する詳細情報の入手先

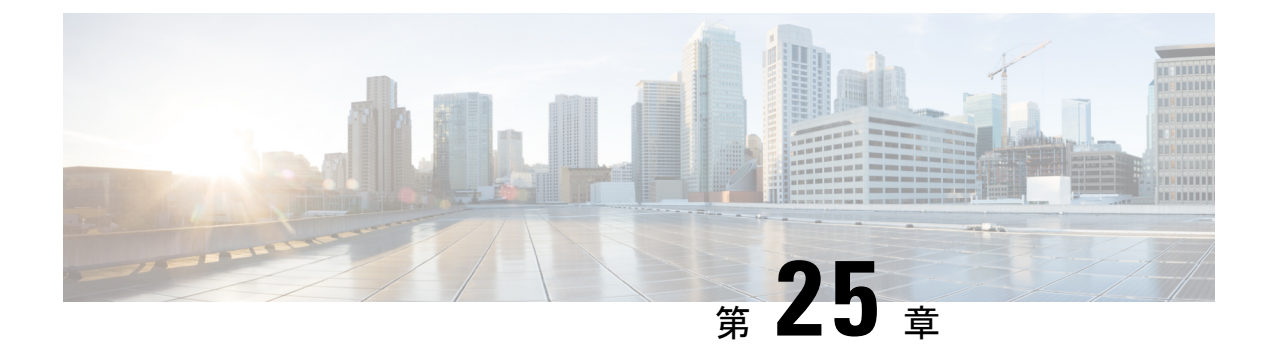

# SIP トランクのダイジェスト認証の設定

この章では、SIP トランクのダイジェスト認証の設定について説明します。SIP トランクにダ イジェスト認証を設定する場合、Unified Communications Manager は SIP トランクで SIP 要求を 受信すると、SIP ユーザ エージェントのアイデンティティでチャレンジを実施します。次に SIP ユーザ エージェントは、Unified Communications Manager が SIP 要求をトランクに送信する 際に、Unified Communications Manager のアイデンティティでチャレンジを実施できます。SIP トランクでのダイジェスト認証の動作の詳細については、「ダイジェスト認証 (26ページ)」 を参照してください。

- SIP トランクのダイジェスト認証の設定 (339 ページ)
- ・ダイジェスト認証のエンタープライズパラメータの設定(340ページ)
- ダイジェストクレデンシャルのセットアップ(340ページ)
- アプリケーションユーザのダイジェストクレデンシャルの設定(341ページ)
- SIP レルムの検索 (341 ページ)
- SIP レルムの設定 (342 ページ)
- SIP レルム設定 (342 ページ)
- SIP レルムの削除 (343 ページ)

## SIP トランクのダイジェスト認証の設定

ここでは、SIP トランクのダイジェスト認証を設定する作業を説明します。

#### 手順

- ステップ1 SIP トランク セキュリティ プロファイルを設定します。[Enable Digest Authentication] チェック ボックスがオンであることを確認します。
- ステップ2 SIP トランク セキュリティ プロファイルをトランクへ適用します。
- ステップ3 設定されていない場合は、エンタープライズパラメータ、クラスタ ID を設定します。

このパラメータは SIP トランクで SIP 要求を送信する SIP ユーザ エージェント識別のための Unified Communications Manager チャレンジをサポートします。

- ステップ4 Unified Communications Manager が SIP トランクで SIP 要求を送信する SIP ユーザ エージェントのアイデンティティのチャレンジを行う場合は、[Application User Configuration] ウィンドウでアプリケーション ユーザのダイジェスト クレデンシャルを設定します。
- ステップ5 Unified Communications Manager がトランク ピアからのチャレンジに応答する場合は、SIP レル ムを設定します。

# ダイジェスト認証のエンタープライズパラメータの設定

ダイジェスト認証用にエンタープライズパラメータ、クラスタ ID を設定するには、[Unified Communications Manager Administration] で、[System] > [Enterprise Parameters] を選択します。 クラスタ ID パラメータを検索し、パラメータのヘルプの説明に従って値を更新します。この パラメータは SIP トランクで SIP 要求を送信する SIP ユーザエージェント識別のための Unified Communications Manager チャレンジをサポートします。

 $\mathcal{P}$ 

**ヒント** パラメータのヘルプにアクセスするには、[Enterprise Parameters Configuration] ウィンドウに表示される疑問符またはパラメータのリンクをクリックします。

# ダイジェスト クレデンシャルのセットアップ

Unified Communications Manager が SIP ユーザ エージェントのアイデンティティのチャレンジ を行う場合は、[Unified Communications Manager Administration]の[Application User Configuration] ウィンドウでアプリケーション ユーザのダイジェスト クレデンシャルを設定します。Unified Communications Manager は、これらのクレデンシャルを使用して、SIP トランクで要求を送信 する SIP ユーザ エージェントのアイデンティティを確認します。

アプリケーションユーザにダイジェストクレデンシャルを設定するには、次の手順を実行します。

- **ステップ1** *【Administration Guide for Cisco Unified Communications Manager】*の説明に従って、アプリケー ションユーザを探します。
- **ステップ2** アプリケーション ユーザのリンクをクリックします。
- ステップ3 個別の [Application User Configuration] ウィンドウが表示されたら、表 36: SIP レルム セキュリ ティ プロファイル (343 ページ) に従い適切な設定値を入力します。
- ステップ4 [保存 (Save)] をクリックします。

# アプリケーションユーザのダイジェストクレデンシャル の設定

次の表に、[Unified Communications Manager Administration] の [Application User Configuration] ウィンドウ内にあるダイジェスト クレデンシャルの設定について説明します。

表 35:ダイジェスト認証クレデンシャル

| 設定                         | 説明                                                                      |
|----------------------------|-------------------------------------------------------------------------|
| Digest Credentials         | 英数字の文字列を入力します。                                                          |
| Confirm Digest Credentials | [Digest Credentials] の入力が正しいことを確認<br>するために、このフィールドにクレデンシャ<br>ルを再度入力します。 |

## SIP レルムの検索

SIP レルムを検索するには、次の手順を実行します。

#### 手順

ステップ1 [Unified Communications Manager Administration] で、[User Management] > [SIP Realm] を選択します。

[Find and List] ウィンドウが表示されます。このウィンドウには、アクティブな(以前の) 照会のレコードも表示されることがあります。

ステップ2 データベース内のレコードをすべて表示するには、ダイアログボックスを空欄のままにして、 ステップ3 (341ページ) に進みます。

レコードをフィルタまたは検索するには、次の手順を実行します。

- a) 最初のドロップダウンリストボックスで、検索パラメータを選択します。
- b) 2番目のドロップダウンリストボックスで、検索パターンを選択します。
- c) 必要に応じて、適切な検索テキストを指定します。
  - (注) 検索条件をさらに追加するには、[+] ボタンをクリックします。条件を追加する と、指定した条件をすべて満たしているレコードが検索されます。条件を削除す る場合、最後に追加した条件を削除するには、[-] ボタンをクリックします。追加 した検索条件をすべて削除するには、[Clear Filter] ボタンをクリックします。

ステップ3 [検索 (Find)] をクリックします。

条件を満たしているレコードがすべて表示されます。1ページあたりの項目の表示件数を変更 するには、[Rows per Page] ドロップダウンリストボックスで別の値を選択します。

- ステップ4 表示されるレコードのリストから、表示するレコードへのリンクをクリックします。
  - (注) ソート順を逆にするには、リストのヘッダーにある上向き矢印または下向き矢印をク リックします。

ウィンドウに選択した項目が表示されます。

#### 次のタスク

まだ設定していない場合は、[Cluster ID] エンタープライズ パラメータを設定します。

## SIP レルムの設定

Unified Communications Manager が1つ以上のトランクピアからのチャレンジに対して応答す る場合は、Unified Communications Manager に対してチャレンジを行う可能性のある各 SIP トラ ンクユーザエージェントに、SIP レルムを設定する必要があります。

SIP レルムを追加または更新するには、次の手順を実行します。

#### 手順

- ステップ1 [Unified Communications Manager Administration] で、[User Management] > [SIP Realm] を選択します。
- ステップ2 表 36: SIP レルム セキュリティ プロファイル (343 ページ) に示すように、適切な設定を入力 します。
- ステップ3 [Save] をクリックします。
- ステップ4 追加または更新する必要があるすべてのレルムについてこの手順を実行します。

#### 次のタスク

ダイジェスト認証が正常に実行されるようにするため、Unified Communications Manager と同一の設定が SIP ユーザエージェントに対して設定されていることを確認します。

## SIP レルム設定

Unified Communications Manager がトランク ピアによってチャレンジされる際に、SIP レルムが トランク側のクレデンシャルを提供します。 次の表に、SIP レルムの設定を示します。

表 36: SIP レルム セキュリティ プロファイル

| 設定                         | 説明                                                                                                    |
|----------------------------|----------------------------------------------------------------------------------------------------|
| Realm                      | SIP トランクに接続するレルムのドメイン名を<br>入力します(例:SIPProxy1_xyz.com)。英数<br>字、ピリオド、ダッシュ、アンダースコア、<br>スペースを使用できます。                                                                  |
| User                       | このレルム内の SIP ユーザエージェントのユー<br>ザ名を入力します。たとえば、Unified<br>Communications Manager サーバ名を入力しま<br>す。SIP トランクは、このユーザ名を使用して<br>Unified Communications Manager にチャレンジ<br>します。 |
| Digest Credentials         | Unified Communications Manager がこのレルム<br>とユーザに対するチャレンジに応答するため<br>に使用するパスワードを入力します。                                                                                |
| Confirm Digest Credentials | 確認のため、パスワードを再入力します。                                                                                                    |

## SIP レルムの削除

このセクションでは、Unified Communications Manager データベースから SIP レルムを削除する 方法について説明します。

手順

- ステップ1 削除する SIP レルムを探します。
- ステップ2 次のいずれかの作業を実行します。
  - a) 複数の SIP レルムを削除するには、[Find and List] ウィンドウで次のいずれかの作業を実行 します。
    - ・削除するレルムの隣にあるチェックボックスをオンにして、[Delete Selected]をクリックします。

[Select All] をクリックし、次に [Delete Selected] をクリックすると、設定可能なすべてのレコードが削除されます。

b) 単一の SIP レルムを削除するには、[Find and List] ウィンドウで次のいずれかの作業を実行 します。 ・削除するレルムの隣にあるチェックボックスをオンにして、[Delete Selected]をクリックします。

レルムの [Name] リンクをクリックします。特定の [SIP Realm Configuration] ウィンド ウが表示されたら、[Delete Selected] をクリックします。

**ステップ3** 削除操作を確認するプロンプトが表示されたら、[OK] をクリックして削除するか、[Cancel] を クリックして削除の操作をキャンセルします。

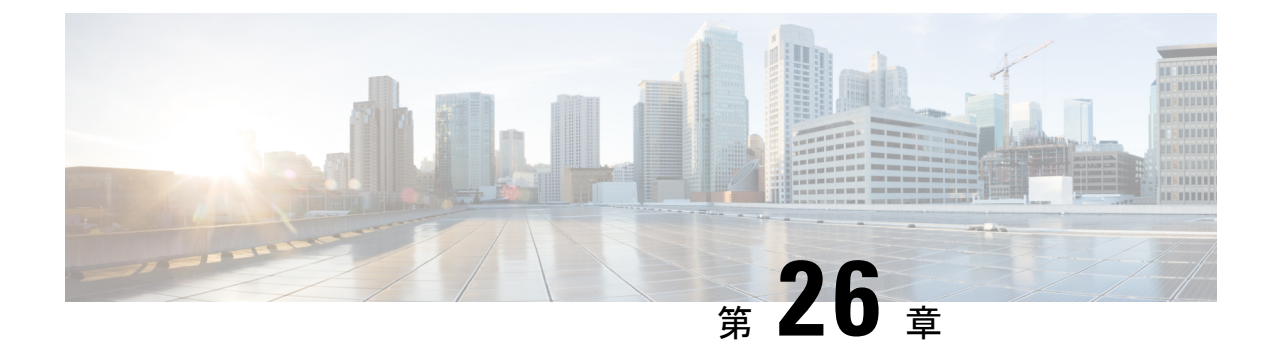

# Cisco Unified Mobility Advantage サーバのセ キュリティ プロファイルの設定

この章では、Cisco Unified Mobility Advantage サーバのセキュリティプロファイルのセットアップについて説明します。

- Cisco Unified Mobility Advantage サーバのセキュリティプロファイルの設定について (345 ページ)
- Cisco Unified Mobility Advantage サーバのセキュリティプロファイルの検索 (346ページ)
- Cisco Unified Mobility Advantage サーバのセキュリティプロファイルの設定 (347ページ)
- Cisco Unified Mobility Advantage サーバのセキュリティプロファイルの設定 (348ページ)
- ・Cisco Unified Mobility Advantage サーバのセキュリティ プロファイル クライアント アプリ ケーション (349 ページ)
- Cisco Unified Mobility Advantage サーバのセキュリティプロファイルの削除 (350ページ)
- Cisco Unified Mobility Advantage サーバのセキュリティ プロファイルに関する詳細情報の 入手先 (350ページ)

# Cisco Unified Mobility Advantage サーバのセキュリティ プ ロファイルの設定について

Unified Communications Manager Administration では、単一のセキュリティ プロファイルを複数 の Mobile Communicator クライアントに割り当てることができるよう、セキュリティ関連の設 定項目をグループ化しています。セキュリティ関連の設定には、デバイス セキュリティ モー ド、着信転送タイプ、X.509 のサブジェクト名などがあります。[Cisco Unified Communications Manager Administration] で Cisco Unified Mobility Advantage サーバ セキュリティ プロファイル を設定すると、このプロファイルがその Cisco Unified Communications Manager の設定済み Mobile Communicator クライアントすべてに自動で適用されます。

セキュリティプロファイルの設定ウィンドウに表示されるのは、Cisco Unified Mobility Advantage サーバでサポートされるセキュリティ機能だけです。

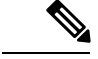

(注) Cisco Unified Mobility Advantage サーバを Unified Communications Manager Assistant Administration で設定することはできません。Cisco Unified Mobility Advantage サーバのセキュリティプロファ イルの設定については、ご使用の Cisco Unified Mobility Advantage のマニュアルを参照してく ださい。Unified Communications Manager で設定する Cisco Unified Mobility Advantage のセキュ リティプロファイルが、Cisco Unified Mobility Advantage サーバ上のセキュリティ プロファイ ルと必ず一致するようにしてください。Cisco Unified Mobility Advantage サーバのセキュリティ プロファイルの設定については、『Cisco Unified Communications Manager Security Guide』を参 照してください。

# Cisco Unified Mobility Advantage サーバのセキュリティ プ ロファイルの検索

Cisco Unified Mobility Advantage サーバのセキュリティ プロファイルを検索するには、次の手順を実行します。

#### 手順

ステップ1 [Unified Communications Manager Administration] で、[System] > [Security Profile] > [CUMA Server Security Profile] を選択します。

[Find and List CUMA Server Security Profile] ウィンドウが表示されます。このウィンドウには、 アクティブな(以前の) 照会のレコードも表示されることがあります。

**ステップ2** データベース内のレコードをすべて表示するには、ダイアログボックスを空欄のままにして、 ステップ3 (346ページ) に進みます。

レコードをフィルタまたは検索するには、次の手順を実行します。

- a) 最初のドロップダウンリストボックスで、検索パラメータを選択します。
- b) 2番目のドロップダウンリストボックスで、検索パターンを選択します。
- c) 必要に応じて、適切な検索テキストを指定します。
  - (注) 検索条件をさらに追加するには、[+] ボタンをクリックします。条件を追加する と、指定した条件をすべて満たしているレコードが検索されます。条件を削除す る場合、最後に追加した条件を削除するには、[-]ボタンをクリックします。追加 した検索条件をすべて削除するには、[Clear Filter] ボタンをクリックします。

ステップ3 [検索 (Find)]をクリックします。

条件を満たしているレコードがすべて表示されます。1ページあたりの項目の表示件数を変更 するには、[Rows per Page] ドロップダウン リスト ボックスで別の値を選択します。 ステップ4 表示されるレコードのリストから、表示するレコードへのリンクをクリックします。

(注) ソート順を逆にするには、リストのヘッダーにある上向き矢印または下向き矢印をク リックします。

ウィンドウに選択した項目が表示されます。

## Cisco Unified Mobility Advantage サーバのセキュリティ プ ロファイルの設定

セキュリティ プロファイルを追加、更新、またはコピーするには、次の手順を実行します。

手順

- ステップ1 [Unified Communications Manager Administration] で、[System] > [Security Profile] > [CUMA Server Security Profile] を選択します。
- ステップ2 次のいずれかの作業を実行します。
  - a) 新しいプロファイルを追加するには、[Find] ウィンドウで [Add New] をクリックし、Cisco Unified Mobility Advantage サーバのセキュリティ プロファイルの設定 (345 ページ) に進みます。
  - b) 既存のセキュリティプロファイルをコピーするには、適切なプロファイルを見つけて、コ ピーするセキュリティプロファイルの横に表示されている [Copy] ボタンをクリックして から、Cisco Unified Mobility Advantage サーバのセキュリティプロファイルの設定 (345 ページ) に進みます。
  - c) 既存のプロファイルを更新するには、適切なセキュリティ プロファイルを検索し、Cisco Unified Mobility Advantage サーバのセキュリティ プロファイルの設定 (345 ページ) に進みます。

[Add New] をクリックすると、各フィールドにデフォルト設定が入力された設定ウィンド ウが表示されます。[Copy]をクリックすると、コピーした設定が入力された設定ウィンド ウが表示されます。

- ステップ3 XXX の説明に従って、適切な設定を入力します。 表 37: セキュリティ プロファイル設定 ( 348 ページ)
- ステップ4 [保存 (Save)] をクリックします。

# Cisco Unified Mobility Advantage サーバのセキュリティ プ ロファイルの設定

Cisco Unified Mobility Advantage サーバのセキュリティ プロファイルの設定について、次の表 で説明します。

#### 表 37: セキュリティ プロファイル設定

| 設定                     | 説明                                                                                                    |
|------------------------|----------------------------------------------------------------------------------------------------|
| Name                   | セキュリティプロファイルの名前を入力します。                                                                                                    |
|                        | ヒント セキュリティプロファイル名にデバイスモデルを含める<br>と、プロファイルの検索または更新時に正しいプロファイ<br>ルを検索できます。                                                                                                    |
| Description            | セキュリティプロファイルの説明を入力します。説明には、任意の<br>言語で最大50文字を指定できますが、二重引用符(")、パーセント<br>記号(%)、アンパサンド(&)、バックスラッシュ(\)、山カッコ<br>(◇)は使用できません。                                                                                                   |
| [Device Security Mode] | ドロップダウン リスト ボックスから、次のいずれかのオプションを<br>選択します。                                                                                                    |
|                        | <ul> <li>[Non Secure]: Cisco Unified Mobility Advantage サーバには、イメージ認証以外のセキュリティ機能はありません。Unified<br/>Communications Manager への TCP 接続が開かれます。</li> </ul>                                                                     |
|                        | • [Authenticated] : Unified Communications Manager によって Cisco<br>Unified Mobility Advantage サーバの整合性と認証が提供されます。<br>NULL/SHA を使用する TLS 接続がシグナリングに対して開きま<br>す。                                                              |
|                        | <ul> <li>[Encrypted]: Unified Communications Manager によって Cisco Unified<br/>Mobility Advantage サーバの整合性、認証、および暗号化が提供<br/>されます。シグナリング用に AES128/SHA を使用する TLS 接続<br/>が開き、SRTP によってすべてのモバイル コールのメディアが伝<br/>送されます。</li> </ul> |

| 設定                            | 説明                                                                                                    |  |
|-------------------------------|----------------------------------------------------------------------------------------------------|--|
| Transport Type                | [Device Security Mode] が [Non Secure] の場合、ドロップダウンリス<br>ボックスから次のオプションを選択します。                                                                               |  |
|                               | <ul> <li>[TCP]: Transmission Control Protocol を選択し、パケットが送信時<br/>と同じ順序で受信されるようにします。このプロトコルを使用す<br/>ると、パケットはドロップされませんが、プロトコルはセキュリ<br/>ティを提供しません。</li> </ul> |  |
|                               | [Device Security Mode] が [Authenticated] または [Encrypted] の場合、転送タイプはTLSになります。TLSによって、シグナリングの整合性、デバイス認証、およびシグナリング暗号化(暗号化モードのみ)が実現されます。                      |  |
| 安全な証明書の件名ま<br>たはサブジェクトの別<br>名 | ([Device Security Mode] が [Authenticated] または [Encrypted] の場合は<br>必須) 。このフィールドは、転送タイプに TLS を設定した場合に適<br>用されます。                                            |  |
|                               | Secure Certificate Subject または Subject Alternate Name は暗号化における公開キーインフラストラクチャについての国際電気通信連合電気通信標準化部門の標準規格です。サブジェクト名はソース接続のTLS<br>証明書に対応します。                 |  |
|                               | X.509のサブジェクト名が複数存在する場合、スペース、カンマ、セ<br>ミコロン、コロンのいずれかを入力して名前を区切ります。                                                                                          |  |
|                               | このフィールドには、最大 4096 文字を入力できます。                                                                                                    |  |

# Cisco Unified Mobility Advantage サーバのセキュリティ プ ロファイル クライアント アプリケーション

Mobile Communicator クライアントのデバイス設定ウィンドウに 「[Device Security Profile]」 フィールドが存在しない場合、クライアントに Cisco Unified Mobility Advantage サーバ セキュ リティ プロファイルを手動で適用する必要はありません。

[Unified Communications Manager Administration] で Cisco Unified Mobility Advantage サーバ セ キュリティプロファイルを設定すると、このプロファイルがその Unified Communications Manager の設定済み Mobile Communicator クライアントすべてに自動で適用されます。

# Cisco Unified Mobility Advantage サーバのセキュリティ プ ロファイルの削除

この項では、Unified Communications Manager データベースから Cisco Unified Mobility Advantage サーバ セキュリティ プロファイルを削除する方法について説明します。

#### 手順

- ステップ1 削除するセキュリティプロファイルを探します。
- ステップ2 セキュリティプロファイルを削除するには、次の作業を実行します。
  - a) [Find and List] ウィンドウで、該当するセキュリティプロファイルの横にあるチェックボッ クスをオンにし、[Delete Selected] をクリックします。
- **ステップ3** 削除操作を確認するプロンプトが表示されたら、[OK]をクリックして削除するか、[Cancel]を クリックして削除の操作をキャンセルします。

# **Cisco Unified Mobility Advantage** サーバのセキュリティ プ ロファイルに関する詳細情報の入手先

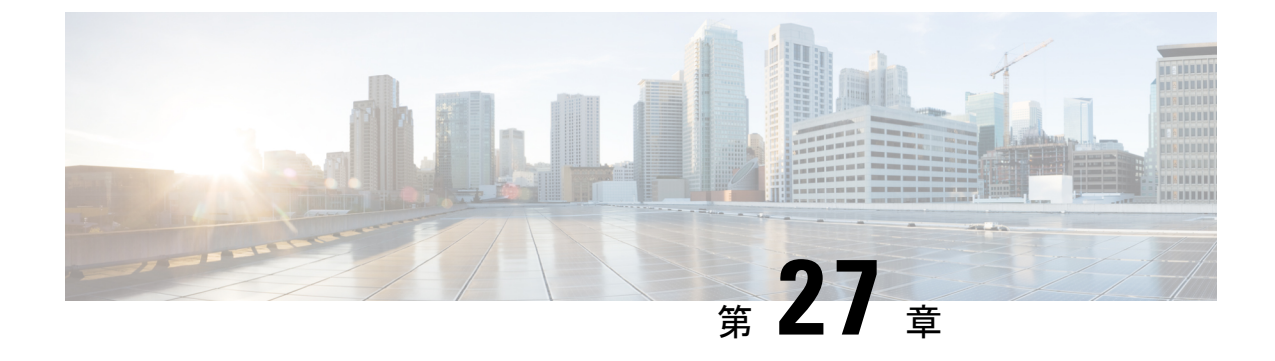

## FIPS 140-2 モードの設定

この章では、FIPS 140-2 モードの設定について説明します。

• FIPS モードは、一部の 12.x バージョンではサポートされていません (351 ページ)

# FIPS モードは、一部の 12.x バージョンではサポートされ ていません

FIPS モードは 12.5(1)SU1 でサポートされています。ただし FIPS モードは、Cisco Unified Communications Manager および IM and Presence Service のリリース 12.0(x) と 12.5(1) ではサポー トされていません。FIPS モード、強化されたセキュリティ モード、またはコモンクライテリ アモードを有効化した以前のリリースからアップグレードする場合、リリース 12.0(x) または 12.5(1) へのアップグレードを行う前にこれらのモードを無効にするか、または代わりに 12.5(1)SU1 にアップグレードする必要があります。TFTP およびその他のサービスは、FIPS モードが有効になっている 12.0(x) または 12.5(1) では機能しません。

I

FIPS モードは、一部の 12.x バージョンではサポートされていません

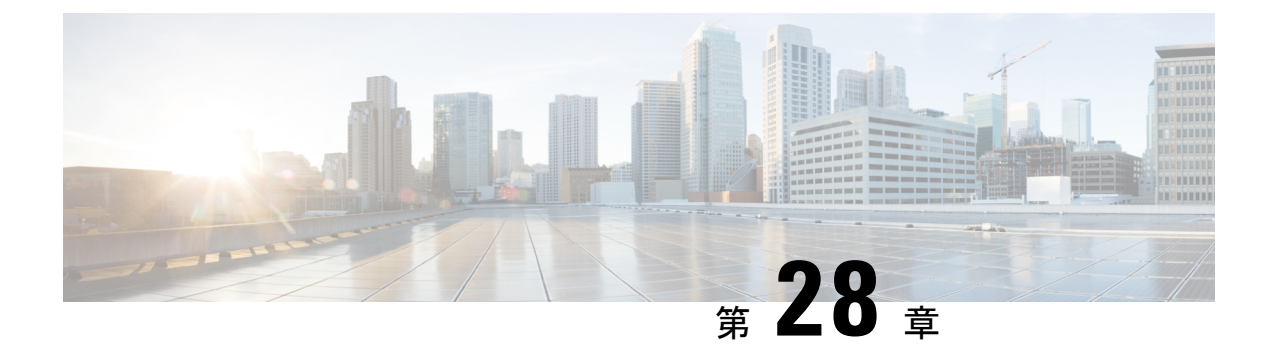

# Cisco V.150 Minimum Essential Requirements (MER)

- V.150 の概要 (353 ページ)
- Cisco V.150.1 MER の前提条件 (354 ページ)
- V.150 設定のタスクフロー (354 ページ)

## V.150の概要

V.150 Minimum Essential Requirements 機能により、IP ネットワーク経由でモデムから安全な コール発信が可能になります。この機能は、モデムとテレフォニーデバイスが従来の公衆電話 交換網(PSTN)で稼働している大規模なインストールベースに対しダイヤルアップモデムを 使用します。V.150.1 勧告では、PSTN 上のモデムおよびテレフォニー デバイスと IP ネット ワーク間でのモデム経由でのデータのリレー方法について、具体的に定義されています。V.150.1 は、ダイヤルアップモデム コールをサポートしている IP ネットワークでのモデムの使用に関 する ITU-T 勧告です。

Cisco V.150.1 Minimum Essential Requirements 機能は、国家安全保障局(NSA)の SCIP-216 Minimum Essential Requirements (MER) for V.150.1 勧告の要件に準拠しています。SCIP-216 勧告により既存の V.150.1 要件が簡素化されました。

Cisco V.150.1 MER 機能は次のインターフェイスをサポートしています。

- Media Gateway Control Protocol (MGCP) T1 (PRI と CAS) および E1 (PRI) トランク
- Session Initiation Protocol (SIP) トランク
- •アナログゲートウェイポイント向けの Skinny Client Control Protocol (SCCP)
- Secure Communication Interoperability Protocol-End Instruments (SCIP-EI)

# Cisco V.150.1 MER の前提条件

システムですでに基本的なコール制御機能がセットアップされている必要があります。コール 制御システムをセットアップする手順については、http://www.cisco.com/c/en/us/td/docs/voice\_ip\_ comm/cucm/admin/11\_0\_1/sysConfig/CUCM\_BK\_C733E983\_00\_cucm-system-configuration-guide.html にある『System Configuration Guide for Cisco Unified Communications Manager』を参照してくだ さい。

Unified Communications Manager の次のいずれかのリリースがインストールされている必要があります。

- ・最小バージョンはリリース 10.5(2) SU3 です。
- ・11.0の最小バージョンは 11.0(1) SU2 です(2016 年春に公開)。
- ・11.5(1) 以降のすべてのリリースではこの機能がサポートされています。
- Cisco IOS リリース 15.6(2)T 以降が必要です。

V.150 は、メディア ターミネーション ポイント(MTP)ではサポートされていません。V.150 コールを処理するデバイス、トランク およびゲートウェイから MTP を削除することが推奨されます。

# V.150 設定のタスク フロー

Unified Communications Manager で V.150 のサポートを追加するには、次のタスクを実行します。

|               | コマンドまたはアクション                                                                                                    | 目的                                                                      |
|---------------|----------------------------------------------------------------------------------------------------|-------------------------------------------------------------------------|
| ステップ <b>2</b> | Cisco V.150 (MER) に対応したゲート<br>ウェイの設定 (358 ページ)                                                                                                    | ゲートウェイに V.150 機能を追加しま<br>す。                                             |
| ステップ3         | #unique_394                                                                                                    | MGCP ゲートウェイ全体で V.150 サポー<br>トを使用するには、ポートインターフェ<br>イスに V.150 サポートを追加します。 |
| ステップ4         | #unique_395                                                                                                    | SCCP ゲートウェイ全体で V.150 サポー<br>トを使用するには、ポートインターフェ<br>イスに V.150 サポートを追加します。 |
| ステップ5         | 電話での V.150 サポートの設定 (359<br>ページ)                                                                                                    | V.150 コールを発信する電話に V.150 サ<br>ポートを追加します。                                 |
| ステップ6         | <ul> <li>SIP トランク設定のタスクフロー (360<br/>ページ)を行うには、次のサブタスクの<br/>いずれかまたは両方を実行します。</li> <li>クラスタ全体の V.150 フィルタの設<br/>定 (361 ページ)</li> <li>SIP トランクセキュリティプロファ<br/>イルへの V.150 フィルタの追加 (<br/>362 ページ)</li> </ul> | V.150 コールに使用する SIP トランクに<br>V.150 サポートを追加します。                           |

## メディア リソース グループ設定のタスク フロー

2 つのメディア リソース グループ セット(非 V.150 コール用の MTP リソースからなるメディ ア リソース グループと、V.150 コール用の MTP リソースが含まれないメディア リソース グ ループ)を設定するには、次の作業を行います。

|               | コマンドまたはアクション                                        | 目的                                                                     |
|---------------|-----------------------------------------------------|------------------------------------------------------------------------|
| ステップ1         | 非 V.150 エンドポイントのメディア リ<br>ソース グループの設定 (356 ページ)     | 非V.150エンドポイントで使用するMTP<br>を含むメディア リソース グループを設<br>定します。                  |
| ステップ <b>2</b> | 非 V.150 エンドポイントのメディア リ<br>ソースグループリストの設定(356ペー<br>ジ) | 非 V.150 エンドポイントの MTP メディ<br>ア リソースが含まれているメディア リ<br>ソース グループ リストを設定します。 |
| ステップ3         | V.150エンドポイントのメディアリソー<br>ス グループの設定 (357 ページ)         | セキュア V.150 コール用の MTP リソー<br>スが含まれていないメディア リソース<br>グループを設定します。          |

|       | コマンドまたはアクション         | 目的                    |
|-------|----------------------|-----------------------|
| ステップ4 | V.150エンドポイントのメディアリソー | メディア リソース グループに必要なリ   |
|       | スグループリストの設定 (357ページ) | ソースを追加した後で、MTP のない非   |
|       |                      | V.150 エンドポイント用のメディア リ |
|       |                      | ソース グループ リストを設定します。   |

## 非 V.150 エンドポイントのメディア リソース グループの設定

非 V.150 エンドポイントの MTP リソースのメディア リソース グループを新たに追加するに は、次の手順に従います。

#### 手順

- ステップ1 Cisco Unified CM Administration で [Media Resources] > [Media Resource Group] を選択します。
- ステップ2 [新規追加 (Add New)] をクリックします。
- **ステップ3**[名前(Name)] フィールドに、メディア リソース グループ名として「「Do not use with V.150 devices」」と入力します。
- ステップ4 [Available Media Resources] フィールドで MTP デバイスだけを選択し、下矢印キーをクリック します。

選択されたデバイスが [Selected Media Resources] フィールドに表示されます。

ステップ5 [保存 (Save)] をクリックします。

次のタスク

非 V.150 エンドポイントのメディア リソース グループ リストの設定 (356 ページ)

### 非 V.150 エンドポイントのメディア リソース グループ リストの設定

非 V.150 エンドポイントの MTP リソースのメディア リソース グループ リストを新たに追加 するには、次の手順に従います。

#### 始める前に

非 V.150 エンドポイントのメディア リソース グループの設定 (356 ページ)

- ステップ1 Cisco Unified CM Administration で [Media Resources] > [Media Resource Group List] を選択します。
- ステップ2 [新規追加(Add New)] をクリックします。

- ステップ3 [名前(Name)] フィールドに、メディアリソースグループリストの名前として「「Non-V.150」」 と入力します。
- **ステップ4** [Available Media Resources] フィールドで、「「Do not use with V.150 Devices」」という名前の V.150 MER リソース グループを選択し、下矢印キーをクリックします。 選択されたデバイスが [Selected Media Resources] フィールドに表示されます。
- ステップ5 [保存 (Save)] をクリックします。

## V.150 エンドポイントのメディア リソース グループの設定

V.150 デバイスに対し、MTP リソースのない新しいメディア リソース グループを追加するに は、次の手順に従います。

#### 手順

- ステップ1 Cisco Unified CM Administration で [Media Resources] > [Media Resource Group] を選択します。
- ステップ2 [新規追加(Add New)] をクリックします。
- **ステップ3** [名前(Name)] フィールドに、メディア リソース グループ名として「「For use with V.150 devices」」と入力します。
- **ステップ4** [Available Media Resources] フィールドで MTP リソースを除く複数のデバイスを選択し、下矢 印キーをクリックします。 選択されたデバイスが [Selected Media Resources] フィールドに表示されます。
- ステップ5 [保存 (Save)] をクリックします。

#### 次のタスク

V.150 エンドポイントのメディア リソース グループ リストの設定 (357 ページ)

## V.150 エンドポイントのメディア リソース グループ リストの設定

V.150 デバイスの MTP リソースのメディア リソース グループ リストを追加するには、次の手順に従います。

#### 始める前に

V.150 エンドポイントのメディア リソース グループの設定 (357 ページ)

手順

ステップ1 Cisco Unified CM Administration で [Media Resources] > [Media Resource Group List] を選択します。

ステップ2 [新規追加(Add New)] をクリックします。

- ステップ3 [名前(Name)] フィールドに、メディア リソース グループ リストの名前として「「V.150」」 と入力します。
- **ステップ4** [Available Media Resources] フィールドで、「「For V.150 Devices」」という名前の V.150 MER リソース グループを選択し、下矢印キーをクリックします。 選択されたメディア リソース グループが [Selected Media Resources] フィールドに表示されま す。
- ステップ5 [保存 (Save)] をクリックします。

## Cisco V.150 (MER) に対応したゲートウェイの設定

- ステップ1 Cisco Unified CM Administration から、[デバイス (Device)]>[ゲートウェイ (Gateway)] を選択 します。
- **ステップ2** [新規追加(Add New)] をクリックします。
- ステップ3 [ゲートウェイタイプ (Gateway Type)] ドロップダウン リストからゲートウェイを選択します。
- **ステップ4** [次へ (Next)] をクリックします。
- ステップ5 [Protocol] ドロップダウン リストから、プロトコルを選択します。
- **ステップ6** ゲートウェイに対して選択するプロトコルに応じて、次のいずれかを実行します。
  - MGCP の場合は、[Domain Name] フィールドに、ゲートウェイで設定されているドメイン 名を入力します。
  - SCCP の場合は、[MAC Address (Last 10 Characters)] フィールドにゲートウェイ MAC アド レスを入力します。
- ステップ7 [Unified Communications Manager Group] ドロップダウンリストから [Default] を選択します。
- **ステップ8** [Configured Slots、VICs and Endpoints] 領域で次の手順を実行します。
  - a) 各[Module] ドロップダウンリストで、ゲートウェイにインストールされているネットワー クインターフェイス モジュール ハードウェアに対応するスロットを選択します。
  - b) 各 [Subunit] ドロップダウン リストで、ゲートウェイにインストールされている VIC を選 択します。
  - c) [保存(Save)]をクリックします。
     ポートのアイコンが表示されます。各ポートのアイコンは、ゲートウェイで使用可能な
     ポートインターフェイスに対応します。ポートインターフェイスを設定するには、該当
     するポートのアイコンをクリックします。
- **ステップ9** [VPN Gateway Configuration] ウィンドウでその他のフィールドを設定します。フィールドとその設定オプションの詳細については、オンライン ヘルプを参照してください。
- ステップ10 [保存(Save)] をクリックします。

#### 次のタスク

次のいずれかを実行します。

- ・#unique 394または
- #unique\_395

## 電話での V.150 サポートの設定

電話に V.150 のサポートを追加するには、次の手順を使用します。V.150 をサポートする電話 のタイプは次のとおりです。

- ・Cisco 7962: Cisco 7962 として登録されているサードパーティ SCCP エンドポイント
- •7961G-GE: Cisco 7961G-GE として登録されているサードパーティ SCCP エンドポイント
- ・サードパーティ AS-SIP エンドポイント

#### 始める前に

必ず目的の電話番号と同じユーザ ID を使用してエンド ユーザを作成してください。

サードパーティ AS-SIP SIP エンドポイントの [エンドユーザ設定(End User Configuration)] ウィンドウの [ダイジェスト クレデンシャル (Digest Credentials)] フィールドを必ず設定して ください。

新しいエンドユーザの設定方法の詳細については、http://www.cisco.com/c/en/us/support/ unified-communications/unified-communications-manager-callmanager/ products-installation-and-configuration-guides-list.html にある『System Configuration Guide for Cisco Unified Communications Manager』の「「Provision End Users Manually」」の章を参照してくださ い。

- ステップ1 [Cisco Unified Communications Manager Administration] から、[デバイス(Device)]>[電話 (Phone)]を選択します。
- ステップ2 次のいずれかの手順を実行します。
  - ・既存の電話で V.150 を設定するには、「検索(Find)」をクリックして電話を選択します。
  - •新しい電話で V.150 を設定するには、「新規追加(Add New)]をクリックします。
- ステップ3 [電話のタイプ (Phone Type)] ドロップダウンリストから、V.150 をサポートする電話のタイ プを選択し、[次へ (Next)] をクリックします。
- ステップ4 Cisco 7962 として登録されているサードパーティ SCCP エンドポイントの場合: [Device Protocol] ドロップダウン リストから [SCCP] を選択し、[次へ (Next)] をクリックします。
- ステップ5 [Media Resource Group List] ドロップダウンメニューから [V.150] を選択します。
- ステップ6 サードパーティ AS-SIP SIP エンドポイントのみ。次のフィールドを設定します。

- [Digest User] ドロップダウンからこの電話のエンドユーザを選択します。このエンドユー ザがダイジェスト認証に使用されます。
- [メディア ターミネーション ポイント必須(Media Termination Point Required)] チェック ボックスはオフのままにします。
- [音声とビデオ コールの Early Offer サポート (Early Offer support for voice and video calls)] チェックボックスをオンにします。
- ステップ7 [保存(Save)] をクリックします。 [Apply Config] のメッセージ ウィンドウが表示されます。
- ステップ8 [設定の適用 (Apply Config)]をクリックします。

ステップ9 [OK] をクリックします。

## SIP トランク設定のタスク フロー

#### 手順

|       | コマンドまたはアクション                                            | 目的                                                                     |
|-------|---------------------------------------------------------|------------------------------------------------------------------------|
| ステップ1 | V.150 の SIP プロファイルの設定 (360<br>ページ)                      | SIP プロファイルで SIP トランクの SIP<br>Best Effort Early Offer サポートを設定し<br>ます。   |
| ステップ2 | クラスタ全体の V.150 フィルタの設定<br>(361 ページ)                      | オプション。クラスタ全体での SIP V.150<br>SDP オファー フィルタリングのデフォ<br>ルト設定を行います。         |
| ステップ3 | SIP トランク セキュリティ プロファイ<br>ルへの V.150 フィルタの追加(362 ペー<br>ジ) | 特定の SIP トランクに割り当て可能な<br>SIP トランク セキュリティ プロファイ<br>ル内で V.150 フィルタを設定します。 |
| ステップ4 | V.150 の SIP トランクの設定 (362 ペー<br>ジ)                       | V.150 コールを処理する SIP トランクで<br>V.150 サポートを設定します。                          |

## V.150 の SIP プロファイルの設定

SIP プロファイルで SIP トランクの SIP Best Effort Early Offer サポートを設定するには、次の手順を実行します。

- ステップ1 Cisco Unified CM の管理で、[デバイス (Device)]>[デバイスの設定 (Device Settings)]>[SIP プロファイル (SIP Profile)]を選択します。
- ステップ2 次のいずれかの手順を実行します。

- ・新しいプロファイルを作成するには、[Add New]をクリックします。
- 既存のプロファイルを選択するには、[検索(Find)]をクリックして SIP プロファイルを 選択します。
- ステップ3 [名前(Name)] フィールドに、V.150 の SIP 名を入力します。
- ステップ4 [説明 (Description)] フィールドに、V.150 の説明を入力します。
- ステップ5 [Early Offer Support for Voice and video class] ドロップダウンリストから [Select Best Effort (no MTP inserted)] を選択します。
- **ステップ6** 必要なその他の設定値を入力します。フィールドとその設定オプションの詳細については、オンライン ヘルプを参照してください。
- ステップ7 [保存 (Save)] をクリックします。

### クラスタ全体の V.150 フィルタの設定

クラスタ全体での SIP V.150 SDP オファー フィルタリングのデフォルト設定には、次の手順を 使用します。

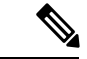

(注) SIP トランク セキュリティ プロファイル内の [SIP V.150 SDP Offer Filtering] 値に、クラスタ全体のサービスパラメータ設定とは異なる値を設定すると、このセキュリティ プロファイル設定により、そのセキュリティ プロファイルを使用するトランクのクラスタ全体のサービスパラメータ設定がオーバーライドされます。

#### 手順

- ステップ1 Cisco Unified CM Administration で、[システム(System)] > [サービス パラメータ (Service Parameters)]の順に選択します。
- **ステップ2** [サーバ (Server)] ドロップダウン リストからアクティブなサーバを選択します。
- ステップ3 [サービス (Service)] ドロップダウン リストから、[Cisco CallManager] を選択します。
- ステップ4 [Clusterwide Parameters (Device-SIP)] セクションで [SIP V.150 SDP Offer Filtering] サービス パラ メータの値を設定します。
- ステップ5 ドロップダウン リストから [SIP V.150 SDP Offer Filtering] を選択します。
- **ステップ6**目的のフィルタリングアクションを指定します。
- ステップ7 [保存 (Save)] をクリックします。

#### 次のタスク

SIP トランク セキュリティ プロファイルへの V.150 フィルタの追加 (362 ページ)

## SIP トランク セキュリティ プロファイルへの V.150 フィルタの追加

SIP トランク セキュリティ プロファイル内で V.150 フィルタを割り当てるには、次の手順を実行します。

(注) SIP トランク セキュリティ プロファイルの [SIP V.150 SDP Offer Filtering] に、クラスタ全体の サービス パラメータとは異なる値を設定すると、このセキュリティ プロファイル設定は、そ のセキュリティ プロファイルを使用するトランクのクラスタ全体のサービス パラメータ設定 をオーバーライドします。

#### 始める前に

クラスタ全体の V.150 フィルタの設定 (361 ページ)

#### 手順

- ステップ1 [Cisco Unified CM Administration] から [システム(System)] > [セキュリティ (Security)] > [SIP Trunk Security Profile] を選択します。
- ステップ2 次のいずれかの作業を実行します。
  - •既存の SIP トランク セキュリティ プロファイルの設定を変更するには、検索条件を入力 して [検索(Find)]をクリックし、リストから既存のプロファイルを選択します。
  - •新しい SIP トランク セキュリティ プロファイルを追加するには、[新規追加(Add New)] をクリックします。
- ステップ3 [SIP V.150 SDP Offer Filtering] ドロップダウン リストの値を設定します。
  - (注) デフォルト設定では、クラスタ全体のサービスパラメータ [SIP V.150 Outbound SDP Offer Filtering] の値が使用されます。
- **ステップ4** [SIP Trunk Security Profile Configuration] ウィンドウのその他のフィールドをすべて設定します。 フィールドとその設定オプションの詳細については、オンラインヘルプを参照してください。
- ステップ5 [保存 (Save)] をクリックします。

#### 次のタスク

V.150の SIP トランクの設定 (362 ページ)

### V.150の SIP トランクの設定

SIP トランクの設定を行うには、次の手順に従います。

#### 始める前に

SIP トランク セキュリティ プロファイルへの V.150 フィルタの追加 (362 ページ)

- ステップ1 Cisco Unified CM Administration から、[デバイス (Device)]>[トランク (Trunk)]を選択しま す。
- ステップ2 次のいずれかの手順を実行します。
  - ・新しいプロファイルを作成するには、[Add New]をクリックします。
  - ・既存のトランクを選択するには、[Find] をクリックして SIP トランクを選択します。
- ステップ3 新しいトランクの場合は次の手順に従います。
  - [Trunk Type] ドロップダウンリストから [SIP Trunk] を選択します。
  - •[Protocol Type] ドロップダウンリストから、[SIP] を選択します。
  - [Trunk Service Type] ドロップダウン リストから [None(Default)] を選択します。
  - •[次へ (Next)]をクリックします。
- **ステップ4** [名前(Name] フィールドに SIP トランク名を入力します。
- ステップ5 [説明(Description)] フィールドに SIP トランクの説明を入力します。
- **ステップ6** [Media Resource Group List] ドロップダウンリストから、「「V.150」」という名前のメディ ア リソース グループ リストを選択します。
- **ステップ7** SIP トランクの宛先アドレスを設定します。
  - a) [Destination Address]テキストボックスに、トランクに接続するサーバまたはエンドポイントの IPv4 アドレス、完全修飾ドメイン名、または DNS SRV レコードを入力します。
  - b) 宛先が DNS SRV レコードの場合は [Destination Address is an SRV] チェック ボックスをオ ンにします。
  - c) 宛先を追加するには、[+] ボタンをクリックします。SIP トランクには最大 16 個の宛先を 追加できます。
- ステップ8 [SIP Trunk Security Profile] ドロップダウンリストから、このトランクに設定した SIP トランク セキュリティ プロファイルを割り当てます。
- ステップ9 [SIP Profile] ドロップダウンリストから、[Best Effort Early Offer] 設定でセットアップした SIP プロファイルを割り当てます。
- **ステップ10** [Media Termination Point Required] チェックボックスはオフのままにします。
- ステップ11 [Trunk Configuration] ウィンドウのその他のフィールドを設定します。フィールドとその設定オ プションの詳細については、オンライン ヘルプを参照してください。
- ステップ12 [保存 (Save)] をクリックします。

V.150 の SIP トランクの設定

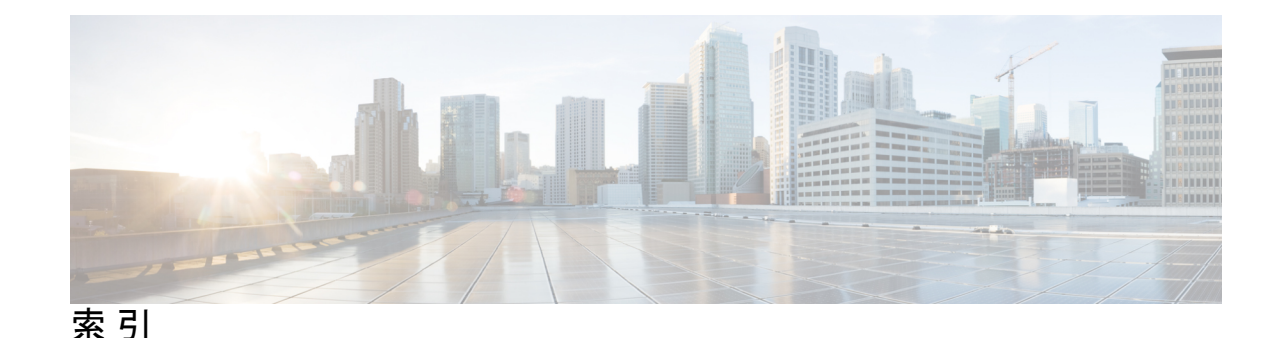

#### C

Certificate Authority Proxy Function (CAPF) 18, 108, 170, 288, 290, 294, 295, 296, 297, 300, 301 CAPF サービス 108 CTI/JTAPI/TAPI アプリケーションでの 288, 290, 294 インタラクションと要件 290 概要 288 サービスパラメータの更新 294 IPv6 アドレッシングとのインタラクション 170 アプリケーション ユーザまたはエンド ユーザの CAPF プ ロファイルの削除 300 アプリケーション ユーザまたはエンド ユーザの CAPF プ ロファイルの検索 295 アプリケーション ユーザまたはエンド ユーザの CAPF プ ロファイルの設定 296 アプリケーション ユーザまたはエンド ユーザの証明書操 作ステータスの確認 301 インストール 18 設定(表) 297 CTI/JTAPI/TAPI アプリケーション向け 297 Cisco Unified IP Phone 8, 181, 186, 189, 219, 238, 247 PC ポート設定の無効化 238 PC 音声 VLAN へのアクセス設定の無効化 238 暗号化された設定ファイル 219 セキュア会議のサポート 247 セキュリティアイコン 8 セキュリティ設定の表示 186 セキュリティの設定チェックリスト(表) 186 セキュリティの理解 181 設定へのアクセスの無効化の設定 238 電話セキュリティプロファイルの設定のヒント 189 CTL Provider 107 サービス有効化 107 CTL クライアント 18, 103, 107, 108, 110, 115, 116, 118, 119 CAPF サービス 108 CTL Provider サービス 107 Smart Card サービスの設定 118 アンインストール 119 インストール 18 概要 103

CTL クライアント (続き) 確認 119 クラスタセキュリティモード 115 更新 115 セキュリティトークン 110 CTL クライアントの設定 110 セキュリティモード 118 確認 118 設定 108,110 CTL クライアント 110 TLS ポート 108 設定(表) 116 CTL ファイル 114 更新 114

## Ε

eToken 110 CTL クライアントの設定 110

## Η

```
HTTPS 59,68,70
Firefox での 68
Safari での 70
概要 59
仮想ディレクトリ(表) 59
```

## I

IPSec 18, 316, 317, 318 IPSec の設定用チェックリスト(表) 316 インフラストラクチャの考慮事項 317 ゲートウェイまたはトランクの考慮事項 318 推奨事項 317, 318 設定 317

### J

JTAPI 290, 301 セキュリティ サービス パラメータの設定 301 JTAPI (続き) セキュリティの設定用チェックリスト(表) 290

#### Μ

MGCP ゲートウェイ 316, 317, 318 セキュリティの設定チェックリスト(表) 316 設定 317, 318

### Ν

NMAP スキャン 39 実行 39

### S

SIP トランク セキュリティ プロファイル 335 該当する SIP トランクへの設定の同期 335 Site Administrator Security Token (SAST) 103 SRST 305, 306, 307, 311 セキュリティの概要 305 セキュリティの設定用チェックリスト(表) 307 セキュリティ保護の設定のヒント 306 トラブルシューティング 311 ゲートウェイで削除された証明書 311 SRST リファレンス 307.309.311 セキュリティの設定(表) 309 設定 307 トラブルシューティング 311 保護されたリファレンスの削除 311

## T

TAPI[TAPI] 290, 301
セキュリティサービスパラメータの設定 301
セキュリティの設定用チェックリスト(表) 290
TFTP サービス 103
TLS プロキシサーバ 103
Transport Layer Security (TLS) 18, 108
port 108

### あ

暗号化 10, 11, 17, 18, 29, 191, 192, 248, 287, 313, 314, 316, 318, 323, 324 CTI/JTAPI/TAPI アプリケーションでの 287 H.323/H.225/H.245 トランクの場合 314 H.323 ゲートウェイの場合 314 MGCP ゲートウェイの場合 313 SIP トランク 316 [SRTP Allowed] チェックボックスの設定 318 インストール 18 暗号化 (続き) 概要 29 ゲートウェイおよびトランクの設定用チェックリスト(表) 316 signaling 191, 323 SIP トランクの設定 323 電話の設定 191 制約事項 10, 11, 248 設定(表) 192, 324 SCCP を実行している電話の場合 192 SIP トランク 324 SIP を実行している電話の場合 192 電話の設定 191 連携動作 10,248 割り込みを使用した設定 17 暗号化された設定ファイル 219, 220, 221, 222, 223, 227, 228, 229, 231 公開キーで対称キー暗号化の使用 229 公開キーによる対称キーの暗号化 221 手動キー設定チェックリスト(表) 227 手動キー配布 220 手動キー配布の設定 227 設定のヒント 223 設定(表) 227 手動の場合 227 說明 219 対称キーの入力 228 電話のサポート 222 無効化 231

#### い

イメージ認証 24 概要 24

#### か

```
会議ブリッジ 241,242,243,244,248,250,252,253,254
会議リスト 244
最小ミートミーセキュリティレベル 244
セキュアな会議ブリッジに対するパケットキャプチャの設定 254
セキュリティ アイコン 243
セキュリティの制限事項 248
セキュリティの設定 253
セキュリティの設定チェックリスト(表) 252
セキュリティの設定のヒント 250
セキュリティの連携動作 248
セキュリティ要件 242
ミートミーの最小セキュリティの設定 254
```

## き

許可 10,24,323,324 SIP トランクの設定 323 概要 24 設定(表) 324 SIP トランク 324 連携動作 10

## こ

コンピュータテレフォニーインテグレーション(CTI) 290, 292 セキュアなユーザグループ 292 アプリケーションユーザとエンドユーザの追加 292 セキュリティの設定用チェックリスト(表) 290 コンフィギュレーションファイル 29 暗号化 29

## L

シグナリング暗号化[しぐなりんぐあんごうか] 29 概要 29 シグナリング認証 24 概要 24 証明書 19,68,70 Firefox の証明書 68 Safari の証明書 70 外部 CA 19 タイプ 19 証明書署名要求 (CSR) 19

## せ

整合性 24 概要 24 セキュアディレクトリサーバURL 102 セキュアソケットレイヤ(SSL) 18,59 HTTPS 使用 59 インストール 18 セキュア通知トーン 211 セキュアな会議 241, 242, 243, 244, 247, 248, 250, 252, 253, 254 Cisco Unified IP Phone のサポート 247 CTI サポート 248 会議ブリッジの要件 242 会議リスト 244 最小ミートミーセキュリティレベル 244 制約事項 248 セキュアな会議ブリッジの設定 253 セキュリティアイコン 243

セキュアな会議(続き) セキュリティの概要 241 設定チェックリスト(表) 252 設定のヒント 250 トランクおよびゲートウェイ 248 パケットキャプチャの設定 254 ミートミーの最小セキュリティの設定 254 連携動作 248 セキュリティ 1,7,10,11,15,17,18,19,24,29,39,58,59,103,110,114, 248 Cisco Unified Communications Manager サービスの再起動 17 CTL クライアントの概要 103 HTTPS 59 SCCP コール(表) 7 SIP コール(表) 7 暗号化と割り込みを使用 17 暗号化の概要 29 インストール 18 外部 CA 19 機能一覧 7 許可の概要 24 クラスタのリブート 17 サーバのリブート 17 システム要件 7 詳細情報の入手先 58 証明書タイプ 19 制約事項 10, 11, 248 デバイスのリセット 17 トークン 103, 110, 114 認証と暗号化の設定チェックリスト(表) 39 認証の概要 24 ベストプラクティス 15 用語(表) 1 連携動作 10,248 セキュリティトークン 110 CTL クライアントの設定 110 セキュリティプロファイル 189, 190, 191, 192, 206, 208, 321, 322, 323, 324, 335, 336, 345, 346, 349, 350 Cisco Unified Mobility Advantage サーバでの検索 346 Cisco Unified Mobility Advantage サーバでの削除 350 Cisco Unified Mobility Advantage サーバに適用 349 Cisco Unified Mobility Advantage の概要 345 SIP トランク、適用 335 SIP トランクの削除 336 SIP トランクの概要 321 SIP トランクの設定 323 検索、SIP トランクの 322 検索、電話の 190 使用する電話の検索 208

セキュリティプロファイル(続き) 設定(表) 192,324
SCCPを実行している電話の場合 192
SIPトランク 324
SIPを実行している電話の場合 192
電話での削除 208
電話の概要 189
電話の設定 191
電話の設定のヒント 189
電話への適用 206
セキュリティモード 115,118
クラスタ 115,118
確認 118
設定 115
設定タスクフロー 100

## た

ダイジェスト認証 24, 191, 192, 233, 234, 235, 323, 324, 339, 340, 341, 342, 343 SIP トランクの設定 323 SIP レルムの削除 343 SIP レルムの設定 342 SIP レルムを検索 341 概要 24 クラスタ ID 340 サービスパラメータの設定 234 設定チェックリスト(表) 233, 339 SIP トランク 339 電話向け 233 設定(表) 192, 235, 324, 341, 342 SIP トランク 324 SIP レルム 342 SIP を実行している電話の場合 192 アプリケーションユーザのダイジェストクレデンシャ ルの 341 エンドユーザ向け 235 ダイジェストクレデンシャルの設定 234,340 アプリケーションユーザ向け 340 エンドユーザ向け 234 電話とダイジェスト ユーザの関連付け 235 電話の設定 191

## τ

デバイス認証 24, 191, 192, 323, 324 SIP トランクの設定 323 概要 24 設定(表) 192, 324 SCCP を実行している電話の場合 192 デバイス認証(続き) 設定(表) (続き) SIP トランク 324 SIP を実行している電話の場合 192 電話の設定 191 転送セキュリティ 18, 191, 192, 323, 324 IPSec 18 SIP を実行する電話の設定 191 SIP トランクの設定 323 TLS 18 および Real-Time Protocol (RTP) 18 および Secure Real-Time Protocol (SRTP) 18 設定(表) 192, 324 SCCP を実行している電話の場合 192 SIP トランク 324 SIP を実行している電話の場合 192 電話セキュリティプロファイル 207 該当する複数の電話に設定を同期 207 電話機のサポート 101 電話のセキュリティ強化 238,239 PC ポート設定の無効化 238 PC 音声 VLAN へのアクセス設定の無効化 238 設定 239 設定へのアクセスの無効化の設定 238

## لح

トラブルシューティング **311** ゲートウェイで削除された SRST 証明書 **311** 

#### に

認証 10, 11, 24, 286 CTI/JTAPI/TAPI アプリケーションでの 286 概要 24 制約事項 10, 11 digest 24 デバイス 24 連携動作 10 認証文字列 288 CTI/JTAPI/TAPI アプリケーションでの 288

### ふ

ファイル認証 24,191 概要 24 電話の設定 191

### ほ

ボイス メッセージング[ぼいすめっせーじんぐ] 257 セキュリティの概要 257 セキュリティ要件 257 ボイス メッセージング ポート 257,259,260 ウィザードによるセキュリティ プロファイルの適用 260 セキュリティの概要 257 セキュリティ プロファイルの適用 259 port 108 CTL Provider 108 SIP セキュア 108 イーサネット電話 108 保護コール 211

#### め

メディアの暗号化。参照先:暗号化

## Þ

Enable 101

## れ

連絡先検索認証。 100, 101, 102

## ろ

ローカルで有効な証明書(LSC) 288 CTI/JTAPI/TAPI アプリケーションでの 288

## わ

```
    割込み 17,241,243
    暗号化の制限 17
    セキュリティ 241
    セキュリティアイコン 243
```